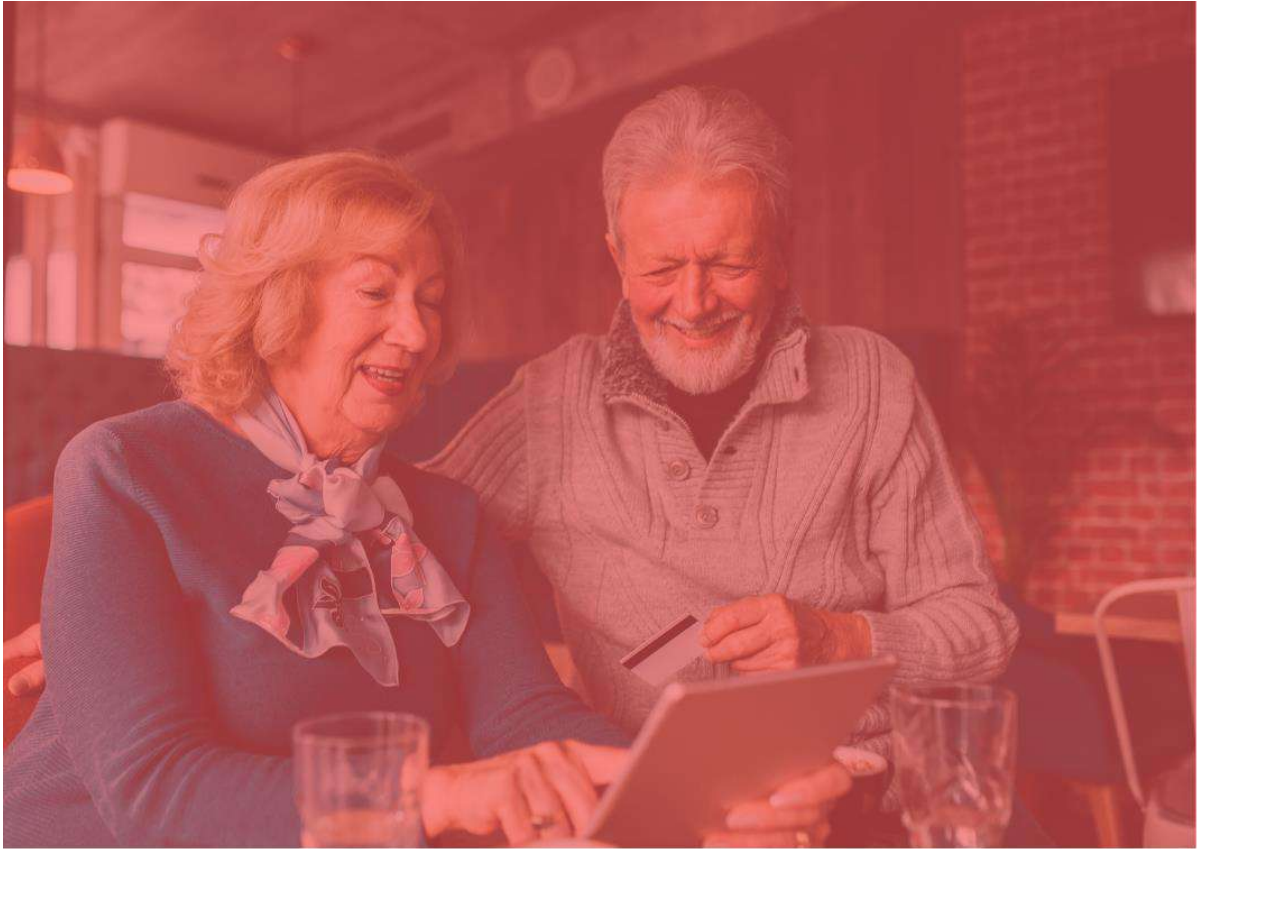

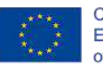

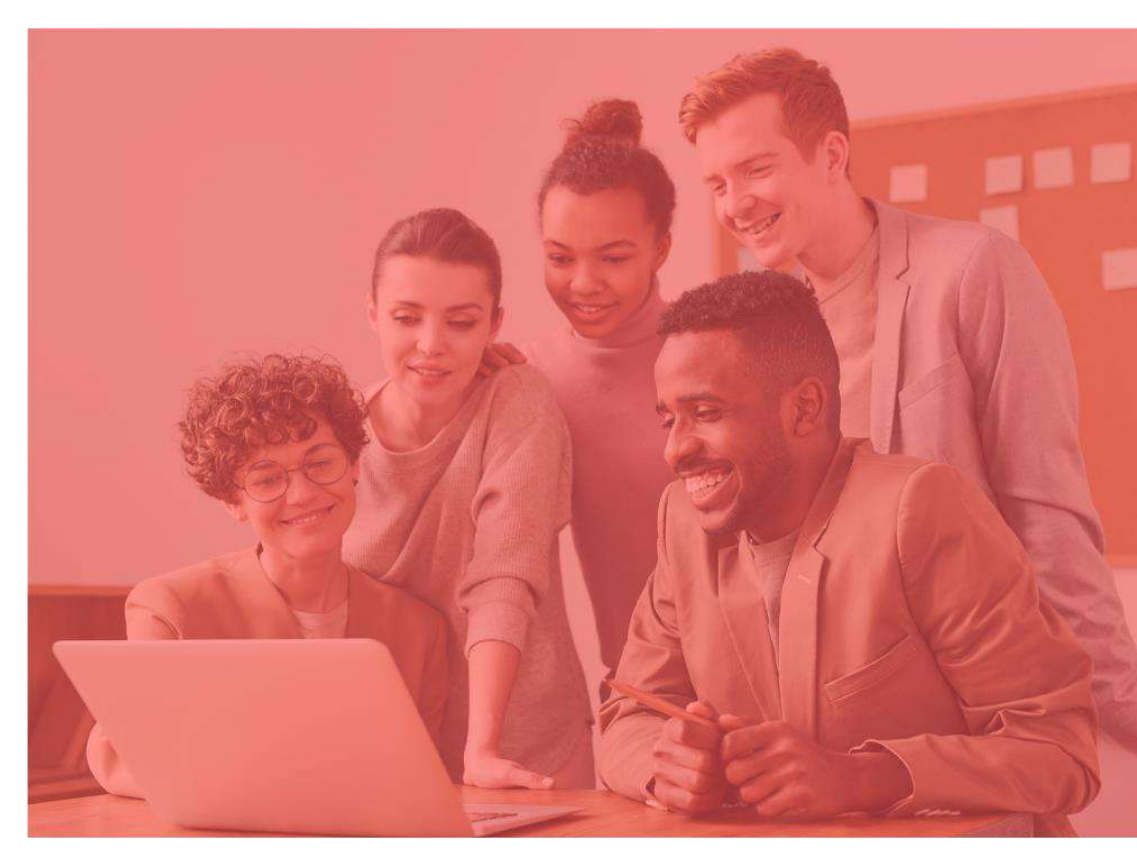

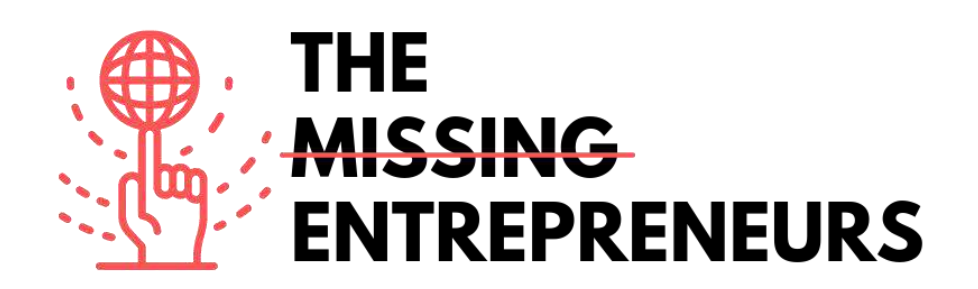

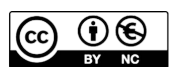

This work is licensed under the Creative Commons Attribution-NonCommercial 4.0 International License. To view a copy of this license, visit http://creativecommons.org/licenses/by-nc/4.0/ or send a letter to Creative Commons, PO Box 1866, Mountain View, CA 94042, USA.

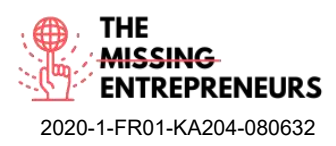

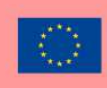

## Le contenu du template à faire pour chaque outil

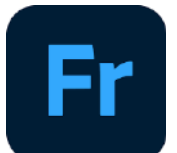

Lien vers l'outil : https://www.adobe.com/at/products/fresco.html

#### **Description**

Adobe Fresco est un programme de dessin et de peinture. Vous pouvez commencer par un essai gratuit et passer à une version payante. Il est parfait pour les personnes ayant un intérêt artistique, qui aiment esquisser leurs idées et leur processus de travail de manière plus créative. Adobe Fresco propose divers pinceaux et d'autres fonctionnalités intéressantes que vous pouvez utiliser pour concevoir vos pensées.

## **TOP 3 Fonctionnalités (uniquement gratuites)**

| Titre. 10 mots maximum              | Description. 30 mots maximum                                                                                                    |
|-------------------------------------|----------------------------------------------------------------------------------------------------|
| Préréglages de pinceau              | Adobe Fresco vous permet d'utiliser de nombreux types de<br>pinceaux différents pour simuler des peintures physiques                                                                  |
| Bonne alternative à Adobe Photoshop | Bien qu'il existe certaines limitations, les principales fonctions<br>sont similaires à celles d'Adobe Photoshop, par exemple les<br>structures de calques et l'importation d'images. |
| Création d'animations               | Adobe Fresco permet aux utilisateurs de créer leurs propres<br>animations image par image. Un moyen facile d'illustrer votre<br>propre gif.                                           |

#### Vidéos sur Youtube

| Link                                                | Title                                                        | Author              | Description                                                                                                    |
|-----------------------------------------------------|--------------------------------------------------------------|---------------------|----------------------------------------------------------------------------------------------------|
| https://www.youtube.c<br>om/watch?v=hmcTp-<br>GLkQ4 | Tutoriel Adobe Fresco<br>pour les débutants                  | Graph Desk          | Le tutorial en ligne est un début parfait<br>pour les créatifs qui souhaitent<br>commencer à utiliser Adobe Fresco.          |
| https://www.youtube.c<br>om/watch?v=2RuDvTio<br>Qf4 | 10 astuces Adobe<br>Fresco à connaître<br>absolument ! 2020! | Print Me Some Color | Cette vidéo vous montre quelques<br>astuces incroyables que vous devez<br>connaître lors de l'utilisation d'Adobe<br>Fresco. |
|                                                     |                                                              |                     |                                                                                                    |
|                                                     |                                                              |                     |                                                                                                    |

| Link                                                     | Title                        | Author       | Description                                                                                                    |
|----------------------------------------------------------|------------------------------|--------------|----------------------------------------------------------------------------------------------------|
| https://helpx.adobe.co<br>m/de/fresco/tutorials.ht<br>ml | Tutoriel zu Adobe<br>Fresco. | Adobe Fresco | Sur ce site Web, vous trouverez une<br>liste variée de vidéos qui vous montrent<br>comment démarrer avec Adobe Fresco. |
|                                                          |                              |              |                                                                                                    |
|                                                          |                              |              |                                                                                                    |

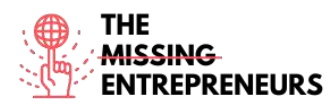

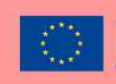

#### <u>Compétences acquises (consulter la liste des compétences réalisées par</u> AMARIS) Créativité / Pensée créative, Prototypage, Design graphique

#### Niveau de difficulté

Avancé

#### Pratiquez vos compétences

Adobe Fresco permet aux esprits créatifs de laisser libre cours à leurs pensées. Dans ce programme, vous pouvez créer des affiches publicitaires à de petites animations, ainsi que concevoir des campagnes et faire des brouillons. La progression peut être lue sous forme de time-lapse généré par Adobe Fresco, que quelqu'un comme un artiste peut publier sur les réseaux sociaux par exemple.

## Quiz (Écrivez la bonne réponse en vert) :

Q1 : Dans quels fichiers l'illustration finale peut-elle être exportée ?

- Uniquement fichier fresco.
- Tout type de fichier, y compris fichier photoshop
- Jpeg et png
- Gifs uniquement

Q2 : Qu'est-ce qui est inclus dans le freemium ?

- Le pinceau préréglé avec l'étoile est inclus dans le forfait freemium
- 100 Go de stockage cloud
- Accès à d'autres programmes Adobe
- 2 Go de stockage cloud et le freemium est illimité dans le temps

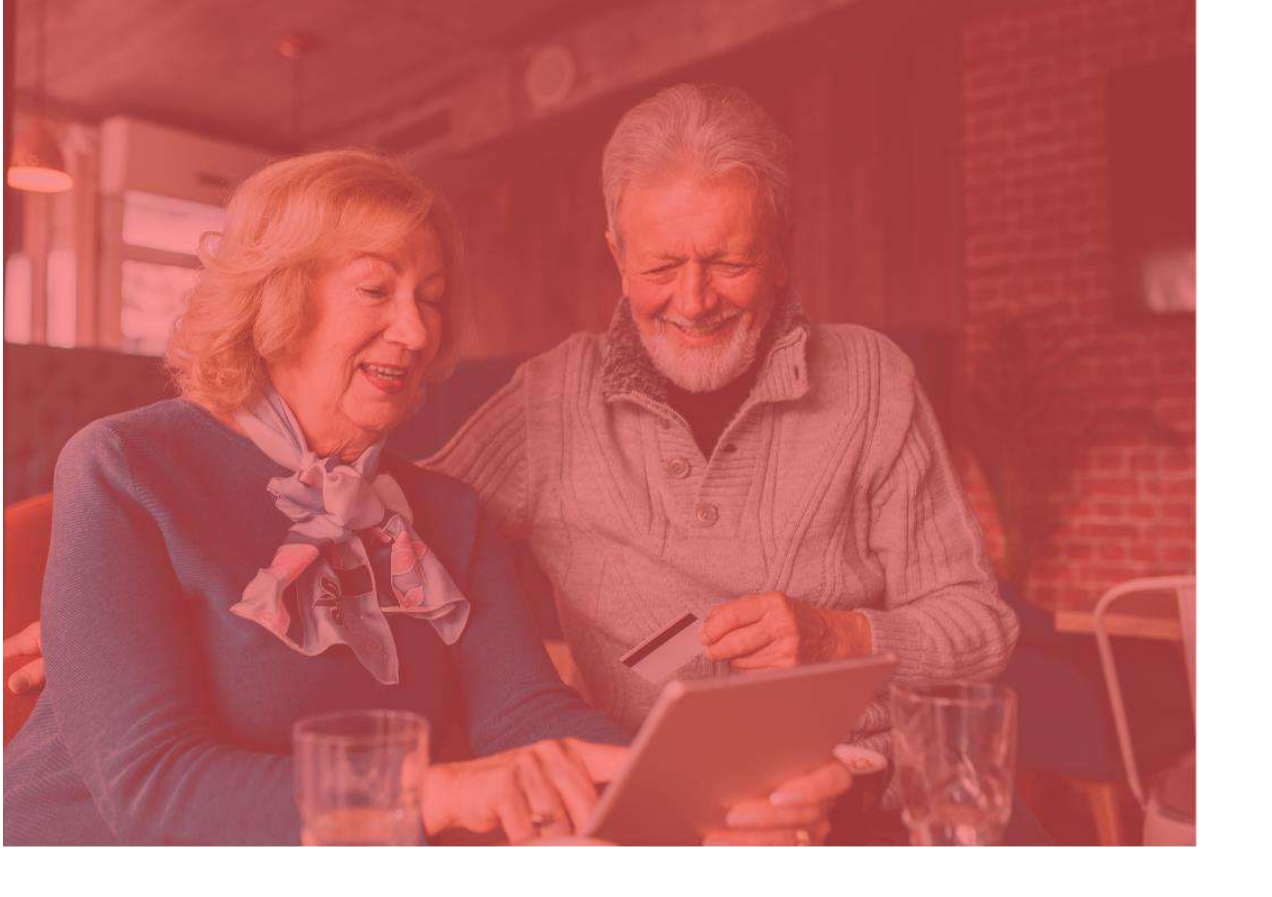

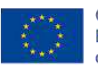

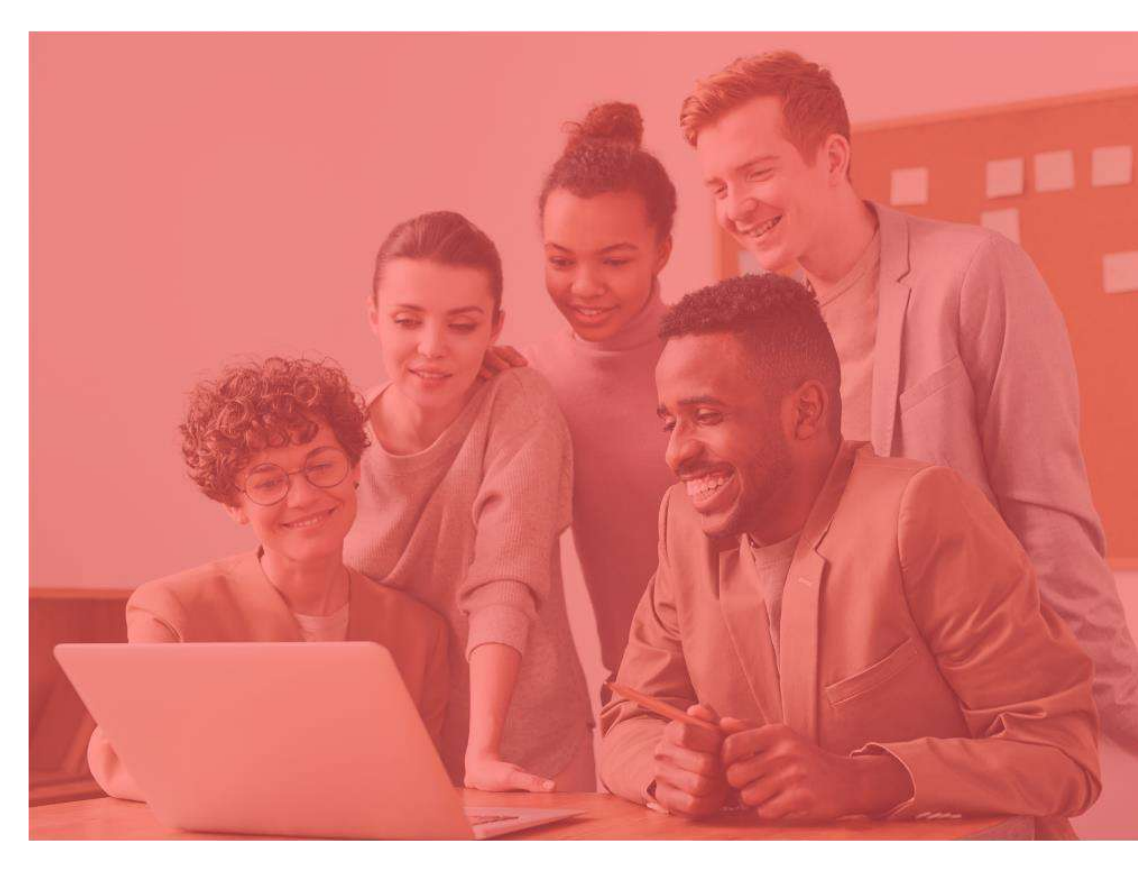

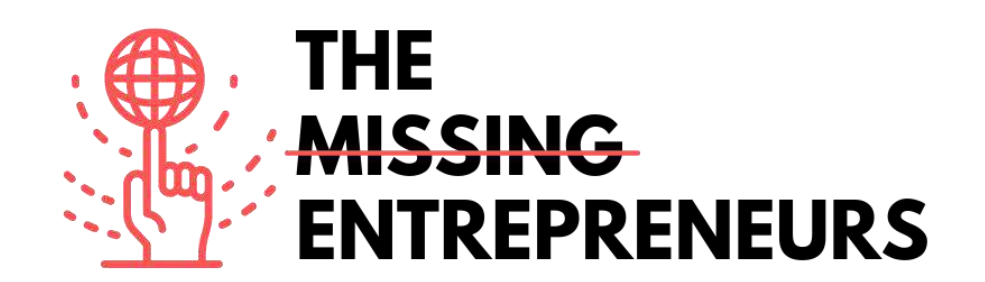

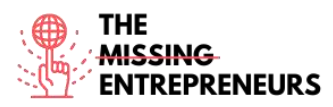

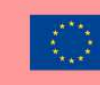

## Le contenu du template à faire pour chaque outil

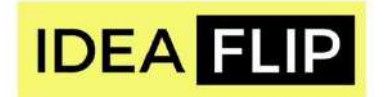

## <u>Lien vers l'outil :</u>

https://ideaflip.com/

#### **Description**

Idealflip vous permet de créer et de modifier des notes autocollantes en ligne avec votre équipe. Il vous aide à collecter de nouvelles idées, à organiser vos pensées et vos visions, à les commenter et à voter dessus. Tout ce que vous avez à faire est de prendre des post-its, puis de les regrouper manuellement ou de les connecter avec des formes prédéfinies ou librement dessinées.

#### **TOP 3 Fonctionnalités (uniquement gratuites)**

| Titre. 10 mots maximum | Description. 30 mots maximum                                                                   |
|------------------------|------------------------------------------------------------------------------------------------|
| Notes                  | Vous avez de nombreuses notes autocollantes colorées qui peuvent facilement être modifiées.    |
| Modèles préconçus      | Vous pouvez commencer avec un côté vierge ou utiliser l'un des<br>nombreux modèles prédéfinis. |
| Vote                   | Des autocollants préconçus facilitent le vote sur les meilleurs<br>commentaires et notes.      |

#### Vidéos sur Youtube

| Link                                                | Title                                                                    | Author                    | Description                                                                                                    |
|-----------------------------------------------------|--------------------------------------------------------------------------|---------------------------|----------------------------------------------------------------------------------------------------|
| https://www.youtube.c<br>om/watch?v=6_kNB-<br>tFv7s | Ideaflip -<br>Brainstorming en<br>temps réel et<br>diagrammes d'affinité | IdeaFlip                  | Dans cette vidéo, vous apprendrez à<br>faire du brainstorming en temps réel et<br>des diagrammes d'affinité avec Ideaflip. |
| https://www.youtube.c<br>om/watch?v=mTvgBmN<br>0VD8 | Utiliser les bases                                                       | IngeniousPeoplesKnowledge | Dans cette vidéo, vous apprendrez à<br>utiliser les fonctionnalités de base<br>d'Ideaflip.                                 |

| Link | Title | Author | Description |
|------|-------|--------|-------------|
|      |       |        |             |

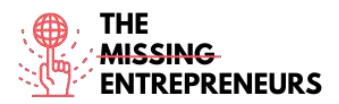

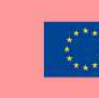

#### Compétences acquises (consulter la liste des compétences réalisées par

**<u>AMARIS</u>** Créativité / Pensée créative, Développement de service produit, travail d'équipe

#### Niveau de difficulté

Basique

#### Pratiquez vos compétences

Vous souhaitez faire une analyse SWOT avec vos collègues. Considérez quelles sont les forces, les faiblesses, les opportunités et les menaces de votre entreprise. Idealflip a un modèle prédéfini que vous pouvez utiliser pour le faire en temps réel et en ligne.

Quiz (Écrivez la bonne réponse en vert) :

Q1 : Idealflip vous permet de ?

- Partagez publiquement vos notes autocollantes
- Voter sur les notes de chacun
- Insérez une autre carte à celle-ci

Q2 : Est-ce qu'Idealflip a des modèles pré-conçus?

- Oui
- Peut-être
- Non

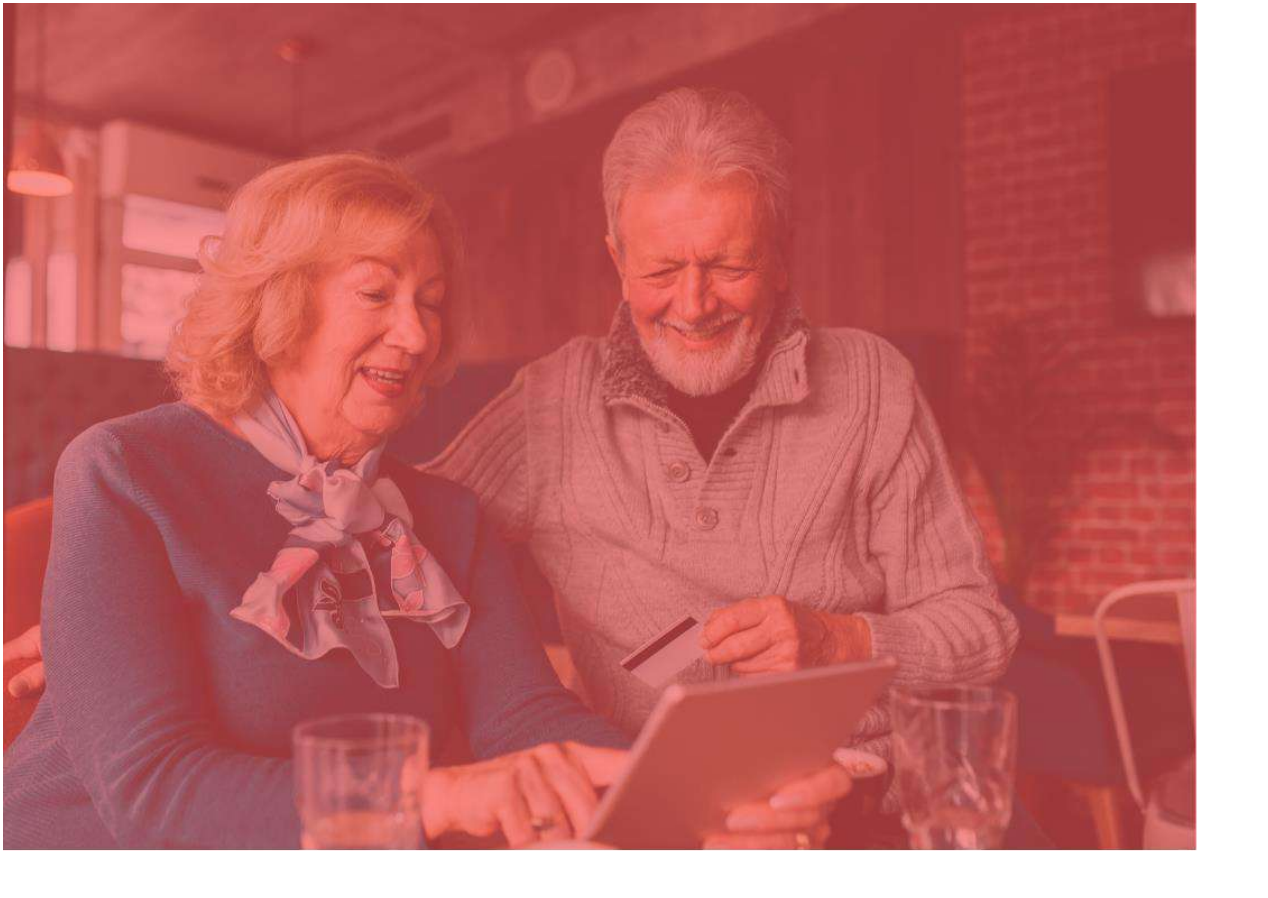

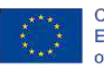

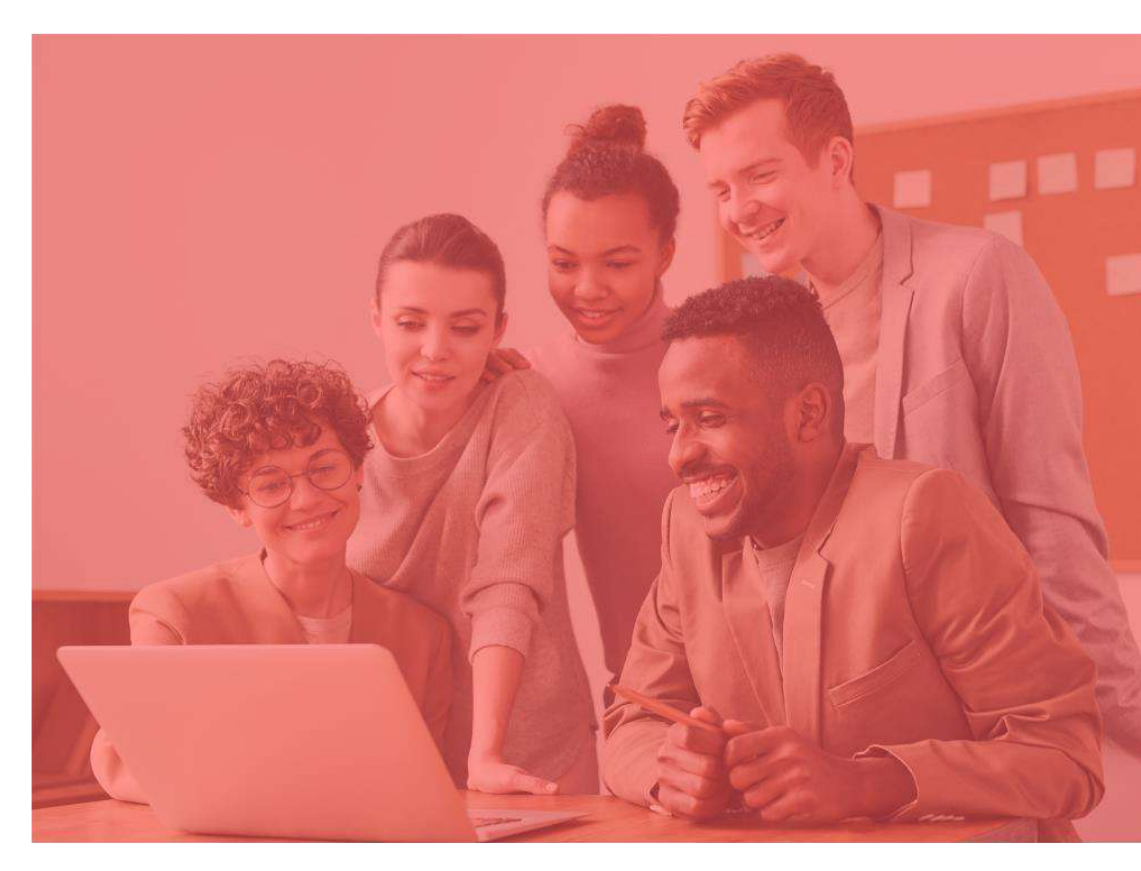

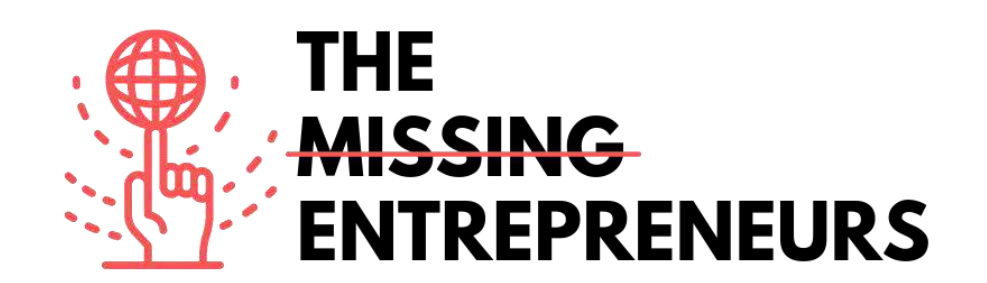

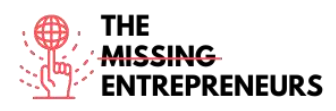

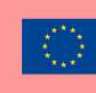

## Le contenu du template à faire pour chaque outil

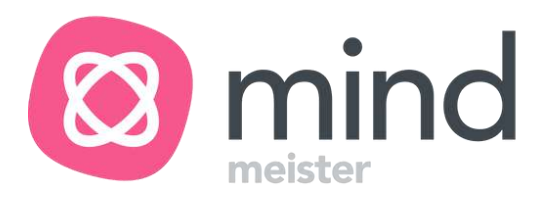

#### Lien vers l'outil : https://www.mindmeister.com

#### **Description**

Avec Mindmeister, vous pouvez créer une carte mentale numériquement. Tout ce que vous devez retenir, ce sont 2 combinaisons de touches qui vous permettront de créer de nouvelles branches ainsi que de nouvelles sous-catégories. Vous apprendrez à insérer et aussi à modifier le contenu, le code couleur ainsi qu'à insérer des emojis ou encore des vidéos pour rendre l'ensemble plus attractif. Ainsi, vous transformerez des cartes mentales ennuyeuses en un chef-d'œuvre plus attrayant visuellement.

#### **TOP 3 Fonctionnalités (uniquement gratuites)**

| Titre. 10 mots maximum | Description. 30 mots maximum                        |
|------------------------|-----------------------------------------------------|
| Thèmes                 | Vous pouvez choisir parmi les thèmes préconçus.     |
|                        | Vous pouvez en sélectionner plusieurs dans la       |
|                        | barre d'outils.                                     |
| Éléments d'action      | Vous pouvez appliquer des éléments d'action tels    |
|                        | que des médias, des documents, des commentaires     |
|                        | aux notes.                                          |
| Layout et Style        | Vous pouvez facilement modifier et choisir          |
|                        | différentes mises en page pour personnaliser votre  |
|                        | carte en fonction de vos besoins et de votre sujet. |

#### Vidéos sur Youtube

| Link                                                | Title                                                                             | Author         | Description                                                                                                    |
|-----------------------------------------------------|-----------------------------------------------------------------------------------|----------------|----------------------------------------------------------------------------------------------------|
| https://www.youtube.c<br>om/watch?v=LK031sB5s<br>b8 | Introduction de<br>MindMeister : premier<br>aperçu du nouvel<br>éditeur de cartes | Mindmeister    | Cette vidéo est une introduction à<br>MindMeister vous offrant un premier<br>aperçu du nouvel éditeur de cartes. |
| https://www.youtube.c<br>om/watch?v=VHgU9mv<br>9mD4 | Comment utiliser<br>Mindmeister                                                   | Daulat Hussain | Dans cette vidéo, vous apprendrez à utiliser Mindmeister.                                                        |
| https://www.youtube.c<br>om/watch?v=mgp20Kue<br>nE4 | MindMeister pour les startups                                                     | Biggerplate    | Cette vidéo explique comment<br>MindMeister peut être utilisé pour les<br>startups.                              |
|                                                     |                                                                                   |                |                                                                                                    |

| Link | Title | Author | Description |
|------|-------|--------|-------------|
|      |       |        |             |
|      |       |        |             |
|      |       |        |             |

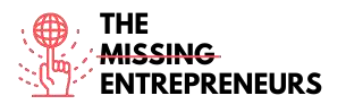

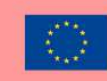

#### Compétences acquises (consulter la liste des compétences réalisées par

<u>AMARIS</u> Créativité / Pensée créative, Gestion de projet et des opérations, Travail d'équipe

#### Niveau de difficulté

Basique

#### Pratiquez vos compétences

Vous avez une nouvelle équipe et une nouvelle tâche stimulante. Pour mieux visualiser le tout, vous utilisez Mindmeister pour créer une carte mentale pour parler des rôles, des responsabilités et de la répartition des tâches. Vous le créez donc de manière plus attrayante, au lieu de lister ces points sur un document ennuyeux.

#### Quiz (Écrivez la bonne réponse en vert) :

Q1: Mindmeister est

- Outil de construction de stratégie
- Outil de cartographie mentale
- Outil de rétroaction

Q2: Combien de combinaisons de touches sont nécessaires pour démarrer avec Mindmeister ?

- 1
- 2
- 3
- 4

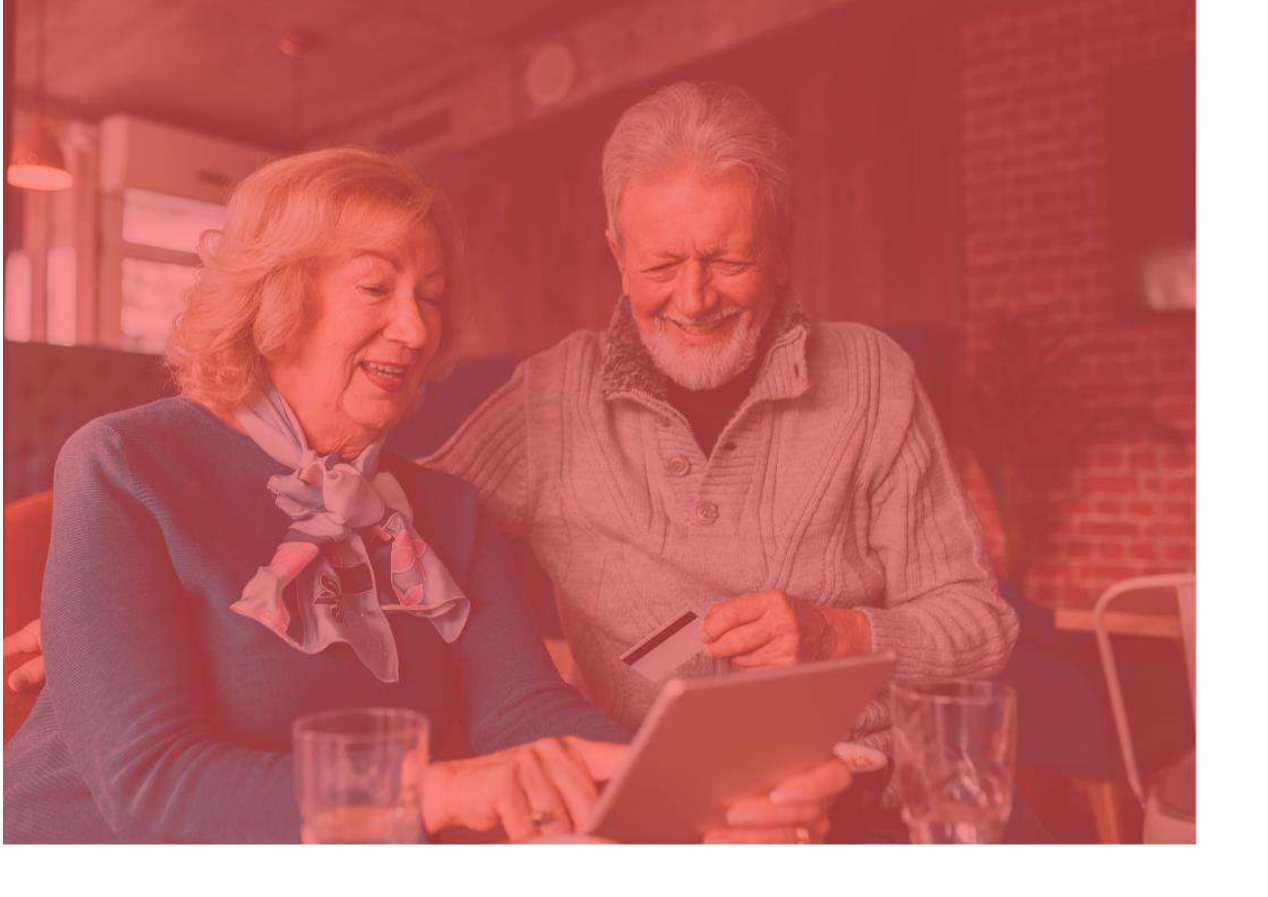

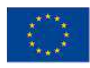

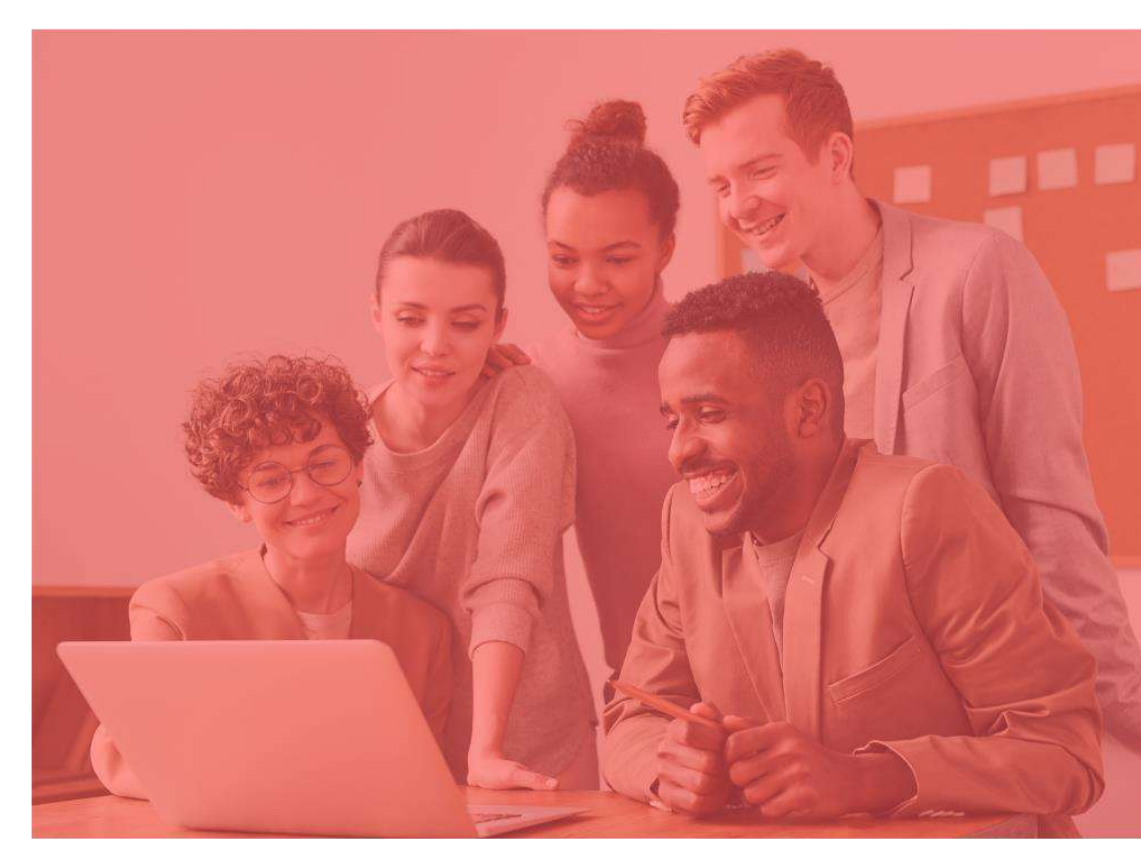

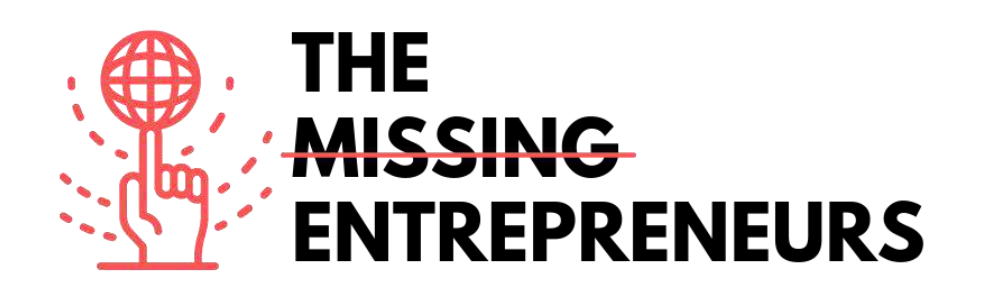

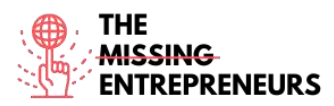

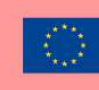

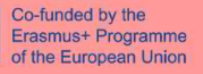

## Le contenu du template à faire pour chaque outil

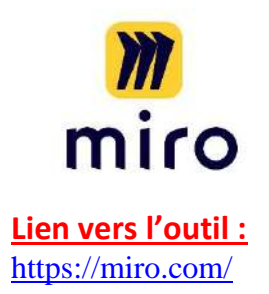

#### **Description**

Miro est un tableau blanc en ligne, qui est en fait très multiforme. Vous savez peut-être déjà qu'un tableau blanc peut être très utile pour travailler en équipe ou en groupe de projet. Ici, vous apprenez à collaborer avec vos équipes en temps réel, mais aussi de manière asynchrone. Que ce soit pour le brainstorming, la gestion de projet ou les réunions, vous pouvez utiliser Miro de différentes manières. Sur le tableau blanc, vous pouvez faire des dessins, ajouter des post-it virtuels, dessiner des formes et des flèches, et bien plus encore.

#### **TOP 3 Fonctionnalités (uniquement gratuites)**

| Titre. 10 mots maximum | Description. 30 mots maximum                            |
|------------------------|---------------------------------------------------------|
| Connexion à Google     | Le tableau Miro est directement connecté à la recherche |
|                        | d'images Google, ce qui facilite l'inclusion d'images   |
|                        | provenant d'Internet.                                   |
|                        | Il existe de nombreux tableaux préconçus que vous       |
| De nombreux modèles    | pouvez simplement utiliser comme modèle.                |
| Collaboration active   | Miro peut être facilement partagé avec d'autres, qui    |
|                        | n'ont pas besoin de créer un compte. Et vous pouvez     |
|                        | voir qui travaille activement sur le tableau.           |

#### Vidéos sur Youtube

| Link                   | Title                 | Author | Description                           |
|------------------------|-----------------------|--------|---------------------------------------|
| https://www.youtube.c  | Comment créer du      | Miro   | Cette vidéo explique comment créer du |
| om/watch?v=aHkUl-      | contenu dans Miro     |        | contenu dans Miro.                    |
| yUExE&list=PLmiHe0R4h  |                       |        |                                       |
| bzRbpqJVs2HllnjhrTeiDV |                       |        |                                       |
| sE&index=3             |                       |        |                                       |
| https://www.voutubo.c  | How to collaborate in | Miro   | Commont collaborar dans Mira          |
| nttps://www.youtube.c  | How to conaborate in  | MILO   | Comment conaborer dans Miro           |
| om/watch?v=uEf3cwIrHJ  | Miro                  |        |                                       |
| A&list=PLmiHe0R4hbzRb  |                       |        |                                       |
| pqJVs2HllnjhrTeiDVsE&i |                       |        |                                       |
| <u>ndex=4</u>          |                       |        |                                       |
|                        |                       |        |                                       |
| https://www.youtube.c  | Comment se déplacer   | Miro   | Cette vidéo explique comment se       |
| om/watch?v=ynxoouz4z   | sur une planche dans  |        | déplacer sur une planche dans Miro.   |
| wA&list=PLmiHe0R4hbz   | Miro                  |        |                                       |

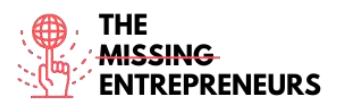

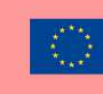

| RbpqJVs2HllnjhrTeiDVsE<br>&index=5 |  |  |
|------------------------------------|--|--|
|                                    |  |  |

#### **Other Resources**

| Link                                                             | Title                      | Author | Description                                                                                      |
|------------------------------------------------------------------|----------------------------|--------|--------------------------------------------------------------------------------------------------|
| https://www.youtube.c<br>om/channel/UCfhGfgBK<br>DcFI74bBJ9yjLDQ | Miro - Official<br>Channel | Miro   | C'est la chaîne Youtube officielle de<br>Miro avec de nombreux tutoriels et<br>vidéos pratiques. |
|                                                                  |                            |        |                                                                                                  |
|                                                                  |                            |        |                                                                                                  |

#### Compétences acquises (consulter la liste des compétences réalisées par

**AMARIS)** Gestion de projet et des opérations, Travail d'équipe, Créativité,

#### Niveau de difficulté

Intermédiaire

#### Pratiquez vos compétences

Disons que vous et vos collègues travaillez dans des endroits différents. Cependant, un cours en ligne important doit être planifié et coordonné entre vous tous. Vous décidez donc d'utiliser Miro et de mettre en place un tableau blanc en ligne. Vous invitez vos collègues à travailler sur le même tableau blanc en même temps. En plus d'écrire divers sujets, vous collectez également des liens et des photos utiles pour visualiser le contenu du cours.

Quiz (Écrivez la bonne réponse en vert) :

Q1: Miro est

- Fenêtre numérique
- Tableau blanc numérique
- Espace numérique

#### Q2 : Miro peut être utilisé

- Asynchrone
- Temps réel
- Asynchrone et temps réel.

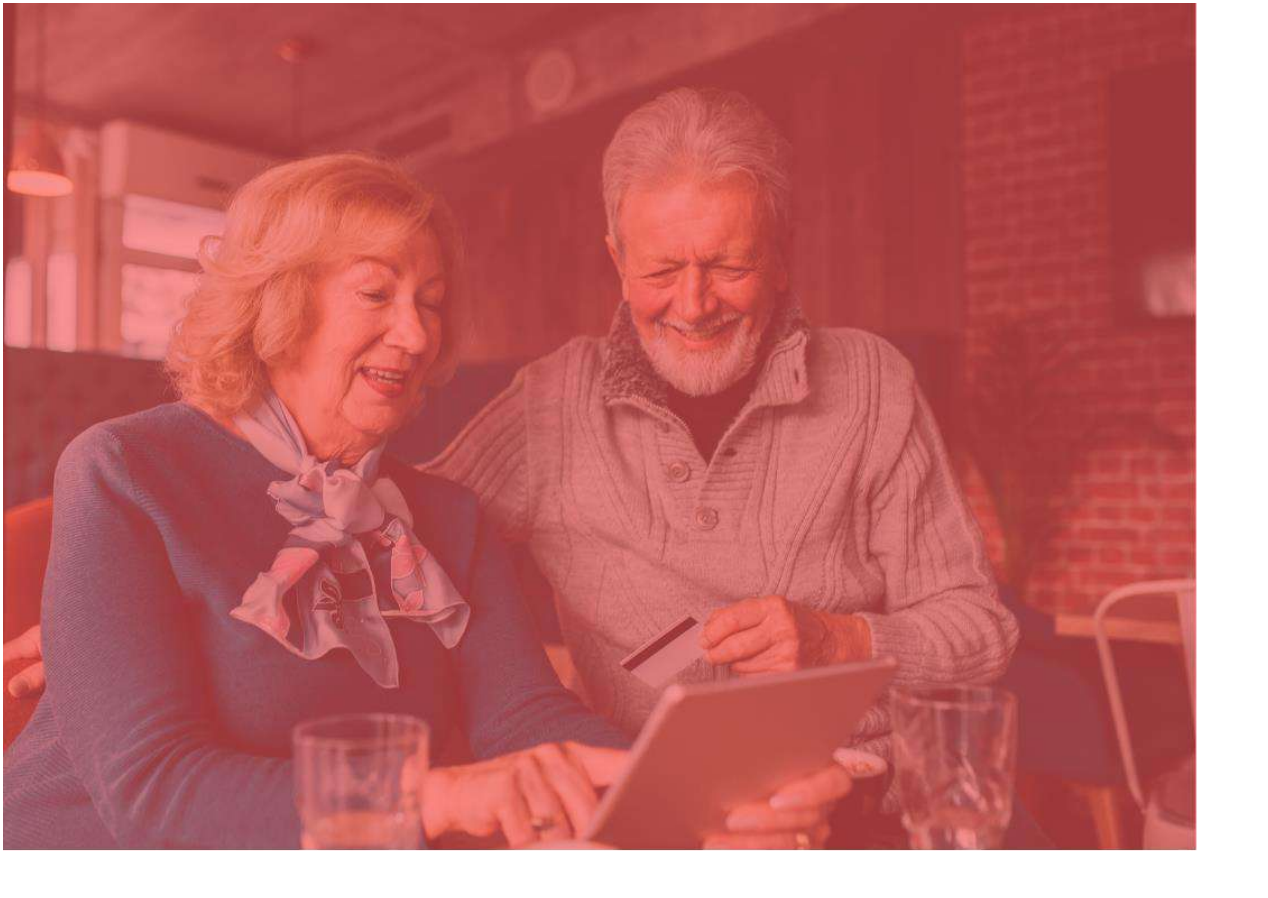

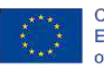

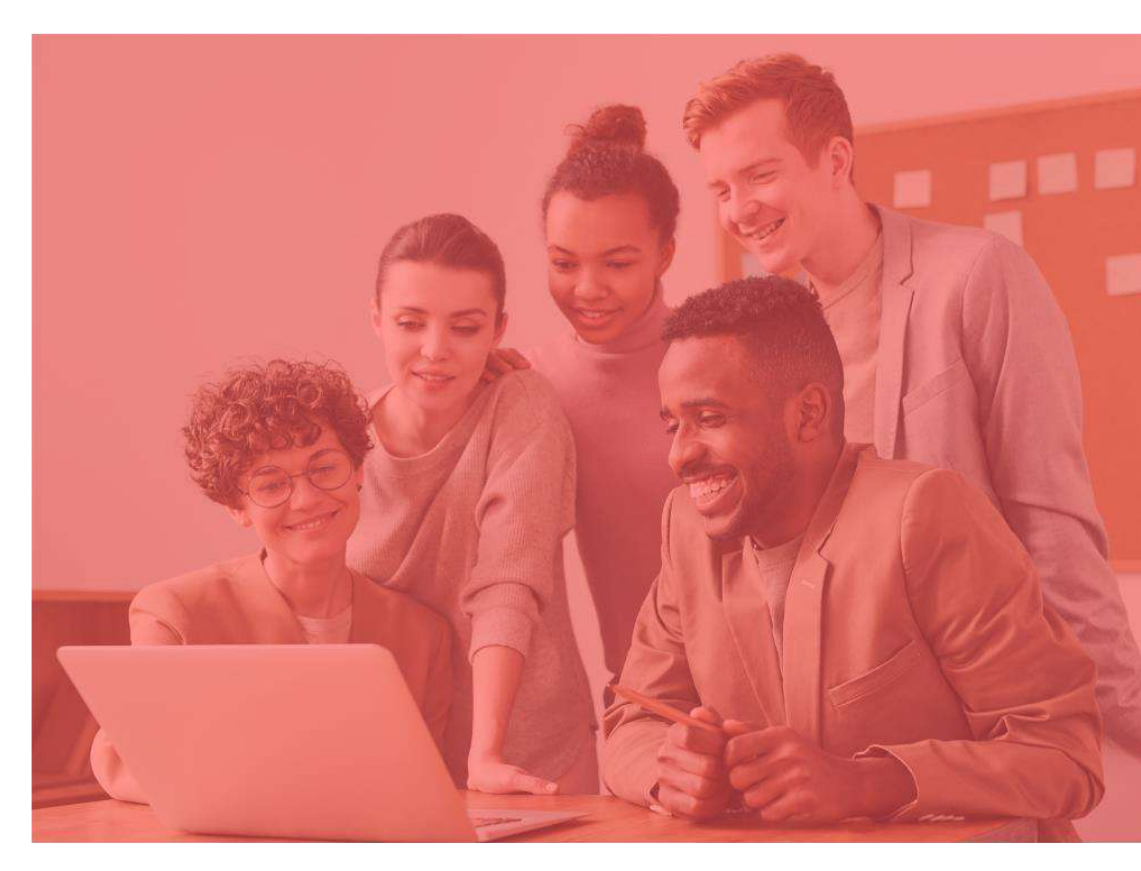

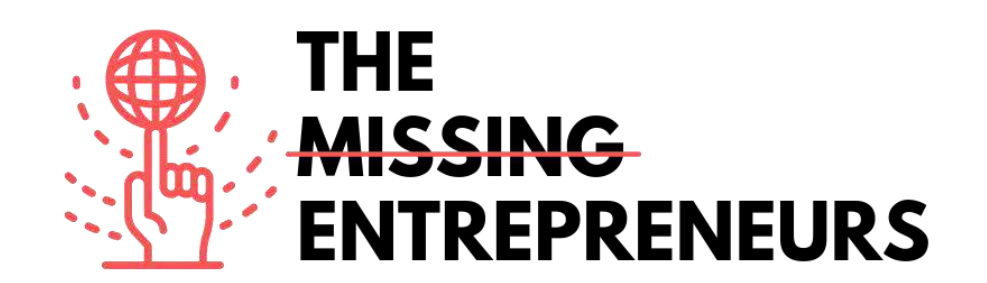

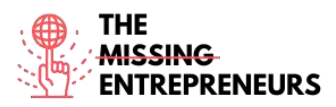

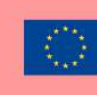

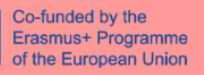

## Le contenu du template à faire pour chaque outil

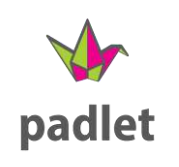

Lien vers l'outil: http://www.padlet.com

#### **Description**

Padlet est parfait pour le travail d'équipe interactif. C'est un tableau d'affichage numérique qui vous permet d'inclure des images, des textes, des dessins et des liens. Padlet propose des modèles prédéfinis pour les débutants, que vous pouvez utiliser immédiatement. De plus, vous pouvez discuter avec les participants pendant que vous travaillez ensemble sur votre tableau d'affichage numérique. Vous pouvez facilement personnaliser le titre, la mise en page, ainsi que les paramètres privés.

#### **TOP 3 Fonctionnalités (uniquement gratuites)**

| Titre. 10 mots maximum  | Description. 30 mots maximum                                                                                                    |
|-------------------------|----------------------------------------------------------------------------------------------------|
| Ajouter des Boxes       | Dans cette zone, vous pouvez saisir du texte, insérer des liens,<br>ajouter des clips audio ou vidéo, faire glisser des documents.                                  |
| Approuver des Posts     | En tant que modérateur de Padlet, vous avez la possibilité<br>d'approuver chaque message avant qu'il n'apparaisse sur la page<br>pour contrôler le contenu.         |
| Partage privé vs public | Le padlet peut être rendu privé ou public. Avec un lien ou un<br>code QR, vous pouvez accéder au padlet. Vous pouvez<br>également le protéger avec un mot de passe. |

#### Vidéos sur Youtube

| Link                                                | Title                                   | Author                                   | Description                                                                                                    |
|-----------------------------------------------------|-----------------------------------------|------------------------------------------|----------------------------------------------------------------------------------------------------|
| https://www.youtube.c<br>om/watch?v=U3P5QyS<br>mLeU | Introduction à Padlet                   | Padlet                                   | Une introduction rapide à Padlet pour<br>apprendre à configurer facilement un<br>tableau et à le partager avec d'autres. |
| https://www.youtube.c<br>om/watch?v=1wl2awEE<br>x10 | Exemples et idées de<br>padlets         | L'éducation du 21ème siècle<br>par Katie | Il vous montre différentes idées pour<br>Padlet.                                                                         |
| https://www.youtube.c<br>om/watch?v=OPkq5q8n<br>RbM | Tutoriel Padlet - Guide<br>de démarrage | Evgenii Permiakov                        | Cette vidéo explique comment inviter<br>d'autres personnes et comment<br>modérer des discussions en ligne.               |

| Link | Title | Author | Description |
|------|-------|--------|-------------|
|      |       |        |             |

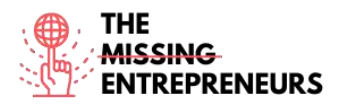

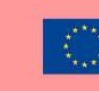

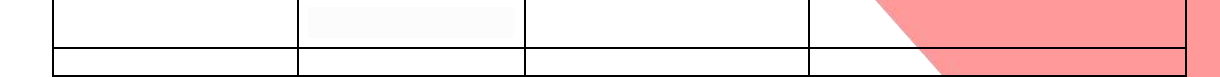

#### Compétences acquises (consulter la liste des compétences réalisées par

**AMARIS)** Créativité / Pensée créative, Travail d'équipe, Prototypage

Niveau de difficulté

Basique

#### Pratiquez vos compétences

Disons que vous avez un projet et que vous voulez faire une belle division. Ce faisant, vous créez une liste avec les noms de vos collègues dessus. Ensuite, vous créez des cartes individuelles avec les tâches les plus importantes pour ce projet. Ensuite, vous invitez vos collègues à ce tableau de padlet et discutez de cet arrangement avec eux. Vous et vos collègues pouvez déplacer les cartes d'avant en arrière et ajouter d'autres cartes si nécessaire.

Quiz (Écrivez la bonne réponse en vert) :

Q1: Qu'est-ce que vous ne pouvez pas télécharger sur Padlet ?

- Texte
- Programmes
- Images
- Liens

Q2: Laquelle des réponses suivantes est correcte?

- Chaque padlet doit être protégé par un mot de passe.
- Vous pouvez rendre votre Padlet public ou privé.
- Le padlet n'est accessible qu'à l'aide d'un lecteur de code QR.

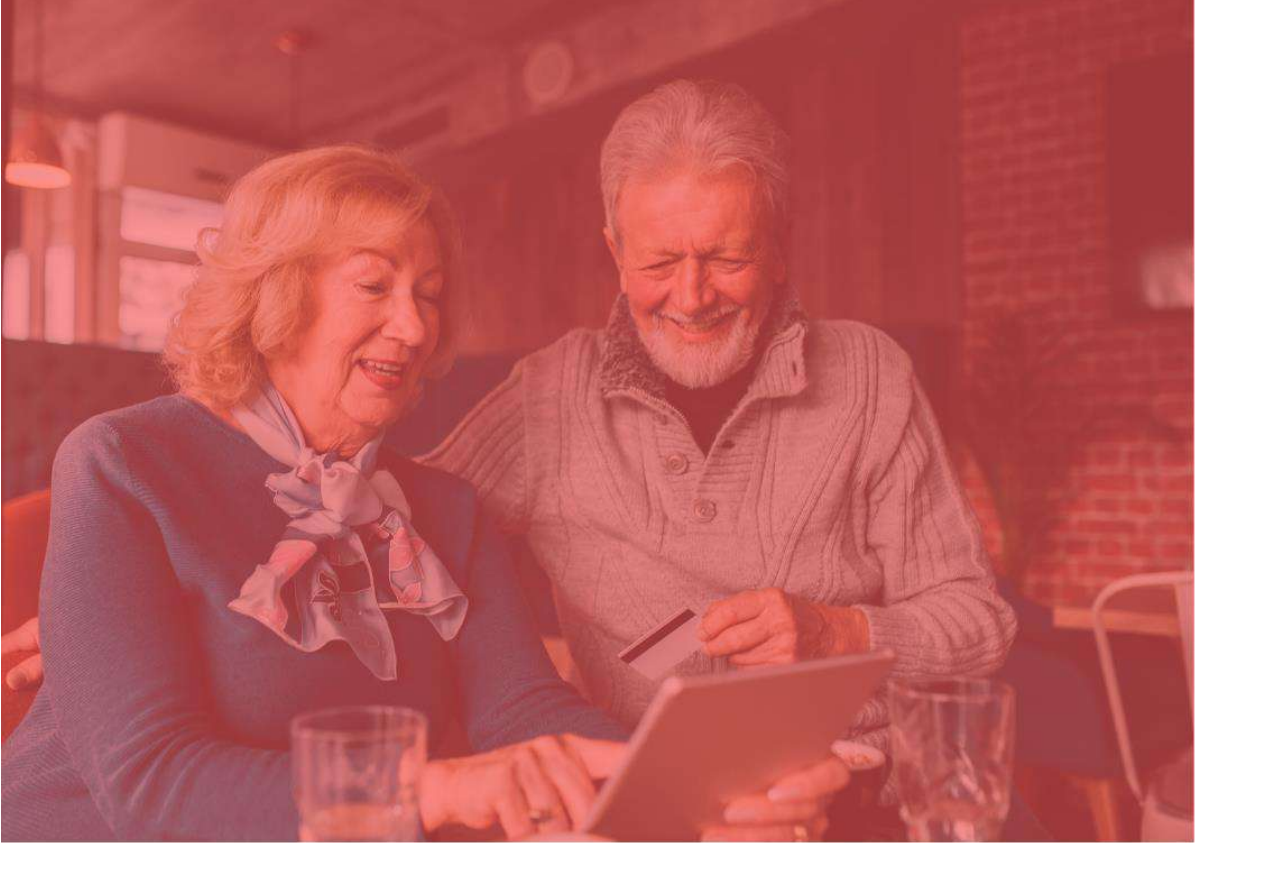

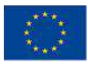

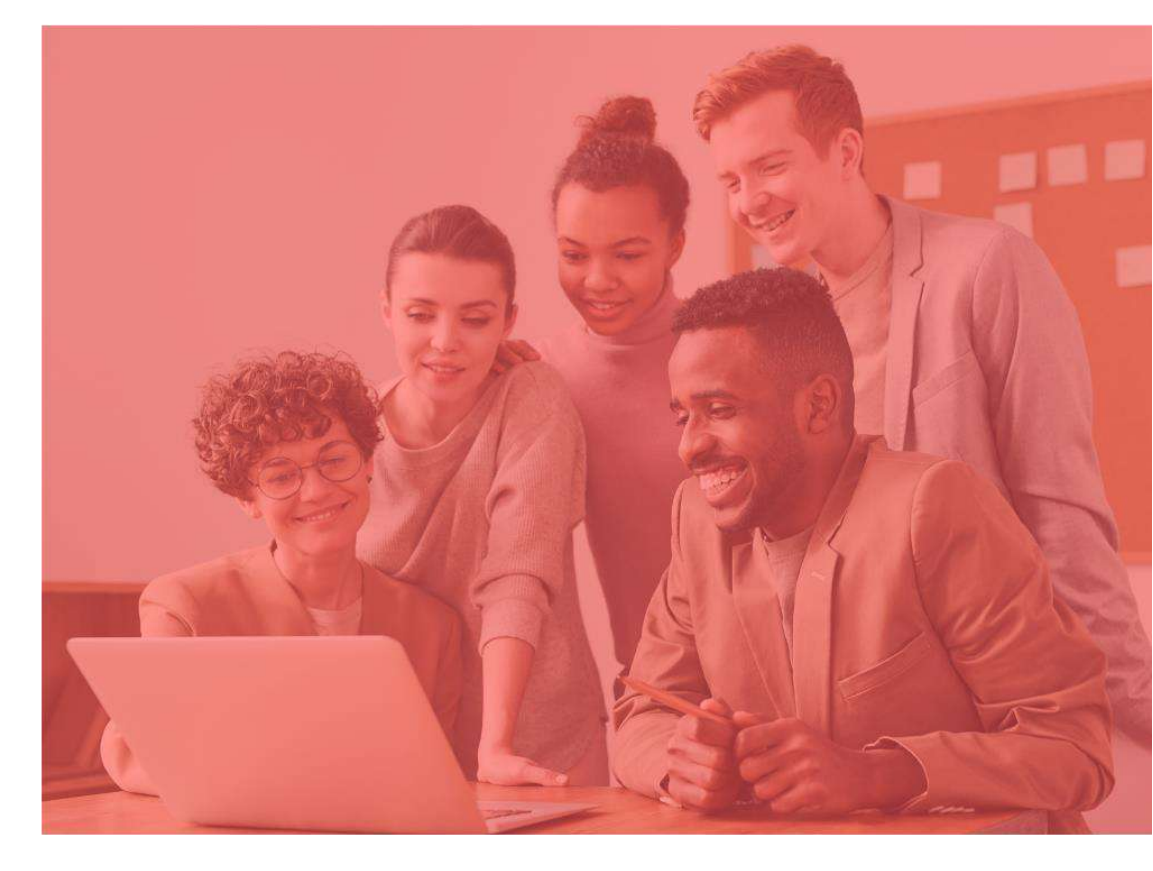

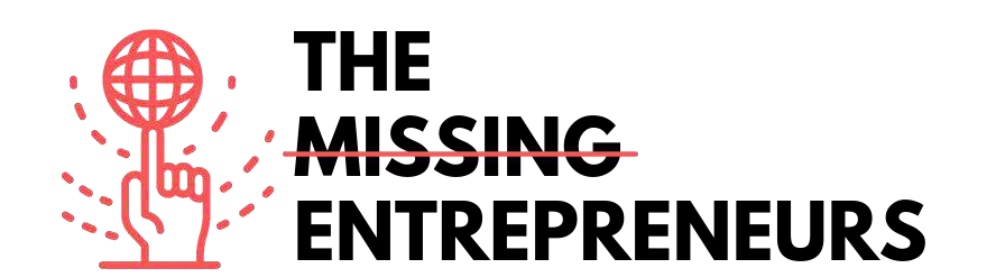

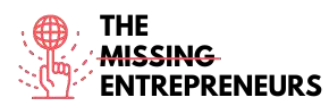

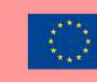

#### Le contenu du template à faire pour chaque outil

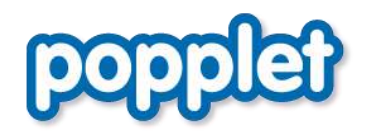

Lien vers l'outil: https://www.popplet.com

#### **Description**

Popplet is open and free to use. You can collect your first ideas and share them with others. You will learn how you can present your content in Popplet and collect your ideas and thoughts with text, images, video, drawings and draw the relations between each other. The presentation mode is rather unusual for a mindmapping tool, but very practical. Popplet is easy to use and ideal for beginners. You can use it for different and creative purposes. Whether it is in the classroom with your students or for ideation, brainstorming and creating ideas for your new business.

Popplet est ouvert et gratuit. Vous pouvez collecter vos premières idées et les partager avec d'autres. Vous apprendrez comment vous pouvez présenter votre contenu dans Popplet et rassembler vos idées et réflexions avec du texte, des images, des vidéos, des dessins et dessiner les relations entre eux. Le mode de présentation est assez inhabituel pour un outil de mindmapping, mais très pratique. Popplet est facile à utiliser et idéal pour les débutants. Vous pouvez l'utiliser à des fins différentes et créatives. Que ce soit en classe avec vos élèves ou pour l'idéation, le brainstorming et la création d'idées pour votre nouvelle entreprise.

#### TOP 3 Fonctionnalités (uniquement gratuites)

| Titre. 10 mots maximum    | Description. 30 mots maximum                                                                                                    |
|---------------------------|----------------------------------------------------------------------------------------------------|
| Creation Nouveau Popplets | Après l'enregistrement, vous pouvez créer un nouveau<br>popplet. Ce sera votre mur à partager. Vous devez lui donner<br>un nom et une couleur de fond.                                                                                                    |
| Edition Popples           | Avec un double-clic, un popple apparaît, qui peut être facilement modifié et rempli de contenu. Vous pouvez insérer des images, des vidéos, changer la couleur et bien plus encore.                                                                                          |
| Partage Popplet           | Avec le bouton "Partager", un popplet peut être rendu visible<br>publiquement, également sur Facebook et Twitter. En utilisant<br>le bouton "ajouter un collaborateur", il est possible de le<br>partager avec d'autres personnes, qui doivent également avoir<br>un compte. |

#### Vidéos sur Youtube

| Link | Title | Author | Description |
|------|-------|--------|-------------|
|      |       |        |             |

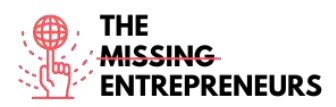

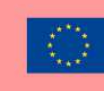

| https://www.youtube.com | Popplet Tutoriel       | Rachel Mandel   | Ici, vous apprendrez comment utiliser    |
|-------------------------|------------------------|-----------------|------------------------------------------|
| /watch?v=HdGbELgaIYk    |                        |                 | Popplet.                                 |
|                         |                        |                 |                                          |
|                         |                        |                 |                                          |
|                         |                        |                 |                                          |
|                         |                        |                 |                                          |
| https://www.youtube.com | Popplet Comment        | Oliver Tompkins | Dans cette vidéo, vous apprendrez à      |
| /watch?v=V-DPJ1szYTk    | utiliser l'application |                 | utiliser l'application Popplet sur votre |
|                         |                        |                 | Smartphone.                              |
|                         |                        |                 |                                          |
|                         | 1                      |                 |                                          |

#### Autres ressources

| Link                                                                                | Title                                            | Author          | Description                                                         |
|-------------------------------------------------------------------------------------|--------------------------------------------------|-----------------|---------------------------------------------------------------------|
| https://www.popplet.co<br>m/blog/tutorial-getting-<br>started-all-about-<br>popples | Tutoriel : Premiers<br>pas – Tout sur<br>Popples | By Gary Darling | Ici, vous apprendrez tout sur les<br>popples et comment les éditer. |
|                                                                                     |                                                  |                 |                                                                     |
|                                                                                     |                                                  |                 |                                                                     |

## Compétences acquises (consulter la liste des compétences réalisées par

**AMARIS)** Créativité, Prototypage, Travail d'équipe, Communication

Niveau de difficulté

Basique

#### Pratiquez vos compétences

Imaginez que vous devez organiser un événement. L'événement doit avoir un certain concept. A vous maintenant de réfléchir avec vos collègues à ce que vous devez veiller à ne pas oublier. Les invitations, la nourriture et bien plus encore. Pour collecter tout cela, vous pouvez faire un brainstorm avec vos collègues et créer d'abord un popplet et également ajouter des liens utiles du site Web ou même des images inspirantes comme référence pour l'événement.

Quiz (Écrivez la bonne réponse en vert) :

Q1: Can you share your Popplet on Facebook too?

- Oui
- Non

Q2: How are the little boxes called?

- pepples
- papples
- pipples
- popples

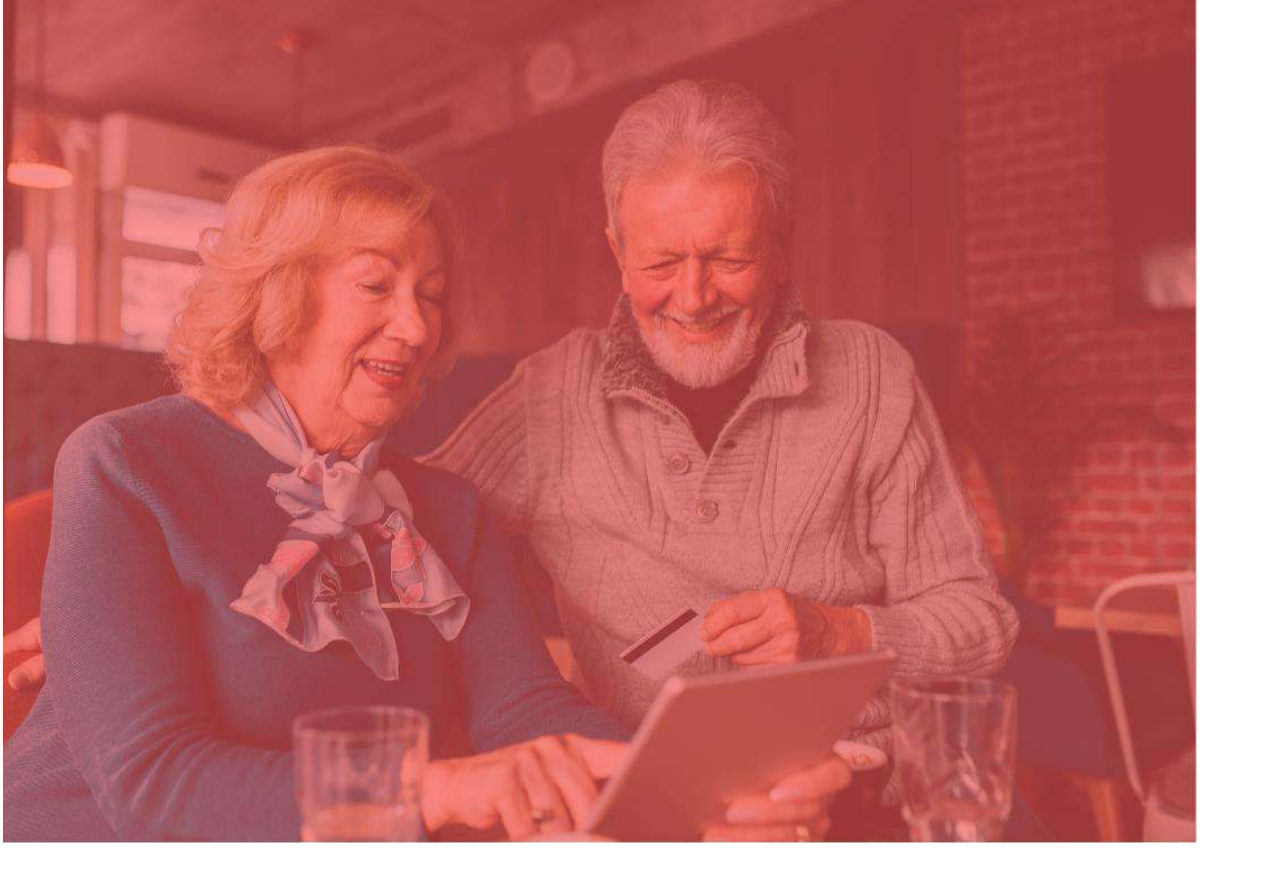

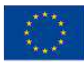

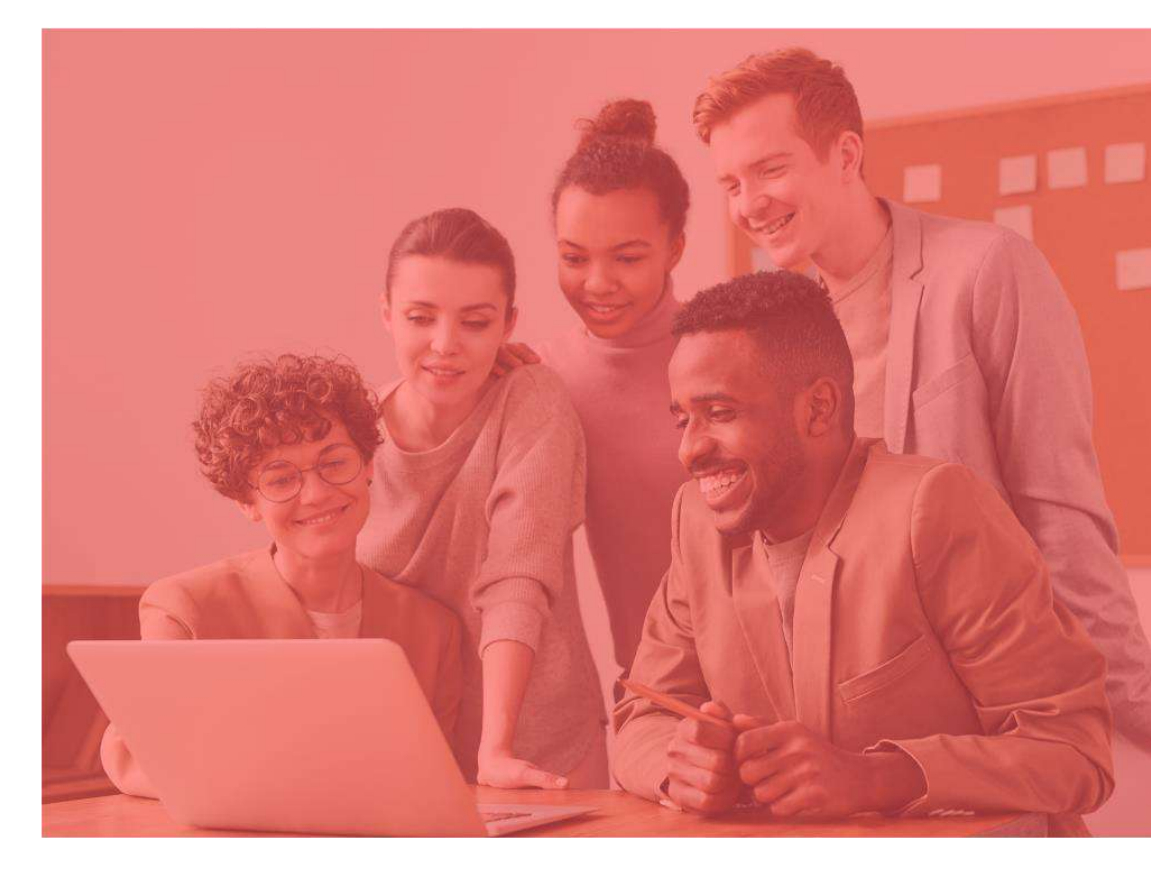

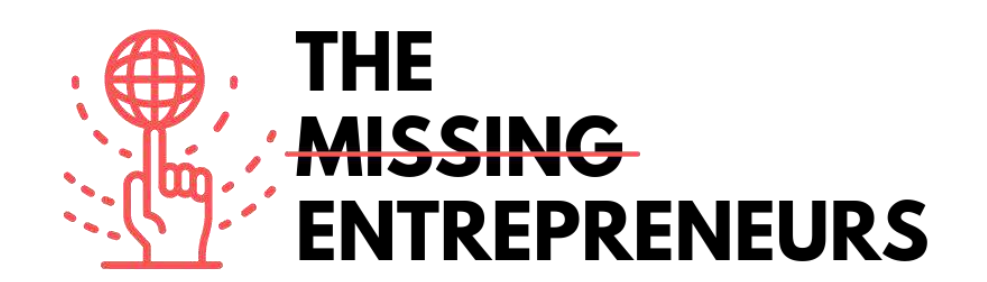

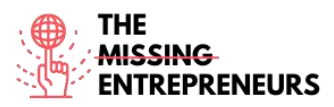

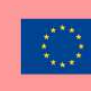

## Outils pour le produit minimum viable

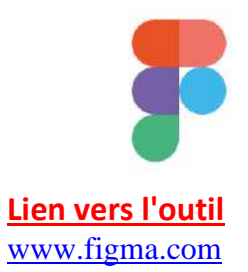

#### **Description**

Figma est une application web d'édition graphique et de conception d'interface utilisateur. L'outil est utile pour un certain nombre de travaux de conception graphique : de l'élaboration de sites Web à la conception d'interfaces d'applications mobiles, en passant par le prototypage de modèles et la création de messages pour les médias sociaux.

Figma peut être utilisé en ligne, facilement accessible. Le stockage en nuage est disponible. Tous les fichiers non sauvegardés sont automatiquement enregistrés dans les brouillons.

L'outil est utile pour la collaboration en équipe, il est possible pour plusieurs rédacteurs de travailler sur un projet en même temps. Les rédacteurs peuvent également commenter directement, ce qui permet une discussion à distance.

| Titre. 10 mots maximum                  | Description . Max 30 mots                                      |
|-----------------------------------------|----------------------------------------------------------------|
| Le design en toute simplicité           | L'outil stylo moderne permet de dessiner dans n'importe        |
|                                         | instantanément des arcs ; avec <b>OpenType</b> , vous pouvez   |
|                                         | facilement personnaliser les polices.                          |
| Construction et interactions intuitives | Les boutons peuvent être redimensionnés en fonction de la      |
|                                         | taille du texte inséré et les éléments des listes peuvent être |
|                                         | facilement réorganisés en un seul clic                         |
| Plugins                                 | Il existe différents composants dont vous pouvez tirer parti,  |
|                                         | tels que : Des images de stock, des diagrammes de flux,        |
|                                         | l'accessibilité des couleurs, des graphiques et des icônes.    |

## TOP 3 des fonctionnalités (uniquement celles qui sont gratuites)

## <u>Vidéos Youtube</u>

| Lien                    | Titre                   | Auteur          | Description                               |
|-------------------------|-------------------------|-----------------|-------------------------------------------|
| https://www.youtube.c   | Chaîne officielle Figma | Figma           | Cette playlist vous guide à travers les   |
| om/c/Figmadesign        | sur Youtube             |                 | principales fonctionnalités de Figma, du  |
|                         |                         |                 | processus de conception au                |
|                         |                         |                 | prototypage en passant par la             |
|                         |                         |                 | conception d'une application mobile.      |
| https://www.youtube.c   | Apprendre Figma pour    | Espace d'études | Ces tutoriels vous permettent             |
| om/playlist?list=PLFW6c | le cours de maître en   | personnelles    | d'apprendre les bases de l'utilisation de |
| t83_wC_N-               | conception UX/UI        |                 | Figma :                                   |
| IrrU60IH4G0dV6u1B4n     |                         |                 | - Principes fondamentaux de Figma.        |
|                         |                         |                 | - Comment démarrer un projet Figma.       |

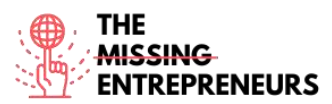

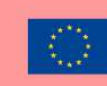

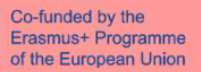

|                       |                      |                 | - Comment ajouter du contenu à votre     |
|-----------------------|----------------------|-----------------|------------------------------------------|
|                       |                      |                 | projet de conception en travaillant avec |
|                       |                      |                 | des cadres.                              |
|                       |                      |                 | - Apprenez à créer et à modifier des     |
|                       |                      |                 | formes, à dessiner, à ajouter et à       |
|                       |                      |                 | formater du texte.                       |
|                       |                      |                 | - Apprenez à créer un prototype, à       |
|                       |                      |                 | partager des conceptions à l'aide des    |
|                       |                      |                 | fonctions de collaboration.              |
| https://www.youtube.c | Le cours accéléré de | ConceptionCours | vidéo couvre les sujets suivants sur     |
| om/watch?v=Gu1so3pz   | Figma 2021 par       |                 | Figma, à l'aide d'exemples pratiques :   |
| 4bA&ab_channel=Desig  | l'exemple            |                 | - offre de Scrimba                       |
| nCourse               |                      |                 | - Barre de navigation                    |
|                       |                      |                 | - Section des héros                      |
|                       |                      |                 | - Terminer la page d'accueil             |
|                       |                      |                 | - Page "Notre travail                    |
|                       |                      |                 | - Prototypage                            |
|                       |                      |                 | - Interaction au survol                  |
|                       |                      |                 | - Smart Animate                          |
|                       |                      |                 |                                          |

#### Autres ressources

| Lien | Titre | Auteur | Description |
|------|-------|--------|-------------|
|      |       |        |             |
|      |       |        |             |
|      |       |        |             |
|      |       |        |             |

#### **Compétences acquises**

#développement de produits et services #prototypage #créativité

#### Niveau d'utilisabilité (niveau de difficulté)

Intermédiaire

#### Exercez vos compétences :

Vous présentez votre toute nouvelle application de commerce électronique à vos partenaires.

En utilisant Figma, concevez :

- Page d'accueil de l'application
- Page d'inscription
- Profil de l'utilisateur

Pour créer ces éléments, utilisez des images, des formes et des illustrations.

#### Quizz (écrivez la bonne réponse en vert) :

Q1 : Quel est le nom de l'outil permettant de créer des pages de travail dans différentes plateformes ?

- Ligne
- Cadre
- Étoile
- Stylo

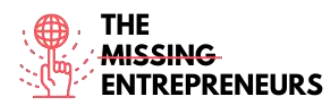

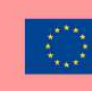

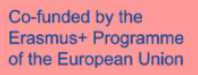

Q2 : Laquelle de ces formes n'est pas disponible dans le menu Figma ?

- Rectangle
- Polygone
- Étoile
- Cœur

# .bubble

## Lien vers l'outil

www.bubble.io

#### **Description**

Bubble est une plateforme de développement qui ne nécessite pas de codage, un langage de programmation visuel. Elle permet aux personnes non techniques de créer des applications Web sans avoir besoin de taper du code. Vous pouvez dessiner l'interface en faisant glisser et déposer des éléments sur une page et définir des flux de travail pour contrôler la logique. La vision de Bubble est de rendre le codage manuel des applications Web largement obsolète.

## TOP 3 des fonctionnalités (uniquement celles qui sont gratuites)

| Titre. 10 mots maximum            | Description . 30 mots maximum                                                                                                    |  |
|-----------------------------------|----------------------------------------------------------------------------------------------------|--|
| Éditeur de type glisser-déposer   | Cela vous permet de créer facilement la plupart des<br>applications, y compris des solutions de type marché pour<br>n'importe quel secteur, des portails de courtage, des logiciels<br>de facturation et/ou de planification, des portails de support<br>client pour les entreprises physiques. |  |
| Éditeur visuel de flux de travail | Pour ajouter des actions aux événements (éléments<br>spécifiques déclenchés par l'utilisateur), par exemple,<br>lorsqu'un bouton de page est cliqué, la page s'ouvre.                                                                                                    |  |
| Soutien communautaire             | Bubble propose un forum où vous pouvez ouvrir des sujets<br>de discussion, échanger et soumettre des idées, et discuter<br>avec d'autres utilisateurs.                                                                                                    |  |

## Vidéos Youtube

| Lien                     | Titre                  | Auteur   | Description                              |
|--------------------------|------------------------|----------|------------------------------------------|
| https://www.youtube.c    | Chaîne youtube         | Bulle    | Cette vaste série de vidéos vous guide à |
| om/c/BubbleIO/feature    | officielle de Bubble : |          | travers l'utilisation et les             |
| d                        |                        |          | fonctionnalités de Bubble : des vidéos   |
|                          |                        |          | d'accueil faciles, la découverte des     |
|                          |                        |          | principes de base, des conseils rapides  |
|                          |                        |          | et un guide pas à pas pour créer votre   |
|                          |                        |          | propre application.                      |
| https://www.youtube.c    | Guide du débutant en   |          | Il s'agit d'un guide des bulles et d'une |
| om/playlist?list=PLCXsjZ | matière de bulles      | zeroqode | présentation des fonctionnalités, étape  |
| f1gLSLaF_7ZH0nyvwnm      |                        |          | par étape.                               |
| S4JHEgXN                 |                        |          |                                          |
|                          |                        |          |                                          |
|                          |                        |          |                                          |
|                          |                        |          |                                          |

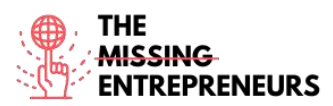

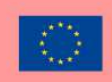

| https://www.youtube.c | Tutoriel approfondi |                       | Cette vidéo vous apprendra :             |
|-----------------------|---------------------|-----------------------|------------------------------------------|
| om/watch?v=6OKVj1A9   | sur Bubble.io :     | Coaching No Code Apps | -Quels sont les principaux éléments      |
| OcY&ab_channel=Coach  | Comment créer       |                       | dont vous avez besoin dans votre         |
| ingNoCodeApps         | N'IMPORTE QUEL type |                       | application Bubble ?                     |
|                       | d'application sans  |                       | -Comment construire ces                  |
|                       | code sur Bubble     |                       | fonctionnalités en utilisant Bubble.io   |
|                       |                     |                       | (anciennement Bubble.is)                 |
|                       |                     |                       | -Comment les personnaliser dans votre    |
|                       |                     |                       | propre application sans code, quel que   |
|                       |                     |                       | soit le marché ou le créneau auquel elle |
|                       |                     |                       | est destinée. Ce tutoriel couvre les     |
|                       |                     |                       | éléments de base pour que vous           |
|                       |                     |                       | puissiez vous lancer immédiatement.      |
|                       |                     |                       | Après avoir regardé cette vidéo, vous    |
|                       |                     |                       | comprendrez ce que vous pouvez           |
|                       |                     |                       | accomplir avec Bubble, et comment        |
|                       |                     |                       | créer les fonctions de base de votre     |
|                       |                     |                       | application Bubble.                      |

#### Autres ressources

| Lien                                    | Titre                                                                | Auteur                | Description                                                                                                    |
|-----------------------------------------|----------------------------------------------------------------------|-----------------------|----------------------------------------------------------------------------------------------------|
| https://bubble.io/acade<br>my           | Bubble Academy. Lien<br>vers les vidéos, le<br>manuel et le coaching | Bulle                 | Ressources d'apprentissage proposées<br>directement par Bubble.<br>Elles couvrent les besoins en matière<br>de compétences de base, comme la<br>navigation sur la plateforme, jusqu'aux<br>fonctionnalités plus avancées. |
| https://bubble.io/blog/g<br>et-started/ | Démarrez avec Bubble<br>en 10 jours                                  | Bulle - Vivienne Chen | Ce guide est destiné aux personnes qui<br>n'ont jamais eu l'idée de créer une<br>application Web.<br>Après avoir suivi le tutoriel de 10 jours,<br>vous serez prêt à lancer votre<br>application.                         |

#### Compétences acquises (consultez la liste des compétences réalisées par AMARIS)

#Développement de produits et de services Développement de prototypes Développement de sites Web

#### Niveau d'utilisabilité (niveau de difficulté)

Intermédiaire

#### Exercez vos compétences :

Vous venez d'ouvrir un nouveau restaurant. Créez les bases de votre propre application de livraison de nourriture en utilisant Bubble.io :

- Créez une page de connexion/inscription comprenant une image et du texte, personnalisez l'arrière-plan et le bouton d'inscription.

- Créez une page où sont affichées les options alimentaires.

#### Quizz (écrivez la bonne réponse en vert) :

Q1 : Que pouvez-vous faire avec Bubble.io ?

- Créer une place de marché
- Créer des réseaux sociaux
- Créer un CRM

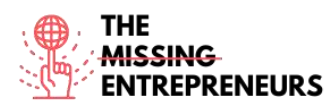

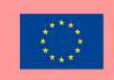

- Tout ce qui précède

Q2 : Laquelle des fonctions suivantes de l'éditeur de Bubble vous permet de concevoir l'interaction avec l'utilisateur ?

- Design
- Flux de travail
- Données
- Paramètres

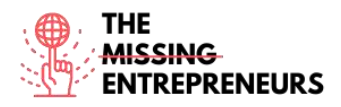

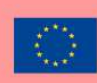

## balsamiq®

Lien vers l'outil www.balsamiq.com

#### **Description**

Balsamiq est un outil de conception d'interface utilisateur basé sur le Web permettant de créer des wireframes (parfois appelés maquettes ou prototypes de basse fidélité). Vous pouvez l'utiliser pour générer des croquis numériques de votre idée ou concept pour une application ou un site Web, afin de faciliter la discussion et la compréhension avant l'écriture de tout code.

Elle permet aux concepteurs d'agencer des widgets préconstruits à l'aide d'un éditeur WYSIWYG de type glisser-déposer. L'application est proposée dans une version de bureau ainsi que dans un plug-in pour Google Drive, Confluence et JIRA.

Balsamiq peut être utilisé pour la visualisation des idées, pour créer une maquette avant même que l'idée finale ne soit livrée.

#### TOP 3 des fonctionnalités (uniquement celles qui sont gratuites)

| Titre. 10 mots maximum                | Description . 30 mots maximum                                                                                                    |
|---------------------------------------|----------------------------------------------------------------------------------------------------|
| Éditeur Drag & Drop                   | Permet une construction intuitive                                                                                                    |
| Modèles                               | Vous permettent de construire une structure de base de l'interface.                                                                                                    |
| Collaboration et retour d'information | Permettez à plusieurs rédacteurs de travailler et de<br>commenter sur le même projet. La conception de l'outil, de<br>type croquis, permet de se concentrer sur la structure. |

## Vidéos Youtube

| Lien                                   | Titre                                    | Auteur   | Description                                                                                                    |
|----------------------------------------|------------------------------------------|----------|----------------------------------------------------------------------------------------------------|
| https://www.youtube.c<br>om/c/balsamiq | Chaîne YouTube<br>officielle de Balsamiq | Balsamiq | Dans ce canal, vous trouverez des<br>vidéos sur les présentations de<br>produits, des tutoriels et des vidéos<br>"Comment faire", ainsi que des<br>enregistrements en direct d'images<br>filaires. |
|                                        |                                          |          |                                                                                                    |
|                                        |                                          |          |                                                                                                    |
|                                        |                                          |          |                                                                                                    |

| Lien                                                           | Titre                                                                                           | Auteur                              | Description                                                                                                    |
|----------------------------------------------------------------|-------------------------------------------------------------------------------------------------|-------------------------------------|----------------------------------------------------------------------------------------------------|
| https://balsamiq.com/le<br>arn/courses/intro-to-ui-<br>design/ | Introduction à la<br>conception d'une<br>interface utilisateur<br>par le biais de<br>wireframes | Académie du wireframing<br>Balsamiq | Ce cours vous permettra d'acquérir les<br>compétences de base pour concevoir<br>des interfaces utilisateur, en vous<br>enseignant les concepts fondamentaux<br>de l'interface utilisateur et des<br>exemples professionnels pratiques. |
| https://balsamiq.com/le<br>arn/articles/#/                     | Articles                                                                                        | Académie du wireframing<br>Balsamiq | Ces articles vous offrent un aperçu des<br>techniques, conseils et directives pour<br>utiliser Balsamiq de manière optimale.                                                                                                    |

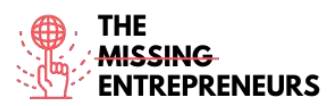

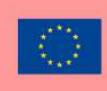

| https://balsamiq.com/le | Autres ressources | Académie du wireframing | Il s'agit d'une collection de sites web,     |
|-------------------------|-------------------|-------------------------|----------------------------------------------|
| arn/resources/          | d'apprentissage   | Balsamiq                | de directives, de vidéos, d'articles et de   |
|                         |                   |                         | livres spécifiques à la conception de        |
|                         |                   |                         | l'interface utilisateur et à l'expérience    |
|                         |                   |                         | utilisateur.                                 |
| https://balsamiq.com/t  | Conseils rapides  | Balsamiq                | Il explique des astuces de conception        |
| utorials/               |                   |                         | de fil de fer pour les utilisateurs les plus |
|                         |                   |                         | avancés.                                     |
| https://balsamiq.com/le | Cours             | Académie du wireframing | Cours gratuits en ligne de conception et     |
| arn/courses/            |                   | Balsamiq                | d'élaboration de schémas d'interface         |
|                         |                   |                         | utilisateur pour les chefs de produit, les   |
|                         |                   |                         | entrepreneurs et les autres personnes        |
|                         |                   |                         | qui ne sont pas des designers.               |

#### **Compétences acquises**

#productservicedevelopment #graphicdesign #prototyping

#### Niveau d'utilisabilité (niveau de difficulté)

Intermédiaire

#### Exercez vos compétences :

Supposons que vous lanciez votre ligne de bijoux.

À partir du site web existant d'un restaurant que vous aimez, recréez le design de votre propre site web.

- Copiez et recréez la page d'accueil (pour votre site web) et les écrans de la page de bijouterie (Menu)

- Copiez chaque écran filaire et collez-les dans leurs pages filaires.

- Relier les maquettes

#### Quizz (écrivez la bonne réponse en vert) :

Q1 : Laquelle des affirmations suivantes est vraie à propos des wireframes ?

- Utilisez uniquement du texte pour afficher l'emplacement final du contenu et des éléments de navigation.
- Utilisez des formes, des icônes et parfois des images pour indiquer l'emplacement du contenu et des éléments de navigation.
- Utilisez des illustrations dessinées à la main pour montrer l'emplacement final du contenu et des éléments de navigation.
- Utilisez autant de couleurs vives que possible pour indiquer l'emplacement du contenu et des éléments de navigation.

Q2 : Comment ajouter le Lorem Ipsum aux contrôles de texte ?

- Vous copiez et collez du texte depuis Google
- Vous cliquez avec le bouton droit de la souris sur le contrôle de texte et sélectionnez "Ajouter du texte".
- Il n'y a pas de fonction pour le faire
- Vous tapez "lorem" dans un contrôle de texte.

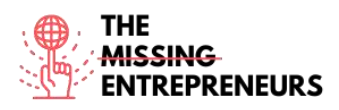

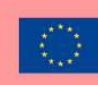

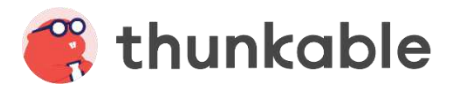

Lien vers l'outil www.thunkable.com

#### **Description**

Thunkable est une plateforme sans code permettant de créer des applications mobiles natives pour tout système d'exploitation.

Sur Thunkable, tout le monde peut facilement concevoir de belles applications, mettre en place des fonctionnalités à l'aide de blocs glisser-déposer et télécharger des applications sur le Google Play Store et l'App Store d'Apple. Vous pouvez également créer des applications Web, c'est-à-dire des applications qu'il n'est pas nécessaire de télécharger et auxquelles on peut accéder directement en ligne.

## TOP 3 des fonctionnalités (uniquement celles qui sont gratuites)

| Titre. 10 mots maximum                  | Description . 30 mots maximum                                                                                                    |
|-----------------------------------------|----------------------------------------------------------------------------------------------------|
| Glisser et déposer des blocs de couleur | Il est donc facile pour les débutants de créer une application.                                                                                                    |
| Animations et modèles                   | Vous aidera à façonner votre application. Vous pouvez<br>commencer à la construire à partir d'un modèle préétabli ; les<br>animations (qui peuvent être ajoutées à partir de <u>Lottie</u><br><u>Component</u> ) donneront à votre application un aspect<br>professionnel et accrocheur. |
| Tests en direct                         | Permet de prévisualiser et de tester votre application sur<br>votre appareil mobile en le connectant au navigateur.                                                                                                    |

## Vidéos Youtube

| Lien                                                                                 | Titre                                                         | Auteur        | Description                                                                                                    |
|--------------------------------------------------------------------------------------|---------------------------------------------------------------|---------------|----------------------------------------------------------------------------------------------------|
| https://www.youtube.c<br>om/c/Thunkable                                              | Chaîne Youtube<br>officielle de<br>Thunkable                  | Compressible  | Grâce à ces vidéos, vous verrez des<br>exemples pratiques de la façon de créer<br>différents types d'applications (par<br>exemple, un traducteur, un visualiseur<br>d'applications Web, une enquête, un<br>quiz) ainsi que des didacticiels de type<br>glisser-déposer. |
| https://www.youtube.c<br>om/playlist?list=PLArgG<br>KS_QtY78GdkeGpvqAgid<br>1_34N2gl | Comment utiliser les<br>propriétés de<br>conception Thunkable | Darren Ambles | Une playlist de 8 vidéos qui vous<br>guidera à travers les propriétés de<br>l'écran Design.                                                                                                    |
| https://www.youtube.c<br>om/playlist?list=PLArgG<br>KS_QtY6vz3tYsWISsOral<br>8Wznkl3 | Des blocs à assembler<br>pour les débutants<br>complets       | Darren Ambles | Une playlist de 6 vidéos qui vous<br>permettra d'apprendre les bases du<br>codage et comment utiliser l'écran des<br>blocs, les composants et les fonctions.                                                                                                    |
| https://www.youtube.c<br>om/playlist?list=PLArgG<br>KS_QtY51k2nI_w5QtZSu<br>469y-20g | Mes meilleurs conseils<br>et astuces                          | Darren Ambles | Une playlist de 9 vidéos qui offre aux<br>utilisateurs débutants et avancés des<br>conseils et des astuces.                                                                                                    |

| Lien | Titre | Auteur | Description |
|------|-------|--------|-------------|
|      |       |        |             |
|      |       |        |             |
|      |       |        |             |
|      |       |        |             |

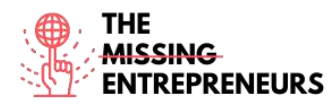

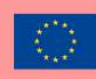

#### Compétences acquises

#développement web, conception graphique, prototypage

#### Niveau d'utilisabilité (niveau de difficulté)

Base

#### Exercez vos compétences :

Votre nouvelle application a rapidement rencontré le succès et elle a maintenant besoin de nouvelles fonctionnalités, notamment des traductions en direct. En utilisant des blocs Thunkable :

- Créer une synthèse vocale, en convertissant le texte écrit en paroles lorsqu'un bouton est cliqué.

- Traduire les mots-clés dans la langue de votre choix

- Testez en direct l'application de base sur votre appareil

#### Quizz (écrivez la bonne réponse en vert) :

Q1 : Quels sont les blocs utilisés pour modifier l'apparence et le comportement de votre scène et de vos sprites ?

- Tout composant
- Blocs de toile
- Blocs mathématiques
- Tout composant

Q2 : Quel composant devez-vous utiliser pour naviguer entre plusieurs options d'écran ?

- Naviguer sur
- Composant invisible
- Naviguer dans le bloc
- Navigateur de tiroir

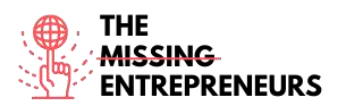

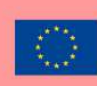

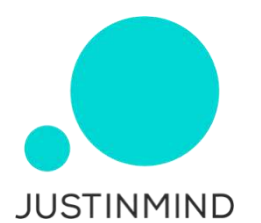

#### Lien vers l'outil

www.justinmind.com

#### **Description**

Justinmind est l'un des outils de prototypage et de création de fils les plus populaires pour le prototypage d'applications Web et mobiles. Il offre également des options de collaboration, d'interaction et de conception.

Les prototypes et les maquettes de logiciels créés avec cet outil peuvent être partagés et testés sur des appareils mobiles.

L'outil de prototypage génère également du HTML pour des prototypes entiers.

Justinmind est hautement personnalisable et ne nécessite pas de compétences techniques majeures pour être utilisé.

## TOP 3 des fonctionnalités (uniquement celles qui sont gratuites)

| Titre. 10 mots maximum                | Description . 30 mots maximum                                                                                           |
|---------------------------------------|----------------------------------------------------------------------------------------------------|
| Conception de l'interface utilisateur | L'outil de prototypage permet aux concepteurs de créer des<br>interfaces avec un système de glisser-déposer, Justinmind |
|                                       | dispose de plusieurs kits d'interface utilisateur préinstallés                                                          |
|                                       | avec la possibilite d'en importer de nouveaux.                                                                          |
| Conception d'interactions Web         | Grâce à un large éventail de déclencheurs et d'actions,                                                                 |
|                                       | Justinmind permet d'ajouter de l'interaction aux prototypes à                                                           |
|                                       | tous les niveaux nécessaires, des microinteractions de base                                                             |
|                                       | aux animations élaborées et percutantes.                                                                                |
| Test utilisateur                      | Justinmind est entièrement intégré aux outils de test                                                                   |
|                                       | utilisateur les plus populaires comme Hotjar, UserTesting,                                                              |
|                                       | UserZoom, CrazyEgg, Validately et Clicktale.                                                                            |

## Vidéos Youtube

| Lien                                                          | Titre                                         | Auteur     | Description                                                                                   |
|---------------------------------------------------------------|-----------------------------------------------|------------|-----------------------------------------------------------------------------------------------|
| https://www.youtube.c<br>om/c/Justinmind_protot<br>yping_tool | Chaîne YouTube<br>officielle de<br>Justinmind | Justinmind | Cette liste de vidéos est un guide<br>complet des outils et fonctionnalités de<br>Justinmind. |
|                                                               |                                               |            |                                                                                               |
|                                                               |                                               |            |                                                                                               |
|                                                               |                                               |            |                                                                                               |

| Lien                                      | Titre                                   | Auteur     | Description                                                                                                    |
|-------------------------------------------|-----------------------------------------|------------|----------------------------------------------------------------------------------------------------|
| https://www.justinmind<br>.com/support/   | Centre<br>d'apprentissage<br>Justinmind | Justinmind | Ce site web contient des pilules de<br>formation et un guide d'utilisation, des<br>questions-réponses et des didacticiels. |
| https://www.justinmind<br>.com/community/ | Soutien<br>communautaire                | Justinmind | Il s'agit d'un espace partagé où les<br>utilisateurs peuvent interagir, poser des<br>questions et y répondre.              |

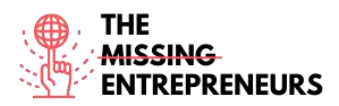

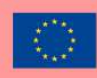

#### Compétences acquises

#prototyping #webdevelopment #productvalidation

#### Niveau d'utilisabilité (niveau de difficulté)

Intermédiaire

#### Exercez vos compétences :

Il est temps de mettre votre idée de startup sur papier ! À l'aide de Justinmind, créez les bases de votre site Web de vente de bouquets de fleurs personnalisés :

- Esquissez votre structure filaire à l'aide du kit Sketching UI, afin de pouvoir visualiser rapidement votre idée en glissant et en déposant des éléments avant de développer la structure filaire finale.

- Créez votre wireframe pour ipad, en ajoutant quelques écrans et interactions à la page d'accueil.

- Simulez votre création

#### Quizz (écrivez la bonne réponse en vert) :

Q1 : Laquelle des méthodes suivantes de création de wireframes interactifs à partir d'images n'est pas correcte ?

- Sélectionnez une image dans votre dossier
- Utilisez le widget image
- Ajouter des images à partir de la barre d'outils
- Vous pouvez prendre une photo à partir de l'application

Q2 : Que peut-on voir sur le panneau des événements ?

- Composants interactifs
- Formes
- Composants préfabriqués
- Interactions des éléments sélectionnés dans le canevas

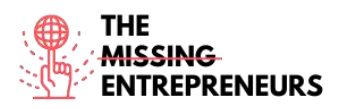

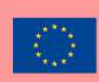

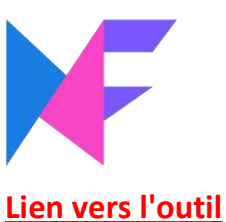

www.mockflow.com

#### **Description**

MockFlow est un logiciel de création de maquettes en ligne destiné aux concepteurs, qui leur permet de créer rapidement et efficacement des maquettes d'interface au look épuré. Il met à la disposition des utilisateurs une vaste bibliothèque de composants de maquettes, d'icônes, d'autocollants et d'autres formes.

MockFlow facilite la collaboration en temps réel en matière de conception grâce à sa fonction de partage intégrée et au chat d'équipe.

## TOP 3 des fonctionnalités (uniquement celles qui sont gratuites)

| Titre. 10 mots maximum                   | Description . 30 mots maximum                                      |
|------------------------------------------|--------------------------------------------------------------------|
| Tableau blanc numérique                  | pour le brainstorming de l'interface utilisateur et le dessin de   |
|                                          | croquis                                                            |
| Flux d'interface utilisateur             | pour cartographier les flux de travail de l'expérience utilisateur |
| Packs d'interface utilisateur préétablis | qui conviennent à tout type d'interface que vous envisagez         |
|                                          | de construire.                                                     |

## Vidéos Youtube

| Lien                                                                                   | Titre                                                                       | Auteur               | Description                                                                           |
|----------------------------------------------------------------------------------------|-----------------------------------------------------------------------------|----------------------|---------------------------------------------------------------------------------------|
| https://www.youtube.c<br>om/watch?v=fiy2VkQ5o<br>Vo&ab_channel=Dr.Nuu<br>rAlifahRoslan | Tutoriel 01 : Tutoriel<br>de base sur le fil de fer<br>à l'aide de Mockflow | Nuur Alifah Roslan   | Tutoriel pour la création d'une<br>maquette de site Web.                              |
| https://www.youtube.c<br>om/channel/UCFMqG-<br>j4_JnnA5VySEphuww/fe<br>atured          | Chaîne Youtube de<br>Mockflow                                               | Support de MockFlow  | Petits conseils et vidéos pratiques sur les<br>composants et les actions de Mockflow. |
| https://www.youtube.c<br>om/watch?v=0FMfZfkm<br>yqU&ab_channel=Diego<br>SanchezPuerta  | MockFlow   Processus<br>de conception des<br>Wireframes                     | Diego Sanchez Puerta | Un tutoriel étape par étape sur la<br>création de wireframes.                         |
|                                                                                        |                                                                             |                      |                                                                                       |

| Lien                                                     | Titre                                          | Auteur   | Description                                                                                 |
|----------------------------------------------------------|------------------------------------------------|----------|---------------------------------------------------------------------------------------------|
| https://blog.mockflow.c<br>om/                           | Blog Mockflow                                  | Mockflow | Un espace où sont partagées les<br>dernières mises à jour et<br>fonctionnalités des outils. |
| https://support.mockflo<br>w.com/category/188-<br>editor | Tutoriels vidéo sur le<br>site Web de Mockflow | Mockflow | Une collection de tutoriels vidéo sur<br>Mockflow pour les apprenants                       |
|                                                          |                                                |          |                                                                                             |

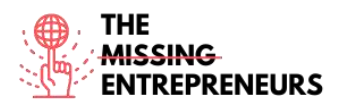

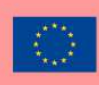

#### Compétences acquises

#prototypage #créativité #travail d'équipe

#### Niveau d'utilisabilité (niveau de difficulté)

Intermédiaire

#### Exercez vos compétences :

Vous faites le prototypage de votre nouvelle application de shopping. En utilisant MockFlow, créez une maquette filaire pour l'application iphone : - Créez une page et ajoutez un nom d'utilisateur, un mot de passe et un bouton de connexion.

- Créez une deuxième page qui s'affichera en cas de connexion réussie.
- Ajouter un bouton de déconnexion sur la même page
- Lier les deux pages

#### Quizz (écrivez la bonne réponse en vert) :

Q1 : Lequel des éléments suivants n'est PAS un rôle de membre d'équipe dans MockFlow ?

- Réviseur
- Visionneuse
- Admin
- Co-rédacteur en chef

Q2 : L'espace de conception de Mockflow organise les projets en 4 sections : Design Embeds, Powerups, UI Drawings et

- Conception de l'interface utilisateur
- Fichiers de dessin
- Dessins UX
- Dossiers de conception

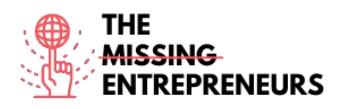

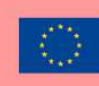

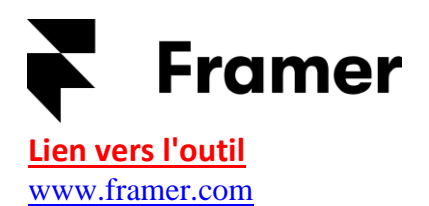

#### **Description**

Framer est un outil permettant de concevoir des prototypes interactifs haute-fidélité pour iOS, Android, le bureau ou le web. Les maquettes statiques peuvent être transformées en prototypes interactifs et les utilisateurs peuvent expérimenter rapidement des animations et des interactions dynamiques et natives. Framer peut être intégré à des outils de conception et exporté vers des appareils mobiles.

Des compétences en codage sont un plus pour la création de composants personnalisés dans Framer (alimenté par Javascript). Cependant, même les utilisateurs qui n'ont pas de notions de code peuvent en tirer profit.

#### TOP 3 des fonctionnalités (uniquement celles qui sont gratuites)

| Titre. 10 mots maximum      | Description . 30 mots maximum                                                                                                    |
|-----------------------------|----------------------------------------------------------------------------------------------------|
| Options de personnalisation | en utilisant Javascript ou HTML ; CSS.                                                                                                   |
| Paquets supplémentaires     | peuvent être installées, de sorte que des composants<br>préfabriqués sont disponibles, ce qui simplifie le processus de<br>construction. |
| Remplacer                   | Toutes les propriétés de l'instance du composant peuvent<br>être remplacées.<br>Vous pouvez ainsi créer des plugins personnalisés.       |

#### Vidéos Youtube

| Lien                                                             | Titre                       | Auteur    | Description                                                                                                    |
|------------------------------------------------------------------|-----------------------------|-----------|----------------------------------------------------------------------------------------------------|
| https://www.youtube.c<br>om/channel/UCW5gUZ7<br>IKGrAbLOkHv2xfbw | Chaîne Youtube de<br>Framer | Encadreur | Cette collection de vidéos vous<br>donnera un aperçu des outils de mise<br>en page, des conseils et des astuces sur<br>les outils, des webinaires, des sessions<br>en direct et des enregistrements, des<br>études de cas d'entreprises réelles qui<br>ont utilisé Framer pour prototyper leurs<br>conceptions. |
|                                                                  |                             |           |                                                                                                    |
|                                                                  |                             |           |                                                                                                    |
|                                                                  |                             |           |                                                                                                    |

| Lien                                  | Titre                              | Auteur    | Description                                                                                                    |
|---------------------------------------|------------------------------------|-----------|----------------------------------------------------------------------------------------------------|
| https://www.framer.co<br>m/community/ | La communauté<br>Framer            | Encadreur | Communauté mondiale où les<br>utilisateurs peuvent recevoir et donner<br>leur avis, collaborer et obtenir l'aide des<br>autres. |
| https://www.framer.co<br>m/support/   | Support et guide de<br>l'encadreur | Encadreur | Articles sur la façon d'utiliser les<br>fonctionnalités de Framer et de gérer les<br>comptes.                                   |

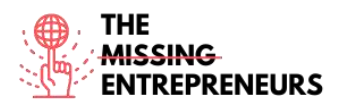

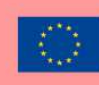

#### **Compétences acquises**

#prototypage #créativité #graphicdesign

#### Niveau d'utilisabilité (niveau de difficulté)

Intermédiaire

#### Exercez vos compétences :

Vous avez récemment eu l'idée de créer un réseau social basé sur l'image. Créez votre projet sur Framer et concevez votre prototype :

- Ajouter des icônes à votre page d'accueil, en les personnalisant
- Ajoutez au moins 3 photos aux cadres de votre deuxième page
- Faites-les défiler
- Prévisualisez votre prototype

#### Quizz (écrivez la bonne réponse en vert) :

Q1 : A quoi sert la fonction de défilement ?

- Il permet à l'utilisateur de faire défiler rapidement le bas d'une page.
- Définir un cadre fixe et permettre à l'utilisateur de faire défiler le contenu
- Il vous permet de faire défiler les dispositifs possibles
- Créer un carrousel en liant plusieurs contenus

#### Q2 : Fonction des *onglets* :

- Permet d'ajouter des interactions
- Permet d'ajouter des animations
- Création automatique d'onglets à mesure que vous créez des animations
- Création automatique d'onglets au fur et à mesure que vous liez les contenus

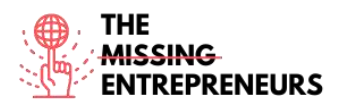

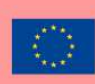

## similarweb

Lien vers l'outil www.similarweb.com

#### **Description**

Avoir une vue d'ensemble du travail des concurrents permet de mieux comprendre le segment de marché dans lequel vous souhaitez vous développer. SimilarWeb est un outil qui permet d'estimer le volume total de trafic de différents sites web. Il vous permet de voir les principales sources de trafic de vos concurrents, les sites de référence, le trafic social et les principaux mots clés de recherche.

Avec la version de base gratuite de SimilarWeb, vous pouvez avoir un bon aperçu du marché et de ce que font les concurrents. Pour une analyse CI bien fondée, il faut donc penser à un compte PRO.

## TOP 3 des fonctionnalités (uniquement celles qui sont gratuites)

| Titre. 10 mots maximum                 | Description . Max 30 mots                                                                                   |
|----------------------------------------|----------------------------------------------------------------------------------------------------|
| Accès aux visites d'un site web        | Jusqu'à 3 mois avant                                                                                        |
| Analyse des catégories                 | Vous permet d'avoir une vue d'ensemble des 100 meilleurs<br>sites web d'une certaine catégorie.             |
| Possibilité de trouver des partenaires | Visualisation des principaux sites référents qui envoient du<br>trafic vers les concurrents de votre marché |

#### Vidéos Youtube

| Lien                                        | Titre                                                   | Auteur     | Description                                                                                                    |
|---------------------------------------------|---------------------------------------------------------|------------|----------------------------------------------------------------------------------------------------|
| https://www.youtube.c<br>om/user/SimilarWeb | Chaîne YouTube<br>officielle Similarweb<br>et tutoriels | SimilarWeb | Une collection de listes de lecture vidéo<br>qui propose des tutoriels, des<br>webinaires, des conseils pratiques pour<br>l'analyse des données ainsi que des<br>exemples de réussite d'entreprises<br>populaires utilisant cet outil. |
|                                             |                                                         |            |                                                                                                    |
|                                             |                                                         |            |                                                                                                    |
|                                             |                                                         |            |                                                                                                    |

| Lien                                                                                                    | Titre                                                                                     | Auteur     | Description                                                                                                    |
|----------------------------------------------------------------------------------------------------|-------------------------------------------------------------------------------------------|------------|----------------------------------------------------------------------------------------------------|
| https://www.similarweb<br>.com/corp/blog/marketi<br>ng/seo/complete-guide-<br>for-a-high-impact-seo-<br>strategy/ | Guide complet pour la<br>création d'une<br>stratégie de<br>référencement à fort<br>impact | SimilarWeb | Guide sur ce qu'est une stratégie de<br>référencement, pourquoi elle est<br>importante, les étapes pour construire<br>une stratégie efficace, le benchmark et<br>l'audit du site, le plan de<br>référencement. |
|                                                                                                    |                                                                                           |            |                                                                                                    |
|                                                                                                    |                                                                                           |            |                                                                                                    |

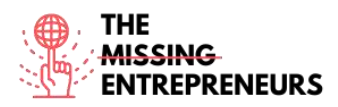

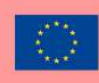

## Compétences acquises

#dataanalytics #marketanalytics #digitalmarketing

#### Niveau d'utilisabilité (niveau de difficulté)

Avancé

#### Exercez vos compétences :

Imaginez que vous êtes le top manager d'un Burger King. Tout d'abord, créez votre *arène* sur Similarweb en entrant votre site de référence et ceux de vos principaux concurrents :

- Parcourir et analyser le nombre de visites des trois derniers mois de vos concurrents
- Trouvez les sites web qui envoient du trafic vers vos concurrents

## Quizz (écrivez la bonne réponse en vert) :

Q1 : Dans l'aperçu des références, vous pouvez voir :

- Les principaux sites référents qui envoient du trafic vers les concurrents
- Distribution des appareils en fonction des visites
- Principaux mots-clés recherchés
- Les principaux canaux utilisés par les concurrents

Q2 : Dans quelle section de Similarweb arena pouvez-vous visualiser les visites dans le temps d'un site web ?

- Espace de travail
- Aperçu des renvois
- Aperçu de la recherche organique
- Aperçu stratégique
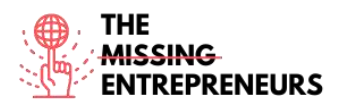

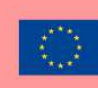

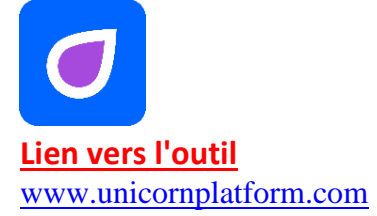

#### **Description**

Unicorn Platform est un créateur de sites Web pour les startups. Il vous permet de créer des pages d'atterrissage à partir de zéro ; des compétences en codage ne sont pas requises ; vous n'avez pas besoin d'être un designer pour l'utiliser.

Vous pouvez créer des pages de renvoi pour votre SaaS, votre application mobile ou de bureau, votre extension Chrome, ou toute autre startup.

Ce qui rend la plate-forme Unicorn unique, c'est la possibilité de construire des sites web en choisissant intuitivement les composants disponibles et en les empilant.

Même si le codage n'est pas nécessaire, vous pouvez intégrer du code HTML ou CSS à chaque nouveau modèle.

## TOP 3 des fonctionnalités (uniquement celles qui sont gratuites)

| Titre. 10 mots maximum          | Description . 30 mots maximum                                                                                                    |
|---------------------------------|----------------------------------------------------------------------------------------------------|
| Composants                      | Les sites web peuvent être construits à partir d'un ensemble<br>de composants préconstruits, en les plaçant les uns après les<br>autres. |
| Intégration de widgets          | Possibilité d'ajouter des widgets, des scripts personnalisés, des styles ou d'autres intégrations.                                       |
| Possibilité de personnalisation | Grâce à HTML et CSS.                                                                                                    |

## Vidéos Youtube

| Lien                  | Titre                  | Auteur                   | Description                            |
|-----------------------|------------------------|--------------------------|----------------------------------------|
| https://www.youtube.c | Découvrez la plate-    | Alexander Isora - Plate- | Un bref aperçu de la plateforme        |
| om/watch?v=z_AVjxCj2  | forme Unicorn. Une     | forme de la licorne      | Unicorn : de la création d'un sous-    |
| TA&ab_channel=Unicor  | courte vidéo de        |                          | domaine à la création d'une page de    |
| nPlatform             | présentation.          |                          | renvoi en passant par les composants   |
|                       | presentationi          |                          | et les options de personnalisation.    |
| https://www.youtube.c | Utilisation du         | Damian Fallon            | Cette vidéo donne un aperçu du         |
| om/watch?v=zp6BwSnR   | constructeur de la     |                          | constructeur de sites Web Unicorn      |
| RU8                   | plateforme Unicorn     |                          | Platform.                              |
|                       | en 2020 partie 1       |                          |                                        |
| https://www.youtube.c | Utilisation de Unicorn | Damian Fallon            | Cette vidéo explique comment utiliser  |
| om/watch?v=bEqi6Uvfw  | Platform Builder en    |                          | le constructeur de sites Web de la     |
| 5E&ab_channel=Damian  | 2020 partie 2          |                          | plate-forme Licorne : Ajout de vidéos, |
| Fallon                |                        |                          | formulaires des membres de l'équipe et |
|                       |                        |                          | photos.                                |

# Autres ressources

| Lien | Titre | Auteur | Description |
|------|-------|--------|-------------|
|      |       |        |             |
|      |       |        |             |
|      |       |        |             |

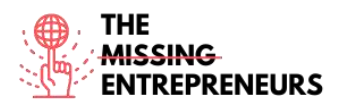

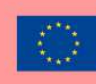

## **Compétences acquises**

#webdevelopment #graphicdesign

# Niveau d'utilisabilité (niveau de difficulté)

Base

### Exercez vos compétences :

Supposons que vous développiez votre entreprise de vêtements originaux en ligne.
Créez le sous-domaine de votre site Web à l'aide de la plate-forme Unicorn
Modifiez votre page de renvoi en y ajoutant au moins deux éléments : le menu principal de la page d'accueil et l'inscription à la newsletter pour les utilisateurs, que vous utiliserez pour informer vos clients de vos derniers produits
Modifiez la couleur d'arrière-plan de votre page de renvoi

## Quizz (écrivez la bonne réponse en vert) :

Q1 : De quoi sont *faits* les sites Web de la plate-forme Licorne ?

- Rayures
- Composants
- Couches
- Taches

Q2 : La plateforme Unicorn ne peut pas être intégrée avec :

- Mailchimp
- Zapier
- Rayures
- Figma

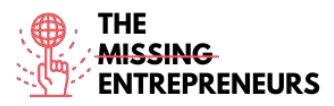

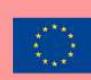

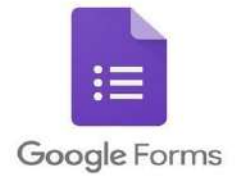

## Lien vers l'outil

https://docs.google.com/forms/u/0/

### **Description**

Google Forms est un outil d'enquête gratuit. Il vous permet de recueillir des informations auprès des utilisateurs par le biais de questionnaires ou d'enquêtes personnalisés. Vous pouvez ensuite lier ces informations à une feuille de calcul dans Sheets pour enregistrer automatiquement les réponses. La feuille de calcul s'enrichit alors des réponses au quiz ou à l'enquête en temps réel. Cela fait de Google Forms l'un des moyens les plus simples d'enregistrer des données directement dans une feuille de calcul.

Avec Google Forms, vous pouvez lancer des enquêtes, créer des formulaires d'inscription ou des quiz à l'aide d'un simple formulaire en ligne et les intégrer à des sites Web pour recueillir les commentaires des utilisateurs. Comme Google Forms est un outil en ligne, vous pouvez partager des formulaires et collaborer avec plusieurs personnes sur le même formulaire Google en temps réel.

| · · ·                                | · · · · · · · · · · · · · · · · · · ·                                                                                      |
|--------------------------------------|----------------------------------------------------------------------------------------------------|
| Titre. 10 mots maximum               | Description . Max 30 mots                                                                                                  |
| Rapports automatiques                | à partir des réponses des utilisateurs, qui facilitent l'analyse<br>des données.                                           |
| Formulaire d'intégration             | sur votre site web pour recueillir les réactions des utilisateurs<br>en ligne.                                             |
| Validation intelligente des réponses | est capable de détecter la saisie de texte dans les champs de<br>formulaire pour identifier ce qui est écrit et demander à |

l'utilisateur de corriger les informations si elles ont été saisies

# TOP 3 des fonctionnalités (uniquement celles qui sont gratuites)

# Vidéos Youtube

| Lien                                                                            | Titre                                                                | Auteur        | Description                                                                                                    |
|---------------------------------------------------------------------------------|----------------------------------------------------------------------|---------------|----------------------------------------------------------------------------------------------------|
| https://www.youtube.c<br>om/watch?v=HLXDilDI9<br>YU&ab_channel=In30Mi<br>nutes  | Intégrer un formulaire<br>Google sur votre site<br>Web               | En 30 minutes | Cette vidéo rapide vous montre<br>comment intégrer un formulaire sur un<br>autre site web, en utilisant un exemple<br>réel - un blog Wordpress.                |
| https://www.youtube.c<br>om/watch?v=BtoOHhA3<br>aPQ&ab_channel=Simpl<br>etivity | Comment utiliser<br>Google Forms -<br>Tutoriel pour les<br>débutants | Simplicité    | Ce tutoriel vous montre tout ce que<br>vous devez savoir sur la création<br>d'enquêtes et la réception de réponses<br>; l'ajout de médias au questionnaire, la |

de manière incorrecte.

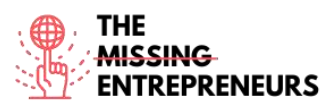

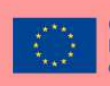

|                       |                      |                       | modification des options ; les différents |
|-----------------------|----------------------|-----------------------|-------------------------------------------|
|                       |                      |                       | types de questions.                       |
| https://www.youtube.c | Formulaires Google   | C.J. Shields          | Cette vidéo fournit des conseils sur      |
| om/watch?v=mqa9Ouo    | avancés              |                       | l'utilisation de Google Forms pour créer  |
| ecp0&ab_channel=C.J.S |                      |                       | des enquêtes, recueillir des données ou   |
| hields                |                      |                       | concevoir un quiz dans un cadre           |
|                       |                      |                       | éducatif.                                 |
| https://www.youtube.c | Guide complet de     | Centre de technologie | Ce tutoriel est un guide complet sur les  |
| om/watch?v=gadFMZjR   | Google Forms (2021). |                       | formulaires google : de la création d'un  |
| pf4&ab_channel=Techn  | Apprenez à utiliser  |                       | formulaire à la définition d'une          |
| ologyCentral          | Google Forms en      |                       | description, en passant par la            |
|                       | moins de 10 minutes. |                       | modification des éléments de mise en      |
|                       |                      |                       | page ; le choix du meilleur type de       |
|                       |                      |                       | questions pour vos besoins,               |
|                       |                      |                       | l'exportation et la présentation des      |
|                       |                      |                       | résultats, les paramètres du formulaire   |
|                       |                      |                       | et le partage                             |

### Autres ressources

| Lien | Titre | Auteur | Description |
|------|-------|--------|-------------|
|      |       |        |             |
|      |       |        |             |
|      |       |        |             |
|      |       |        |             |

#### **Compétences acquises**

#marketanalytics #dataanalytics #productvalidation

### Niveau d'utilisabilité (niveau de difficulté)

Base

#### Exercez vos compétences :

Votre marché biologique en ligne ne se vend pas. Qu'avez-vous fait de mal ? À l'aide de Google Form, créez deux enquêtes en ligne à envoyer à votre groupe cible actuel et aux groupes potentiels.

- Le questionnaire doit être court et efficace (7 questions maximum).
- Utiliser différents types de questions
- Copiez le lien de l'enquête dans un message que vous enverriez à vos clients.

### Quizz (écrivez la bonne réponse en vert) :

Q1 : Où Google Forms stocke-t-il les données qu'il collecte ?

- Docs
- Feuilles
- Diapositives
- Excel

Q2 : Lequel des éléments suivants ne peut pas être ajouté à un formulaire Google ?

- Images
- Sections

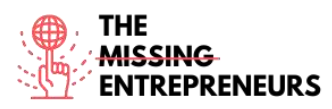

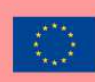

- Vidéos sur Youtube
- Documents Word

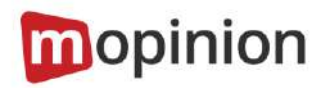

## Lien vers l'outil

www.mopinion.com

#### **Description**

Mopinion est une plateforme de feedback utilisateur tout-en-un qui aide les entreprises numériques à comprendre leur marché, sur les différents moyens numériques (web, mobile et email). Mopinion vous permet de créer des formulaires de feedback en ligne personnalisables (incluant diverses mesures CX telles que NPS, CES et CSAT) et de les déclencher en fonction de règles telles que le mouvement de la souris, le temps passé sur la page, l'intention de sortie et bien plus encore. Il comprend également une visualisation complète dans des tableaux de bord personnalisables ainsi que des capacités d'analyse de texte et d'étiquetage intelligent. Pour donner suite aux commentaires ou collaborer avec les membres de votre équipe numérique, les utilisateurs peuvent utiliser des alertes proactives, des vues basées sur les rôles et se connecter à des outils de gestion de projet tels que Trello ou Asana.

Mopinion n'est pas gratuit, mais il offre une période d'essai gratuite.

## TOP 3 des fonctionnalités (uniquement celles qui sont gratuites)

| Titre. 10 mots maximum                      | Description . 30 mots maximum                                                                                                    |
|---------------------------------------------|----------------------------------------------------------------------------------------------------|
| Collecte et analyse du retour d'information | à partir de sites web, d'applications mobiles et de campagnes<br>de courrier électronique en temps réel                                                             |
| Visualisation et analyse des données        | de texte ouvert et de partitions                                                                                                    |
| Collaboration avec les membres de l'équipe  | Sur Mopinion, vous pouvez attribuer des exportations<br>automatisées, créer des rapports et permettre une<br>communication proactive entre les membres de l'équipe. |

# Vidéos Youtube

| Lien nite Auteu Description | Lien | Titre | Auteur | Description |
|-----------------------------|------|-------|--------|-------------|
|-----------------------------|------|-------|--------|-------------|

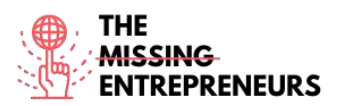

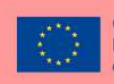

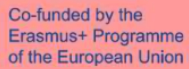

| https://www.youtube.c<br>om/watch?v=wm6JH3JH<br>zA4&ab_channel=Mopin<br>ion-All-in-<br>OneUserFeedbackSoftw<br>are | Webinar Mopinion -<br>Comment créer des<br>formulaires de<br>commentaires et des<br>tableaux de bord qui<br>stimulent les<br>conversions en ligne ? | Mopinion | Grâce à ce webinaire, vous apprendrez<br>à mettre en place vos projets de<br>feedback numérique avec le logiciel<br>Mopinion :<br>- Obtenez une démonstration en direct<br>de la manière dont notre logiciel de<br>reporting des retours d'information<br>peut apporter une valeur ajoutée à<br>votre entreprise.<br>- Apprenez à créer des formulaires de<br>commentaires en ligne et des tableaux<br>de bord en quelques minutes.<br>- Obtenez des conseils pratiques pour<br>mieux recueillir les commentaires des<br>clients en ligne et optimiser l'analyse<br>des données d'évaluation.<br>- Découvrez comment des entreprises<br>de premier plan utilisent nos logiciels<br>pour améliorer l'expérience numérique<br>des clients. |
|----------------------------------------------------------------------------------------------------|----------------------------------------------------------------------------------------------------|----------|----------------------------------------------------------------------------------------------------|
| https://www.youtube.c<br>om/channel/UCpGn6Y7<br>LNGe-BAk5hBm53-<br>Q/videos                                        | Chaîne Youtube<br>officielle de Mopinion                                                                                                    | Mopinion |                                                                                                    |

### Autres ressources

| Lien                               | Titre               | Auteur   | Description                                                                                                    |
|------------------------------------|---------------------|----------|----------------------------------------------------------------------------------------------------|
| https://mopinion.com/<br>webinars/ | Webinaires Mopinion | Mopinion | Une série de webinaires qui vous<br>guideront à travers les fonctionnalités<br>de Mopinion, et vous présenteront des<br>exemples pratiques d'application de<br>Mopinion dans des entreprises<br>populaires pour recueillir les<br>commentaires des utilisateurs. |

**Compétences acquises (**consultez la liste des compétences réalisées par AMARIS) #marketanalytics #dataanalytics #productvalidation

### Niveau d'utilisabilité (niveau de difficulté)

Base

#### Exercez vos compétences :

Supposons que vous soyez le responsable du marketing numérique d'un établissement vinicole prospère. Vous devez recueillir les commentaires des utilisateurs dans trois zones différentes de votre site Web : la page de contenu, la page de commande et la page de confirmation.

- Créez un formulaire de retour d'information pour chaque époque, en incluant des questions spécifiques pour chacune d'entre elles.

- Traitez le taux d'achèvement des objectifs : demandez à l'utilisateur s'il a atteint son objectif et s'il en avait un en tête ;

- Inclure un formulaire intégré pour demander au client si le processus de commande a été facile à suivre.

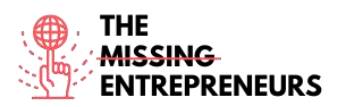

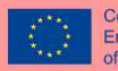

- Dans la mesure du possible (*si vous êtes en mesure d'appliquer les formulaires de retour d'information à un site Web réel*), visualisez le retour d'information et élaborez une stratégie de secours pour transformer le retour d'information en une conversion.

### Quizz (écrivez la bonne réponse en vert) :

Q1 : Qu'est-ce qui peut être analysé automatiquement par Mopinion sur un site web ?

- Scores
- Commentaires ouverts
- Données clients
- Tout ce qui précède

Q2 : Lequel des éléments suivants n'est PAS un modèle d'enquête fourni par Mopinion ?

- Expérience client
- Engagement des employés
- Site web UX
- Formulaire d'enquête sur les organismes de bienfaisance

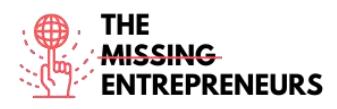

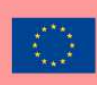

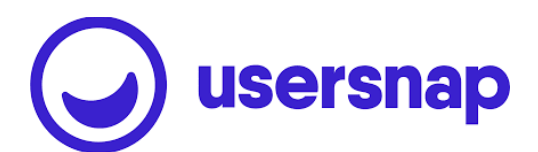

Lien vers l'outil www.usersnap.com

#### **Description**

Usersnap fournit un retour d'information visuel et annoté via des captures d'écran du contenu actuel du navigateur, afin de combler le fossé entre le signalement des problèmes web et leur résolution. Il facilite la communication entre toutes les parties impliquées dans le processus, y compris les utilisateurs finaux. Usersnap fournit une plateforme de retour d'information qui aide les entreprises de logiciels (SaaS) à créer de meilleurs produits et services en recueillant les commentaires des utilisateurs et en les partageant avec les parties prenantes.

La plateforme de feedback Usersnap vous fournit les bons collecteurs de feedback pour :

- Commentaires des clients
- Assurance qualité/test avec retour visuel (enregistrements d'écran et captures d'écran)
- Traitement des tests d'acceptation par les utilisateurs ou des tests bêta
- Recueillir les demandes de fonctionnalités
- Canaliser les demandes des utilisateurs vers votre équipe de réussite client.

## TOP 3 des fonctionnalités (uniquement celles qui sont gratuites)

| Titre. 10 mots maximum                    | Description . Max 30 mots                                                                                                 |
|-------------------------------------------|----------------------------------------------------------------------------------------------------|
| Retour visuel                             | Par le biais de captures et d'enregistrements d'écran, de<br>commentaires directs (de la part des membres de l'entreprise |
|                                           | et des utilisateurs finaux).                                                                                              |
| Collaboration                             | Par le biais d'un espace dédié pour discuter des réactions des<br>utilisateurs avec votre équipe.                         |
| Cas d'utilisation du retour d'information | La plateforme d'Usersnap vous offre une gamme de systèmes                                                                 |
|                                           | et de modèles préétablis pour recueillir les commentaires des<br>utilisateurs, en suggérant quand utiliser lesquels.      |

## Vidéos Youtube

| Lien                  | Titre               | Auteur   | Description                                                                                                    |
|-----------------------|---------------------|----------|----------------------------------------------------------------------------------------------------|
| https://www.youtube.c | Chaîne officielle   | Usersnap | Des playlists vous guident à travers les                                                                                                    |
| om/c/Usersnap         | Youtube de Usersnap |          | fonctionnalités d'Usersnap. Des<br>webinaires sur différentes fonctions<br>sont proposés : solutions de feedback<br>client, comment construire un flux de<br>demandes de fonctionnalités réussi,<br>établir une stratégie de feedback client. |
|                       |                     |          |                                                                                                    |
|                       |                     |          |                                                                                                    |
|                       |                     |          |                                                                                                    |

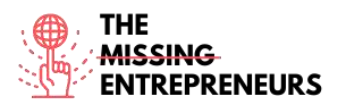

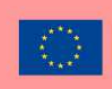

## Autres ressources

|                                   |                            |          | No.                                                                                                    |
|-----------------------------------|----------------------------|----------|----------------------------------------------------------------------------------------------------|
| Lien                              | Titre                      | Auteur   | Description                                                                                                    |
| https://usersnap.com/w<br>ebinars | Séminaires web<br>Usersnap | Usersnap | Une série de webinaires pour démarrer<br>avec Usersnap, appliquer le processus<br>de feedback visuel agile, augmenter le<br>feedback client, construire l'expérience<br>client. |
|                                   |                            |          |                                                                                                    |
|                                   |                            |          |                                                                                                    |

### Compétences acquises

#productvalidation #marketanalytics #dataanalytics

## Niveau d'utilisabilité (niveau de difficulté)

Avancé

#### Exercez vos compétences :

Vous mettez en place le site Web de votre nouvelle boulangerie et vous devez recueillir les commentaires des utilisateurs.

En utilisant usersnap, créez des demandes de fonctionnalités :

- Configurer un widget de demande de fonctionnalité avec un projet modèle

- Ajoutez un bouton "*Envoyer une suggestion*" à votre site web, pour que les utilisateurs puissent facilement soumettre des demandes.

- Ajoutez vos propres étiquettes aux commentaires reçus, afin de les classer par catégorie.

## Quizz (écrivez la bonne réponse en vert) :

Q1 : Lequel des navigateurs suivants n'est PAS supporté par Usersnap ?

- Safari
- Internet Explorer
- Bordure
- Firefox

Q2 : Sur le tableau de bord de la liste des commentaires de Usersnap, vous pouvez :

- Affecter les membres de l'équipe
- Étiqueter les commentaires par thèmes
- Réponse aux clients
- Tout ce qui précède

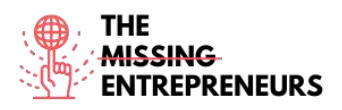

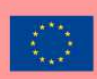

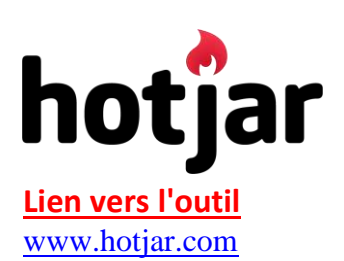

## **Description**

Hotjar est un outil qui révèle le comportement en ligne et la voix de vos utilisateurs. En combinant les outils d'analyse et de retour d'information, Hotjar vous donne une vue d'ensemble de la manière d'améliorer l'expérience utilisateur de votre site et les taux de performance/conversion, ce qui vous permet d'améliorer votre stratégie de marketing numérique.

Avec Hotjar, vous pouvez suivre et exploiter le comportement et l'expérience des utilisateurs : clics, tapotements, défilements, mouvements de la souris.

En outre, vous pouvez utiliser des cartes thermiques pour comprendre les points chauds et froids de votre site, ce qui vous permettra de placer les messages que vous souhaitez communiquer au bon endroit, en fonction de leur priorité, afin de les "guider".

## TOP 3 des fonctionnalités (uniquement celles qui sont gratuites)

| Titre. 10 mots maximum                                          | Description . 30 mots maximum                                                                                                    |
|-----------------------------------------------------------------|----------------------------------------------------------------------------------------------------|
| Cartes à cliquer pour les visiteurs "Heatmaps" (cartes à chaud) | Pour vous permettre de voir exactement ce sur quoi vos<br>visiteurs cliquent.                                                                                           |
| Enregistrements des visiteurs                                   | Pour vous permettre de découvrir exactement ce que font les visiteurs sur votre site web, y compris les mouvements de la souris et la distance à laquelle ils défilent. |
| Analyse de l'entonnoir                                          | Vous permet de comprendre exactement la performance de<br>vos flux de paiement ou d'inscription.                                                                        |

# Vidéos Youtube

| Lien                  | Titre                  | Auteur           | Description                              |
|-----------------------|------------------------|------------------|------------------------------------------|
| https://www.youtube.c | Chaîne Youtube         | Hotjar           | Il s'agit d'une vidéo d'introduction à   |
| om/c/HotjarInsights   | officielle de Hotjar   |                  | Hotjar, qui présente des faits           |
|                       |                        |                  | marquants, des enregistrements, des      |
|                       |                        |                  | séances de questions-réponses avec       |
|                       |                        |                  | des entrepreneurs qui utilisent Hotjar ; |
|                       |                        |                  | des vidéos pratiques sur la création de  |
|                       |                        |                  | heatmaps, des instantanés et des         |
|                       |                        |                  | captures d'écran, entre autres.          |
| https://www.youtube.c | Améliorer les          | Maddy Beard      | Cette vidéo présente la façon dont une   |
| om/watch?v=RTv303p0   | performances de mon    |                  | entrepreneuse a remanié son site pour    |
| H-                    | site avec HotJar       |                  | atteindre certains objectifs, et         |
| I&ab_channel=MaddyBe  |                        |                  | comment Hotjar l'a aidée à identifier    |
| ard                   |                        |                  | les problèmes et à évaluer le succès de  |
|                       |                        |                  | la refonte.                              |
| https://www.youtube.c | Tutoriel HotJar pour   | Pierluigi Giglio | Il s'agit d'un tutoriel sur les bases de |
| om/watch?v=7cU6QQbk   | les débutants : De 0 à |                  | Hotjar : aperçu du site Web, inscription |
| 9M8&ab_channel=Pierl  | Hero 2022              |                  | et connexion, synchronisation d'un site  |
| uigiGiglio            |                        |                  | Web, plugins, aperçu du tableau de       |
|                       |                        |                  | bord, widgets de retour d'information,   |
|                       |                        |                  | cartes thermiques, création d'enquêtes,  |
|                       |                        |                  | activité de l'équipe, paramètres du      |
|                       |                        |                  | compte et préférences.                   |

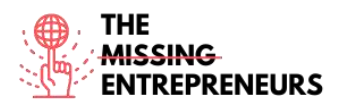

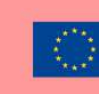

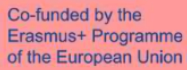

#### Autres ressources

| Lien                                                                                                    | Titre                | Auteur | Description                                                                                                    |
|----------------------------------------------------------------------------------------------------|----------------------|--------|----------------------------------------------------------------------------------------------------|
| https://www.hotjar.com<br>/guides/;<br>https://help.hotjar.com/<br>hc/en-<br>us/articles/3600007998<br>13-Introduction-to-<br>Hotjar-Demo | Guides d'utilisation | Hotjar | Guides fournis par Hotjar qui vous<br>aident à créer et à utiliser des cartes<br>thermiques et des captures d'écran. |

#### **Compétences acquises**

#marketanalytics #dataanalytics #productvalidation

#### Niveau d'utilisabilité (niveau de difficulté)

Avancé

#### Exercez vos compétences :

Vous voulez mieux comprendre le comportement typique de l'utilisateur sur le site Web de votre boutique de souvenirs. Vous utilisez Hotjar :

- Ajoutez le domaine du site Web dans le tableau de bord du site et définissez le code de suivi.

- Créez une carte thermique pour la page d'accueil du site Web.
- Mise en place d'enregistrements pour les sessions "click & scroll".

### Quizz (écrivez la bonne réponse en vert) :

Q1 : Lequel de ces éléments est un type d'enquête sur site de Hotjar ?

- Popoff
- Popover
- Lien externe
- Afficher

Q2 : Lequel des éléments suivants n'est PAS un type de carte thermique de Hotjar ?

- Cliquez sur la carte
- Carte de défilement
- Déplacer la carte
  - Carte des données

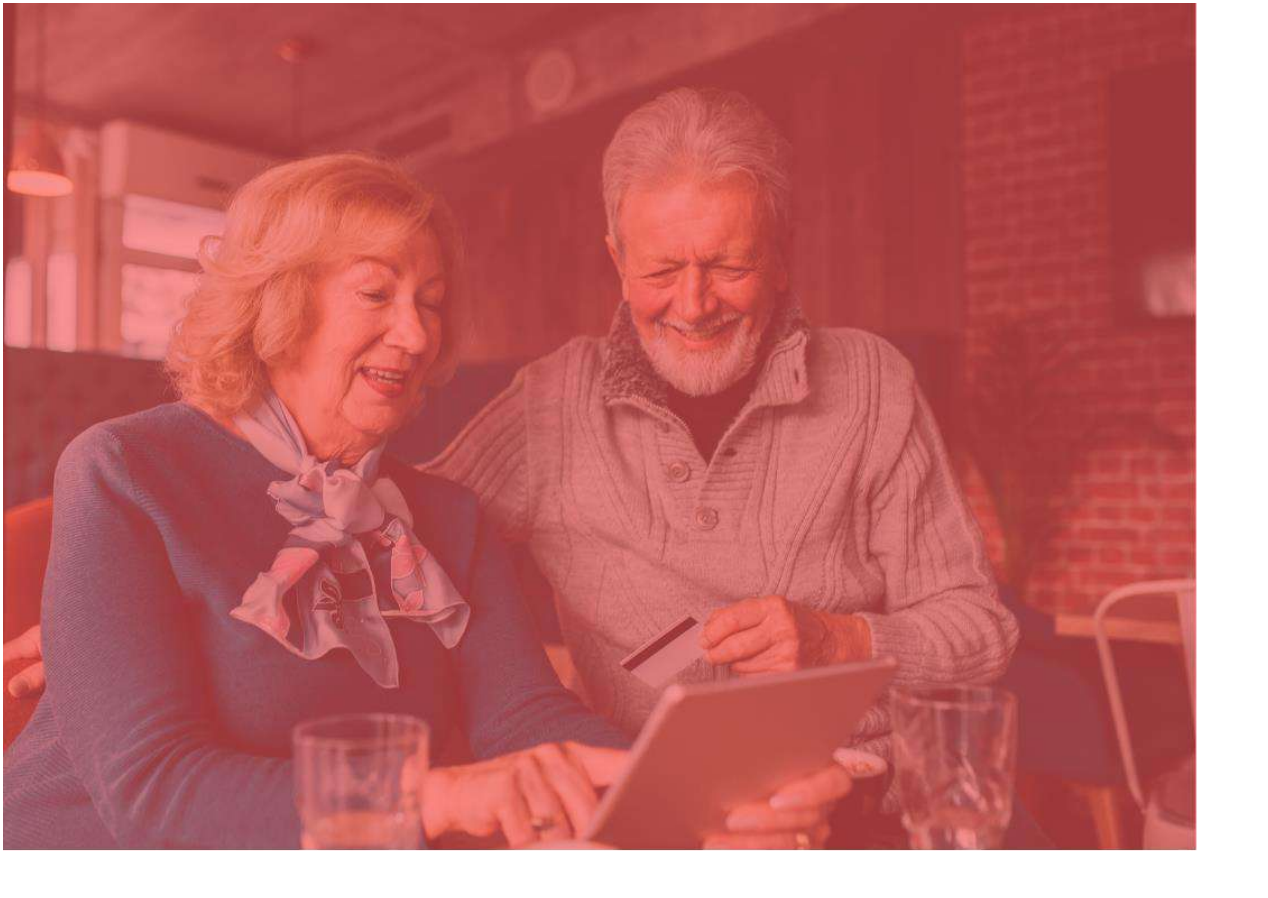

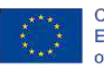

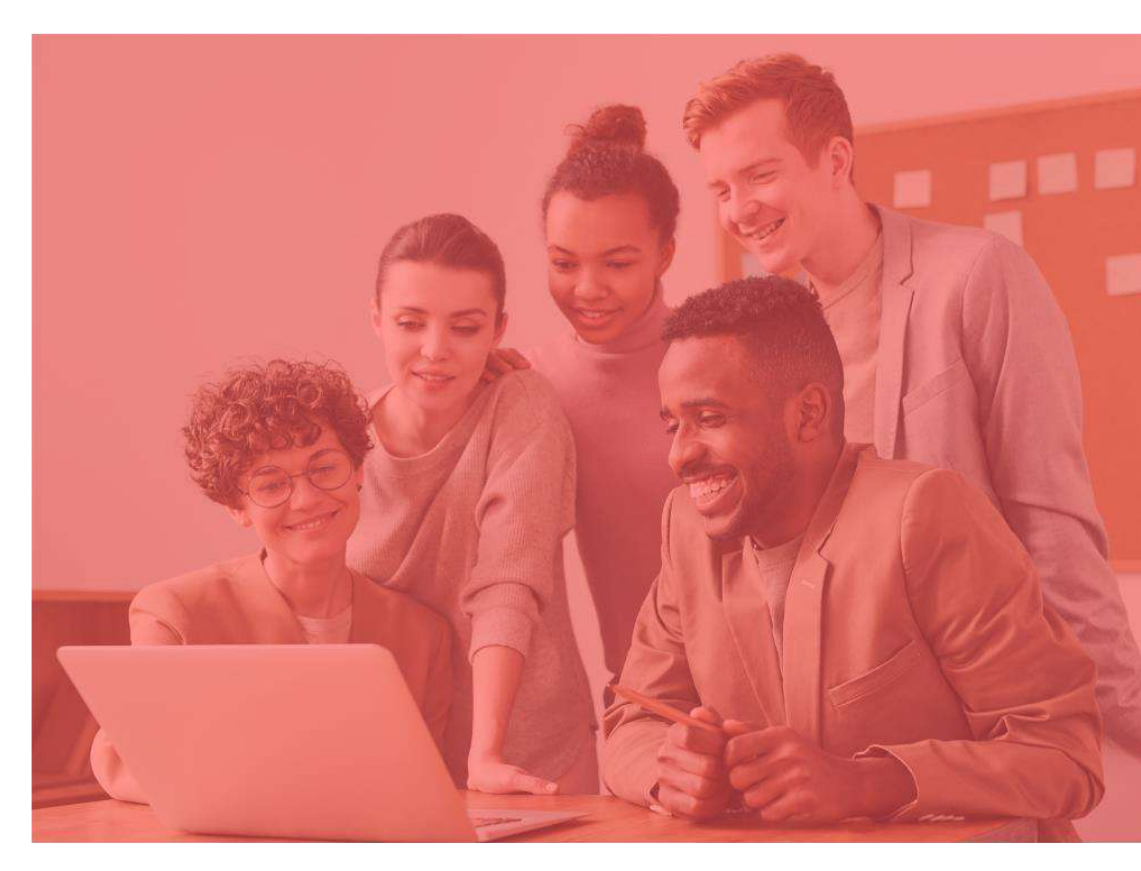

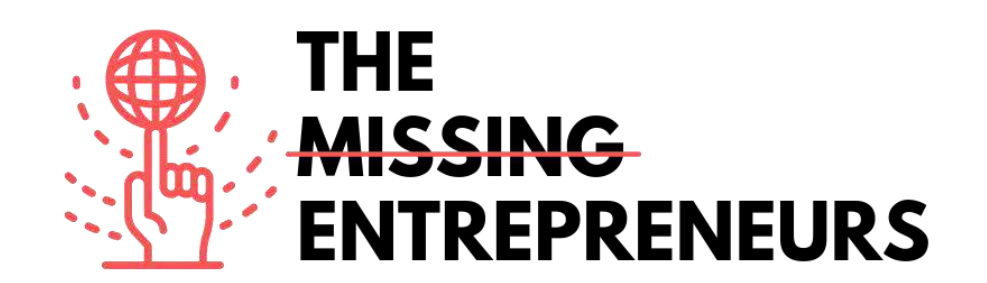

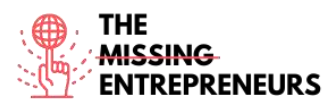

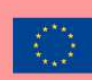

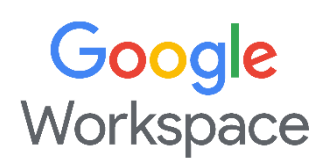

# Lien vers l'outil

https://workspace.google.com/

# **Description**

Google Workspace est une plate-forme de collaboration conçue pour aider les entreprises de toutes tailles à créer des e-mails professionnels personnalisés, à enregistrer des réunions et à réserver des salles de conférence. Les principales fonctionnalités de la plate-forme incluent la suppression du bruit, la diffusion en direct dans le domaine, le suivi des présences, la gestion de la conformité, la messagerie d'équipe, la conférence audio/vidéo, les calendriers partagés, etc. Il permet également aux administrateurs de modifier et de partager des documents, des feuilles de calcul et des diapositives entre les équipes en temps réel. Google Workspace comprend :

- Gmail, Contacts, Calendrier, Meet et Chat pour la communication ;
- Courants pour l'engagement des employés;
- Drive pour le stockage ; et
- la suite Google Docs pour la création de contenu.

# **TOP 3 Fonctionnalités (uniquement gratuites)**

| Titre. 10 mots maximum | Description. 30 mots maximum                                                                                    |  |  |
|------------------------|----------------------------------------------------------------------------------------------------|--|--|
| Gmail                  |                                                                                                    |  |  |
|                        | Composé de Webmail : gestion des emails, personnalisation des emails professionnels, classement par catégories. |  |  |
| Google Calendar        |                                                                                                    |  |  |
|                        | Sert à planifier des réunions, partager des calendriers, mieux organiser et gérer le temps.                     |  |  |
| Google Drive           | Est-ce un stockage cloud limité pour le partage de fichiers et                                                  |  |  |
|                        | l'édition partagée.                                                                                             |  |  |

# Vidéos sur Youtube

| Link                                                    | Title                    | Author              | Description                                                                                                    |
|---------------------------------------------------------|--------------------------|---------------------|----------------------------------------------------------------------------------------------------|
| https://www.youtu<br>be.com/c/googlewo<br>rkspace/video | Google Workspace channel | Google<br>Workspace | Bienvenue sur la chaîne YouTube de Google<br>Workspace, où vous trouverez des vidéos<br>informatives et éducatives de qualité pour vous<br>aider à élever et à améliorer votre entreprise,<br>votre classe et vos équipes. Découvrez comment<br>utiliser les produits Google Workspace tels que<br>Gmail, Docs, Sheets, Slides, Drive et bien d'autres.<br>Découvrez comment personnaliser, intégrer ou<br>étendre ces produits avec nos outils de<br>développement. |

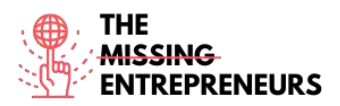

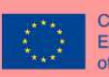

| https://www.youtu  | Tutoriel Google Workspace pour  | Stewart | Cette vidéo montre comment utiliser Google          |
|--------------------|---------------------------------|---------|-----------------------------------------------------|
| be.com/watch?v=jZj | les débutants   Introduction et | Gauld   | Workspace et explique comment votre petite          |
| J54ehgrM           | démarrage pour les petites      |         | entreprise peut démarrer et tirer le meilleur parti |
|                    | entreprises [2021]              |         | de Google Workspace en 2021.                        |

### Autres ressources

| Link                                                      | Title                                                   | Author | Description                                              |
|-----------------------------------------------------------|---------------------------------------------------------|--------|----------------------------------------------------------|
| https://workspace.googl<br>e.com/intl/en_uk/traini<br>ng/ | Découvrir le centre de<br>formation Google<br>Workspace | Google | Il comprend des directives officielles et des tutoriels. |

## <u>Compétences acquises (consulter la liste des compétences réalisées par</u> <u>AMARIS)</u>

# productivité #organisation

#### Niveau de difficulté

Basique

#### Pratiquez vos compétences

Créez un compte Google puis :

- essayez d'envoyer un e-mail avec Gmail
- créer un fichier avec Drive
- planifier un événement sur Calendrier

Quizz (Écrivez la bonne réponse en vert) :

Q1: Quels outils ne font PAS partie de Google Workspace ?

- Gmail
- Meet
- Teams
- Calendar

Q2: Quelles actions peuvent être effectuées via Google Workspace ?

- Enregistrer les réunions
- Partager des calendriers et des fichiers
- Personnalisation des emails professionnels Tout ci-dessus

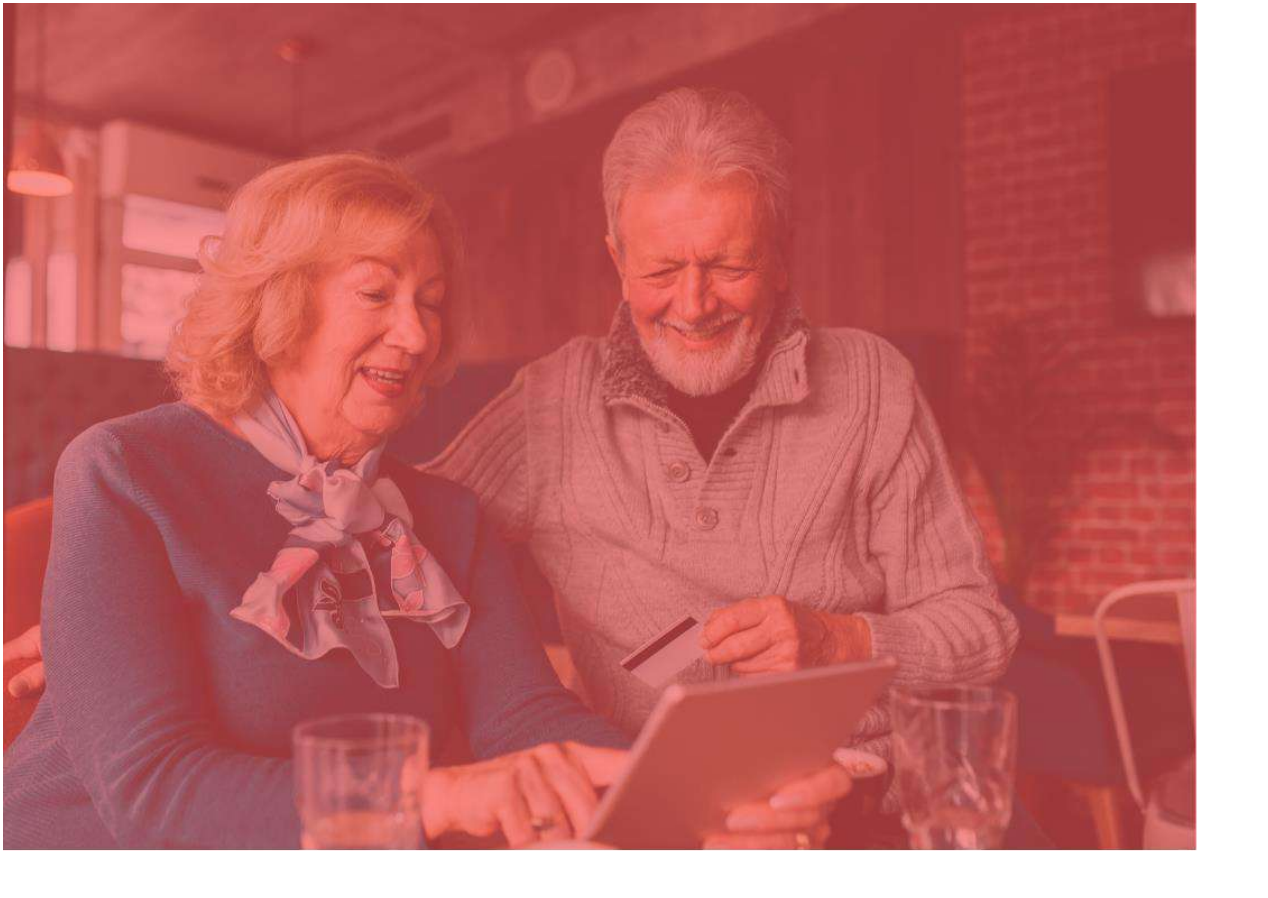

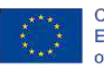

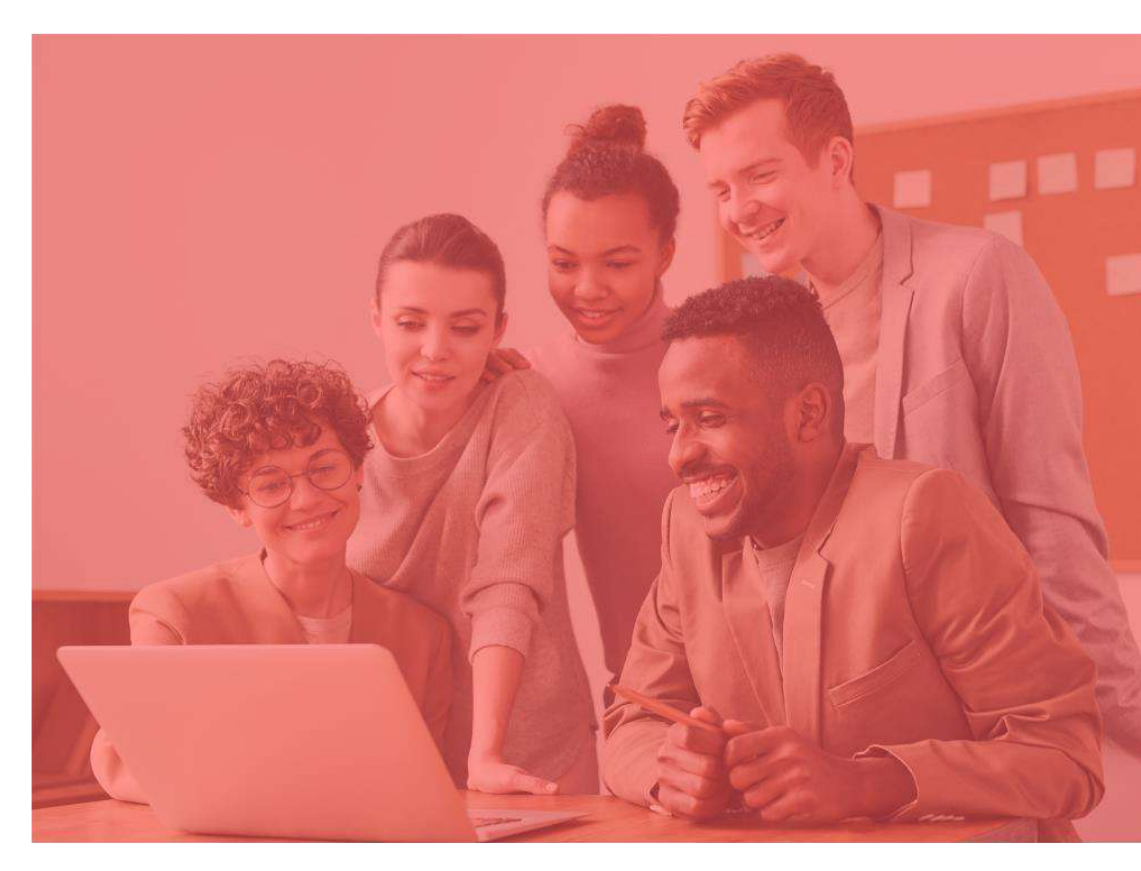

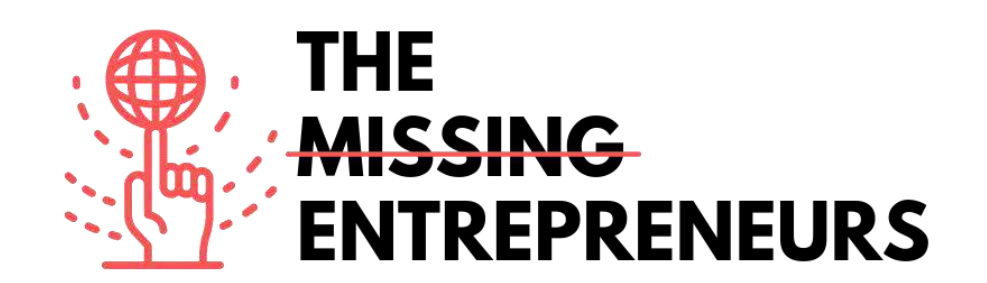

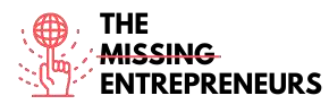

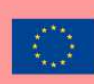

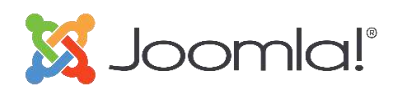

Lien vers l'outil: https://www.joomla.org/

#### **Description**

Joomla est un moyen convivial pour les personnes du monde entier de créer n'importe quoi, des sites Web de base aux applications Web avancées. Il s'agit d'un système de gestion de contenu (CMS) gratuit et open source principalement utilisé pour publier du contenu Web.

Il est construit sur un cadre d'application Web modèle-vue-contrôleur qui peut être utilisé indépendamment du CMS qui permet de créer des applications en ligne puissantes, d'un simple site Web d'entreprise à un site Web de commerce électronique complexe.

## **TOP 3 Fonctionnalités (uniquement gratuites)**

| Titre. Maximum de 10 mots | Description. Maximum de 30 mots                            |
|---------------------------|------------------------------------------------------------|
| Système flexible          | Facile à étendre et à personnaliser. Se développe de façon |
|                           | organique à mesure que les besoins évoluent.               |
| Multilingue               | Offre plus de 70 langues.                                  |
| Titre                     | Développement conscient de la sécurité avec un excellent   |
|                           | bilan.                                                     |

### Vidéos sur YouTube

| Lien                             | Titre                                     | Auteur | Description             |
|----------------------------------|-------------------------------------------|--------|-------------------------|
| https://www.youtube.com/watch?v= | Qu'est-ce que Joomla ? En savoir plus sur | Joomla | C'est une vidéo de      |
| <u>Qinc0H8utks</u>               | le Joomla! Application                    |        | présentation de produit |
|                                  |                                           |        | (graphiques animés).    |

### Autres ressources

| Lien                                        | Titre Auteur Description                                                                                                    |        | Description                                                                                                    |
|---------------------------------------------|----------------------------------------------------------------------------------------------------|--------|----------------------------------------------------------------------------------------------------|
| http://www.joomla.org/about-joomla.html     | À propos de<br>Joomla                                                                                                    | Joomla | Cet article est une introduction à Joomla<br>décrivant ce qu'est Joomla, comment Joomla<br>peut aider les agences web et les<br>développeurs, les premières étapes pour<br>commencer. |
| https://docs.joomla.org/Tutorials:Beginners | Tutoriels de<br>Joomla         Joomla         Tutoriels pour débutants : co<br>les modèles, les catégories,<br>menus et les modules. |        | Tutoriels pour débutants : commencer avec<br>les modèles, les catégories, les articles, les<br>menus et les modules.                                                                  |

**Compétences acquises (vérifier la liste des compétences réalisées par AMARIS)** #cms #web #websitebuilder #marketing #contentcreation

Niveau de difficulté Intermédiaire

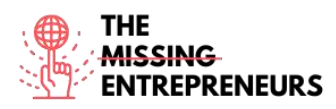

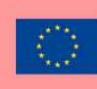

#### Mettez vos compétences en pratique

Commencez à créer un site Web pour promouvoir une entreprise :

- Page d'accueil de base
- Formulaire de contact

## Quizz (Écrivez la bonne réponse en vert) :

Q1 : Que pouvez-vous construire avec Joomla?

- Jeux vidéo simples
- Sites Web et blogues d'entreprise
- Modèles 3D
- Plateformes de diffusion en direct

Q2 : Quelles fonctionnalités sont incluses dans Joomla?

- Joomla4Cooking, Joomla4SocialMedia et Joomla4Sports
- Joomla4Emails, Joomla4Workflows et Joomla4Design
- Joomla4 SocialMedia, Joomla4Music et Joomla4Emails
- Joomla4Engineering, Joomla4Development et Joomla4Accessibilité

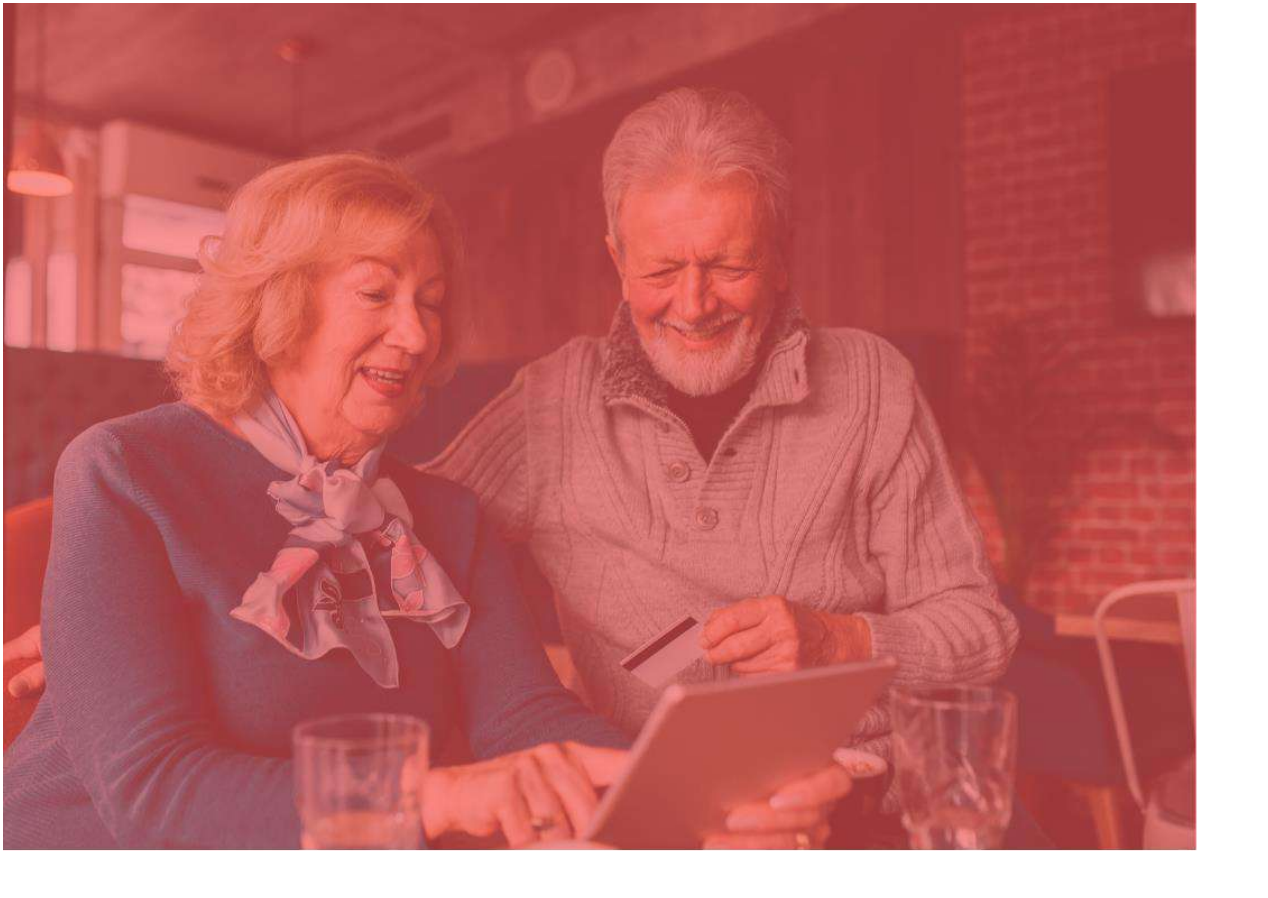

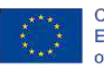

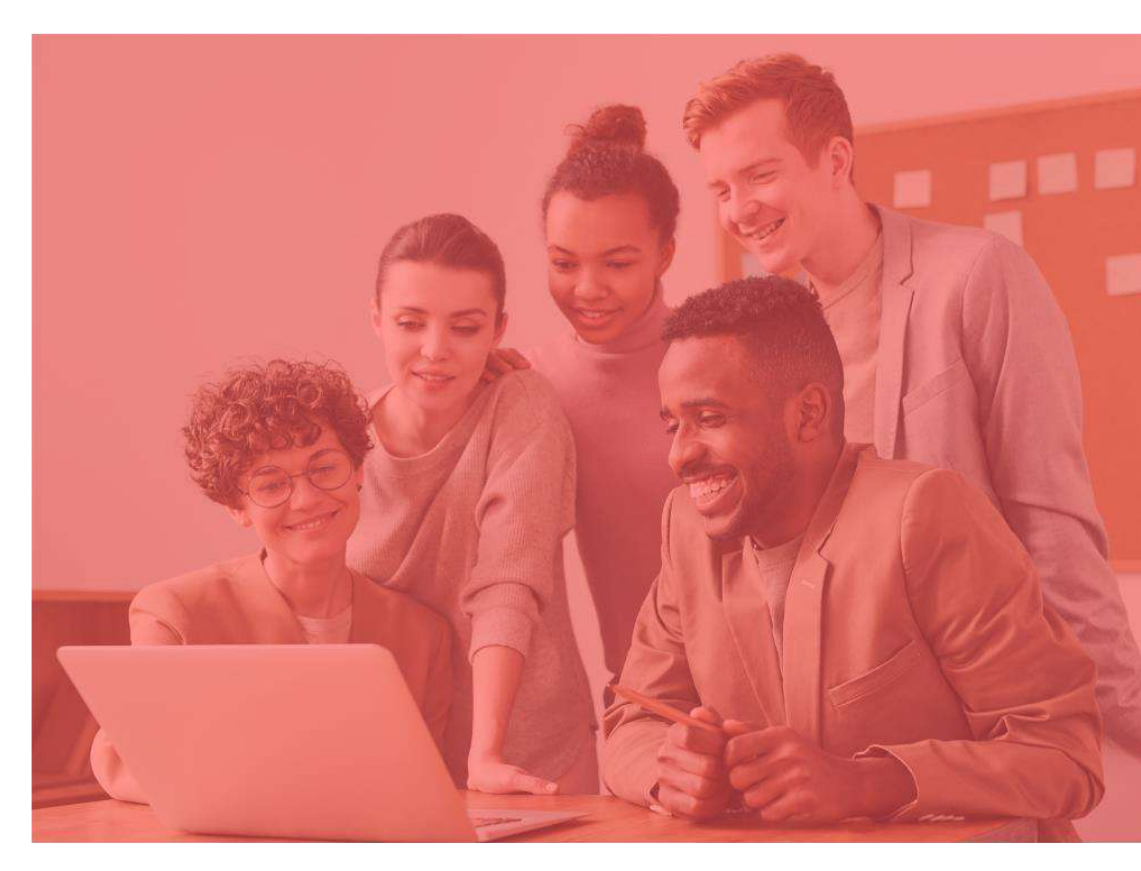

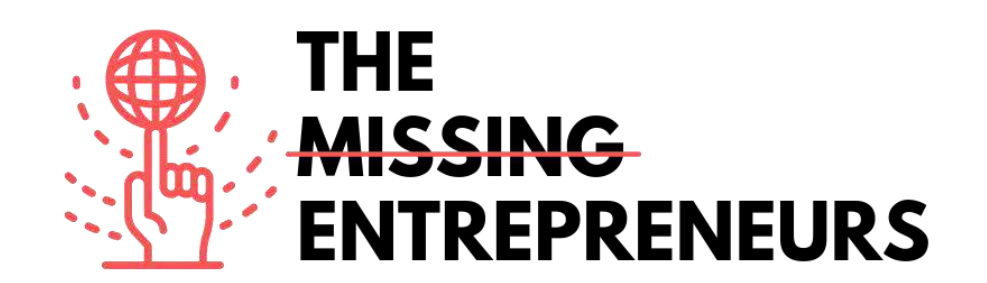

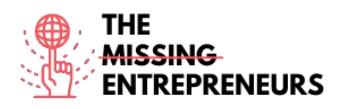

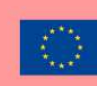

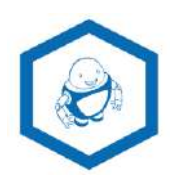

Lien vers l'outil: www.namerobot.com

#### **Description**

NameRobot est le moyen le plus simple de trouver un nouveau nom. Vous pouvez trouver un nom rapidement et facilement, que ce soit pour une entreprise, un produit ou un autre projet. Le générateur de noms d'entreprise de NameRobot est un puissant outil de dénomination qui aide à trouver et à vérifier des idées de noms créatifs pour une entreprise ou une marque. Il est basé sur des règles grammaticales sophistiquées pour des résultats précis et individuels. Il est très facile à utiliser - il nécessite d'entrer quelques mots liés, et plusieurs suggestions de noms sont présentées.

## **TOP 3 Fonctionnalités (uniquement gratuites)**

| Titre. 10 mots maximum         | Description. 30 mots maximum                                 |
|--------------------------------|--------------------------------------------------------------|
| Générateur de nom d'entreprise | Générer des noms commerciaux à partir de mots associés       |
| Voir les disponibilités        | Vérifier la disponibilité du nom de l'application, du nom de |
|                                | domaine                                                      |
| Générateur de fusion de mots   | Fusionner des mots dans un nom                               |

# Vidéos sur Youtube

| Link                  | Title                       | Author    | Description                         |
|-----------------------|-----------------------------|-----------|-------------------------------------|
| https://www.youtube.c | Comment trouver de          | NameRobot | Découvrez NameRobot avec une        |
| DRM&t=9s              | produits et les entreprises |           | produit.                            |
|                       | - NameRobot                 |           |                                     |
| https://youtu.be/-    | Nommer de nouvelles         | NameRobot | Cette vidéo est une introduction et |
| cuvo1Yopdk            | choses : trouver de         |           | montre comment travailler avec les  |
|                       | nouveaux noms de            |           | générateurs de noms.                |
|                       | sociétés et de produits     |           |                                     |

### Autres ressources

| Link                                      | Title       | Author    | Description                                                                                                    |
|-------------------------------------------|-------------|-----------|----------------------------------------------------------------------------------------------------|
| https://www.namerobo<br>t.com/toolbox     | Toolbox     | NameRobot | Il propose plus de 150 générateurs de noms et des outils<br>pratiques pour travailler sur le nom parfait. Il permet de trouver<br>rapidement des générateurs qui trouveront des noms selon vos<br>idées.                                                                                                    |
| https://www.namero<br>bot.com/Namefruits  | Namefruits  | NameRobot | C'est intelligent Name Assistant qui prend en charge le processus<br>complet de dénomination d'une idée d'entreprise, en collectant<br>les mots appropriés ou en trouvant et en vérifiant les idées de<br>noms, uniquement en répondant à des questions simples.                                                                       |
| https://www.namero<br>bot.com/FlyingNames | FlyingNames | NameRobot | Un outil rapide, créatif et professionnel qui aide les utilisateurs à<br>développer pour eux des suggestions de noms uniques et testées.                                                                                                    |
| https://www.namero<br>bot.com/NameScore   | NameScore   | NameRobot | Utile pour savoir d'un simple clic si une idée de nom est adaptée à<br>un usage professionnel. Après avoir saisi le nom de l'entreprise,<br>de la marque ou du produit choisi, NameScore vérifie l'idée du<br>nom pour son effet, sa convivialité et les éventuels pièges.<br>L'utilisateur reçoit son NameReport en quelques minutes. |

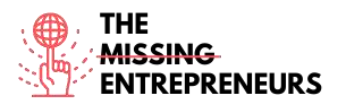

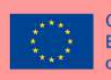

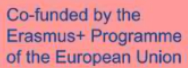

| https://www.namero | FunTools | NameRobot | C'est un générateur de noms amusants. Il peut révéler des noms       |
|--------------------|----------|-----------|----------------------------------------------------------------------|
| bot.com/FunTools   |          |           | insoupçonnés pour toutes sortes de choses : le nom de                |
|                    |          |           | l'utilisateur végétarien, du créateur de bijoux ou du hacker et bien |
|                    |          |           | plus encore. Trouvez des noms de joueurs amusants et                 |
|                    |          |           | occasionnels ou simplement des surnoms originaux pour vos            |
|                    |          |           | amis.                                                                |

## **Competences acquired** (check the list of skills done by AMARIS)

## <u>Compétences acquises (consulter la liste des compétences réalisées par</u> <u>AMARIS)</u>

# Créativité #communication #créationContenu #marketresearch #brandmarketing

#### Niveau de difficulté

Basique

#### Pratiquez vos compétences

Choisissez un secteur d'activité qui vous est familier et essayez de créer un nom de marque

Utilisation de NameRobot :

- trouver des mots-clés
- générer des noms de marque

- choisissez le meilleur fit en tenant compte de sa disponibilité (nom de domaine, réseaux sociaux, nom de l'application, marque, etc.) Utilisez NameRobot mais aussi les moteurs de recherche.

## Quizz (Écrivez la bonne réponse en vert) :

Q1: Que pouvez-vous faire avec NameRobot

- Concevoir un robot et lui donner un nom
- Trouver un nom pour une entreprise et vérifier la disponibilité d'un nom
- Enseigner et apprendre sur les robots de cuisine
- Créer un nom d'entreprise et concevoir son logo

Q2: Qu'est-ce que NameRobot vous aide à vérifier

- Vérifier la disponibilité des noms de réseaux sociaux
- Vérifier la disponibilité du nom de domaine et vérifier les résultats des moteurs de recherche
- Vérifier la disponibilité des noms de voitures
   Vérifiez les résultats des matchs de football

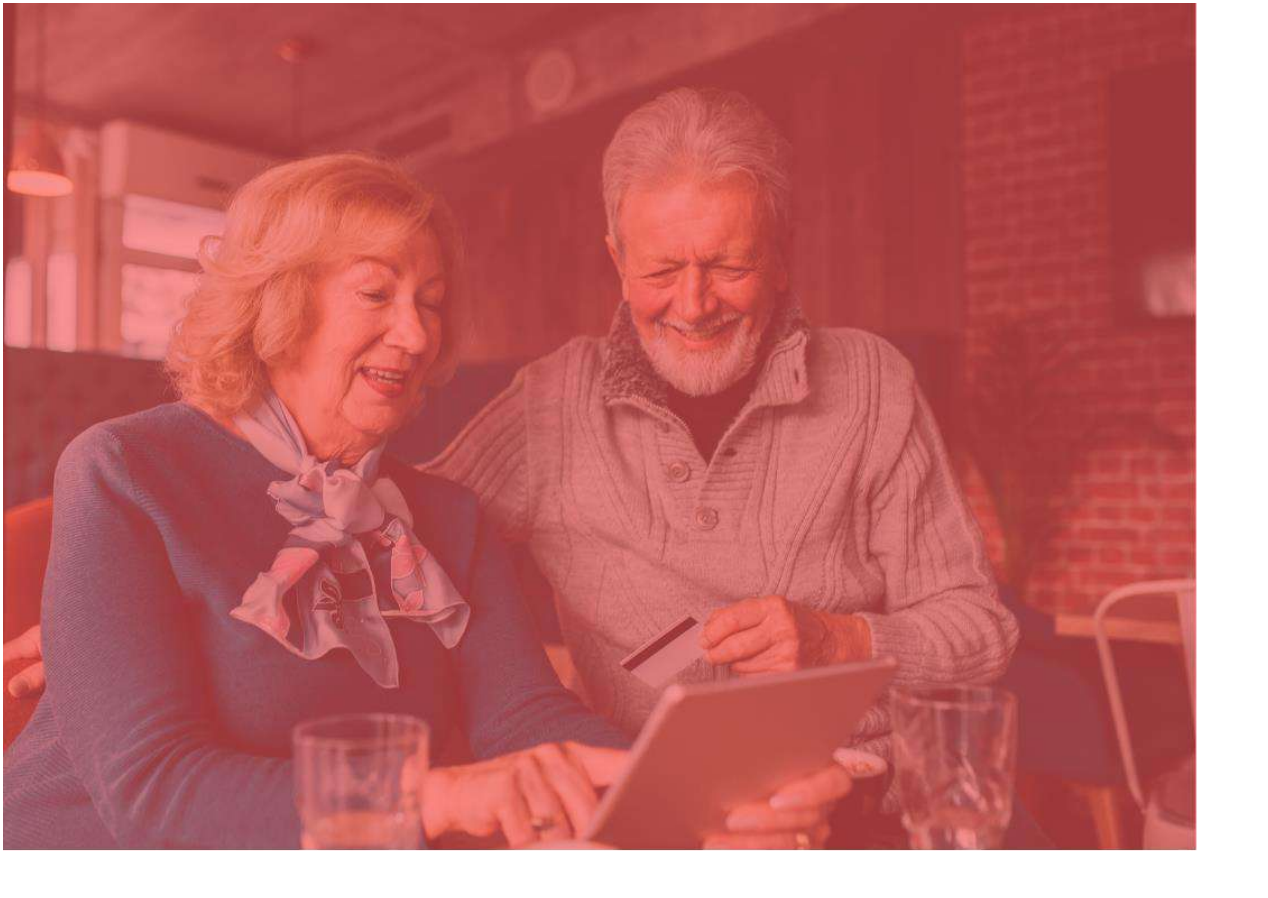

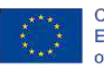

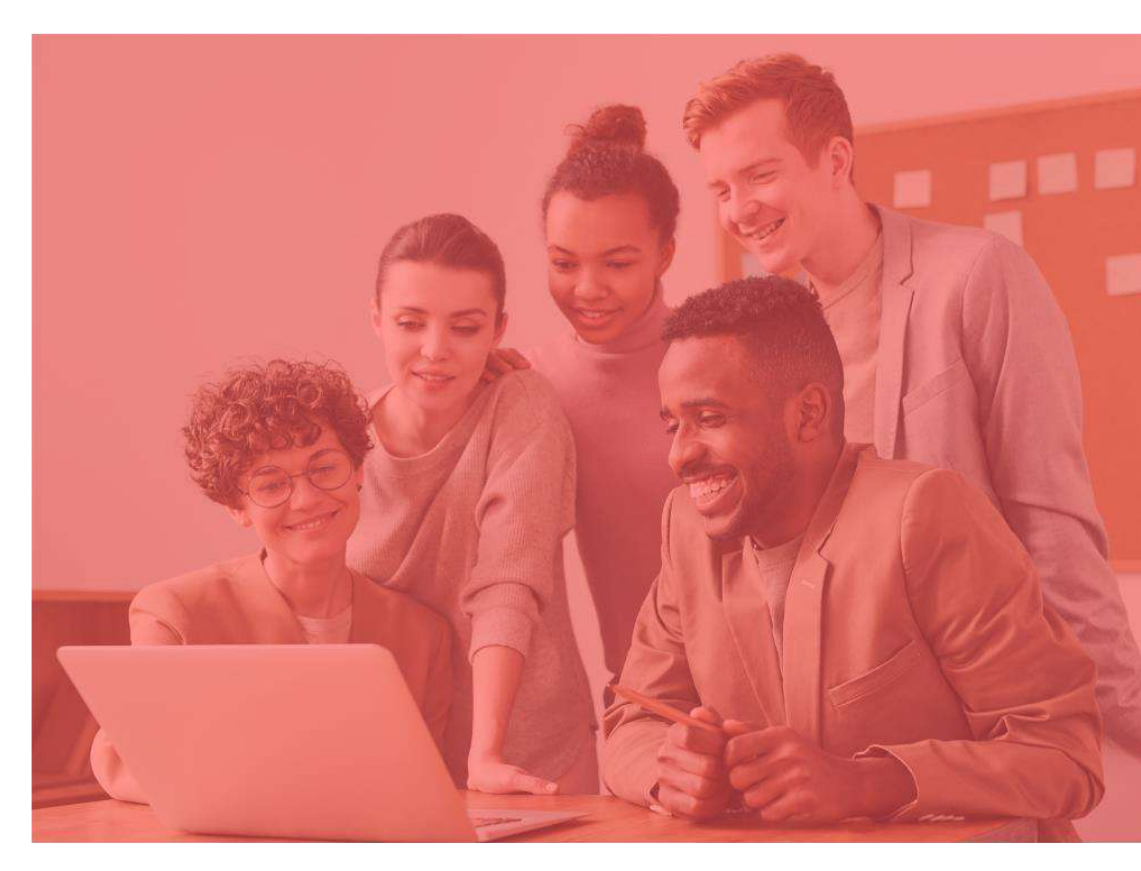

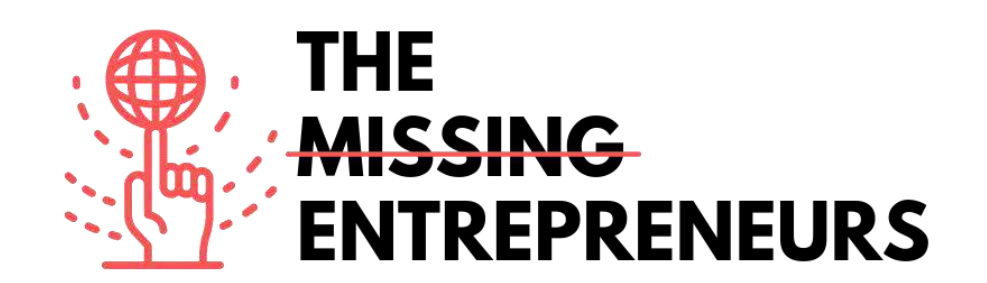

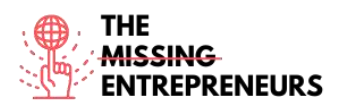

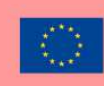

# Pagecloud

Lien vers l'outil : www.pagecloud.com

#### **Description**

Pagecloud permet de créer un site Web réussi. Pour vous connecter rapidement, Page Cloud propose des modèles professionnels de classe mondiale et une personnalisation illimitée par glisser-déposer, et qui plus est, aucun code requis. Pour les sites Web plus avancés, Page Cloud dispose de fonctionnalités de conception inégalées, de raccourcis intuitifs et de la possibilité unique de personnaliser le code source. Tous les sites disposent d'un référencement de pointe, de temps de chargement plus rapides et de centaines de fonctionnalités qui aideront à convertir les prospects, à vendre en ligne, à suivre les performances, etc.

## TOP 3 des fonctionnalités (uniquement gratuites)

| Titre. Max 10 mots     | <b>Description.</b> Max 30 mots                                                                                                    |
|------------------------|----------------------------------------------------------------------------------------------------|
| Assemblage sans effort | Donnez au site Web le meilleur point de départ avec un beau modèle entièrement personnalisable.                                                                                       |
| Blogs                  | Il comprend un outil de blogging multi-utilisateurs qui facilite la rédaction et le partage<br>d'articles optimisés pour la recherche en ligne.                                       |
| Marketing & SEO        | Il prend en charge l'optimisation du site Web pour la recherche, l'intégration d'outils<br>de marketing et la capture d'audience avec des formulaires facilement<br>personnalisables. |

# Vidéos Youtube

| Link                                            | Title                                         | Author    | Description                                                                                         |
|-------------------------------------------------|-----------------------------------------------|-----------|----------------------------------------------------------------------------------------------------|
| https://www.youtube.com<br>/watch?v=AuDODfEvk28 | Créer à partir d'une<br>page vierge avec Page | PageCloud | Cette vidéo est un didacticiel détaillé montrant<br>comment créer un site Web PageCloud à partir de |
|                                                 | Cloud                                         |           | zéro.                                                                                               |
| https://www.youtube.com                         | Notions de base sur le                        | PageCloud | Cette vidéo est un didacticiel détaillé expliquant                                                  |
| /watch?v=zEUY0hIBhAk                            | nuage de pages +                              |           | comment créer un site Web PageCloud à partir d'un                                                   |
|                                                 | Création à partir d'un                        |           | thème                                                                                               |
|                                                 | thème                                         |           | theme.                                                                                              |

## Autres ressources

| Link                        | Title            | Author    | Description                                            |
|-----------------------------|------------------|-----------|--------------------------------------------------------|
| https://answers.pagecloud.c | Apprentissage    | PageCloud | Cet article fournit des didacticiels et de la          |
| om/help/learning-pagecloud  |                  |           | documentation sur PageClaud.                           |
| https://pros.pagecloud.com/ | Embauchez un pro | PageCloud | Que vous recherchiez un tout nouveau site Web ou       |
|                             |                  |           | seulement quelques mises a jour, Pagecloud Pros peut   |
|                             |                  |           | un professionnel pour vous aider. Les avantages        |
|                             |                  |           | peuvent être filtrés par services, emplacement et prix |
|                             |                  |           | pour s'assurer que votre projet est réalisé selon vos  |
|                             |                  |           | spécifications et dans les limites du budget.          |

Compétences acquises (consultez la liste des compétences réalisées par AMARIS) #cms #web #websitebuilder #marketing #créationContenu

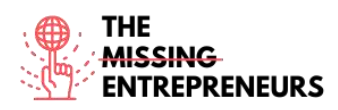

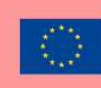

## Niveau de difficulté

Intermédiaire

### Practice your skills

Commencez à créer un site Web pour promouvoir une entreprise :

- 1. Choisir un modèle
- 2. Adaptez-le à votre entreprise

## Quizz (Write the correct answer in green):

Q1: Quelles sont les compétences requises pour utiliser PageCloud?

- Web design
- Coding
- Compétences informatiques de base
- Compétences informatiques avancées

Q2: Quelles fonctionnalités PageCloud présente-t-il ??

- Conception Front-end via HTML ou JavaScript
- Personnaliser les modèles et développer le site
- Engagez un développeur QA pour vérifier vos progrès
- Créer une plateforme de diffusion en direct en ligne

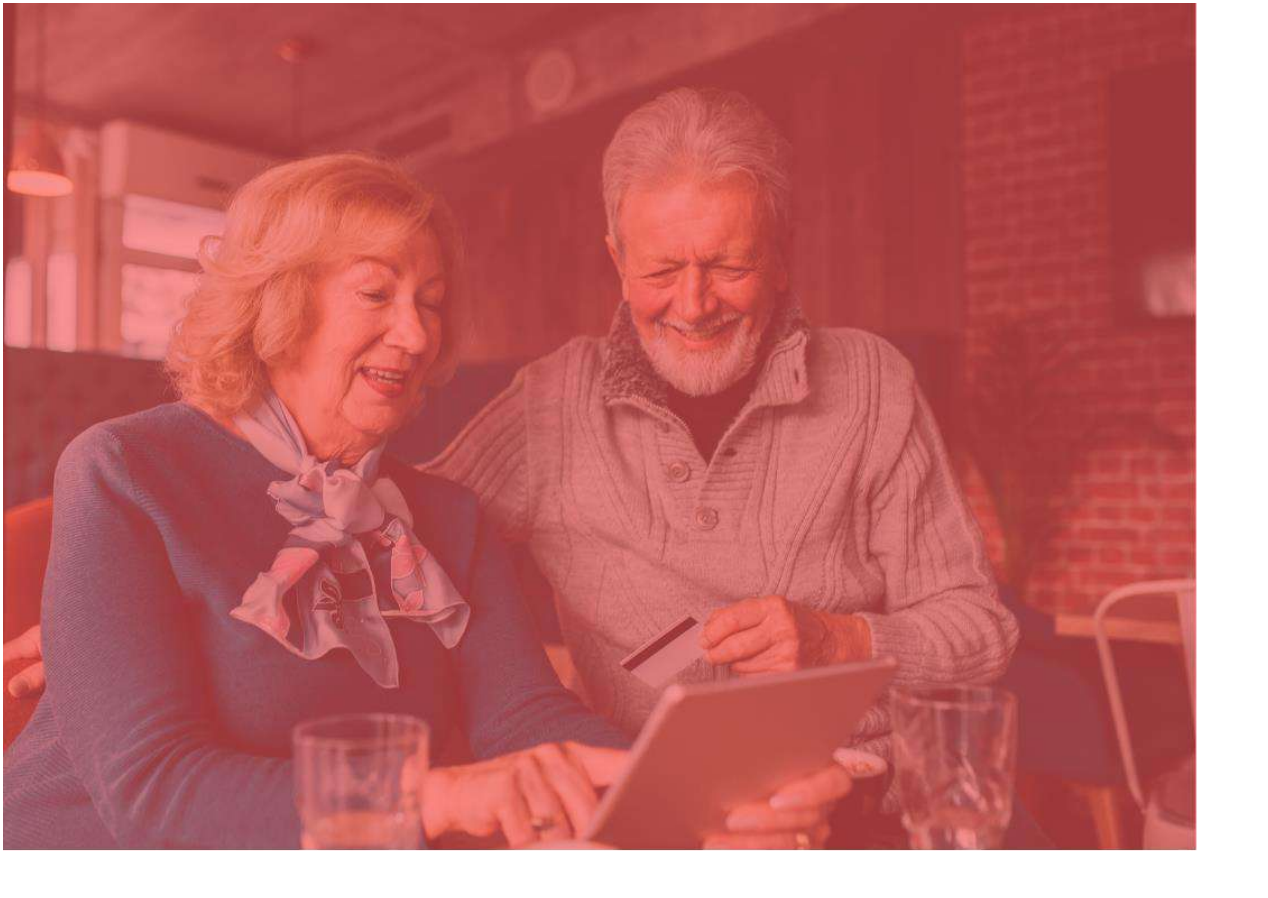

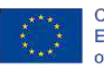

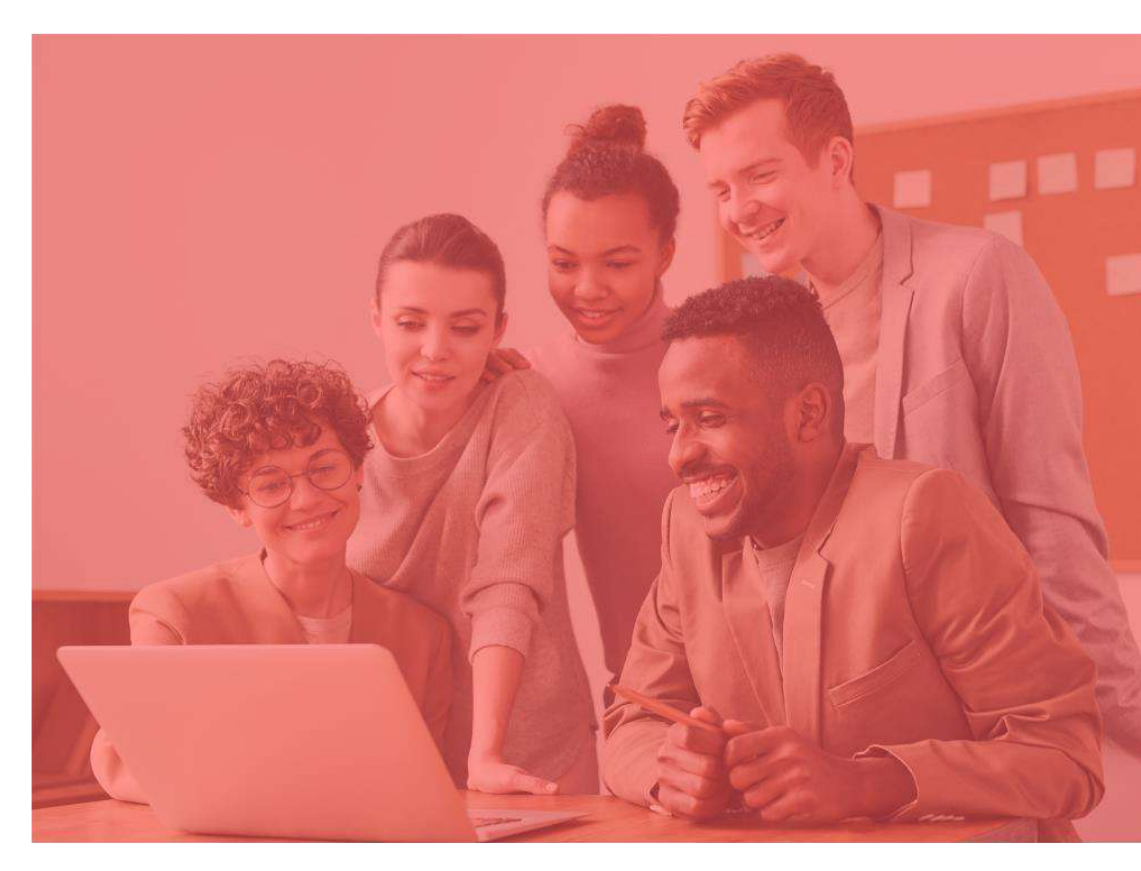

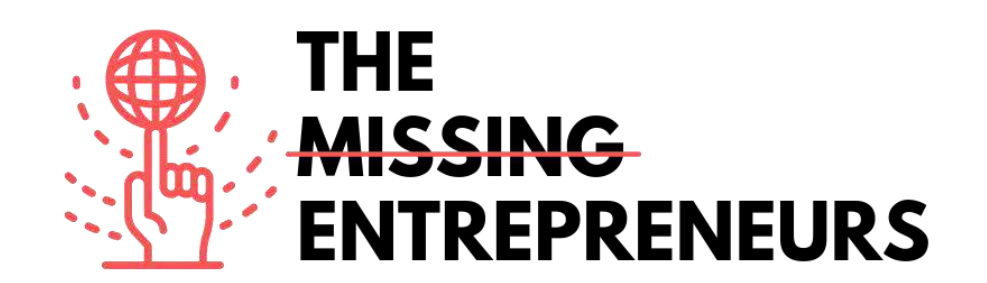

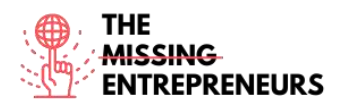

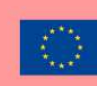

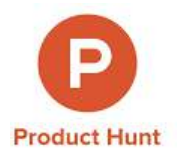

#### Lien vers l'outil:

www.producthunt.com

#### **Description**

Product Hunt est une communauté où les entrepreneurs et les créateurs partagent des produits, puis d'autres utilisateurs les vérifient et notent les meilleurs. Le site comprend un système de commentaires et de vote. Les produits avec le plus de votes se hissent en haut de la liste de chaque jour. Si le produit est lancé avec succès sur Product Hunt, il peut attirer des milliers d'abonnés et de clients. Le site comprend également une liste de diffusion quotidienne pour les produits de pointe, ainsi que des jeux et des livres.

## **TOP 3 Fonctionnalités (uniquement gratuites)**

| Titre. 10 mots maximum         | Description. 30 mots maximum                                     |
|--------------------------------|------------------------------------------------------------------|
| Trouver de nouveaux produits   | Parcourir les produits existants ou à venir                      |
| Échangez avec la communauté    | Discutez, connectez-vous, participez à des événements tech       |
| Présenter de nouveaux produits | Soumettez vos produits ou produits que vous aimez et obtenez des |
|                                | commentaires                                                     |

# Vidéos sur Youtube

| Link                    | Title                        | Author      | Description                                    |
|-------------------------|------------------------------|-------------|------------------------------------------------|
| https://www.youtube.com | Découvrez la recherche de    | GV          | Nous avons rencontré le créateur de Product    |
| /watch?v=CZeWkmDwvP4    | produits                     |             | Hunt, Ryan Hoover, pour en savoir plus sur     |
|                         |                              |             | l'application et sa vision globale.            |
| https://www.youtube.com | Comment lancer votre         | Jamil Velji | Le guide ULTIME pour lancer votre produit sur  |
| /watch?v=lp536Z-s3tE    | produit sur Product Hunt     |             | Product Hunt pour une efficacité MAXIMALE ! Il |
|                         | comme un pro                 |             | explique la stratégie mais ne montre pas la    |
|                         |                              |             | plate-forme.                                   |
| https://www.youtube.com | Stratégie de lancement de la | Digital     | Comment lancez-vous votre nouveau produit      |
| /watch?v=15cHoYhyOAg    | recherche de produits :      | Marketing   | dans la tech ? Entretien/podcast avec Andy     |
|                         | placez votre produit au      | Radio       | Cabasso. Sa startup actuelle est passée au     |
|                         | premier rang de la recherche |             | numéro 1 pour son jour de lancement et au      |
|                         | de produits avec Andy        |             | numéro 2 pour sa semaine de lancement sur      |
|                         | Cabasso de Postaga           |             | Product Hunt.                                  |

# Autres ressources

| Link                    | Title             | Author       | Description                                              |
|-------------------------|-------------------|--------------|----------------------------------------------------------|
| https://blog.producthun | Blog de recherche | Product Hunt | Tutoriels, astuces et actualités sur Product Hunt.       |
| t.com/                  | de produits       |              |                                                          |
| https://www.producthu   | Conseils de pro   | Product Hunt | Bienvenue sur Product Hunt, un lieu pour découvrir,      |
| nt.com/protips          | pour la recherche |              | partager et découvrir de nouveaux produits et            |
|                         | de produits       |              | technologies. Avant de chasser un produit, jetez un coup |
|                         |                   |              | d'œil à ces règles de base.                              |

Compétences acquises (consulter la liste des compétences réalisées par AMARIS) #communication #marketresearch #brandmarketing

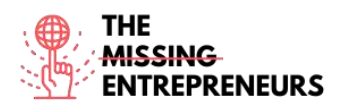

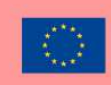

## Niveau de difficulté

Basique

### Pratiquez vos compétences

Créez un compte sur Product Hunt et trouvez 3 produits que vous aimeriez essayer. Laissez un avis sur le produit qui vous a le plus plu.

Quizz (Écrivez la bonne réponse en vert) :

Q1: Que pouvez-vous faire avec Product Hunt

- Buy cat hunting products
- Acheter des produits de chasse aux chats
- Embaucher un vendeur professionnel
- Acheter des NFT
- Étudier un marché

Q2: Quels types de produits sont visibles sur la plateforme

- Les feux d'artifices
- Animaux domestiques
- Produits matériels, livres et podcasts
- Équipement sportif

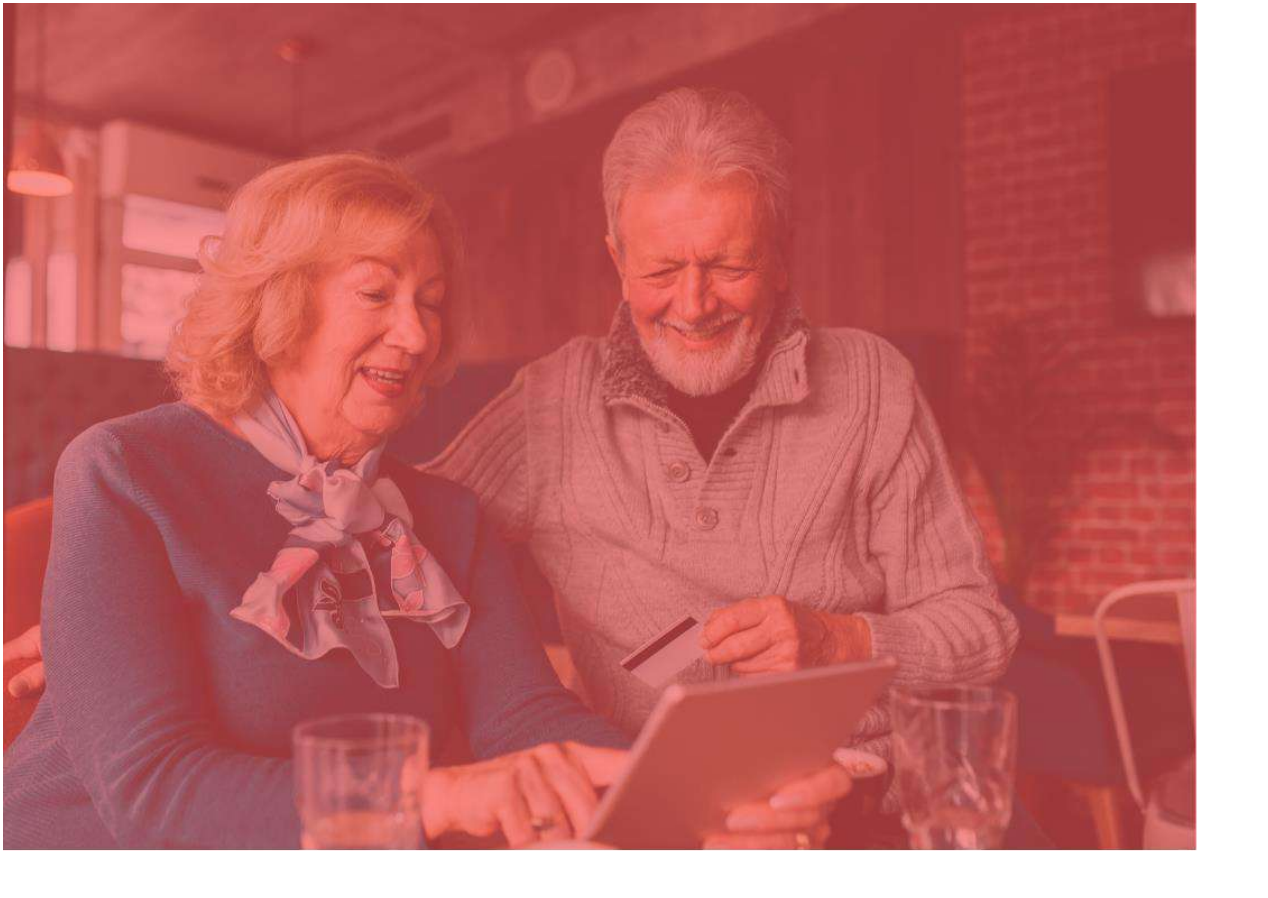

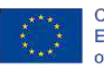

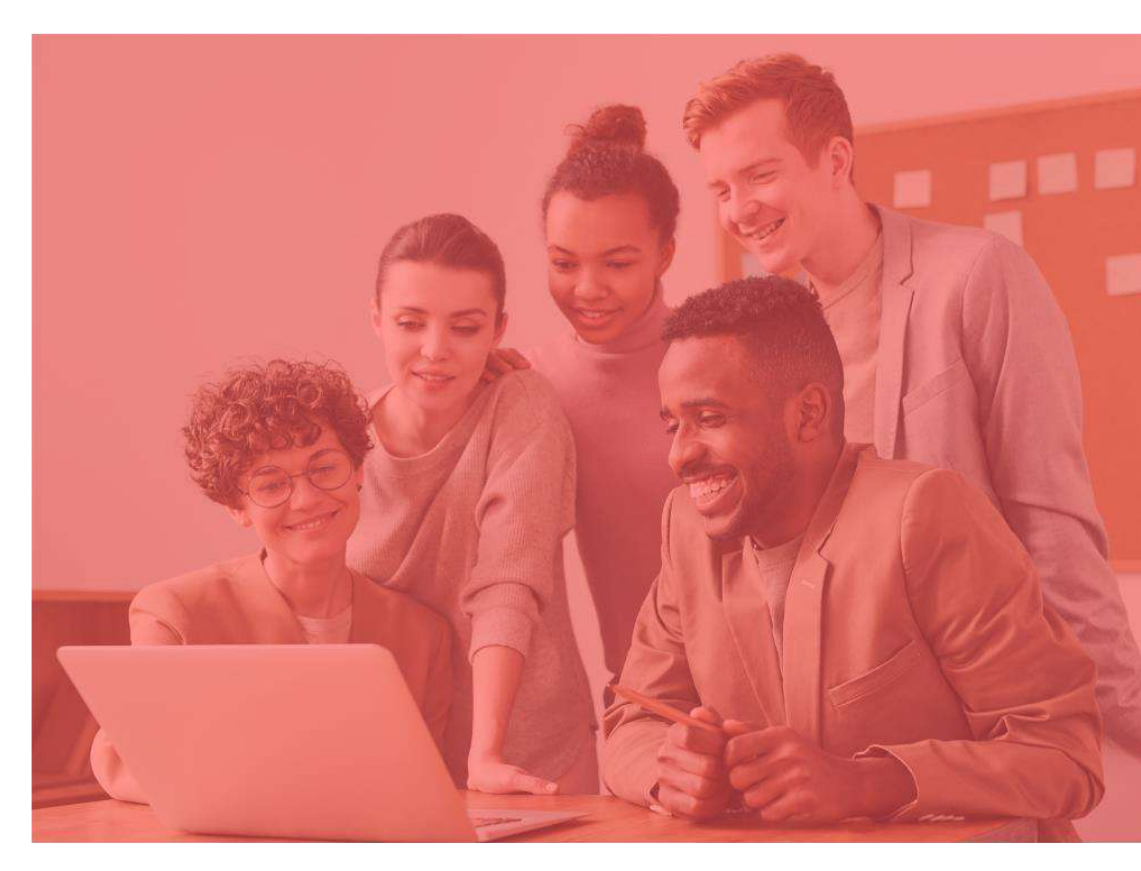

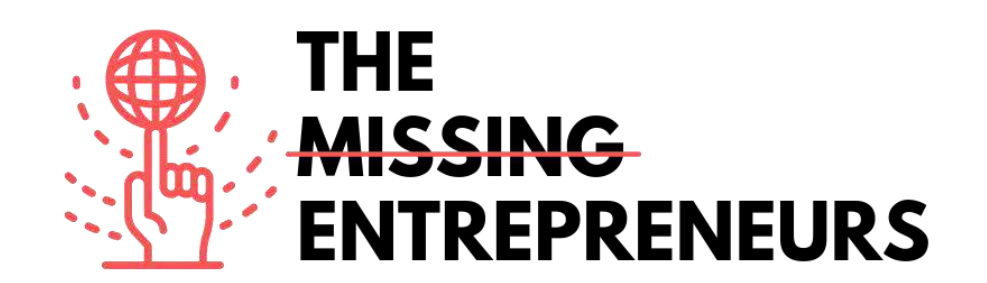

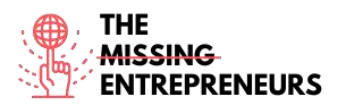

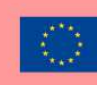

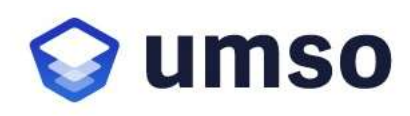

Lien vers l'outil : www.umso.com

# **Description**

UMSO est un constructeur de site Web unique qui permet de concevoir et de publier un beau site Web en un rien de temps. Pour créer un nouveau site Web, il vous sera demandé quel type de produit vous construisez, ainsi que vos préférences de conception et de contenu. L'algorithme du générateur créera ensuite un site Web initial qui pourra être modifié ultérieurement. Une fois que vous êtes satisfait du site Web, il peut être publié en un seul clic. Il est idéal pour les entreprises SaaS, les applications mobiles et autres entreprises numériques à la recherche de sites Web et de pages de destination de haute qualité.

# TOP 3 des fonctionnalités (uniquement gratuites)

| Titre. Max 10 mots   | <b>Description.</b> Max 30 mots                                                                                                    |
|----------------------|----------------------------------------------------------------------------------------------------|
| Hébergement puissant | Jenclus un hébergement rapide et fiable pour tous les sites<br>Web UMSO.                                                              |
| Plusieurs pages      | Il est possible d'ajouter plusieurs sous-pages au site Web. Ils<br>partageront le même design.                                        |
| Capture de courriels | It collecte les adresses e-mails directement avec les listes de<br>diffusion UMSO ou s'intègre à une 3ème partie comme Mail<br>Chimp. |

# Vidéos Youtube

| Link                                            | Title                                                                | Author    | Description                                                                                                    |
|-------------------------------------------------|----------------------------------------------------------------------|-----------|----------------------------------------------------------------------------------------------------|
| https://www.youtube.com<br>/watch?v=MIJW3MvvkLA | Créateur de site Web de pays                                         | UMSO      | Cette vidéo est un aperçu rapide du<br>produit.                                                                                                    |
| https://youtu.be/W-<br>_QLj8eFcs                | Le constructeur de sites Web<br>pour les startups                    | UMSO      | Cette vidéo fournit un aperçu du produit axé sur les startups.                                                                                                    |
| https://www.youtube.com<br>/watch?v=hKHqJ066fek | Créez un site Web<br>époustouflant en un temps<br>record avec Landen | FreeBlaze | Destcover le moyen le plus rapide de créer<br>la page de destination de votre projet /<br>startup!<br>[vidéo Français avec sous-titres anglais<br>générée disponible]. |

# Autres ressources

| Link                    | Title            | Author | Description                                                   |
|-------------------------|------------------|--------|---------------------------------------------------------------|
| https://www.umso.com/a  | Analytics        | UMSO   | Cet article permet d'obtenir des informations tout en         |
| nalytics                |                  |        | collectant le moins de données nécessaire.                    |
| https://www.umso.com/c  | Forms            | UMSO   | Cet article est une révision du tableau de bord ou le         |
| ustom-forms             |                  |        | transférer par e-mail ou Webhooks.                            |
| https://www.umso.com/c  | Solution de      | UMSO   | Cet article explique comment configurer un système de         |
| ookie-consent-solution  | cookies          |        | consentement aux cookies intégré                              |
| https://www.umso.com/fe | Blogs            | UMSO   | Il explique comment envoyer un blog sur le site Web de        |
| atures/blog             |                  |        | l'utilisateur en quelques clics et commencer à publier        |
|                         |                  |        | immédiatement                                                 |
| https://www.umso.com/m  | Sites            | UMSO   | Cet article présente comment traduire le site Web de          |
| ultilingual-websites    | multilinguesSite |        | l'utilisateur en plusieurs langues afin d'atteindre un public |
|                         | s multilingues   |        | plus large                                                    |

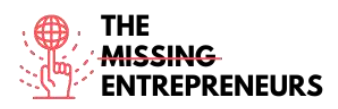

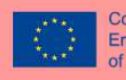

# Compétences acquises (consultez la liste des compétences réalisées par AMARIS)

#cms #web #websitebuilder #marketing #créationContenu

# Niveau de difficulté

Intermédiaire

### Pratiquez vos compétences

Commencez à créer un site Web pour promouvoir une entreprise :

- 1. Page d'accueil de base
- 2. Formulaire de contact

Quizz (Écrivez la bonne réponse en vert) :

Q1: Que pouvez-vous faire avec UMSO?

- Aider à inverser le changement climatique
- Créer un site Web
- Apprendre le codage
- Créer une application mobile

Q2: Quelles fonctionnalités sont incluses dans UMSO?

- Diffusion en direct
- Sites multilingues
- Diffusion du site Web
- Cinéma

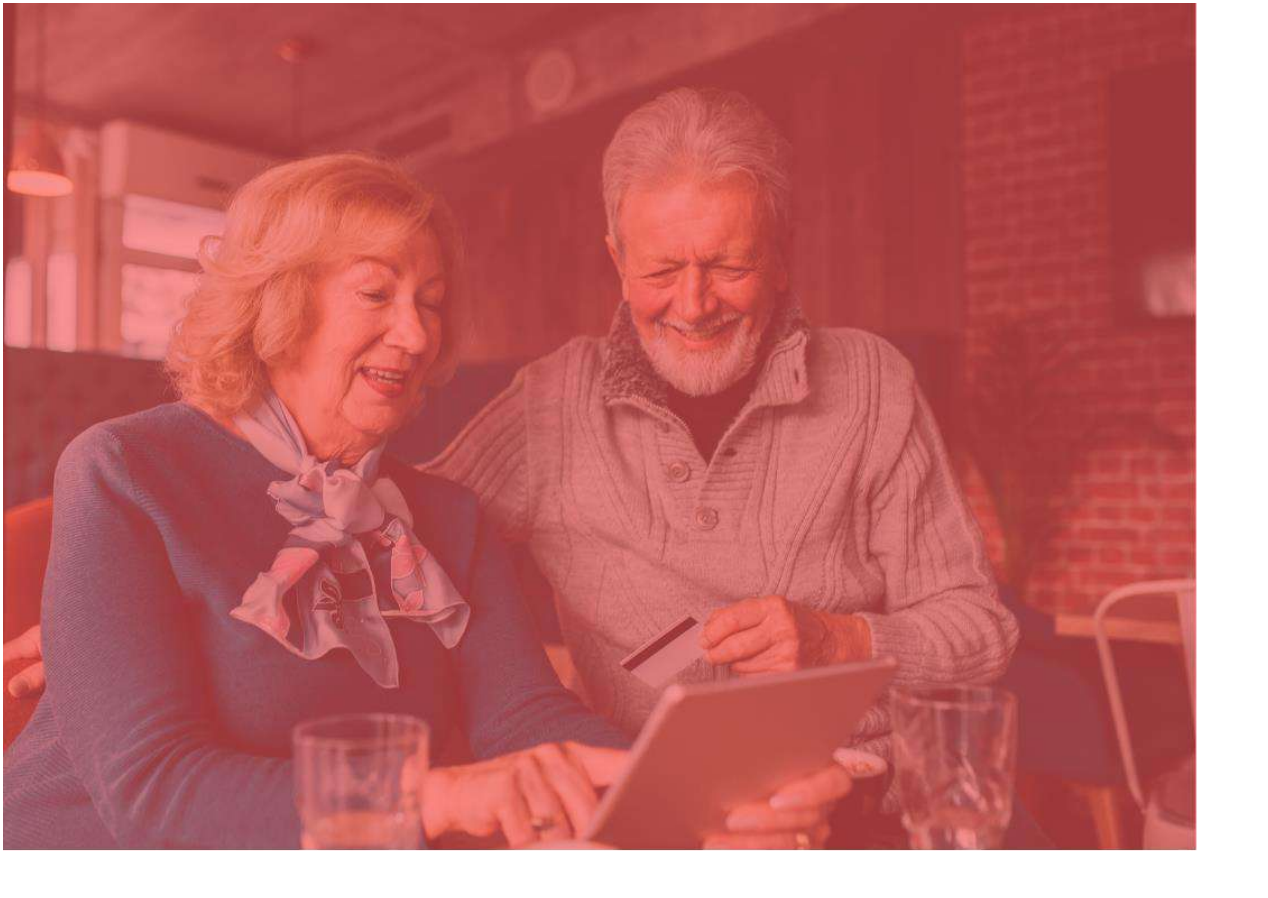

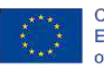

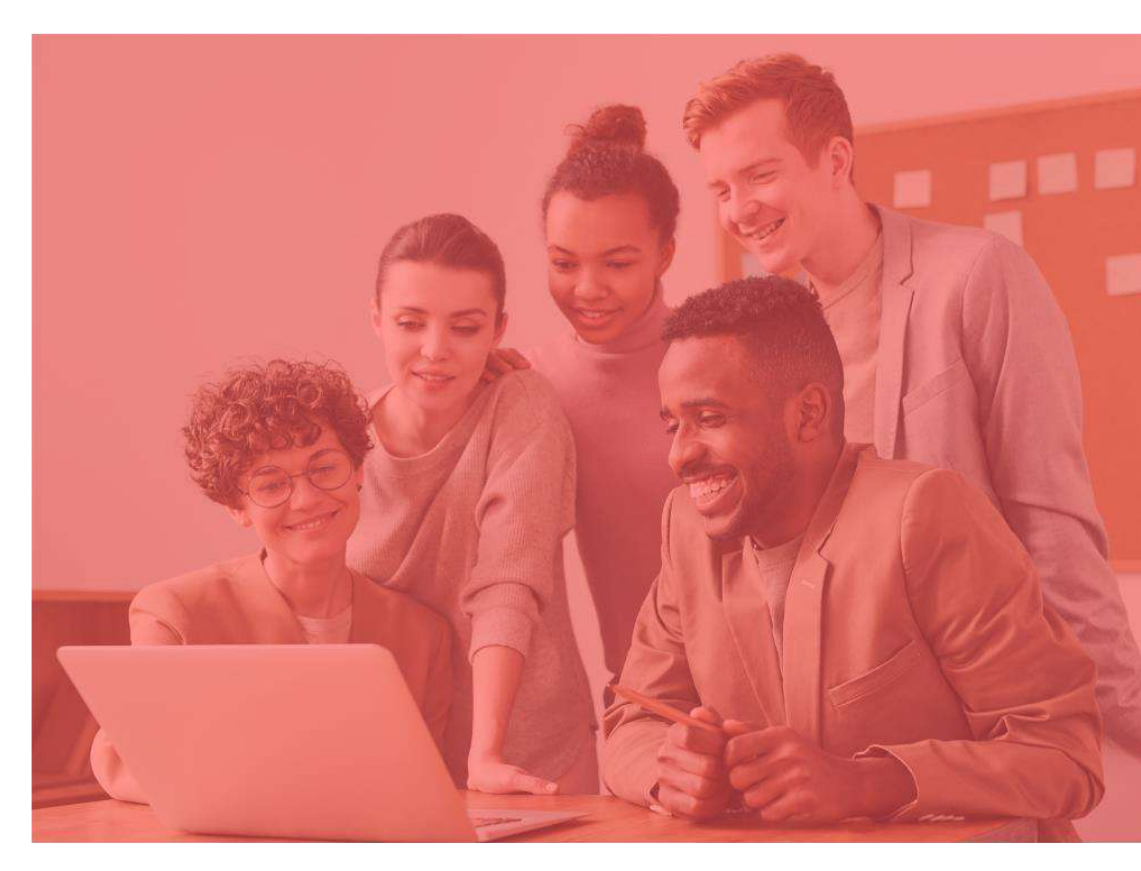

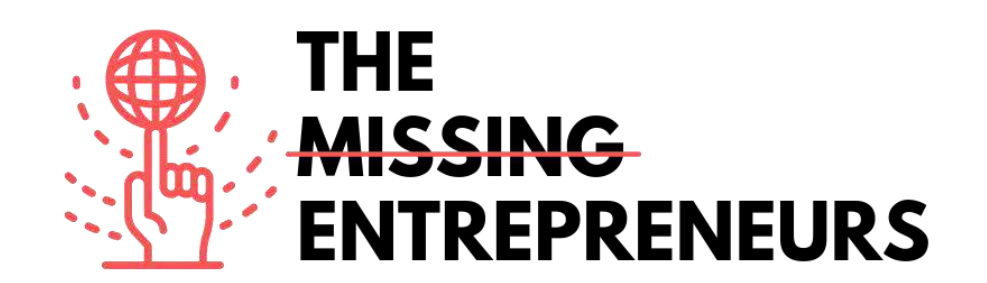

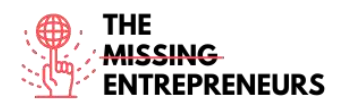

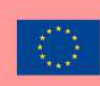

# 🕅 weblium

Lien vers l'outil : www.weblium.com

## **Description**

Weblium est un outil facile qui vous permet de créer une page de destination moderne en très peu de temps, sans aucune connaissance en codage ou en conception et gratuitement. Vous pouvez l'utiliser pour promouvoir votre entreprise et créer des boutiques en ligne, des portefeuilles ou des sites Web de CV. Il permet d'éditer une seule mise en page et s'adapte automatiquement à n'importe quel appareil et taille d'écran. Le superviseur de conception d'IA intégré conservera une conception transparente, quelles que soient les modifications apportées. Il existe plus de 200 blocs et modèles prêts à l'emploi et des schémas de conception qui peuvent être modifiés en un clic.

## TOP 3 des fonctionnalités (uniquement gratuites)

| Titre. Max 10 mots                     | <b>Description.</b> Max 30 mots                                                                                                   |  |  |
|----------------------------------------|----------------------------------------------------------------------------------------------------|--|--|
| Superviseur de conception intelligente | Vous aider à garder un design élégant grâce à l'intelligence artificielle                                                         |  |  |
| Guides                                 | Tutoriels pour différents types de sites Web                                                                                      |  |  |
| Templates                              | Les utilisateurs peuvent choisir parmi plus de 300 modèles Weblium, puis commencer à éditer et à remplir avec leur propre contenu |  |  |

# Vidéos Youtube

| Link                                          | Title                                      | Author  | Description                                                      |
|-----------------------------------------------|--------------------------------------------|---------|------------------------------------------------------------------|
| https://www.youtube.com<br>/watch?v=88Obf4JUY | Website pages   Weblium<br>website builder | Weblium | Cette vidéo est un tutoriel sur le constructeur de site Weblium. |

### <u>Autres ressources</u>

| Link                          | Title                             | Author  | Description                 |
|-------------------------------|-----------------------------------|---------|-----------------------------|
| https://weblium.com/templates | Modèles Hi-Fi pour une conception | Weblium | Plus de 300 modèles prêts à |
|                               | Web facile                        |         | l'emploi                    |

<u>Compétences acquises (consultez la liste des compétences réalisées par AMARIS)</u> #cms #web #websitebuilder #marketing #contentcreation

Niveau de difficulté Intermédiaire

## Pratiquez vos compétences

Commencez à créer un site Web pour promouvoir une entreprise :

- 1. Page d'accueil de base
- 2. Formulaire de contact

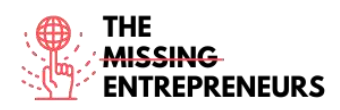

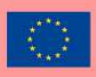

# Quizz (Écrivez la bonne réponse en vert) :

Q1: Quelles sont les compétences requises pour utiliser Weblium?

- Web design
- Coding
- Compétences informatiques de base
- Compétences informatiques avancées

Q2: Quelles ressources peuvent être utilisées avec Weblium?

- Plus de 300 plateformes prêtes à l'emploi
- Superviseur de la diffusion de l'IA
- Stockage illimité
- Domaine gratuit pendant 5 ans

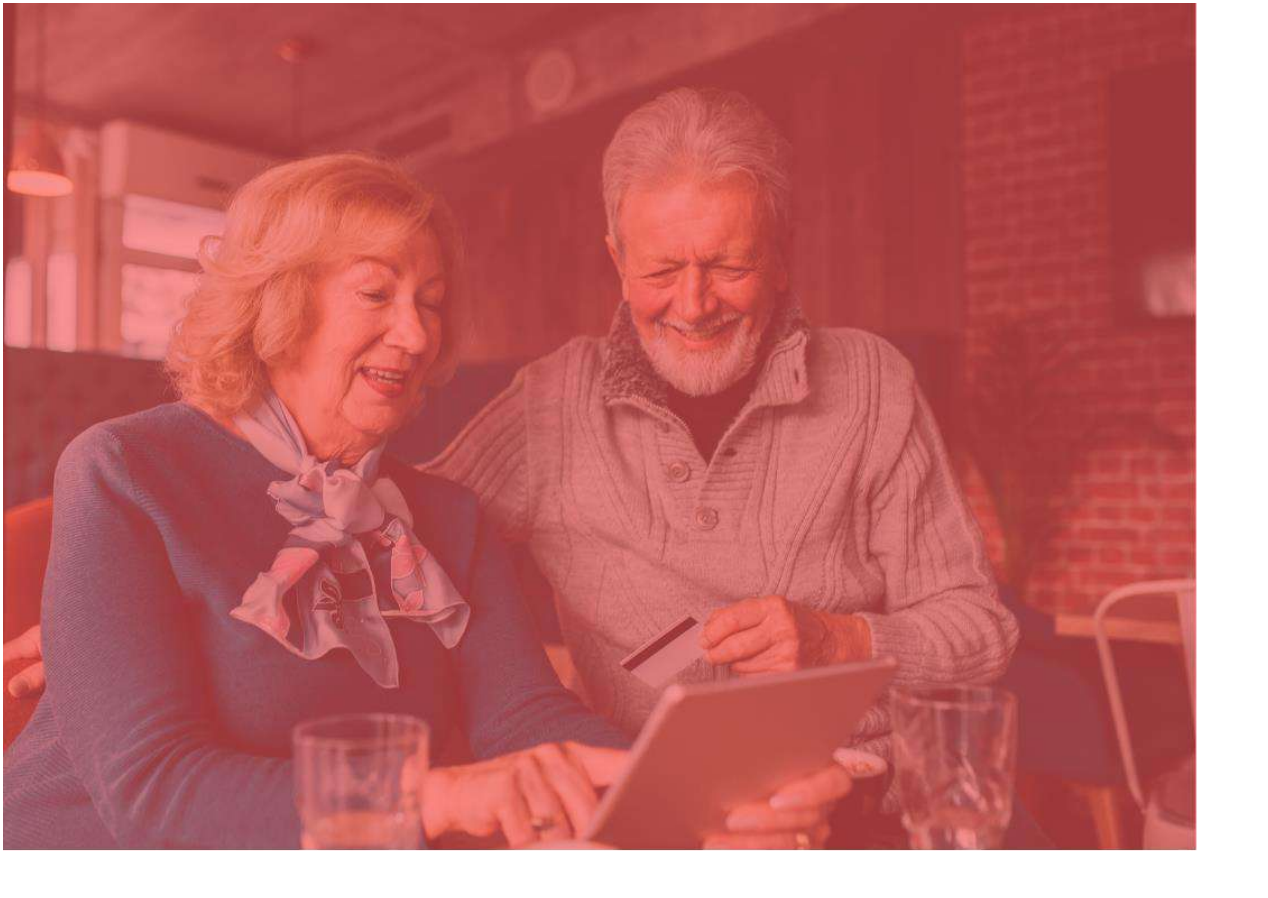

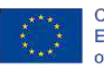

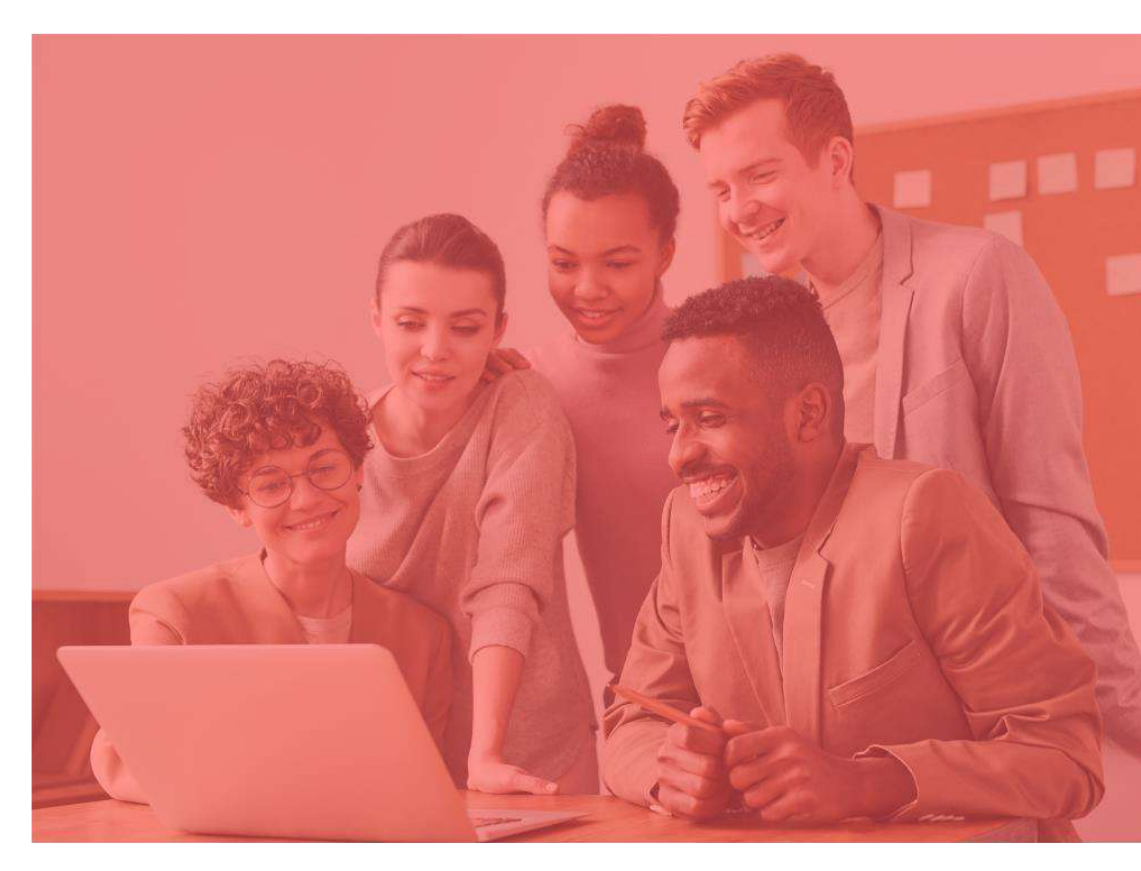

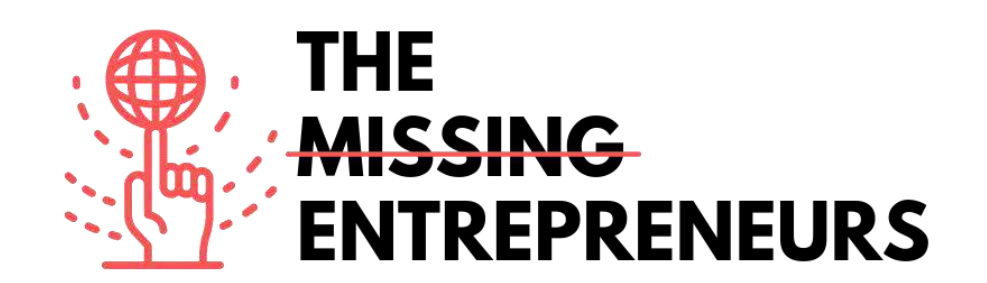

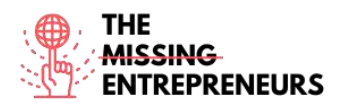

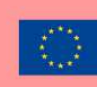

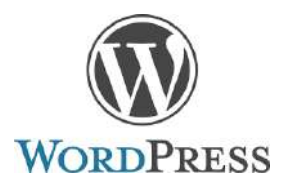

Lien vers l'outil : www.wordpress.com

### **Description**

WordPress est un logiciel open-source permettant de créer un site web, un blog ou une application. Il dispose d'un grand catalogue de plugins et de thèmes. WordPress a été créé à l'origine comme un système de publication de blogs, mais a évolué pour prendre en charge d'autres types de contenu Web, y compris les listes de diffusion et les forums plus traditionnels, les galeries de médias, les sites d'adhésion, les systèmes de gestion de l'apprentissage et les magasins en ligne. WordPress est utilisé par 41,4% des 10 premiers millions de sites Web en mai 2021.

## TOP 3 des fonctionnalités (uniquement gratuites)

| Titre. Max 10 mots            | <b>Description.</b> Max 30 mots                                                                                                    |  |  |
|-------------------------------|----------------------------------------------------------------------------------------------------|--|--|
| Créeret publier des pages Web | Il stocke le contenu et permet à un utilisateur de créer et de publier des pages Web, ne                                                                                                    |  |  |
|                               | nécessitant rien d'autre qu'un domaine et un service d'hébergement                                                                                                    |  |  |
| Plugins                       | L'architecture des plugins de WordPress permet aux utilisateurs d'étendre les caractéristiques<br>et les fonctionnalités d'un website. 58 463 plugins sont disponibles, avec des fonctions et des<br>fonctionnalités personnalisées pour adapter les sites à des besoins spécifiques. |  |  |
| Widgets                       | Les widgets WordPress ajoutent du contenu et des fonctionnalités à vos Sidebars.                                                                                                    |  |  |

## Vidéos Youtube

| Link                    | Title                   | Author     | Description                                    |
|-------------------------|-------------------------|------------|------------------------------------------------|
| https://www.youtube.com | Commencer               | Automattic | Dans cette vidéo, l'ingénieur wordpress Kate   |
| /watch?v=twGLN4lug-I    | WordPress.com           |            | vous donne un aperçu du tableau de bord        |
|                         |                         |            | WordPress.com. Vous apprendrez tout ce que     |
|                         |                         |            | vous devez savoir pour lancer votre site Web   |
|                         |                         |            | sur WordPress.com.                             |
| https://www.youtube.com | Tutoriel WordPress pour | Website So | C'est un tutoriel WordPress pour les débutants |
| /watch?v=EXKwAk0j3k8    | débutants - Étape par   | Simple     | étape par étape. Créez un site Web avec        |
|                         | étape                   |            | WordPress en moins de 1 heure!                 |
| https://www.youtube.com | Tutoriel WordPress:     | Automattic | Découvrez comment changer votre thème          |
| /watch?v=yOfAuOb68Hc    | Comment changer le      |            | WordPress.com. Notre vidéo étape par étape     |
|                         | thème de votre site Web |            | vous guidera et partagera des conseils         |
|                         | sur WordPress.com       |            | importants.                                    |
|                         |                         |            |                                                |

## <u>Autres ressources</u>

| Link                               | Title          | Author    | Description                        |
|------------------------------------|----------------|-----------|------------------------------------|
| https://wordpress.com/<br>support/ | Besoin d'aide? | Wordpress | Support et documentation Wordpress |

Compétences acquises (consultez la liste des compétences réalisées par AMARIS) #cms #web #websitebuilder #marketing #contentcreation

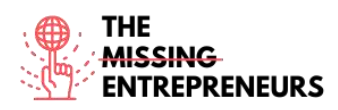

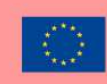

## Niveau de difficulté

Intermédiaire

### Pratiquez vos compétences

Commencez à créer un site Web avec wordpress.com (vous pouvez migrer vers un autre hébergement ultérieurement):

- 1. Choisir un thème
- 2. Installer quelques plugins
- 3. Modifier la page d'accueil et le menu

## Quizz (Écrivez la bonne réponse en vert) :

Q1: Combien de sites Web utilisent Wordpress (parmi les 10 millions de sites Web les plus importants)?

- +4%
- +6%
- +40%
- +60%

Q2: À quoi sert Wordpress ?

- Création d'un site web
- Créer un jeu vidéo complexe
- Création d'une application
- Détecter les cyberattaques

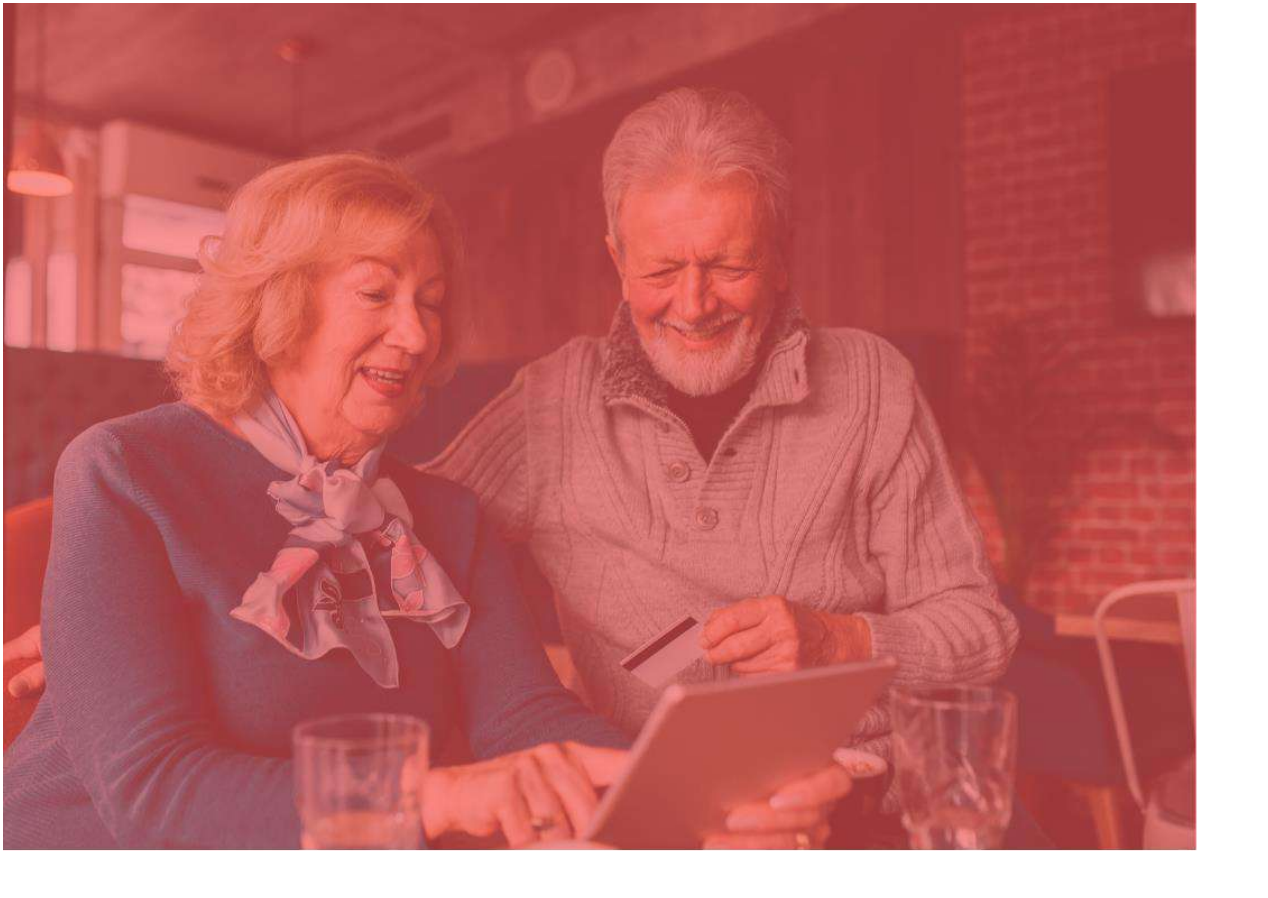

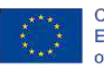

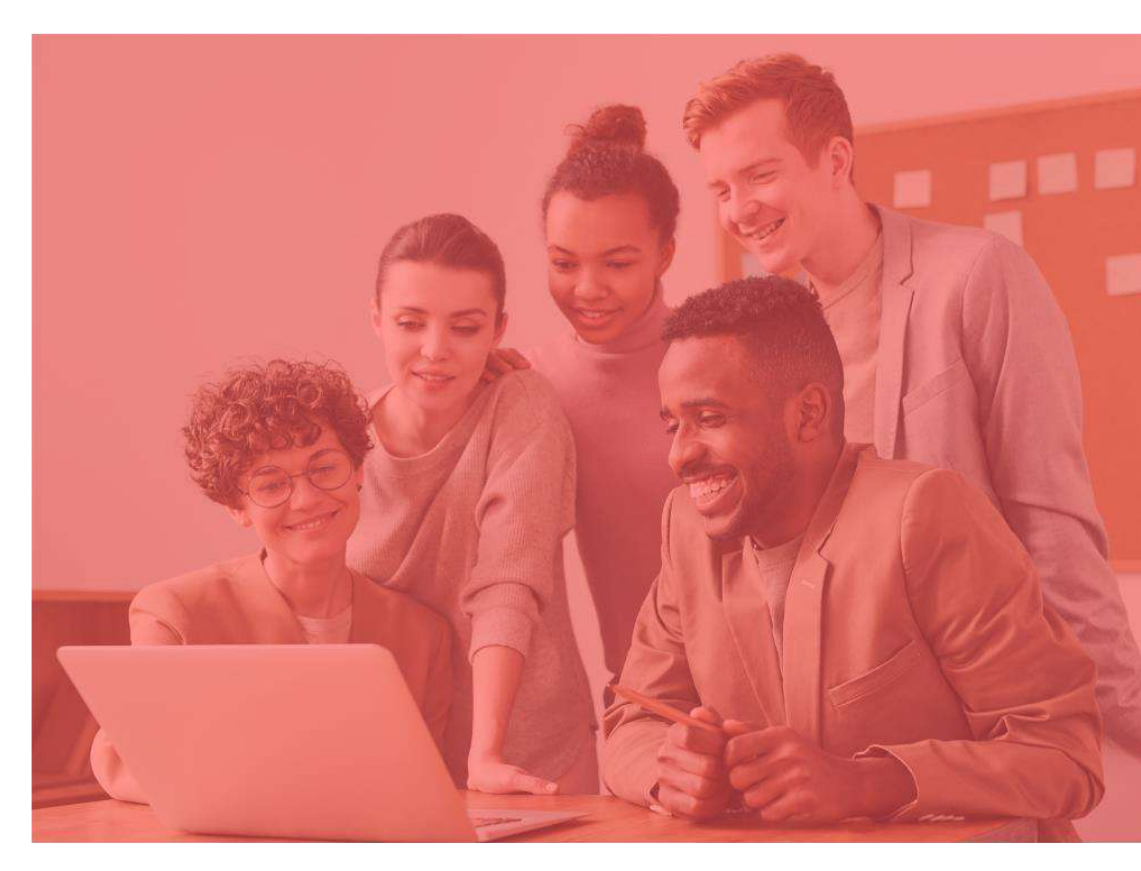

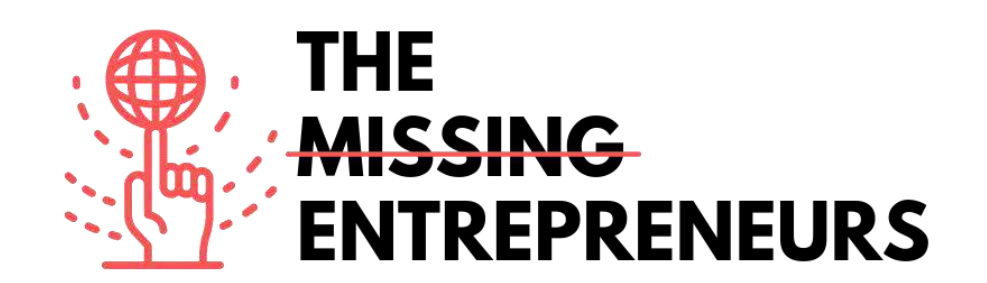
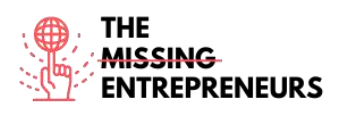

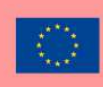

# AliExpress

Lien vers l'outil : www.aliexpress.com

#### **Description**

AliExpress est une plate-forme de services de vente au détail en ligne pour les vendeurs indépendants. Il permet aux petites entreprises de vendre leurs produits partout dans le monde. L'accent est mis sur les transactions à faible volume de produits stockés. Cela signifie qu'AliExpress agit simplement comme intermédiaire entre un acheteur et un vendeur en fournissant l'infrastructure de marché nécessaire. Une livraison internationale abordable est disponible dans la plupart des pays du monde.

#### TOP 3 des fonctionnalités (uniquement gratuites)

| Titre. Max 10 mots        | <b>Description.</b> Max 30 mots                                                                                                    |
|---------------------------|----------------------------------------------------------------------------------------------------|
| Capacités internationales | La plate-forme contient : une traduction automatique en 18<br>langues pour une expérience utilisateur localisée, une<br>conversion vers les devises de 51 pays, un support pour 38<br>canaux de paiement locaux pour un paiement et une<br>transaction sécurisés |
| Vitrine                   | Il fournit des vitrines personnalisées pour les vendeurs.                                                                                                    |
| Livraison                 | Il offre différentes options d'expédition.                                                                                                    |

#### Vidéos Youtube

| Link                     | Title                    | Author                | Description                              |
|--------------------------|--------------------------|-----------------------|------------------------------------------|
| https://www.youtube.com  | Comment gagner de        | Mike Vestil           | Ceci est un guide étape par étape sur la |
| /watch?v=uJxXJu1YriE     | l'argent avec AliExpress |                       | façon de gagner de l'argent avec         |
|                          | en 2022 (pour les        |                       | AliExpress pour les débutants totaux.    |
|                          | débutants)               |                       |                                          |
| https://www.youtube.com/ | Comment démarrer un      | Shanghai Silk Road    | Dans cette vidéo, nous vous montrons     |
| watch?v=1aAWabfHy1Y      | magasin Aliexpress? -    | International Trading | comment enregistrer un magasin sur       |
|                          | guide étape par étape    |                       | Aliexpress.com. Vous pouvez suivre les   |
|                          | (2019)                   |                       | étapes et en 2 jours, vous pouvez avoir  |
|                          | (2017)                   |                       | votre magasin sur Aliexpress.com.        |

#### <u>Autres ressources</u>

| Link                                                                                                    | Title                                                                                           | Author     | Description                                                                                                    |
|----------------------------------------------------------------------------------------------------|-------------------------------------------------------------------------------------------------|------------|----------------------------------------------------------------------------------------------------|
| https://sell.aliexpress.com/pc<br>/en-sellerclub.htm                                                    | AliExpress Université<br>aidera à un atterrissage<br>plus rapide pour les<br>vendeurs           | AliExpress | Commencez votre voyage sur<br>AliExpress aujourd'hui : conseils pour<br>démarrer votre boutique en ligne;<br>conseils pour gérer votre boutique en<br>ligne |
| https://www.shopify.com/blog/<br>117607173-the-definitive-<br>guide-to-dropshipping-with-<br>aliexpress | AliExpress Dropshipping:<br>Un guide complet pour<br>l'approvisionnement<br>auprès d'AliExpress | AliExpress | Apprenez le dropshipping avec<br>AliExpress et comment démarrer une<br>entreprise de dropshipping avec l'outil<br>Oberlo.                                   |

<u>Compétences acquises (consultez la liste des compétences réalisées par AMARIS)</u> #ecommerce #cms #web #websitebuilder #marketing #contentcreation

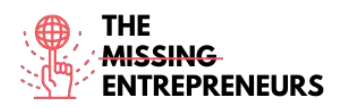

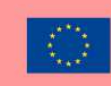

#### Niveau de difficulté

Intermédiaire.

#### Pratiquez vos compétences

Choisissez l'un des tutoriels fournis et vendez votre premier produit sur AliExpress.

#### Quizz (Écrivez la bonne réponse en vert) :

Q1: Qu'est-ce qui ne peut pas être vendu sur AliExpress?

- Accessoires pour voitures et motos
- Aliments et boissons
- Électronique grand public
- Vêtement

#### Q2: Quel est le coût de vente sur AliExpress?

- C'est gratuit
- 40 USD / mois
- 5-8% par transaction
- 40 USD / mois + 5-8% par transaction

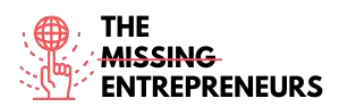

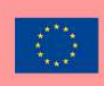

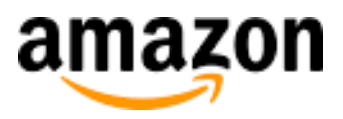

#### Lien vers l'outil : www.amazon.com

#### **Description**

Amazon est une société technologique multinationale qui se concentre sur le commerce électronique, le cloud computing, le streaming numérique et l'intelligence artificielle. En tant que marché en ligne, Amazon vend des livres, de la musique, des films, des articles ménagers, de l'électronique, des jouets et de nombreux autres produits, directement ou en tant qu'intermédiaire entre les autres détaillants et les clients.

#### TOP 3 des fonctionnalités (uniquement gratuites)

| Titre               | Description                                                                      |
|---------------------|----------------------------------------------------------------------------------|
| Gérez vos produits  | Vous pouvez ajouter de nouveaux produits au catalogue Amazon, à l'inventaire     |
|                     | gérer avec des flux, des feuilles de calcul et des rapports.                     |
| Attirer des clients | Vous pouvez attirer les acheteurs avec des outils publicitaires sur place et des |
|                     | promotions, y compris la livraison gratuite.                                     |
| Livraison           | Vous pouvez payer des frais d'expédition personnalisés pour les produits non     |
|                     | multimédias (livres, musique, vidéo et DVD).                                     |

# Vidéos Youtube

| Link                     | Title                       | Author         | Description                                  |
|--------------------------|-----------------------------|----------------|----------------------------------------------|
| https://www.youtube.com  | Façons de vendre avec       | Coll on Amozon | Il explique différentes façons de vendre vos |
| /watch?v=mH1Nbw3FhGY     | Amazon                      | Sell on Anazon | produits avec Amazon.                        |
|                          | Amazon FBA pour             |                | Dans cette vidéo, vous apprendrez à vendre   |
| https://www.youtube.com/ | débutants 2022 (didacticiel | Santrel Media  | sur Amazon avec FBA (fulfillment by          |
| waterr:v=zu2DKININW0PA   | étape par étape)            |                | Amazon)                                      |

# Autres ressources

| Link                                                     | Title                                                                                   | Author    | Description                                                                                                    |
|----------------------------------------------------------|-----------------------------------------------------------------------------------------|-----------|----------------------------------------------------------------------------------------------------|
| https://sell.amazon.com/<br>beginners-guide              | Le guide du débutant pour vendre sur<br>Amazon                                          | Amazon    | Quelques points à considérer avant de<br>commencer à vendre sur Amazon.                                                                                                    |
| https://sell.amazon.com/<br>ecommerce-business-<br>guide | Démarrer une entreprise de<br>commerce électronique en 2021                             | Amazon    | Suivez ces étapes pour démarrer votre<br>entreprise de commerce électronique.                                                                                                    |
| https://sell.amazon.com/l<br>earn#brands                 | Pour les marques : votre histoire dans<br>les magasins Amazon                           | Amazon    | Cet article explique comment interagir<br>avec les clients, promouvoir votre<br>marque et protéger votre marque et les<br>faire face à d'autres marques.                                                              |
| https://www.sellerapp.co<br>m/fbm-vs-fba.html            | Amazon FBA vs FBM - Un guide de<br>comparaison complet pour choisir<br>entre les deux ? | Sellerapp | Une transition rapide d'un nouveau<br>vendeur à un expert Amazon. Des<br>informations basées sur des données et<br>des outils intelligents pour des stratégies<br>Amazon plus intelligentes et des profits<br>accrus. |

#### Compétences acquises

#ecommerce #cms #web #websitebuilder #marketing #contentcreation

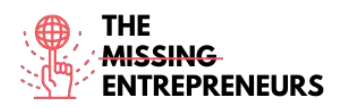

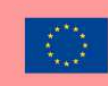

#### Niveau de difficulté

Intermédiaire.

#### Pratiquez vos compétences

Choisissez l'un des tutoriels fournis et vendez votre premier produit sur Amazon.

#### Quizz (Écrivez la bonne réponse en vert) :

Q1 : Que signifie Expédié par Amazon ?

- Exécution par Amazon
- Analyste d'affaires fonctionnel
- Bureau fédéral d'Amazon
- Comportement prévisionnel Amazon
- Q2 : Quand Amazon FBA fonctionnera-t-il mieux qu'Amazon FBM ?
  - Vos produits ne se vendent pas à un rythme rapide
  - Vous disposez de suffisamment d'espace pour stocker votre inventaire
  - Vos produits sont encombrants, lourds et chers
  - Vous ne voulez pas exécuter les commandes vous-même

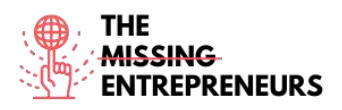

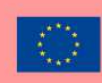

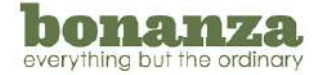

Lien vers l'outil :

www.bonanza.com

#### **Description**

Bonanza est un marché en ligne pour l'achat et la vente d'articles dans toutes les catégories. Cette plate-forme de commerce électronique aide à acheter et à vendre des articles qui ne sont pas brillants, neufs et produits en série. Son objectif est de supprimer l'expertise technique nécessaire pour construire une entreprise en ligne rentable, en rendant les joies de l'entrepreneuriat accessibles à tous.

#### TOP 3 des fonctionnalités (uniquement gratuites)

| Title                       | Description                                                                                                    |
|-----------------------------|----------------------------------------------------------------------------------------------------|
| Intégration multiplateforme | Importation/synchronisation automatique des stocks eBay, Amazon et Shopify                                                                |
| Storefront                  | Zero-effort boutiques en ligne (créées automatiquement à partir de votre compte<br>Marketplace), fonctionnalités d'édition multi-éléments |
| Livraison                   | Définir des frais d'expédition personnalisés pour les produits non multimédias (livres, musique, vidéo et DVD)                            |

# Vidéos Youtube

| Link                                            | Title                                                                                                  | Author                           | Description                                                                                                    |
|-------------------------------------------------|----------------------------------------------------------------------------------------------------|----------------------------------|----------------------------------------------------------------------------------------------------|
| https://www.youtube.com<br>/watch?v=pCu3JkcA2y0 | INSCRIPTION SUR<br>BONANZA C'EST PEUT-<br>ÊTRE LE BON MOMENT<br>POUR COMMENCER                         | I'm Flippin it                   | Démarrez votre boutique Bonanza<br>maintenant et vendez plus avec ce<br>tutoriel.                                                     |
| https://www.youtube.com/<br>watch?v=hVdojgtzEKE | Comment vendre sur<br>Bonanza Marketplace en<br>2022: Conseils pour gagner<br>des millions sur Bonanza | The Awesome<br>S'witty Kiwi Show | Vous voulez \$ell sur Bonanza en 2022 ?<br>Besoin d'un guide du débutant pour le<br>ratisser sur Bonanza ? Regardez-le<br>maintenant. |

#### Autres ressources

| Link                                                                                                   | Title                                        | Author  | Description                                                                                       |
|----------------------------------------------------------------------------------------------------|----------------------------------------------|---------|---------------------------------------------------------------------------------------------------|
| https://support.bonanza.com/hc/en-<br>us/articles/360001150572-The-A-Z-<br>Guide-to-Selling-on-Bonanza | Le guide de A à Z pour<br>vendre sur Bonanza | Bonanza | Littéralement un guide A-Z pour vendre<br>sur Bonanza, de A pour Advertising à Z<br>pour Zendesk. |

#### Compétences acquises

#cms #web #websitebuilder #marketing #contentcreation #ecommerce

#### Niveau de difficulté

Intermédiaire.

#### Pratiquez vos compétences

Choisissez l'un des tutoriels fournis et vendez votre premier produit sur Bonanza.

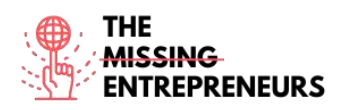

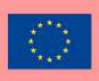

# Quizz (Écrivez la bonne réponse en vert) :

Q1: Quelle option d'importation n'est pas disponible sur Bonanza?

- AliExpress
- eBay
- Amazon
- Shopify

Q2: Bonanza facture-t-il les frais des vendeurs à l'avance?

- Oui
- Non

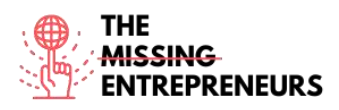

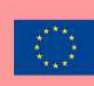

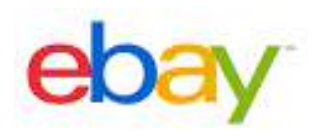

Lien vers l'outil : www.ebay.com

#### **Description**

eBay est un site Web d'enchères et d'achats en ligne dans lequel les particuliers et les entreprises achètent et vendent une grande variété de biens et de services dans le monde entier. Les clients peuvent participer à des sites Web mis en place dans leur propre pays ou utiliser l'un des sites internationaux de l'entreprise. Il existe des sites Web eBay pour USA, Canada, la plupart des pays européens et plusieurs pays d'Asie. eBay compte sur ses utilisateurs pour autoréguler la communauté commerciale grâce à un système de commentaires qui permet aux acheteurs d'évaluer les vendeurs sur les transactions.

#### TOP 3 des fonctionnalités (uniquement gratuites)

| Titre. Max 10 mots              | <b>Description.</b> Max 30 mots                                                                                        |  |
|---------------------------------|----------------------------------------------------------------------------------------------------|--|
| Vendre des produits             | Vendre des produits à un prix abordable ou avec des enchères                                                           |  |
| Rechercher                      | Recherche avancée eBay, raffinement des critères de recherche,<br>produit et avis via le catalogue eBay.               |  |
| Gérer la marque et le catalogue | Tableau de bord vendeur, gestion des stocks, gestion des<br>commandes, outils marketing, outils de création de marque. |  |

#### Vidéos Youtube

| Link                                                | Title                                                                               | Author           | Description                                                                                                    |
|-----------------------------------------------------|-------------------------------------------------------------------------------------|------------------|----------------------------------------------------------------------------------------------------|
| https://www.youtube.c<br>om/watch?v=yik0zFl71k<br>E | Comment vendre sur<br>eBay pour les<br>débutants - Tutoriel<br>étape par étape      | Casual Ecommerce | Dans cette vidéo, vous apprendrez une<br>stratégie simple sur la façon de vendre<br>sur ebay. Il s'agit d'un tutoriel ebay<br>étape par étape complètement convivial<br>pour les débutants que même le plus<br>grand débutant dans le commerce<br>électronique peut trouver utile et<br>commencer à mettre en œuvre<br>immédiatement. |
| https://www.youtube.co<br>m/watch?v=SYYMtmR<br>M1Rg | Comment vendre sur<br>eBay pour les<br>débutants (Guide<br>étape par étape<br>2021) | SamsonTV         | Ceci est un cours / guide pour débutants<br>eBay. Tout ce dont vous avez besoin<br>pour commencer à vendre sur eBay, ceci<br>est un guide complet vous montrant<br>étape par étape, comment commencer à<br>vendre sur eBay!                                                                                                    |

# Autres ressources

| LinkTitleAuthorDescriptionhttps://www.ebay.com/h<br>elp/sellingRègles relatives à la<br>vente de pièces eBayeBayArticles du service clientèle eBay pour vous aider à<br>commencer à vendre des produits.https://pages.ebay.com/s<br>eller-center/listing-and-<br>marketing/seller-<br>hub.htmlHub vendeureBayeBaySeller Hub offre tout ce dont vous avez besoin pour dévelor<br>• Vos annonces et commandes<br>• Accès au compte multi-utilisateurs pour les annonces<br>• Rapports de performance, de commandes, de ventes de                                                                                                    |                                                       |                                            |        |                                                                                                    |
|----------------------------------------------------------------------------------------------------|-------------------------------------------------------|--------------------------------------------|--------|----------------------------------------------------------------------------------------------------|
| https://www.ebay.com/h<br>elp/sellingRègles relatives à la<br>vente de pièces eBayeBayArticles du service clientèle eBay pour vous aider à<br>commencer à vendre des produits.https://pages.ebay.com/s<br>eller-center/listing-and-<br>marketing/seller-<br>hub.htmlHub vendeureBaySeller Hub offre tout ce dont vous avez besoin pour dévelo<br>• Vos annonces et commandes<br>• Accès au compte multi-utilisateurs pour les annonces<br>• Rapports de performance, de commandes, de ventes of<br>• Rapports de performance, de commandes, de ventes of<br>• Rapports de p | Link                                                  | Title                                      | Author | Description                                                                                                    |
| https://pages.ebay.com/s       Hub vendeur       eBay       Seller Hub offre tout ce dont vous avez besoin pour dévelo         marketing/seller-<br>hub.html       Hub vendeur       eBay       Seller Hub offre tout ce dont vous avez besoin pour dévelo         Rapports de performance, de commandes, de ventes de       Rapports de performance, de commandes, de ventes de                                                                                                    | https://www.ebay.com/h<br>elp/selling                 | Règles relatives à la vente de pièces eBay | еВау   | Articles du service clientèle $eBay$ pour vous aider à commencer à vendre des produits.                                        |
| marketing/seller-<br>hub.html       • Accès au compte multi-utilisateurs pour les annonces         • Rapports de performance, de commandes, de ventes de                                                                                                    | https://pages.ebay.com/s<br>eller-center/listing-and- | Hub vendeur                                | eBay   | Seller Hub offre tout ce dont vous avez besoin pour déve<br>• Vos annonces et commandes                                        |
|                                                                                                    | <u>marketing/seller-</u><br>hub.html                  |                                            |        | <ul> <li>Accès au compte multi-utilisateurs pour les annon</li> <li>Rapports de performance, de commandes, de vente</li> </ul> |

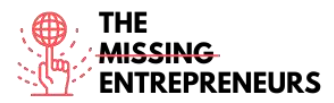

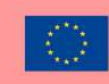

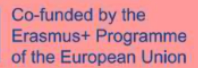

| Responsable des promotions                       |
|--------------------------------------------------|
| Offres aux acheteurs                             |
| Options d'expédition internationale et nationale |
| Recherche Terapeak                               |
| • Gestion des paiements                          |

<u>Compétences acquises (consultez la liste des compétences réalisées par AMARIS)</u> #ecommerce #cms #web #websitebuilder #marketing #contentcreation

#### Niveau de difficulté

Intermédiaire.

#### Pratiquez vos compétences

Choisissez l'un des didacticiels fournis et commencez à vendre votre premier produit sur eBay.

#### Quizz (Écrivez la bonne réponse en vert) :

Q1: Dans quelles parties du monde vous pouvez vendre vos produits via eBay?

- USA
- European Union
- Asia
- Mondial

Q2: Quel est le modèle de tarification d'eBay?

- Les vendeurs et les acheteurs doivent payer pour accéder au site Web
- Gratuit à utiliser pour les acheteurs, les vendeurs se voient facturer des frais pour la mise en vente et la vente d'objets après un nombre limité d'annonces gratuites
- Free à utiliser à la fois pour les vendeurs et les acheteurs, les vendeurs peuvent également payer des ajouts
- Totalement free pour les vendeurs et les acheteurs

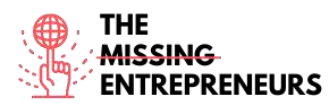

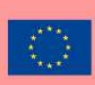

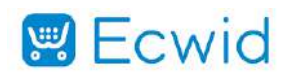

Lien vers l'outil : https://www.ecwid.com/

#### **Description**

Ecwid est un moyen facile d'utiliser la plate-forme de commerce électronique pour les petites entreprises. Il a été créé pour répondre aux besoins des petites entreprises qui ont déjà des sites Web et qui veulent simplement pouvoir vendre en ligne. Par conséquent, il est facile à intégrer dans le site Web existant, mais est également parfaitement réactif en tant que solution autonome.

#### TOP 3 des fonctionnalités (uniquement gratuites)

| Titre. Max 10 mots           | <b>Description.</b> Max 30 mots                                                                        |
|------------------------------|----------------------------------------------------------------------------------------------------|
| Panier                       | Économiseur de panier abandonné, Traitement des cartes de                                              |
|                              | crédit, Gestion des remises, Gestion des commandes                                                     |
| Gestion du magasin           | Catalogage/catégorisation, Gestion des canaux, Contrôle des stocks, Kitting, Configurateur de produits |
| Fidélisation de la clientèle | Comptes clients, Programme de fidélisation, Marketing par<br>e-mail                                    |

#### Vidéos Youtube

| Link                                                | Title                                                                                                    | Author              | Description                                                                                                    |
|-----------------------------------------------------|----------------------------------------------------------------------------------------------------|---------------------|----------------------------------------------------------------------------------------------------|
| https://www.youtube.c<br>om/watch?v=XX5UPe8e<br>GBw | Comment créer une<br>boutique en ligne en<br>quelques clics - Guide<br>de démarrage rapide                                                  | Ecwid by Lightspeed | Vous vous sentez perdu ? Nous allons<br>ralentir les choses et vous guider à<br>travers la configuration de votre<br>boutique en ligne afin que vous puissiez<br>commencer à vendre en ligne<br>rapidement.                                                                                                    |
| https://www.youtube.c<br>om/watch?v=eyyBdWm<br>NHNQ | Qu'est-ce que Ecwid<br>E-commerce ?                                                                                                    | Ecwid by Lightspeed | Ecwid est le meilleur moyen pour les<br>petites entreprises de commencer à<br>vendre en ligne. Créez un site Web à<br>partir de zéro gratuitement, connectez<br>votre boutique à Facebook et Instagram,<br>tirez parti d'outils de marketing<br>professionnels et bien plus encore.                                                       |
| https://www.youtube.c<br>om/watch?v=F9vpjmFDI<br>dl | Boutique en ligne<br>gratuite avec Ecwid<br>eCommerce Webinaire<br>complet : Examen +<br>Tutoriel +<br>Configuration +<br>Boutique Facebook | Daniella.io         | Dans cette vidéo, je vous apprends à<br>créer une boutique en ligne<br>gratuitement. Il y a beaucoup de<br>constructeurs de magasins là-bas, mais<br>la plupart d'entre eux sont compliqués,<br>coûteux ou prennent des frais élevés sur<br>vos ventes. Ecwid est facile, gratuit et<br>prend littéralement cinq minutes à<br>configurer. |

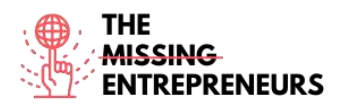

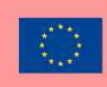

#### Autres ressources

| Link                                                           | Title              | Author | Description                                                                                                   |
|----------------------------------------------------------------|--------------------|--------|----------------------------------------------------------------------------------------------------|
| https://support.ecwid.com/hc/e<br>n-us/categories/360000015889 | Guides vidéo Ecwid | Ecwid  | Regardez les instructions étape par étape avec de courts tutoriels, en naviguant dans l'administrateur Ecwid. |

<u>Compétences acquises (consultez la liste des compétences réalisées par AMARIS)</u> #cms #web #websitebuilder #marketing #contentcreation #ecommerce

Niveau de difficulté

Intermédiaire

Pratiquez vos compétences

Choisissez l'un des didacticiels fournis et créez une boutique en ligne.

Quizz (Écrivez la bonne réponse en vert) :

Q1: Que peut-on faire avec Ecwid ?

- Créer un site Web de commerce électronique autonome
- Intégrer Ecwid dans un site Web existant
- Vendre des produits en ligne
- Tout ce qui précède

Q2: Ecwid peut être utilisé gratuitement?

- Oui
- Non

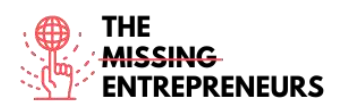

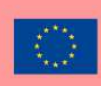

# Etsy

#### Lien vers l'outil : www.etsy.com

#### **Description**

Etsy est un marché en ligne mondial, où les gens se réunissent pour vendre et acheter des articles uniques ou vintage, de manière à avoir un impact positif sur la planète. Ces articles entrent dans un large éventail de catégories, y compris les bijoux, les sacs, les vêtements, la décoration intérieure et les meubles, les jouets, l'art, ainsi que les fournitures et les outils d'artisanat. Tous les articles vintage doivent avoir au moins 20 ans. Chaque annonce restera sur la page de la boutique pendant un maximum de 4 mois, ou jusqu'à ce que quelqu'un achète le produit.

# TOP 3 des fonctionnalités (uniquement gratuites)

| Titre. Max 10 mots        | <b>Description.</b> Max 30 mots                                                                                                    |
|---------------------------|----------------------------------------------------------------------------------------------------|
| Site web personnalisé     | Créez un site Web personnalisé en quelques minutes grâce à                                                                                                    |
|                           | un site Web personnalisé alimenté par la boutique Etsy.                                                                                                    |
| Application mobile        | Pour gérer l'entreprise de n'importe où. L'application Etsy<br>peut être utilisée pour gérer les commandes, modifier les<br>annonces et répondre aux acheteurs instantanément, où que<br>vous soyez. |
| Surveillez votre boutique | Grâce à un accès à des statistiques détaillées sur les<br>performances de la boutique pour augmenter les ventes.                                                                                     |

# Vidéos Youtube

| Link                   | Title                | Author                  | Description                                |
|------------------------|----------------------|-------------------------|--------------------------------------------|
| https://www.youtube.c  | Comment démarrer     | Create With Pennies Not | Si vous souhaitez démarrer une boutique    |
| om/watch?v=CW4hQ32     | une boutique Etsy    | Perfection              | Etsy afin de gagner un revenu à temps      |
| <u>C1ZQ</u>            | pour débutants 2021  |                         | partiel ou à temps plein, ce tutoriel pour |
|                        | Didacticiel de       |                         | debutants vous aldera a demarter !         |
|                        | configuration d'Etsy |                         |                                            |
|                        | Store                |                         |                                            |
| https://www.youtube.co | Etsy Shop for        | Kate Hayes              | Regardez ceci un tutoriel étape par        |
| m/watch?v=UtL45pw_J    | Beginners            |                         | étape sur la façon de démarrer une         |
| <u>0M</u>              | (TUTORIEL            |                         | boutique Etsy pour les débutants !         |
|                        | COMPLET)             |                         |                                            |
|                        | Comment démarrer     |                         |                                            |
|                        | une boutique Etsy    |                         |                                            |
|                        | étape par étape      |                         |                                            |

# Autres ressources

| Link                                                                                                    | Title                                     | Author | Description                                                                                                    |
|----------------------------------------------------------------------------------------------------|-------------------------------------------|--------|----------------------------------------------------------------------------------------------------|
| https://help.etsy.com/hc/<br>en-<br>us/articles/11501450244<br>8-Beginner-s-Guide-to-<br>Selling-on-<br>Etsy?segment=selling | Guide du débutant<br>pour vendre sur Etsy | Etsy   | Ce guide vous aide à travers les<br>premières étapes de l'ouverture de votre<br>boutique, partage des conseils sur la<br>façon de prendre un bon départ et<br>fournit des ressources pour d'autres<br>conseils en cours de route. |

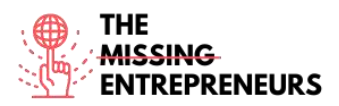

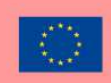

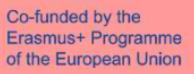

| https://www.etsy.com/in<br>vites/sell/?iid=nkh1SR0<br>ZnNIcnDhcak6ZXCs-<br>1B3_vOCWgmqeKIXA<br>mas. | Ouvrez une boutique<br>Etsy et mettez en<br>vente gratuitement<br>vos 40 premiers<br>articles. | Etsy | Il s'agit d'une offre pour obtenir un<br>accès gratuit pour vendre les 40<br>premiers articles sans frais<br>supplémentaires. |
|----------------------------------------------------------------------------------------------------|------------------------------------------------------------------------------------------------|------|----------------------------------------------------------------------------------------------------|

#### Compétences acquises

#cms #web #websitebuilder #marketing #contentcreation #ecommerce

#### Niveau de difficulté

Basique

#### Pratiquez vos compétences

Choisissez l'un des didacticiels fournis et établissez votre profil et vendez votre premier produit sur Etsy.

#### Quizz (Écrivez la bonne réponse en vert) :

- Q1 : Quels produits pouvez-vous vendre sur Etsy ?
  - Aliments et boissons
  - Produits électroniques
  - Services numériques
  - Articles uniques ou vintage

Q2 : Que ne peut-on pas faire avec Etsy ?

- Créer un site web
- Trouvez un nom pour votre marque
- Vendre des produits
- Gérer l'expédition

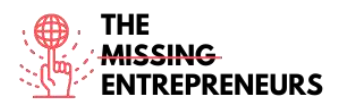

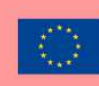

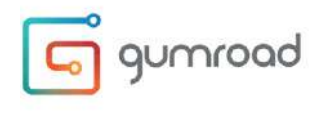

Lien vers l'outil : www.gumroad.com

#### **Description**

Gumroad est une plate-forme de marché numérique auto-éditée pour vendre des services numériques tels que des livres, des adhésions, des cours et d'autres services numériques. C'est un logiciel de paiement qui peut être facilement installé sur n'importe quel site Web. Son apparence favorise les processus de paiement à conversion élevée, et le logiciel peut automatiser la livraison de biens numériques et prendre en charge la tarification payez ce que vous voulez.

#### TOP 3 Functionalities (only free ones)

| Title. Max 10 Words           | Description . Max 30 Words                                                                                                    |
|-------------------------------|----------------------------------------------------------------------------------------------------|
| Créer une page de destination | Il permet à l'utilisateur de créer et de personnaliser une page<br>de destination qui peut également être intégrée dans n'importe<br>quel blog ou site Web existant.                                                         |
| Outils Engageants             | Importez facilement une liste de diffusion existante, diffusez<br>facilement du contenu et interagissez avec le public, accédez à<br>des données puissantes grâce à des analyses                                             |
| Options de magasin avancées   | Codes de réduction, gestion du service de clé de licence,<br>utilisation de plusieurs types de devises, vente de plusieurs<br>versions d'un produit, limitation des ventes de produits par<br>pays et bien d'autres options. |

#### Vidéos Youtube

| Link                                                | Title                                                                                               | Author        | Description                                                                                                    |
|-----------------------------------------------------|----------------------------------------------------------------------------------------------------|---------------|----------------------------------------------------------------------------------------------------|
| https://www.youtube.c<br>om/watch?v=100DGCxJ<br>3jl | TUTORIEL<br>GUMROAD -<br>Comment vendre des<br>produits numériques<br>en ligne et Gumroad<br>Review | Aurelius Tjin | Cette vidéo est un TUTORIEL<br>GUMROAD et une vidéo GUMROAD<br>REVIEW. Vous apprendrez<br>COMMENT VENDRE DES<br>PRODUITS NUMÉRIQUES EN<br>LIGNE avec Gumroad. Vous<br>découvrirez étape par étape comment<br>utiliser Gumroad pour vendre vos<br>téléchargements numériques. |
| https://www.youtube.c<br>om/watch?v=XFXYPA2y<br>eac | Comment créer une<br>boutique en ligne<br>avec Gumroad<br>(Tutoriel étape par<br>étape)             | Grumo Media   | Dans ce tutoriel GUMROAD, vous<br>apprendrez à créer une boutique en ligne<br>pour vendre des produits numériques. Il<br>vous fournit un guide étape par étape sur<br>la façon de configurer votre compte<br>GUMROAD et de commencer à vendre<br>votre premier produit.      |
| https://www.youtube.c<br>om/watch?v=Bsv_SKErv<br>kE | Tutoriel Gumroad<br>2022 - Comment<br>gagner de l'argent<br>avec Gumroad                            | David Dill    | Dans ce tutoriel Gumroad, vous<br>apprendrez étape par étape comment<br>utiliser Gumroad, créer un cours avec<br>Gumroad et gagner de l'argent avec<br>Gumroad.                                                                                                    |

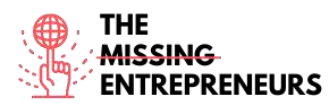

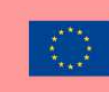

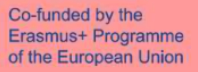

#### Autres ressources

| Link                                                          | Title           | Author  | Description                                     |
|---------------------------------------------------------------|-----------------|---------|-------------------------------------------------|
| https://help.gumroad.co<br>m/category/229-getting-<br>started | Getting started | Gumroad | Guide de démarrage du Centre d'aide<br>Gumroad. |

<u>Compétences acquises (consultez la liste des compétences réalisées par AMARIS)</u> #cms #web #websitebuilder #marketing #contentcreation #ecommerce

Niveau de difficulté

Intermédiaire.

<u>Pratiquez vos compétences</u> Choisissez l'un des didacticiels fournis et créez une boutique en ligne.

Quizz (Écrivez la bonne réponse en vert) :

Q1: Que pouvez-vous faire avec Gumroad?

- Vendre des services numériques
- Vendre des produits physiques
- Vendre un service de livraison de nourriture
- Rien de ce qui précède

Q2: Quel est le prix de Gumroad?

- C'est totalement gratuit
- Vous payez un abonnement mensuel selon votre plan
- Il est gratuit à mettre en place et une commission est prise sur les transactions
- Vous payez un abonnement mensuel et une commission par transaction

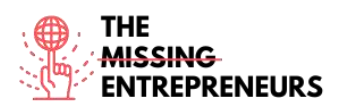

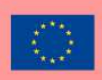

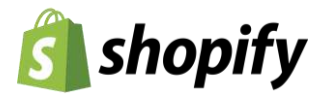

#### Lien vers l'outil : www.shopify.com

#### **Description**

Avec Shopify, vous pouvez créer et personnaliser une boutique en ligne et vendre dans plusieurs endroits, y compris le Web, le mobile, les médias sociaux, les marchés en ligne, les emplacements physiques et les boutiques éphémères. Shopify dispose de fonctionnalités pour gérer les produits, les stocks, les paiements et l'expédition, ainsi que des outils d'engagement client. Il offre également une vitrine en ligne professionnelle, une solution de paiement pour accepter les cartes de crédit et l'application Shopify PDV pour alimenter les ventes au détail.

#### TOP 3 des fonctionnalités (uniquement gratuites)

| Titre. Max 10 mots | <b>Description.</b> Max 30 mots                                                                                                    |
|--------------------|----------------------------------------------------------------------------------------------------|
| Vitrine            | Plus de 70 thèmes professionnels, Parcourez la boutique de<br>thèmes Shopify, Prêt pour le commerce mobile, Modifiez<br>HTML et CSS, Travaillez avec un expert                                 |
| Panier de Shopping | Certificat SSL gratuit, Tarifs d'expédition automatique du<br>transporteur, Accepter les cartes de crédit avec Shopify,<br>Récupération de paiement abandonnée, 100 passerelles de<br>paiement |
| Gestion du magasin | Profils clients, Livraison directe, Comptes clients,<br>Remboursements, Groupes de clients, Modèles d'e-mails                                                                                  |

#### Vidéos Youtube

| Link                                            | Title                                                                                                  | Author                | Description                                                                                                    |
|-------------------------------------------------|----------------------------------------------------------------------------------------------------|-----------------------|----------------------------------------------------------------------------------------------------|
| https://www.youtube.com<br>/watch?v=GtDPjlUToKU | Shopify Vidéo explicative (utile<br>!) Qu'est-ce que Shopify et<br>comment ça marche ?                 | Shopify               | Dans ce tutoriel vidéo, vous découvrirez<br>: Qu'est-ce que Shopify? Comment<br>fonctionne Shopify? Comment pouvez-<br>vous démarrer une entreprise prospère<br>sur Shopify et passer de la première<br>vente à l'échelle ? |
| https://www.youtube.com<br>/watch?v=u-Qfdn44rB4 | Le tutoriel officiel Shopify pour<br>2021 : Configurez votre boutique<br>de la bonne façon             | Learn With<br>Shopify | Dans ce tutoriel Shopify, vous<br>apprendrez ce que vous devez savoir<br>pour créer une boutique Shopify du<br>début à la fin.                                                                                              |
| https://www.youtube.com<br>/watch?v=ACqrKzY-j-s | Shopify Tutoriel pour débutants<br>(Tutoriel complet) - Créer une<br>boutique en ligne professionnelle | Mike White            | Ceci est un tutoriel complet axé sur la<br>configuration d'une boutique Shopify en<br>ligne.                                                                                                    |

# Autres ressources

| Link                                                | Title                                                            | Author                     | Description                                                                                                    |
|-----------------------------------------------------|------------------------------------------------------------------|----------------------------|----------------------------------------------------------------------------------------------------|
| https://www.shopify.co<br>m/blog/start-online-store | Comment démarrer<br>une boutique en ligne<br>en 8 étapes simples | Braveen Kumar<br>(Shopify) | Cet article fournit une explication détaillée sur<br>lacréation d'une boutique en ligne avec Shopify: add<br>les produits que vous souhaitez vendre, create pages<br>clés pour votre magasin, pick un thème et<br>personnaliser votre boutique en ligne, personnalise<br>vos paramètres d'expédition, configure vos<br>paramètres fiscaux, set up votre passerelle de<br>paiement et les paiements, prépare votre magasin<br>pour le lancement, et launch votre magasin |

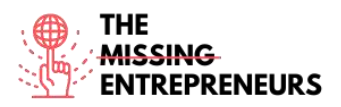

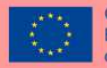

| https://hatchful.shopify. | Créateur de logo | Shopify | Cet article explique comment créerdes logos |
|---------------------------|------------------|---------|---------------------------------------------|
| <u>com/</u>               |                  |         | professionnels en quelques secondes.        |

<u>Compétences acquises (consultez la liste des compétences réalisées par AMARIS)</u> #cms #web #websitebuilder #marketing #contentcreation #ecommerce

Niveau de difficulté

Intermédiaire

#### Pratiquez vos compétences

Choisissez l'un des tutoriels fournis (vidéo ou article) et créez une boutique en ligne.

Quizz (Écrivez la bonne réponse en vert) :

Q1: Que ne peut-on pas faire avec Shopify?

- Vendre des produits sur plusieurs canaux
- Hébergez votre messagerie professionnelle
- Utiliser la récupération de paiement
- Vendre des produits numériques et physiques

Q2: Shopify peut être utilisé gratuitement?

- Oui
- Non

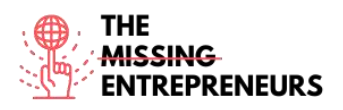

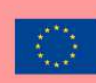

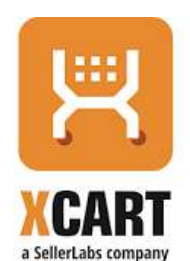

Lien vers l'outil : www.x-cart.com

#### **Description**

X-Cart est un logiciel de commerce électronique de panier d'achat de premier plan. Plus de 35 000 magasins en ligne à travers le monde utilisent et comptent sur X-Cart comme plate-forme de commerce électronique de choix. Leur logiciel de commerce électronique auto-hébergé dispose d'une gamme de fonctionnalités de pointe qui facilitent le démarrage et l'exécution de la boutique en ligne. Connu comme l'une des solutions de commerce électronique les plus rapides sur le marché, il est extrêmement flexible et doté de nombreuses fonctionnalités.

# TOP 3 des fonctionnalités (uniquement gratuites)

| Titre. Max 10 mots                | <b>Description.</b> Max 30 mots                                                                                                    |
|-----------------------------------|----------------------------------------------------------------------------------------------------|
| Expérience utilisateur Storefront | Conception sans limitations ni contraintes, interface intuitive<br>de glisser-déposer, recherche intelligente en temps réel                                                           |
| Parcours d'achat                  | Plus de 120 fournisseurs de traitement des paiements pour les<br>clients mondiaux, des outils de référencement efficaces, des<br>ventes et du marketing, des analyses, etc.           |
| Sécurité                          | Traitement des paiements 100% compatible PCI-DSS,<br>paiements récurrents et possibilité d'enregistrer des cartes de<br>crédit, authentification forte, prévention de la fraude, etc. |

# Vidéos Youtube

| Link                    | Title                   | Author     | Description                                              |
|-------------------------|-------------------------|------------|----------------------------------------------------------|
| https://www.youtube.com | Comment installer X-    | X-Cart     | Ce tutoriel explique comment installer X-Cart en         |
| /watch?v=N21P9jBh2sA    | Cart 5 en quelques      |            | quelques minutes.                                        |
|                         | minutes                 |            |                                                          |
| https://www.youtube.com | X-cart Tutoriels vidéo  | Mike White | Dans ce premier volet de la série X-cart Beginner        |
| /watch?v=xXT5MtGZO7Q    | pour débutants          |            | Series, nous allons apprendre à installer le logiciel de |
|                         | Installation de X-cart  |            | commerce électronique X-cart à partir de http://x-       |
|                         |                         |            | cart.com.                                                |
| https://www.youtube.com | Modifications de        | X-Cart     | Consultez le didacticiel vidéo pour savoir à quel point  |
| /watch?v=kRdWw3QCp7c    | conception de base dans |            | il est facile de :                                       |
|                         | X-Cart 5.3              |            | <ul> <li>télécharger le logo et le favicon</li> </ul>    |
|                         |                         |            | - personnaliser les modèles de conception et modifier    |
|                         |                         |            | les CSS personnalisés                                    |
|                         |                         |            | - changer la palette de couleurs et la mise en page      |
|                         |                         |            | <ul> <li>ajouter des bannières</li> </ul>                |
|                         |                         |            | - gérer les menus                                        |
|                         |                         |            | <ul> <li>créer des pages personnalisées</li> </ul>       |
|                         |                         |            | - modifier les notifications par e-mail et les factures. |

# **Other Resources**

| Link | Title | Author | Description |
|------|-------|--------|-------------|
|      |       |        |             |
|      |       |        |             |

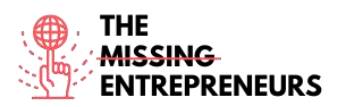

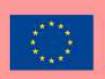

| https://www.x-                                                                                               | Comment démarrer une boutique                                                     | X-Cart | Suivez ces étapes simples pour que votre boutique en                                                                                                    |
|----------------------------------------------------------------------------------------------------|-----------------------------------------------------------------------------------|--------|----------------------------------------------------------------------------------------------------|
| cart.com/blog/start-                                                                                         | en ligne qui se développe                                                         |        | ligne soit opérationnelle en quelques semaines ou                                                                                                    |
| online-store/                                                                                                | réellement [Édition 2021]                                                         |        | moins.                                                                                                    |
| https://www.x-<br>cart.com/blog/switchin<br>g-ecommerce-<br>platforms-the-<br>complete-6-step-<br>guide.html | Le guide complet en 6 étapes<br>pour la replatforming du<br>commerce électronique | X-Cart | Pour aider à atténuer certains des facteurs de stress<br>de la replate-forme, nous avons rassemblé les<br>meilleures pratiques et les meilleurs conseils pour la<br>migration de sites Web de commerce électronique<br>afin de garantir le bon déroulement de votre projet. |

# Compétences acquises (consultez la liste des compétences réalisées par AMARIS)

#cms #web #websitebuilder #marketing #contentcreation #ecommerce

#### Niveau de difficulté

Intermédiaire

#### Pratiquez vos compétences

Suivez le guide suivant pour créer une boutique en ligne: <u>Comment démarrer une boutique en ligne qui se développe réellement</u>.

### Quizz (Écrivez la bonne réponse en vert) :

Q1 : Quel composant ne fait pas partie de X-Cart ?

- Ajouts
- Look & Feel
- Widgets
- Chaines de vente

Q2: Quel thème pouvez-vous choisir pour un site Web X-Cart?

- Des centaines de thèmes sont disponibles, tous sont gratuits
- Des centaines de thèmes payants et gratuits sont disponibles
- Il y a un thème gratuit et quelques thèmes payants disponibles
- X-Cart ne prend pas en charge les thèmes

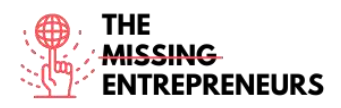

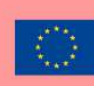

# Zentail

Lien vers l'outil : www.zentail.com

#### **Description**

Zentail est une plate-forme d'automatisation des listes pour les vendeurs multicanaux qui cherchent à accélérer la croissance et à simplifier le commerce électronique. Il accélère le commerce multicanal en tant que moyen le plus rapide et le plus simple de centraliser, d'automatiser et de libérer le potentiel de croissance. Il vous permettra de gérer de manière centralisée les annonces, l'inventaire et les commandes sur Amazon, eBay, Walmart Marketplace, Google, Shopify, BigCommerce, Magento et plus encore.

#### TOP 3 des fonctionnalités (uniquement gratuites)

| Titre. Max 10 mots           | <b>Description.</b> Max 30 mots                              |  |
|------------------------------|--------------------------------------------------------------|--|
| Vue d'ensemble du multicanal | Un catalogue central et un centre de commande                |  |
| Données produit              | Smart Types, actions en bloc et clonage                      |  |
| Réévaluation des prix        | Rapports algorithmiques de réévaluation des prix et de boîte |  |
|                              | d'achat                                                      |  |

#### Youtube Videos

| Link                                                | Title                                                 | Author  | Description                                                                                                    |
|-----------------------------------------------------|-------------------------------------------------------|---------|----------------------------------------------------------------------------------------------------|
| https://www.youtube.c<br>om/watch?v= ObNpfic5<br>ow | Zentail: Présentation<br>rapide de la plate-<br>forme | Zentail | Alors, vous voulez savoir ce qu'est<br>Zentail? Voici une vidéo rapide qui<br>passe en revue nos principales<br>fonctionnalités, couvrant notre<br>gestionnaire de catalogue, nos outils<br>d'inventaire et plus encore. Jetez un<br>coup d'œil à ce à quoi ressemble une<br>plate-forme de commerce électronique<br>cinq étoiles. |
| https://www.youtube.co<br>m/watch?v=ZIXNpKGY<br>8sc | Qu'est-ce que<br>Zentail?                             | Zentail | Cette vidéo avec des graphiques animés montre un aperçu de ce qu'est Zentail.                                                                                                    |

# **Other Resources**

| Link                                                                                   | Title                                                       | Author  | Description                                                           |
|----------------------------------------------------------------------------------------|-------------------------------------------------------------|---------|-----------------------------------------------------------------------|
| https://help.zentail.com/e<br>n/articles/5527108-step-<br>by-step-onboarding-<br>guide | Guide d'intégration<br>étape par étape                      | Zentail | Instructions, liens et guides pour vous aider à embarquer sur Zentail |
| https://help.zentail.com/e<br>n/collections/2558592-<br>video-overviews                | Procédures pas à pas<br>vidéo de la plate-<br>forme Zentail | Zentail | Procédures pas à pas vidéo de la plate-<br>forme Zentail              |

Compétences acquises (consultez la liste des compétences réalisées par AMARIS) #ecommerce #cms #web #websitebuilder #marketing #contentcreation

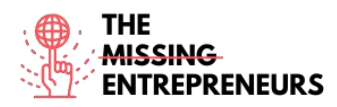

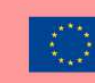

#### Niveau de difficulté

Avancé

#### Pratiquez vos compétences

Choisissez l'un des didacticiels fournis et créez une boutique en ligne.

Quizz (Écrivez la bonne réponse en vert) :

Q1 : Quel chaine de vente n'est pas pris en charge par Zentail ?

- Amazon
- Gumroad
- Shopify
- Google

Q2: Combien de partenaires (marketplace, shipping, 3<sup>rd</sup> parties) sont intégrés à Zentail ?

- 0, Zentail est une plate-forme complète qui n'a pas besoin d'intégrations
- 10+
- 50+
- 100+

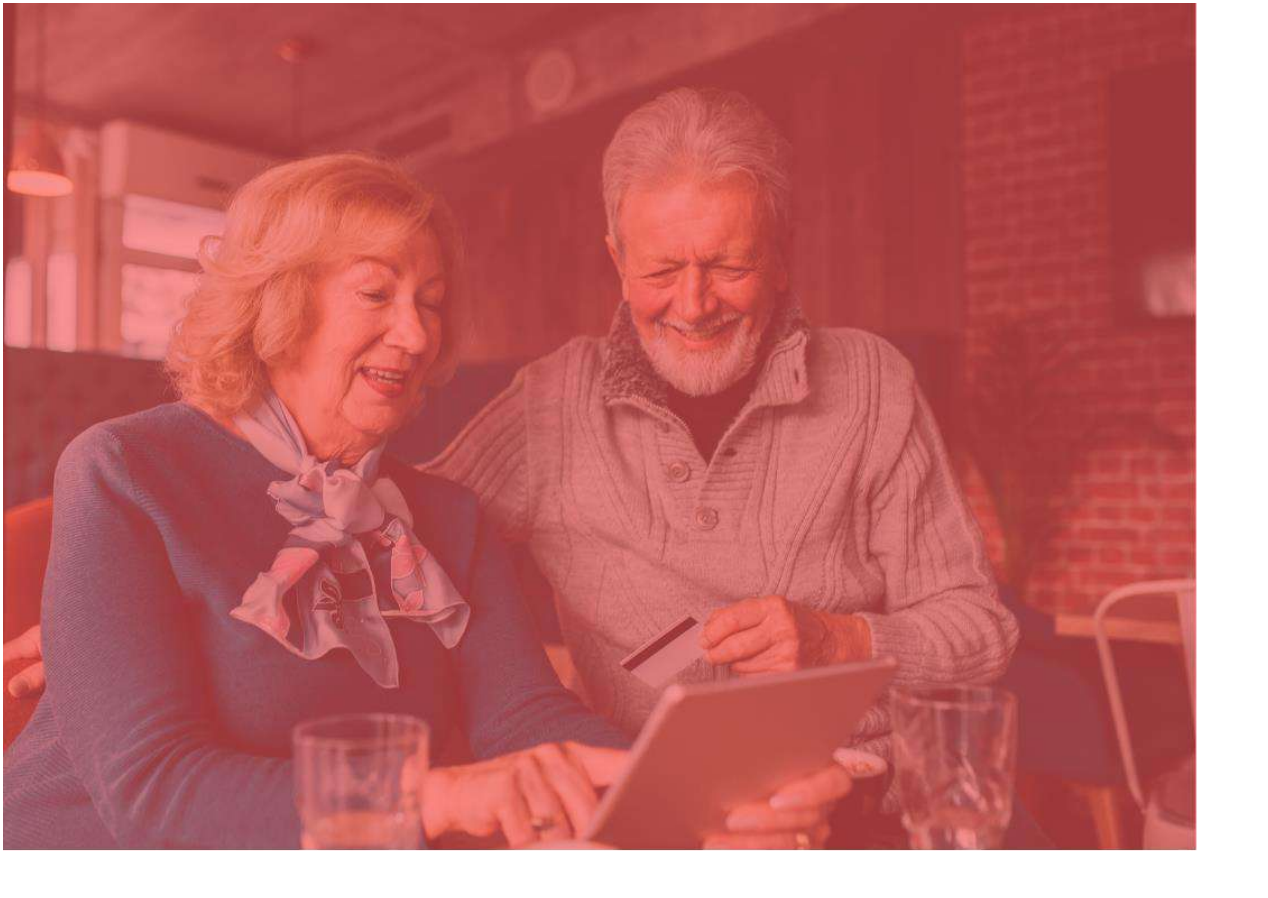

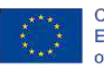

Co-funded by the Erasmus+ Programme of the European Union

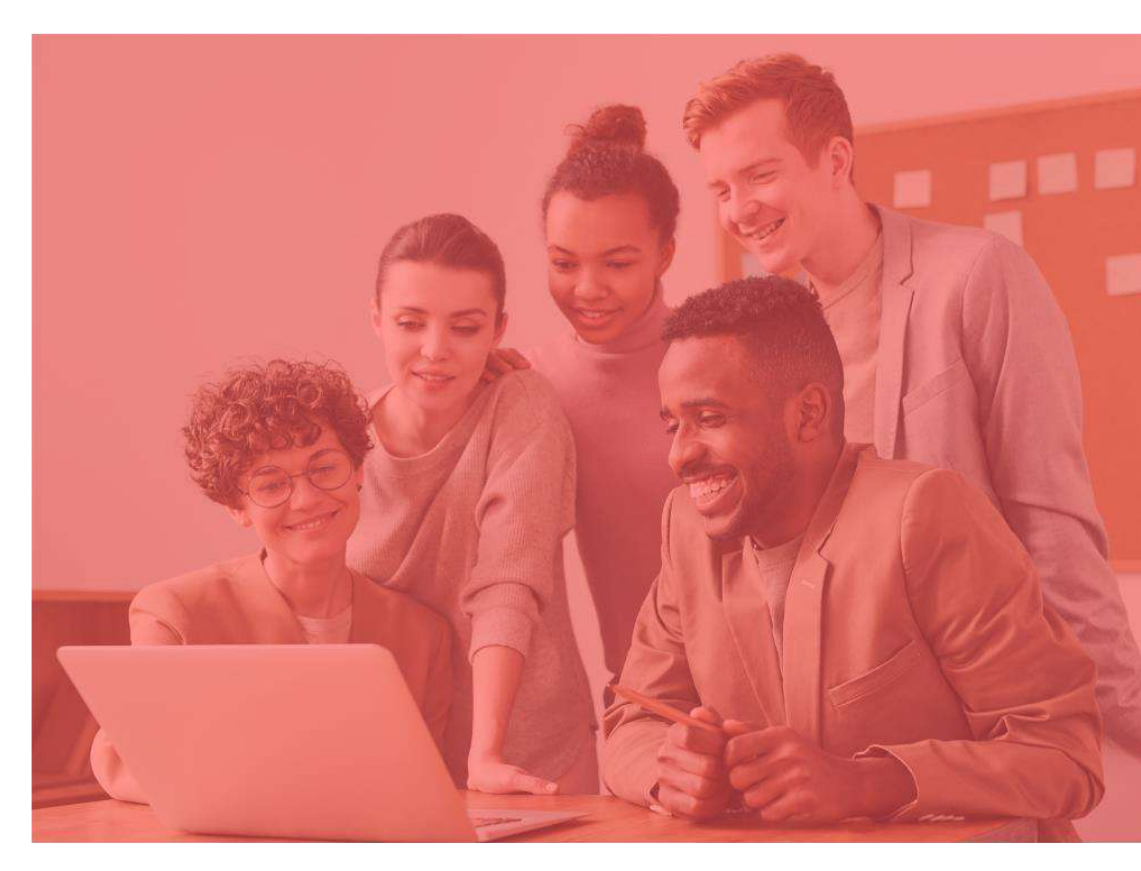

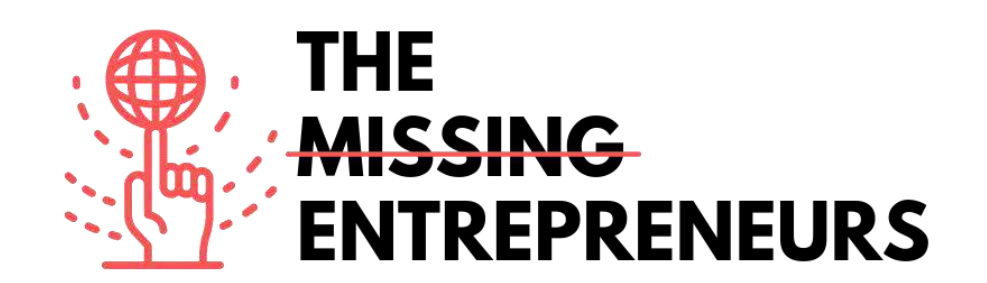

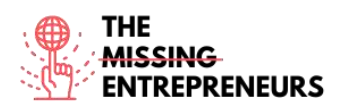

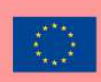

# stripe

Lien vers l'outil : https://stripe.com/en-cy

#### **Description**

Stripe est une entreprise technologique qui construit une infrastructure économique pour Internet. Des start-ups aux entreprises publiques, les entreprises utilisent ce logiciel pour accepter les paiements et gérer leurs activités en ligne. La mission de cet outil est d'augmenter le GDP d'internet. Suite d'API de paiement qui alimente le commerce pour les entreprises en ligne de toutes tailles. Certains des produits utilisés via cette plate-forme sont : la facturation, les paiements, les taxes et la facturation. Il existe également des paiements de facilité, où vous en tant que client via Stripe Connect, de plus de 35 pays, pouvez accepter des paiements au sein d'une plate-forme et recevoir des paiements en quelques minutes.

#### **TOP 3 Fonctionnalités (Gratuites)**

| Titre. Max 10 Mots                        | Description . Max 30 Mots                                         |
|-------------------------------------------|-------------------------------------------------------------------|
| Interfaces clients                        | Vous pouvez créer l'expérience de paiement parfaite qui           |
|                                           | fonctionne sur tous les navigateurs et appareils de toutes        |
|                                           | tailles. Choisissez parmi une gamme d'options pour trouver        |
|                                           | l'intégration qui vous convient.                                  |
| Options de paiement                       | Développez votre entreprise, devenez mondial et augmentez         |
|                                           | les conversions dans d'autres pays en offrant à vos clients leurs |
|                                           | options de paiement préférées grâce à une intégration unifiée.    |
| Traiter les paiements - cas d'utilisation | Que vous cherchiez à accepter des paiements ponctuels, à          |
|                                           | configurer des abonnements ou à effectuer des paiements           |
|                                           | pour une plate-forme ou un marché, Stripe fournit une             |
|                                           | technologique complète pour prendre en charge n'importe           |
|                                           | quel modèle commercial.                                           |

# Videos YouTube

| Lien                  | Titre                  | Auteur                         | Description                              |
|-----------------------|------------------------|--------------------------------|------------------------------------------|
| https://www.youtube.c | Tutoriel Stripe :      | Anthony Allen                  | Dans ce tutoriel Stripe, apprenez à      |
| om/watch?v=fD4uGhNa   | comment créer un       |                                | créer un compte Stripe et à utiliser     |
| <u>5ec</u>            | compte Stripe et       |                                | Stripe                                   |
|                       | comment utiliser       |                                |                                          |
|                       | Stripe                 |                                |                                          |
| https://www.youtube.c | Comment utiliser       | Scott D. Clary - Success Story | Ce tutoriel s'adresse aux débutants qui  |
| om/watch?v=Qbi52QLaE  | Stripe - Tutoriel pour | Podcast                        | sont tout nouveaux, aux utilisateurs     |
| <u>30</u>             | les débutants          |                                | avancés qui souhaitent en savoir plus    |
|                       |                        |                                | sur des fonctionnalités                  |
|                       |                        |                                | supplémentaires, ou aux utilisateurs qui |
|                       |                        |                                | souhaitent un rappel sur les             |
|                       |                        |                                | fonctionnalités.                         |
|                       |                        |                                |                                          |
|                       |                        |                                |                                          |

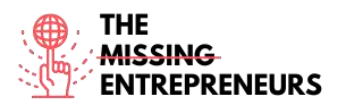

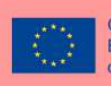

# Autres ressources

| Lien                                              | Titre                                                                         | Auteur     | Description                                                                                                    |
|---------------------------------------------------|-------------------------------------------------------------------------------|------------|----------------------------------------------------------------------------------------------------|
| https://stripe.com/en-<br>cy/use-cases/ platforms | Intégrez les paiements<br>et les services<br>financiers à votre<br>plateforme | Stripe.com | Ici, vous pouvez configurer les clients<br>pour les paiements en quelques<br>minutes, en leur donnant un tableau de<br>bord complet pour gérer leurs<br>paiements. De plus, vous pouvez<br>donner aux clients l'accès à toute la<br>suite de fonctionnalités de Stripe, telles<br>que lancer des paiements mondiaux,<br>optimiser les factures pour des<br>paiements rapides, ajouter des<br>abonnements et des programmes de<br>fidélité, et unifier les paiements en ligne<br>et en personne. |
|                                                   |                                                                               |            |                                                                                                    |

#### <u>Compétences acquises (consulter la liste des compétences réalisées par</u> <u>AMARIS)</u>

#Finances; #Project and #operations.

#### Niveau de difficulté

Intermediaire

#### Pratiquez vos compétences

Testez votre intégration : Découvrez les différentes méthodes pour tester votre intégration avant de la mettre en ligne.

Visitez la page qui inclut les numéros de carte de test et d'autres informations pour vous assurer que votre intégration fonctionne comme prévu. Utilisez-le pour déclencher différents flux dans votre intégration et assurez-vous qu'ils sont gérés en conséquence.<u>https://stripe.com/docs/testing</u>

#### Quizz (Ecrivez la bonne réponse en vert):

Q1: Stripe.com peut aider les entreprises à :

- Eliminer la fraude
- Envoyer des factures
- Émettre des cartes virtuelles et physiques
- Tout ce qui précède

Q2: Le produit que vous pouvez trouver dans ce logiciel est

- Liens de paiement
- Facturation
- Alerte
- Tout ce qui précède

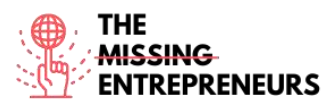

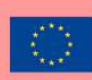

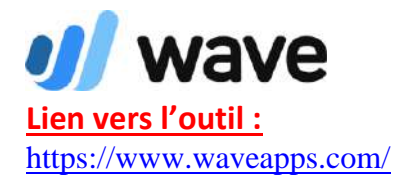

#### **Description**

Cet outil est utile pour créer des rapports comptables, créer et envoyer des factures, gérer des finances personnelles. Si vous êtes propriétaire d'une petite entreprise, vous pouvez gérer vos finances sans crainte grâce à Wave.

Wave cible davantage de nouveaux entrepreneurs et de petites entreprises plus prospères. Pour y parvenir, ils essaient d'être la solution de gestion financière tout-enun et la plus simple dont les propriétaires de petites entreprises ne peuvent pas se passer.

#### **TOP 3 Fonctionnalités (Gratuites)**

| Titre. Max 10 Mots | Description . Max 30 Mots                                  |
|--------------------|------------------------------------------------------------|
| Comptabilité       | Vous pouvez suivre vos revenus et vos dépenses             |
| Facturation        | Vous pouvez créer et envoyer des factures professionnelles |
|                    |                                                            |

#### **Videos Youtube**

| Lien                                                | Titre                                                                                                    | Auteur          | Description                                                                                                    |
|-----------------------------------------------------|----------------------------------------------------------------------------------------------------|-----------------|----------------------------------------------------------------------------------------------------|
| https://www.youtube.c<br>om/watch?v=nk_9DYklv<br>2l | Tutoriel sur la<br>comptabilité Wave -<br>Introduction à la<br>comptabilité Wave<br>pour les débutants<br>(2019) | Nuts Accounting | Apprenez à utiliser Wave Accounting<br>dans cette vidéo du didacticiel Wave<br>Accounting pour débutants 2019. |
|                                                     |                                                                                                    |                 |                                                                                                    |
|                                                     |                                                                                                    |                 |                                                                                                    |
|                                                     |                                                                                                    |                 |                                                                                                    |

#### **Autres Ressources**

| Lien                                                                                                    | Titre                                                             | Auteur       | Description                                                                                                    |
|----------------------------------------------------------------------------------------------------|-------------------------------------------------------------------|--------------|----------------------------------------------------------------------------------------------------|
| https://support.waveap<br>ps.com/hc/en-<br>us/sections/3600100512<br>91Video-Tutorials-<br>Wave-Accounting-<br>Basics- | [Tutoriels vidéo]<br>Principes de base de la<br>comptabilité Wave | Waveapps.com | Grâce au centre d'aide du logiciel<br>waveapps.com, vous pouvez regarder<br>des vidéos de base dans de nombreuses<br>catégories telles que "comment<br>importer vos transactions" et<br>"comptabiliser vos paiements de<br>factures" |
|                                                                                                    |                                                                   |              |                                                                                                    |
|                                                                                                    |                                                                   |              |                                                                                                    |

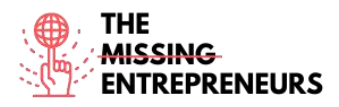

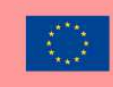

#### <u>Compétences acquises (consulter la liste des compétences réalisées par</u> AMARIS)

#Finances; #Project and #operations.

Niveau de difficulté

Intermediaire

#### Pratiquez vos compétences

Supposons que vous soyez chargé de créer et d'envoyer des factures à votre client. Pratiquez vos compétences et créez-en une. <u>https://support.waveapps.com/hc/en-us/articles/208621656</u>

#### Quizz (Écrivez la bonne réponse en vert):

Q1. Après quelle étape innovante pouvez-vous effectuer des paiements récurrents via waveapps.com?

- Demander de l'argent uniquement en euros
- Reçus automatiques pour les paiements traités
- Pas de contrôle de fuseau horaire
- Suivez un seul modèle

Q2: Comment contacter le support Wave?

- Téléphone
- Internet Online
- En personne
- Tout ce qui précède

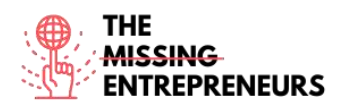

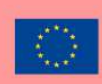

#### () factorial

Lien vers l'outil: https://factorialhr.com/

#### **Description**

Factorial est un logiciel de ressources humaines développé pour digitaliser les entreprises en intégrant les processus de gestion humaine tels que la gestion des absences, les incidents de paie, la communication interne, le recrutement et l'intégration du personnel. Avec ce logiciel de Ressources Humaines, vous pouvez travailler sur de nombreuses fonctionnalités telles que le récapitulatif de paie, les rapports RH, le suivi du temps ou encore le gestionnaire de congés.

#### **TOP 3 Fonctionnalités (Gratuites)**

| Titre. Max 10 Mots                 | Description . Max 30 Mots                                                                                                    |
|------------------------------------|----------------------------------------------------------------------------------------------------|
| Gérer et partager des documents    | Vous pouvez gérer des documents tels que des contrats, des<br>fiches de paie, des reçus personnels, d'identification et de<br>congé médical, qui peuvent tous être légalisés grâce à<br>l'utilisation de signatures électroniques. |
| Logiciel de vacances et d'absences | Gérez rapidement et facilement les congés et les absences de vos collaborateurs.                                                                                                    |
| Rapports et analyses RH            | Générez des rapports personnalisés basés sur les données de<br>votre entreprise et prenez de meilleures décisions concernant<br>votre main-d'œuvre et votre entreprise.                                                            |

# Videos Youtube

| Lien                  | Titre                 | Auteur       | Description                                |
|-----------------------|-----------------------|--------------|--------------------------------------------|
| https://www.youtube.c | Factorial HR - Demo   | Factorial HR | Dans cette chaîne officielle de Factorial, |
| om/watch?v=3Bpi GSK8  | par Jordi Romero, CEO |              | l'entreprise partage du contenu lié à la   |
| <u>9U</u>             |                       |              | plate-forme et aux matériaux afin que      |
|                       |                       |              | vous puissiez mieux gérer vos              |
|                       |                       |              | employés.                                  |
| https://www.youtube.c | Webinar: First steps  | Factorial HR | Apprenez à utiliser le logiciel de         |
| om/watch?v=MyWvLd5    | with the human        |              | ressources humaines Factorial HR avec      |
| <u>emns</u>           | resources software    |              | le webinaire.                              |
|                       | Factorial HR          |              |                                            |
|                       |                       |              |                                            |
|                       |                       |              |                                            |

# Autres Ressources

| Lien                                 | Titre                       | Auteur          | Description                                                                                                    |
|--------------------------------------|-----------------------------|-----------------|----------------------------------------------------------------------------------------------------|
| https://factorialhr.com/<br>webinars | Human Resources<br>Webinars | Factorialhr.com | Dans ce webinaire, la PDG et<br>fondatrice, Tiffany Castagno, mène une<br>discussion approfondie sur la manière<br>dont nous pouvons exploiter les<br>données pour informer et piloter la<br>gestion du changement. |
|                                      |                             |                 |                                                                                                    |
|                                      |                             |                 |                                                                                                    |

#### <u>compétences acquises (consulter la liste des compétences réalisées par</u> <u>AMARIS)</u>

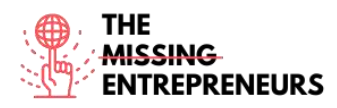

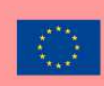

#Finances; #Project and #operations.

Niveau de difficulté

Intermediaire

# Pratiquez vos compétences

Supposons que vous deviez développer votre évaluation des performances des employés. Le logiciel de gestion de la performance Factorial.com offre une flexibilité totale. Utilisez les questions d'évaluation des performances suggérées ou rédigez les vôtres.

https://factorialhr.com/performance-management#signup-form

# Quizz (Écrivez la bonne réponse en vert):

Q1: Laquelle des fonctionnalités ci-dessous ne peut pas être trouvée sur factorial.com ?

- Suivi du temps
- Objectifs SMART
- Gestion de la formation
- Récapitulatif de la paie

Q2: Quelles tâches administratives sont disponibles sur factoria.com ?

- Suivi du temps des employés
- Gestion des quarts de travail
- Attirer les talents
- Tout ce qui précède

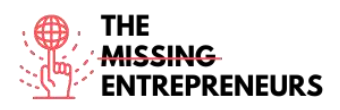

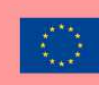

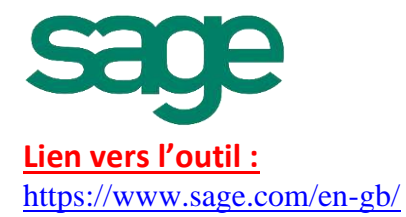

#### **Description**

La plateforme Sage vous offre, ainsi qu'aux entreprises du monde entier, les informations, les connaissances et les outils dont vous avez besoin pour réussir. En utilisant une technologie intelligente et l'imagination de leurs employés, ils dynamisent leur succès. Sage est le leader mondial du marché des technologies qui offrent aux petites et moyennes entreprises la visibilité, la flexibilité et l'efficacité nécessaires pour gérer les finances, les opérations et les personnes. Finances, planification, analytique et RH alimentées par l'IA.

#### **TOP 3 Fonctionnalités (Gratuites)**

| Titre. Max 10 Mots                                     | Description . Max 30 Mots                                                                                                    |
|--------------------------------------------------------|----------------------------------------------------------------------------------------------------|
| Comptabilité et finance, paie et gestion d'entreprise. | Sage.com sépare ces fonctionnalités par taille d'entreprise<br>(petite et moyenne), secteur d'activité, besoin de l'entreprise<br>et succès des clients.                                   |
| Trésorerie et facturation                              | Cash Flow Manager est un système de facturation qui vous<br>montre les soldes de vos comptes de trésorerie, les entrées de<br>trésorerie attendues et les sorties de trésorerie attendues. |
|                                                        |                                                                                                    |

#### Videos Youtube

| Lien                  | Titre                   | Auteur                      | Description                            |
|-----------------------|-------------------------|-----------------------------|----------------------------------------|
| https://www.youtube.c | Sage X3 - v11 à         | Support client et formation | De courtes vidéos de didacticiel sont  |
| om/watch?v=nxh7EQnZ   | aujourd'hui             | Sage                        | présentées par l'équipe de support     |
| wJw&list=PLzoSvuWIsm  | -                       |                             | client et de formation de Sage.        |
| U xR8ZhzCEJmslifXpEY4 |                         |                             |                                        |
| <u>gb&amp;index=1</u> |                         |                             |                                        |
| https://www.youtube.c | Sage One Accounting     | Nuts Accounting             | Formation Sage One Comptabilité pour   |
| om/watch?v= 038nyayr  | Training - Introduction |                             | débutants 2019. Apprenez à utiliser    |
| <u>Ao</u>             | à Sage One              |                             | Sage One Comptabilité dans cette vidéo |
|                       | Comptabilité pour       |                             |                                        |
|                       | débutants (2019)        |                             |                                        |
|                       |                         |                             |                                        |
|                       |                         |                             |                                        |

# Other Resources

| Link                                     | Title             | Author   | Description                                                                                                    |
|------------------------------------------|-------------------|----------|----------------------------------------------------------------------------------------------------|
| https://www.sage.com/<br>en-sg/webinars/ | Upcoming webinars | Sage.com | Vous pouvez vous inscrire aux<br>prochains webinaires Sage destinés à<br>une variété d'industries, de professions<br>et de solutions commerciales Sage et<br>découvrir comment Sage peut aider<br>votre entreprise à s'adapter et à diriger<br>à travers des temps incertains et à<br>sortir plus fort de cette épreuve COVID-<br>19. |
|                                          |                   |          |                                                                                                    |

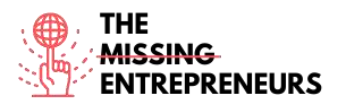

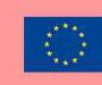

#### Compétences acquises (consulter la liste des compétences réalisées par

#### AMARIS)

Finances; Project and operations.

#### Niveau de difficulté

Avancé

#### Pratiquez vos compétences

Démarrez avec l'édition Comptable. C'est gratuit pour votre pratique.

Étape 1 - Inscrivez-vous et vérifiez votre adresse e-mail.

Étape 2 – Ajoutez et configurez vos clients en quelques étapes simples.

Étape 3 - Lancez-vous et essayez les différentes fonctionnalités avec les deux exemples de sociétés inclus dans votre édition Accountant.

https://www.sage.com/en-us/accountants/products/sage-business-cloud-accountingaccountant-edition/

https://mysageone.na.sageone.com/signup/new?product=accountant\_edition&source =productcard

#### Quizz (Écrivez la bonne réponse en vert):

Q1: Gérez les besoins de tenue de livres de vos clients avec Sage Comptabilité, une solution de comptabilité en ligne intuitive et facile à utiliser. Lequel des énoncés cidessous est correct en fonction des fonctionnalités de sage.com qui sont fournies ?

- Accédez uniquement à un abonnement Sage Comptabilité payant pour votre cabinet
- Gérez tous les abonnements de vos clients dans un portail en un clic avec des droits d'accès personnalisés.
- Gérer toutes les fonctionnalités de comptabilité uniquement sur un appareil Android
  - Gérez votre comptabilité Sage à l'aide de nombreuses pages et modèles

Q2: Pour les petites entreprises, sage.com fournit les fonctionnalités ci-dessous

- Comptabilité
- Feuilles de temps Sage
- Sage RH
- Tout ce qui précède

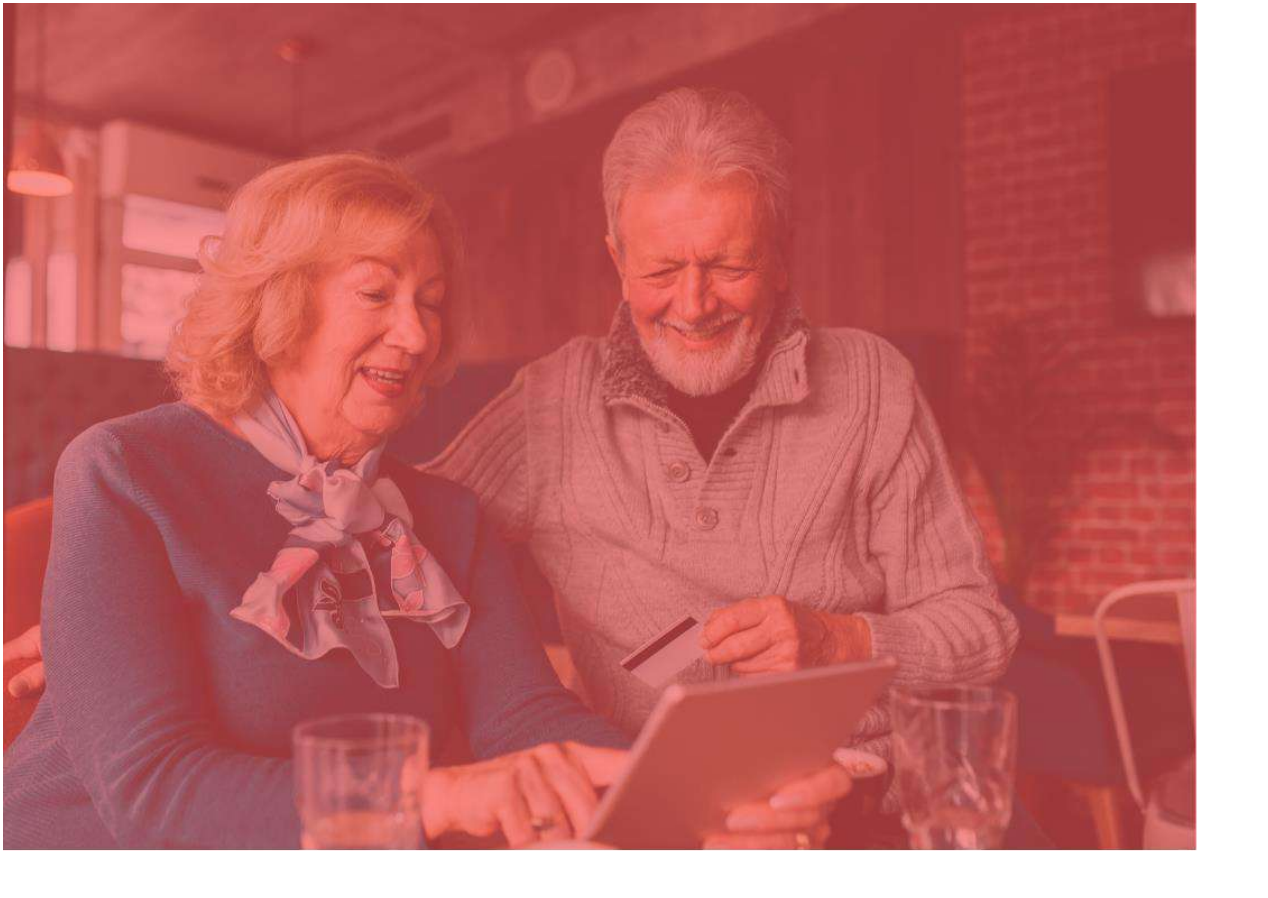

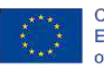

Co-funded by the Erasmus+ Programme of the European Union

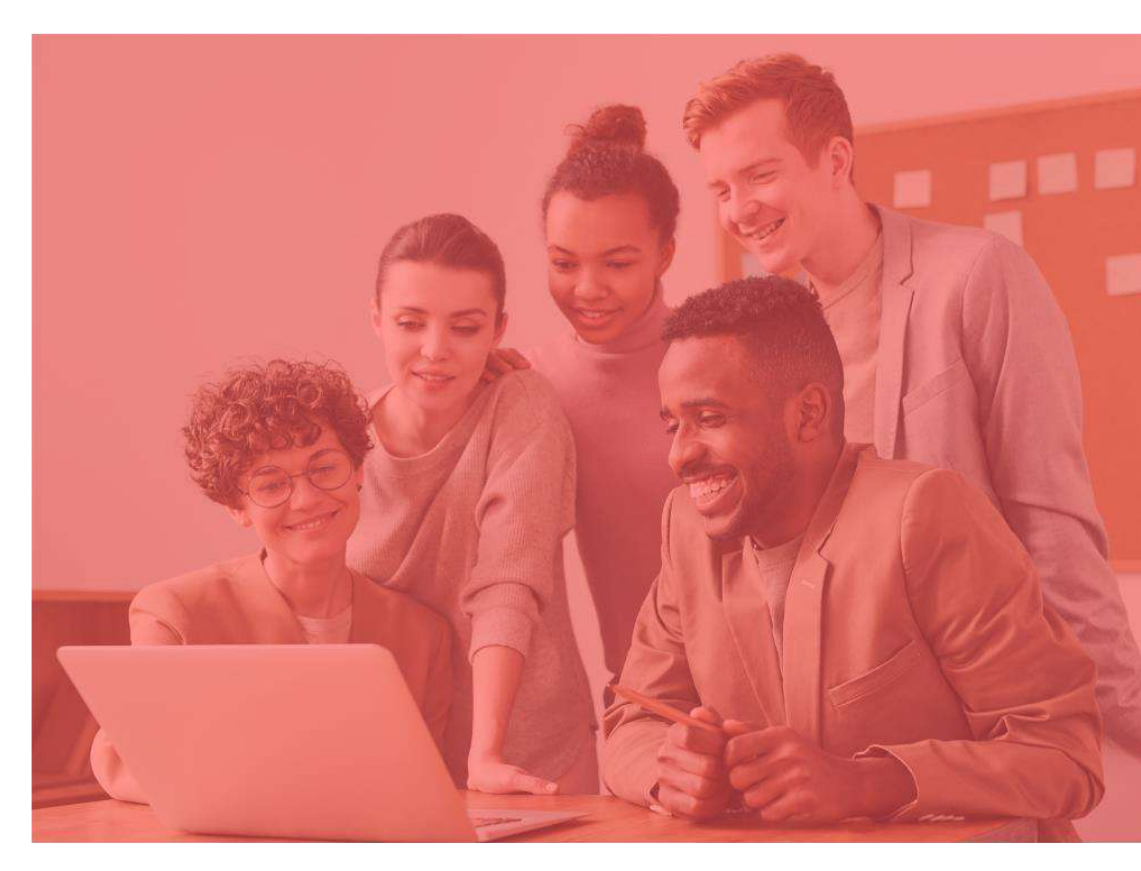

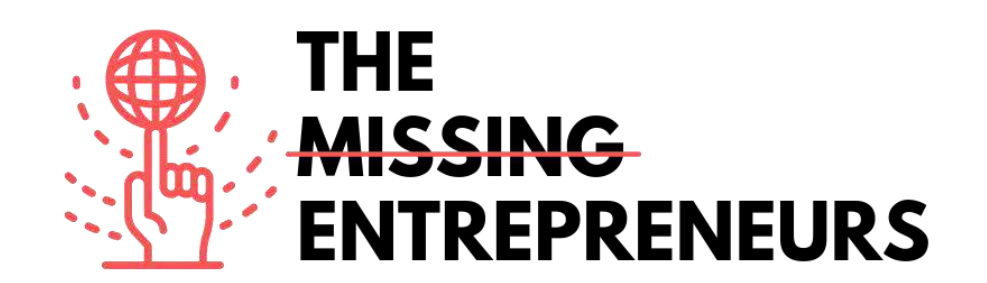

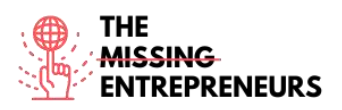

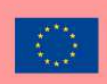

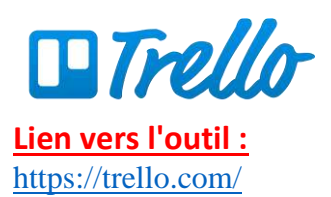

#### **Description**

Trello.com est un outil de gestion de projet en ligne qui permet de visualiser les tâches d'un projet de groupe et aide à tout organiser, à respecter les délais et à fournir à chacun les informations dont il a besoin.

#### TOP 3 des fonctionnalités (uniquement celles qui sont gratuites)

| Titre. 10 mots maximum         | Description . 30 mots maximum                                                                                                    |
|--------------------------------|----------------------------------------------------------------------------------------------------|
| Étiquettes Trello              | Pour classer les tâches par ordre de priorité, organiser les<br>cartes par équipes ou cataloguer un référentiel de cartes par<br>sujet.                                              |
| Power-Ups                      | Connectez les autres applications dont vous dépendez pour<br>améliorer votre productivité à n'importe lequel de vos<br>tableaux.                                                     |
| Listes de contrôle des avances | Chaque carte Trello est accompagnée d'une liste de contrôle<br>qui vous permet de décomposer les projets en petites tâches<br>ou de créer une liste de tâches encore plus détaillée. |

#### Vidéos Youtube

| Lien                                                | Titre                                                                                                    | Auteur               | Description                                                                                                    |
|-----------------------------------------------------|----------------------------------------------------------------------------------------------------|----------------------|----------------------------------------------------------------------------------------------------|
| https://www.yout<br>ube.com/watch?v<br>=xky48zyL9iA | Démarrer avec Trello<br>(Démo)                                                                               | Trello.com           | Brian, de l'équipe Trello, vous guide à<br>travers une introduction de base d'un<br>tableau Trello. Une transcription<br>complète est fournie sous la vidéo.                     |
| https://www.yout<br>ube.com/watch?v<br>=6drUzoeHZkg | Comment utiliser<br>TRELLO pour les<br>débutants + exemples<br>de flux de travail<br>[Tutoriel Trello 2020]. | Kimberly Ann Jimenez | Si vous cherchez à maximiser votre<br>productivité grâce à un outil de gestion<br>de projet, ne cherchez pas plus loin !<br>Voici comment utiliser Trello pour les<br>débutants. |
|                                                     |                                                                                                    |                      |                                                                                                    |
|                                                     |                                                                                                    |                      |                                                                                                    |

#### Autres ressources

|                                 |                      | Auteu      | Description                                                                                                    |
|---------------------------------|----------------------|------------|----------------------------------------------------------------------------------------------------|
| https://trello.com/<br>en/guide | Démarrer avec Trello | Trello.com | Il existe un guide qui vous guidera à<br>travers tout ce que vous devez savoir<br>sur l'utilisation de Trello, de la mise en<br>place de votre projet à l'équipement de<br>votre équipe avec tous les outils dont<br>elle a besoin pour accomplir son travail. |
| https://trello.com/<br>webinars | Webinaires Trello    | Trello.com | Il s'agit d'une collection de webinaires<br>Trello gratuits vous permettant de<br>devenir un professionnel de la<br>productivité.                                                                                                    |

# **Compétences acquises (consultez la liste des compétences réalisées par AMARIS)**

Gestion de projets et d'opérations ; travail en équipe.

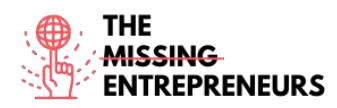

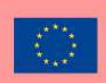

#### Niveau de difficulté

Base

#### Exercez vos compétences

Créez un tableau à partir d'un modèle : Essayez d'être organisé avec une liste de choses à faire. Divisez votre travail en listes très spécifiques, utilisez les listes de référence pour conserver les informations importantes, et soyez honnête envers vousmême sur ce que vous devez réaliser pour augmenter votre productivité personnelle chaque semaine avec ce tableau. https://trello.com/b/fq9Flotk/mise-en-placepersonal-productivity-system.

#### Quizz (écrivez la bonne réponse en vert) :

Q1 : Quelles options pouvez-vous créer sur une liste de tâches dans Trello ?

- A faire
- Faire
- Terminé
- Tout ce qui précède

Q2 : Laquelle des affirmations suivantes est vraie concernant les cartes Trello ?

- Votre équipe ne parvient pas à gérer les délais
- Le retour d'information n'est pas une option pour votre équipe
- Votre équipe ne peut pas attribuer les tâches et transmettre le travail
- Connecter le travail à travers les applications

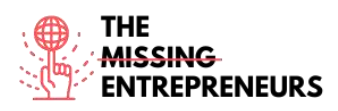

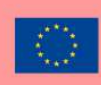

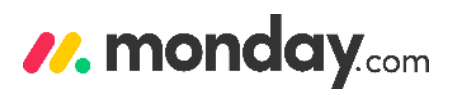

Lien vers l'outil : https://monday.com/

#### **Description**

Grâce à la plateforme Monday.com, vous et votre organisation pouvez facilement créer des applications logicielles et des outils de gestion du travail qui répondent à vos besoins. La plateforme utilise une nouvelle catégorie de logiciels, le système d'exploitation de travail (Work OS). Vous pouvez accélérer votre transformation numérique, améliorer l'agilité organisationnelle, créer un espace de travail unifié entre les départements, et augmenter l'efficacité opérationnelle et la productivité.

#### TOP 3 des fonctionnalités (uniquement celles qui sont gratuites)

| Titre. 10 mots maximum                       | Description . 30 mots maximum                                                                                                    |  |
|----------------------------------------------|----------------------------------------------------------------------------------------------------|--|
| Donner la priorité à la gestion du personnel | Vous pouvez choisir parmi de nombreux modèles différents<br>lorsque vous créez vos premiers tableaux. Il vous permet<br>également d'être au top de vos projets grâce aux fonctions de<br>communication, de collaboration et d'analyse que le logiciel<br>met à votre disposition. |  |
| Une organisation efficace et productive      | Notifiez les membres de l'équipe, ajoutez des fichiers et reliez<br>les tableaux entre eux. Cela vous permettra de suivre<br>facilement ce qui se passe.                                                                                                    |  |
| Tableaux de bord                             | Vous pouvez afficher ce qui est important à un seul endroit.<br>Grâce aux 15 widgets disponibles, vous pouvez comprendre<br>l'avancement du projet, suivre le budget et estimer la charge<br>de travail des coéquipiers.                                                          |  |

#### Vidéos Youtube

| Lien                                                | Titre                                                 | Auteur    | Description                                                                                                    |
|-----------------------------------------------------|-------------------------------------------------------|-----------|----------------------------------------------------------------------------------------------------|
| https://www.youtube.c<br>om/watch?v=wFmc1ehZ<br>IS4 | Webinar de lundi.com<br>: Visite guidée de base       | lundi.com | Omry S. explique comment gérer vos<br>employés et vos tâches sur la<br>plateforme. Il explique comment<br>communiquer, collaborer et démarrer<br>sur monday.com.                                                                                                    |
| https://www.youtube.c<br>om/watch?v=ObkWrfuk<br>omA | Tout ce que vous<br>pouvez faire avec<br>monday.com ! | lundi.com | Regardez cette démo pour voir<br>comment monday.com vous apporte la<br>tranquillité d'esprit avec :<br>0:10 - Planches personnalisables<br>1:42 - Des vues pour suivre les charges<br>de travail<br>2:07 - Intégrations avec des services<br>externes<br>3:11 - Autorisations de la colonne et<br>confidentialité<br>3:30 - Utiliser l'automatisation pour<br>accélérer les processus manuels<br>3:54 - Collaboration d'équipe facile et<br>rapide<br>4:20 - lundi.com Formes |
|                                                     |                                                       |           |                                                                                                    |
|                                                     |                                                       |           |                                                                                                    |

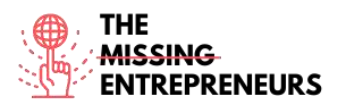

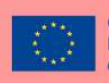

# Autres ressources

| 11 a                                  | <b>T</b> 1                             |           | Description                                                                                                    |
|---------------------------------------|----------------------------------------|-----------|----------------------------------------------------------------------------------------------------|
| Lien                                  | litre                                  | Auteur    | Description                                                                                                    |
| https://monday.com/lp/<br>videocenter | Bienvenue dans notre<br>centre vidéo ! | lundi.com | Que vous commenciez à utiliser la<br>plateforme ou que vous utilisiez<br>monday.com depuis un certain temps, il<br>y a toujours quelque chose de nouveau<br>à découvrir et des moyens de<br>s'améliorer ! Vous y trouverez les<br>meilleures pratiques, les fonctions<br>avancées, la façon d'utiliser le logiciel<br>pour votre équipe de marketing et bien<br>d'autres choses encore. |
| https://monday.com/cs/<br>webinars/   | Bienvenue sur notre<br>Hub Webinar !   | lundi.com | Vous pouvez explorer la bibliothèque<br>d'enregistrements de démonstrations<br>et de webinaires, couvrant les cas<br>d'utilisation les plus courants, les<br>meilleures pratiques et les<br>fonctionnalités, que vous pouvez<br>regarder à votre rythme et même dans<br>votre langue nationale.                                                                                         |
|                                       |                                        |           |                                                                                                    |

# Compétences acquises (consultez la liste des compétences réalisées par AMARIS)

Gestion de projets et d'opérations ; Travail d'équipe

#### Niveau de difficulté

Intermédiaire

#### **Exercez vos compétences**

Supposons que vous ayez de nombreuses échéances assignées par votre responsable. Essayez d'abord de les placer dans votre outil de gestion des tâches, puis de les répertorier en les classant par ordre de priorité. Définissez des rappels ou des notifications afin de ne pas les manquer.

#### Quizz (écrivez la bonne réponse en vert) :

Q1 : Parmi les conseils ci-dessous, quels sont ceux que vous devriez prendre en considération pour améliorer vos compétences en matière de gestion du temps ?

- Suivez votre temps
- Fixer des estimations de temps
- Supprimer les distractions
   Tout ce qui précède

Q2 : Quelles sont les caractéristiques de Monday.com qui vous aident à vous organiser ?

- Hiérarchisation de vos tâches
- Fixer des délais
- Gestion du temps

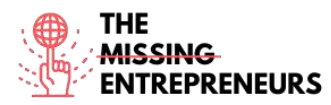

- Tout ce qui précède

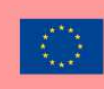

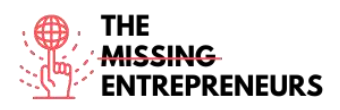

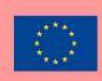

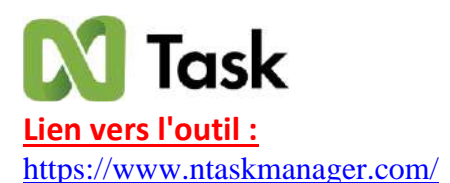

#### **Description**

nTask est un outil de gestion des tâches basé sur le cloud. Il vous fournit des outils qui permettent la collaboration avec les membres de votre équipe, la gestion des tâches, la planification des réunions et plus encore. L'un de ses principaux objectifs est de vous aider, que vous soyez freelance, consultant ou professionnel, à atteindre vos objectifs de productivité.

# TOP 3 des fonctionnalités (uniquement celles qui sont gratuites)

| Titre. 10 mots maximum                       | Description . 30 mots maximum                                                                                                    |
|----------------------------------------------|----------------------------------------------------------------------------------------------------|
| planification des tâches                     | Vous pouvez découvrir les "listes de tâches", les dates de<br>début et de fin, les estimations de temps, et enfin diviser les<br>sous-tâches et les dépendances.                                                                                                    |
| l'attribution des tâches et la collaboration | nTask permet à votre équipe de se connecter à tout moment<br>sur vos projets grâce à la fonction de chat d'équipe. Vous<br>pouvez partager les mises à jour de vos projets avec tout le<br>monde ou avec des membres séparés de l'équipe. Il est<br>également possible de joindre des fichiers et de gérer des<br>documents, et enfin, vous pouvez recevoir des notifications en<br>temps réel. |
| visualisation des tâches                     | Vous pouvez vous organiser, gagner en transparence et<br>devenir flexible avec la gestion de projet nTask en définissant<br>les dépendances entre les tâches, en optimisant la<br>progression, en fixant des jalons et enfin en suivant le budget.                                                                                                    |

# Vidéos Youtube

| Lien                                                    | Titre                                                                               | Auteur               | Description                                                                                                    |
|---------------------------------------------------------|-------------------------------------------------------------------------------------|----------------------|----------------------------------------------------------------------------------------------------|
| https://www.yout<br>ube.com/watch?v<br>=H3xC3_dFN84     | nTask - Examen du<br>meilleur outil de<br>gestion de projets<br>[REVIEW]            | Usine de compétences | Dans cette vidéo, vous apprendrez à<br>utiliser nTask en pratique.                                                                           |
| https://www.yout<br>ube.com/watch?v<br>=CoXZAdC6ZW<br>U | Tutoriel de gestion de<br>projet Ntask (meilleur<br>que Monday.com et<br>Clickup ?) | Le guide social      | Dans cette vidéo, le guide social vous<br>montre comment utiliser nTask, quelles<br>fonctions il offre pour vous aider dans<br>votre projet. |
|                                                         |                                                                                     |                      |                                                                                                    |
|                                                         |                                                                                     |                      |                                                                                                    |

# Autres ressources

| Lien                                                                 | Titre                    | Auteur    | Description                                                                    |
|----------------------------------------------------------------------|--------------------------|-----------|--------------------------------------------------------------------------------|
| https://www.yout<br>ube.com/channel/<br>UCGjlcTGCxXy<br>RCb380Tq8_Rg | nTask - Faites-le bien ! | nTask.com | La chaîne youtube de nTask vous<br>propose quelques courts tutoriels<br>vidéo. |
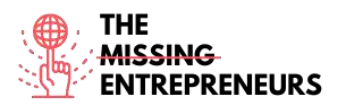

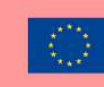

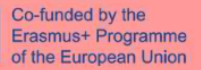

| https://support.ntaskma<br>nager.com/portal/en/kb | nGestionnaire de<br>tâches | nTask.com | Vous pouvez trouver un guide d'aide<br>avec des indications sur la facon de |
|---------------------------------------------------|----------------------------|-----------|-----------------------------------------------------------------------------|
| /ntask                                            |                            |           | commencer, de créer un tableau, de répéter une réunion, etc.                |
|                                                   |                            |           |                                                                             |

# <u>Compétences acquises (consultez la liste des compétences réalisées par</u> AMARIS)

Gestion de projets et d'opérations ; travail en équipe.

#### Niveau de difficulté

Intermédiaire

#### **Exercez vos compétences**

Essayez de planifier, de gérer les délais et de visualiser les projets grâce à l'expérience de l'outil de diagramme de Gantt nTask https://www.ntaskmanager.com/product/gantt-chart-software/.

# Quizz (écrivez la bonne réponse en vert) :

- Q1 : Quelles sont les caractéristiques d'un tableau Kanban ?
  - Amélioration de la mise au point
  - Communiquer facilement
  - Optimiser la planification du travail
  - Tout ce qui précède

Q2 : Quelles sont les principales caractéristiques de nTask.com ?

- Diagrammes de Gantt
- Gestion des tâches
- Suivi du temps et feuilles de temps
- Tout ce qui précède

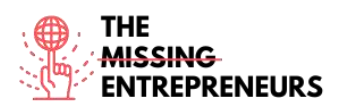

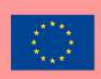

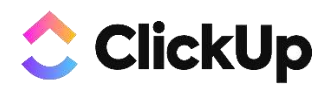

Lien vers l'outil : https://clickup.com/

# **Description**

ClickUp est une application qui remplace toutes les tâches, les documents, le chat, les objectifs et plus encore pour la gestion de projet. Elle permet à votre équipe de se réunir pour planifier, suivre et collaborer sur n'importe quel projet. Elle aide à organiser les projets, à collaborer avec votre équipe et à suivre les progrès et les objectifs.

# TOP 3 des fonctionnalités (uniquement celles qui sont gratuites)

| Titre. 10 mots maximum                        | Description . Max 30 mots                                         |
|-----------------------------------------------|-------------------------------------------------------------------|
| Espace, dossier, liste                        | Organisez les équipes et les services en espaces, regroupez       |
|                                               | les grands projets ou les initiatives en dossiers, et répartissez |
|                                               | les tâches en listes pour obtenir une hiérarchie visuelle claire  |
|                                               | de tout votre travail.                                            |
| Personnalisez vos tâches pour tout projet.    | Choisissez parmi plus de 35 ClickApps pour personnaliser votre    |
|                                               | gestion des tâches en fonction de vos besoins. Gagnez du          |
|                                               | temps grâce à l'automatisation des tâches, attribuez des points   |
|                                               | de sprint, ajoutez des données de champs personnalisés, etc.      |
| Décomposez les grands projets en sous-tâches. | Simplifiez les projets complexes en les décomposant en            |
|                                               | niveaux de sous-tâches. Visualisez vos tâches et sous-tâches      |
|                                               | dans plusieurs vues et réorganisez-les ou modifiez-les en         |
|                                               | masse grâce à la barre d'outils multitâche.                       |

# Vidéos Youtube

| Lien                                                | Titre                                                           | Auteur           | Description                                                                                                    |
|-----------------------------------------------------|-----------------------------------------------------------------|------------------|----------------------------------------------------------------------------------------------------|
| https://www.youtube.c<br>om/watch?v=LUa4rgl8h<br>U4 | Guide du débutant<br>pour ClickUp : Gestion<br>de projet (2020) | Restez productif | Ce guide de ClickUp pour les débutants<br>est présenté par Yvonne Heimann,<br>experte de ClickUp et consultante en<br>affaires, qui vous guidera dans le<br>fonctionnement de ClickUp. |
|                                                     |                                                                 |                  |                                                                                                    |
|                                                     |                                                                 |                  |                                                                                                    |
|                                                     |                                                                 |                  |                                                                                                    |

# Autres ressources

| Lien                                                                            | Titre                                                                     | Auteur                                               | Description                                                                                                    |
|---------------------------------------------------------------------------------|---------------------------------------------------------------------------|------------------------------------------------------|----------------------------------------------------------------------------------------------------|
| https://clickup.com/on-<br>demand-demo                                          | Démonstration à la demande                                                | Clickup.com                                          | Vous pouvez trouver des webinaires à venir qui vous guideront dans le bon fonctionnement de ce logiciel.                   |
| https://clickup.com/blog<br>/how-to-use-clickup-to-<br>set-goals-for-your-team/ | Comment utiliser<br>ClickUp pour fixer des<br>objectifs à votre<br>équipe | Erica Chappell - Directrice<br>générale, clickup.com | Un article intéressant avec des vidéos<br>d'une personne qui travaille pour<br>clickup.com est toujours une bonne<br>idée. |
|                                                                                 |                                                                           |                                                      |                                                                                                    |

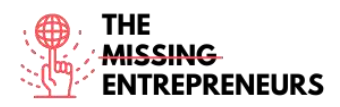

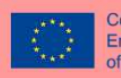

# <u>Compétences acquises (consultez la liste des compétences réalisées par</u> AMARIS)

Gestion de projets et d'opérations ; Travail d'équipe

Niveau de difficulté

Base

#### Exercez vos compétences

Essayez de créer un **espace de travail** (ce qui est la première chose que vous ferez en commençant avec un nouveau compte dans ClickUp), puis divisez-le en **espaces** et jouez avec les fonctions telles que les priorités de tâches, les étiquettes et le suivi du temps. (instructions à suivre https://clickup.com/blog/clickup-best-practices-tips-and-tricks-for-getting-started/)

# Quizz (écrivez la bonne réponse en vert) :

Q1 : Lesquelles des compétences de gestion de projet ci-dessous ne sont pas couvertes par clickup.com ?

- Communication
- Facturation
- Idée créative
- Contrôle de la qualité

Q2 : Laquelle des techniques de gestion du temps ci-dessous ne peut être trouvée dans clickup.com ?

- Objectifs SMART
- Le principe de Pareto
- La méthode GTD (Getting Things Done)
- Matrice Eisenhower

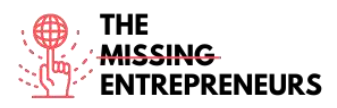

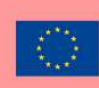

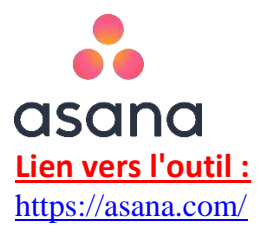

# **Description**

Asana est une plateforme logicielle de gestion de tâches et de projets pour les équipes. C'est une application que de nombreuses personnes utilisent dans le secteur des logiciels de gestion de projets pour le travail à distance. Elle dispose également d'un outil de communication avec une fonction de chat interne pour un travail d'équipe efficace. L'application Asana vous permet de planifier, partager et organiser l'efficacité de votre travail.

# **TOP 3 des fonctionnalités (uniquement celles qui sont gratuites)**

| Titre. 10 mots maximum              | Description . 30 mots maximum                                                                                                    |
|-------------------------------------|----------------------------------------------------------------------------------------------------|
| Intégrations de partage de fichiers | Vous pouvez facilement l'intégrer à Google Drive, Dropbox et<br>OneDrive.                                                                                                    |
| Reporting                           | De nombreuses fonctionnalités sont disponibles ici, telles que<br>les portefeuilles, où vous pouvez organiser des initiatives<br>stratégiques et suivre l'état d'avancement de tous vos projets<br>importants sous forme de liste ou de calendrier en un seul<br>endroit |
| Gestion de l'équipe                 | Créez des équipes pour organiser vos projets et connectez<br>vos coéquipiers avec un calendrier et des conversations<br>partagés. Vous pouvez également contrôler les paramètres<br>de confidentialité des équipes.                                                      |

# Vidéos Youtube

| Lien                  | Titre               | Auteur       | Description                               |
|-----------------------|---------------------|--------------|-------------------------------------------|
| https://www.youtube.c | Comment faire Asana | Asana.com    | Découvrez des vidéos intéressantes        |
| om/watch?v=6na4wgTw   |                     |              | d'une minute sur la façon de              |
| JGw&list=PLJFG93oi0wJ |                     |              | développer vos compétences sur le site    |
| DMccrrEbbZha0v64Jo63  |                     |              | Web d'Asana. Apprenez à utiliser les      |
| K8&index=1            |                     |              | tableaux Kanban, à afficher le statut, à  |
|                       |                     |              | fixer des délais spécifiques, etc.        |
| https://www.youtube.c | Tutoriel Asana :    |              | Une personne qui utilise ce logiciel vous |
| om/watch?v=HGxzd-     | Comment démarrer    | Louise Henry | montrera comment commencer à              |
| <u>eaLWs</u>          | avec Asana en 2020  |              | utiliser asana.com grâce à son tutoriel.  |
|                       |                     |              |                                           |
|                       |                     |              |                                           |

# Autres ressources

| Lien                                                          | Titre                                   | Auteur            | Description                                                                                                    |
|---------------------------------------------------------------|-----------------------------------------|-------------------|----------------------------------------------------------------------------------------------------|
| https://academy.asana.c<br>om/series/video-<br>tutorials-tips | Tutoriels vidéo                         | Académie d'asanas | Obtenez des conseils rapides dans ces<br>petits tutoriels vidéo pour vous aider,<br>vous et votre équipe, à réussir avec<br>Asana. |
| https://academy.asana.c<br>om/page/webinars                   | Webinaires en direct<br>et à la demande | Académie d'asanas | Découvrez les meilleures pratiques en<br>action. Inscrivez-vous à un webinaire de<br>formation en direct ou accédez aux            |

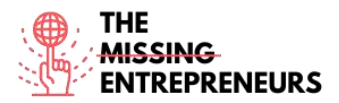

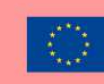

|  | enregistremer<br>demande. | nts de nos webinaires à la |
|--|---------------------------|----------------------------|
|  |                           |                            |

# <u>Compétences acquises (consultez la liste des compétences réalisées par</u> AMARIS)

Gestion de projets et d'opérations ; Travail d'équipe

#### Niveau de difficulté

Intermédiaire

#### **Exercez vos compétences**

Supposons que vous soyez chef de projet et que vous ayez besoin de mettre en œuvre les meilleures pratiques de gestion de projet et d'apporter un nouveau niveau de clarté et de visibilité à votre équipe de projet. Visitez le guide asana, suivez les étapes et apprenez à créer des tâches (https://asana.com/guide/help/tasks/actions).

# Quizz (écrivez la bonne réponse en vert) :

Q1 : Quelles sont les actions de tâches disponibles dans asana.com ?

- Tâches en double
- Convertir en projet
- Comment ajouter une tâche à un projet
- Tout ce qui précède

Q2 : Si vous utilisez des sous-tâches, lesquels des éléments suivants sont disponibles ?

- Détails des sous-tâches
- Vue de la grille des sous-tâches
- Autorisations pour les sous-tâches
- Tout ce qui précède

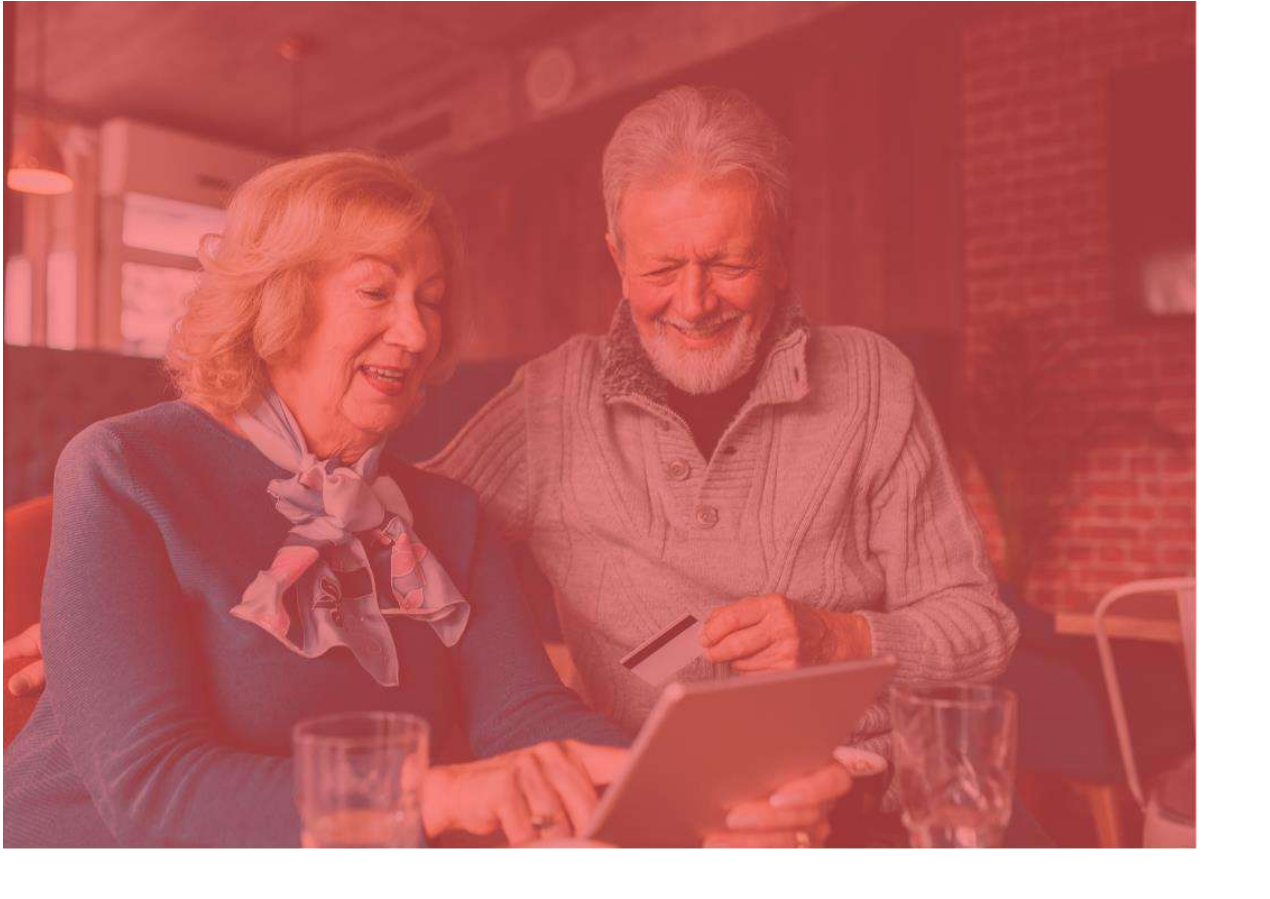

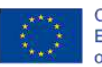

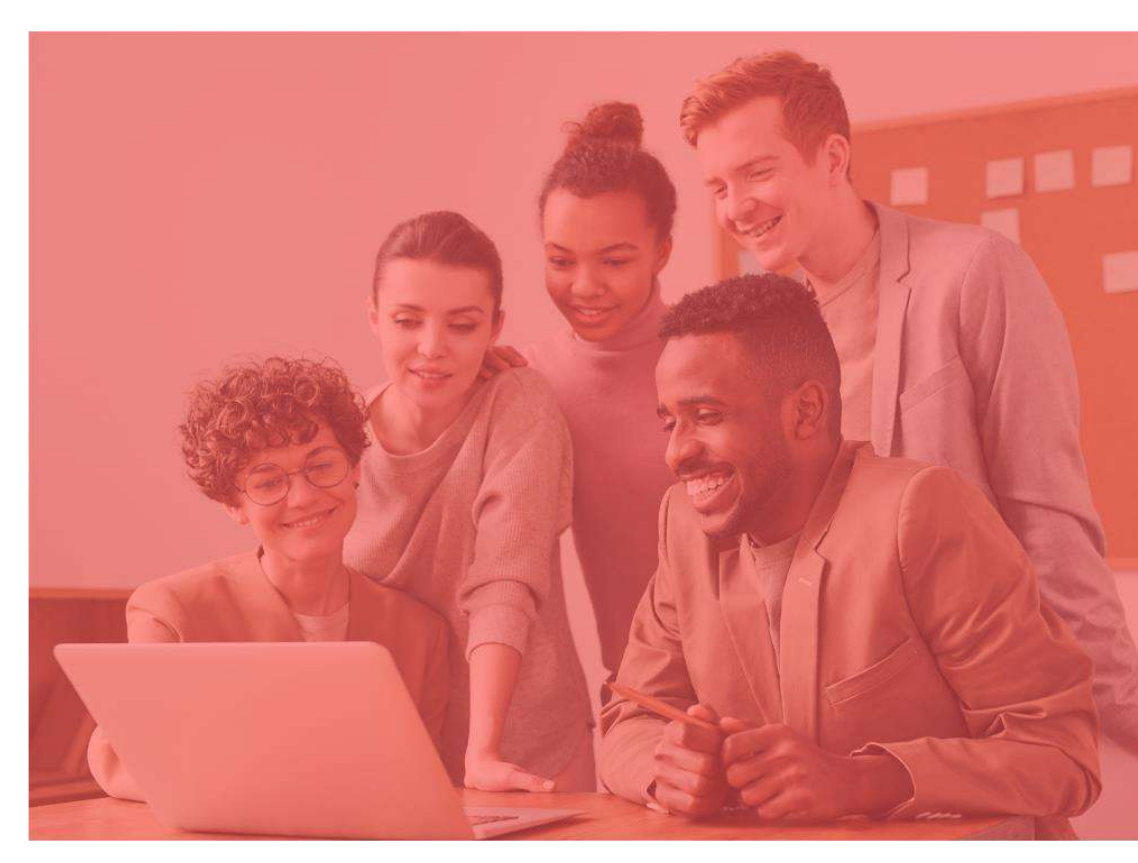

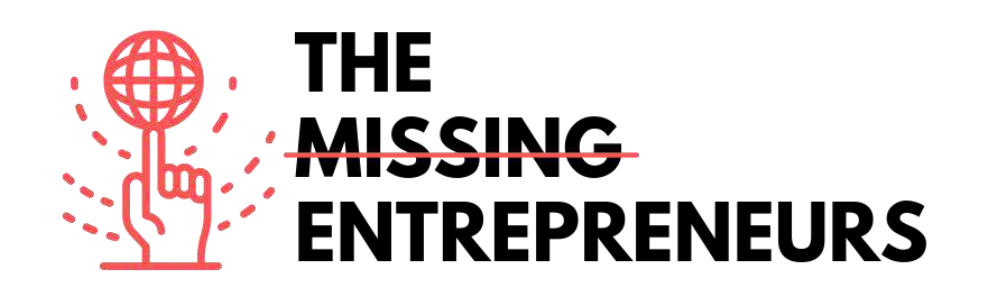

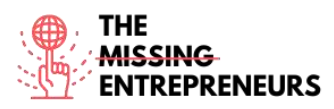

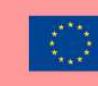

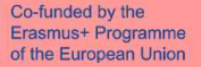

# Modèle de contenu à réaliser pour chaque outil

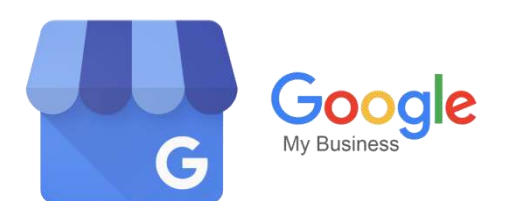

Lien vers l'outil : https://www.google.com/business/

# **Description**

Google My Business (GMB) est un outil qui vous permet de gérer et d'optimiser votre profil d'entreprise sur Google. Votre profil d'entreprise est le terme utilisé par Google pour désigner votre fiche d'entreprise sur Google. Les profils d'entreprise apparaissent dans Google Maps et dans les résultats locaux de Google Search.

La création d'un profil commercial Google est un moyen important d'attirer de nouveaux clients vers votre entreprise par le biais de la recherche Google et de Maps. Le profil d'entreprise Google est une fiche d'entreprise gratuite proposée par Google. Elle vous permet de fournir des détails et des photos de votre entreprise, notamment votre emplacement, vos services et vos produits.

| Titre. 10 mots maximum | Description. 30 mots maximum                                                                                                    |
|------------------------|----------------------------------------------------------------------------------------------------|
| Inscription sur Google | Vous pouvez facilement créer un compte GMB en<br>utilisant n'importe quelle adresse électronique<br>pour votre correspondance commerciale. Le fait<br>de revendiquer votre entreprise en ligne ou de la<br>répertorier avec une adresse électronique vérifiée<br>garantira à l'algorithme que l'entreprise est<br>légitime.     |
| Analytique             | Il comprend des graphiques de données faciles à<br>lire qui vous aident à déterminer le nombre de<br>consultations de votre site web, les requêtes de<br>recherche dans lesquelles votre site apparaît et le<br>temps qu'un utilisateur passe sur votre site.                                                                   |
| Répondre aux questions | Au lieu de répondre plusieurs fois à la même<br>question par le biais de messages privés, utilisez<br>le site Web de votre profil d'entreprise pour<br>répondre à des questions sur votre activité. Vous<br>susciterez ainsi l'intérêt de vos consommateurs<br>tout en faisant subtilement la promotion de votre<br>entreprise. |

# TOP 3 des fonctionnalités (uniquement celles qui sont gratuites)

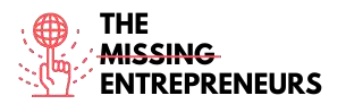

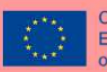

# Vidéos Youtube

| Lien                                                                                                    | Titre                                                                                                    | Auteur                                              | Description                                                                                                    |
|----------------------------------------------------------------------------------------------------|----------------------------------------------------------------------------------------------------|-----------------------------------------------------|----------------------------------------------------------------------------------------------------|
| Lien<br>https://www.youtube.<br>com/watch?v=PrOoB<br>HqIBSA&ab channel<br>=RankingAcademy<br>https://www.youtube.<br>com/watch?v=HZ6t5 | Titre         Qu'est-ce que         Google My         Business et         comment         fonctionne-t-il ?         Tutoriel ULTIME         sur Google My | Auteur<br>Académie de classement<br>Intendant Gauld | DescriptionQu'est-ce que Google my business etcomment fonctionne-t-il ? Il s'agitd'une question très courante pour lespropriétaires d'entreprises localesqui débutent et souhaitentpromouvoir leur activité en ligne.Cette vidéo vous donne une vued'ensemble de ce qu'est Google MyBusiness, de la façon dont il peutêtre utile à votre entreprise et despremières étapes à suivre pour créervotre propre fiche Google.Cette vidéo est une mise à jour dututoriel sur le profil Google Business                                                      |
| <u>FnD0II&amp;ab_channel=</u><br><u>StewartGauld</u>                                                                                   | Business pour des<br>résultats optimaux  <br>7 stratégies simples                                                                                         |                                                     | (officiellement appelé Google My<br>Business) destiné aux débutants.<br>Cette vidéo présente sept stratégies<br>simples que vous pouvez mettre en<br>œuvre immédiatement pour<br>augmenter le trafic sur votre site<br>Web, le nombre de visiteurs, les<br>appels téléphoniques, les pistes et,<br>finalement, les ventes. Google My<br>Business est l'un des outils les plus<br>importants pour les entreprises<br>locales.                                                                                                    |
| https://www.youtube.<br>com/watch?v=EnoVnl<br>5M83Q&ab_channel=<br>ZanetDesign                                                         | Comment utiliser<br>Google My<br>Business de manière<br>efficace                                                                                          | Zanet Design                                        | Comment utiliser Google My<br>Business de manière efficace<br>Ce tutoriel étape par étape vous<br>montrera comment utiliser Google<br>My Business de manière efficace et<br>maximiser vos chances de trouver de<br>nouveaux clients.<br>Il existe plusieurs petites tâches que<br>vous pouvez effectuer chaque<br>semaine et qui vous aideront à<br>maintenir votre efficacité dans le<br>Google Map Pack, tout en vous<br>permettant de rester frais et dispos<br>au sein de votre concurrence en<br>matière de référencement local.                 |
| https://www.youtube.<br>com/watch?v=M4Az1<br>qPMCKg&ab_channe<br>l=DestinyAdams                                                        | H Comment inscrire<br>votre entreprise sur<br>Google   Tutoriel<br>Google My<br>Business - étape par<br>étape                                             | Destiny Adams                                       | Dans cette vidéo, il est montré<br>comment vous pouvez inscrire votre<br>entreprise sur Google avec la<br>fonctionnalité Google My Business.<br>Il s'agit d'un guide étape par étape<br>sur la façon d'ajouter votre fiche<br>Google. C'est une solution idéale si<br>vous avez une boutique ou un<br>magasin et que vous souhaitez que<br>vos clients vous trouvent facilement.<br>Remarque : il faut compter 5 jours<br>pour que vous receviez la carte<br>postale de vérification de votre<br>adresse avant que votre fiche ne<br>devienne active. |

Autres ressources

| Lien | Titre | Auteur | Description |
|------|-------|--------|-------------|
|      |       |        |             |

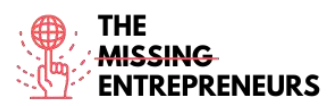

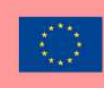

| https://www.wordstre<br>am.com/blog/ws/2020<br>/06/08/what-is-<br>google-my-business                      | Qu'est-ce que<br>Google My<br>Business et<br>pourquoi en ai-je<br>besoin ? | Kristen McCormick | Dans cet article, vous pourrez en<br>savoir plus sur Google My Business<br>(qu'est-ce que c'est ?), comment<br>utiliser GMB efficacement,<br>comment utiliser GMB pour le<br>référencement et comment créer un<br>compte GMB. Ce sont les<br>principaux aspects que vous devez<br>connaître sur cet outil. Cet article<br>vous explique également, étape par<br>étape, comment votre profil<br>d'entreprise se présente de<br>différentes manières.           |
|----------------------------------------------------------------------------------------------------|----------------------------------------------------------------------------|-------------------|----------------------------------------------------------------------------------------------------|
| https://www.webfx.co<br>m/local-<br>seo/glossary/what-is-<br>google-my-business/                          | Qu'est-ce que le<br>profil Google<br>Business ? [Guide]                    | WebFX             | Les consommateurs étant de plus en<br>plus nombreux à se fier à Internet et<br>à Google pour trouver ce dont ils ont<br>besoin, Google Business Profile<br>(anciennement Google My<br>Business) est devenu un outil<br>essentiel pour les entreprises qui<br>cherchent à se développer. Dans cet<br>article, vous découvrirez ce qu'est<br>Google Business Profile et pourquoi<br>vous devriez l'utiliser dans le cadre<br>de votre activité professionnelle. |
| https://www.brightloc<br>al.com/learn/google-<br>my-business-<br>complete-guide/#                         | Google My<br>Business Listings :<br>Le guide complet                       | Stephanie Newton  | Ce guide des fiches Google My<br>Business (GMB) explique ce que<br>sont les fiches d'entreprises locales,<br>comment utiliser GMB pour le<br>référencement et les fonctionnalités<br>disponibles pour les entreprises<br>locales pour l'optimisation de<br>Google My Business. Lisez la suite<br>pour découvrir comment une fiche<br>Google My Business peut aider<br>votre entreprise à gagner en<br>visibilité en ligne !                                   |
| https://www.revlocal.<br>com/resources/library/<br>blog/how-to-become-<br>a-google-my-<br>business-expert | Comment devenir<br>un expert de Google<br>My Business                      | Lauren Snyder     | Cette ressource couvre les étapes<br>initiales que vous devez suivre afin<br>de créer un profil GMB, en<br>commençant par les bases et en<br>allant vers ce qui est plus<br>spécifique. Elle contient quelques<br>conseils sur la manière de devenir<br>un expert GMB.                                                                                                    |

**Compétences acquises (**consultez la liste des compétences réalisées par AMARIS) #marketing digital #dataanalytics #communication

# Niveau de difficulté

Base

# Exercez vos compétences

Vous lancez une entreprise et vous voulez connaître l'opinion des gens. Créez votre profil Google My Business et :

- Choisissez une bonne image de vos produits ;
- Fournissez des moyens pour que vos clients puissent vous contacter et interagir avec eux ;
- Analysez votre activité.

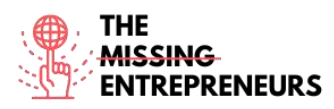

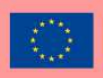

- Que feriez-vous pour améliorer votre interaction avec les clients ?

# Quizz (écrivez la bonne réponse en vert) :

- Q1 : Pourquoi la vérification des entreprises est-elle nécessaire ?
  - Les entreprises vérifiées sont considérées comme réputées
  - Pour confirmer que vous êtes le bon propriétaire
  - Toutes les options sont correctes
  - Ainsi, personne d'autre ne peut revendiquer l'affaire
- Q2 : Qu'est-ce qui est vrai pour GMB App ?
  - L'application GMB facilite la création d'un profil d'entreprise remarquable en déplacement.
  - Le compte Web offre plus de fonctionnalités que l'application
  - GMB a une application, mais ne propose que des services payants.
  - Le GMB fonctionne uniquement sur le web, aucune application n'est disponible à cet effet.

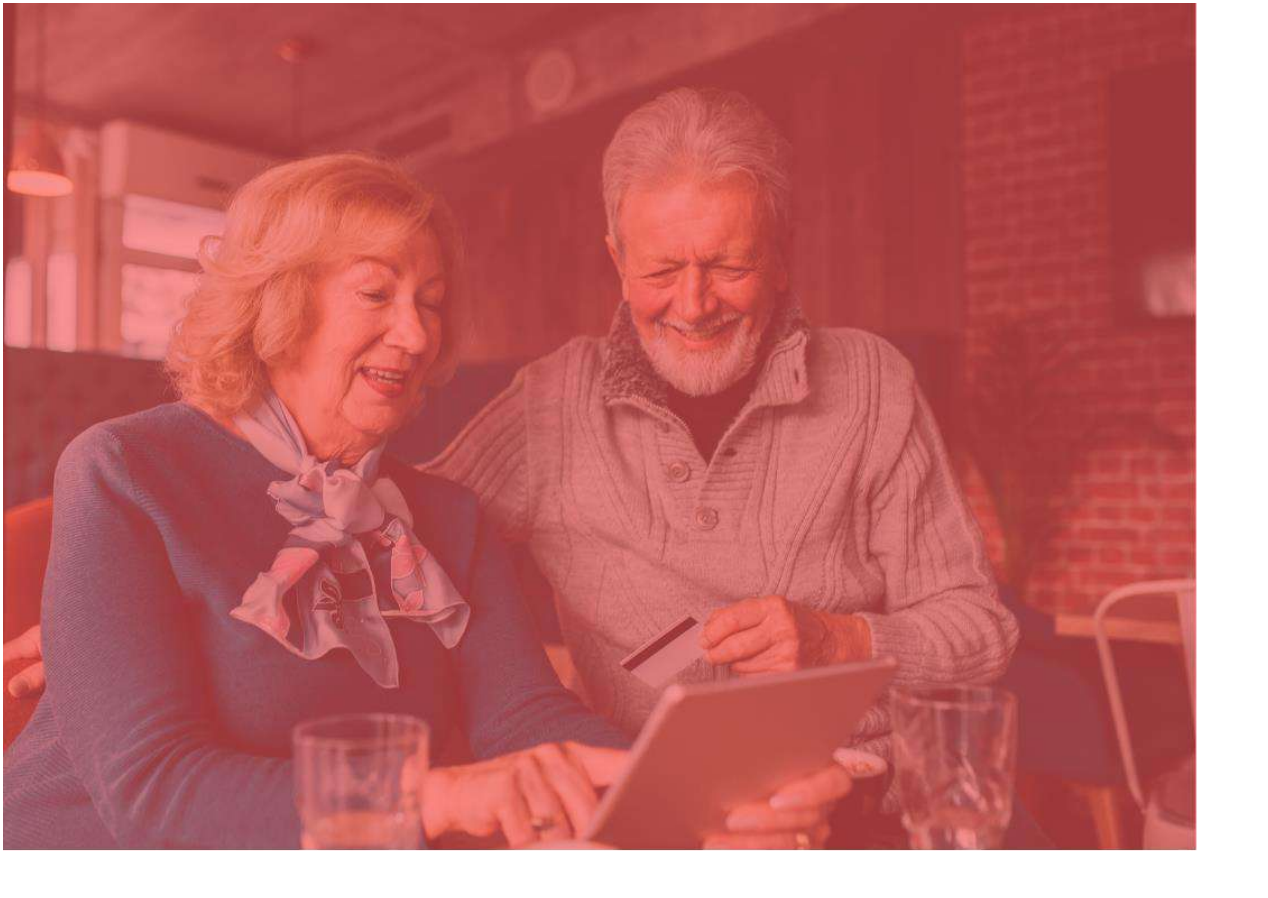

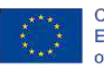

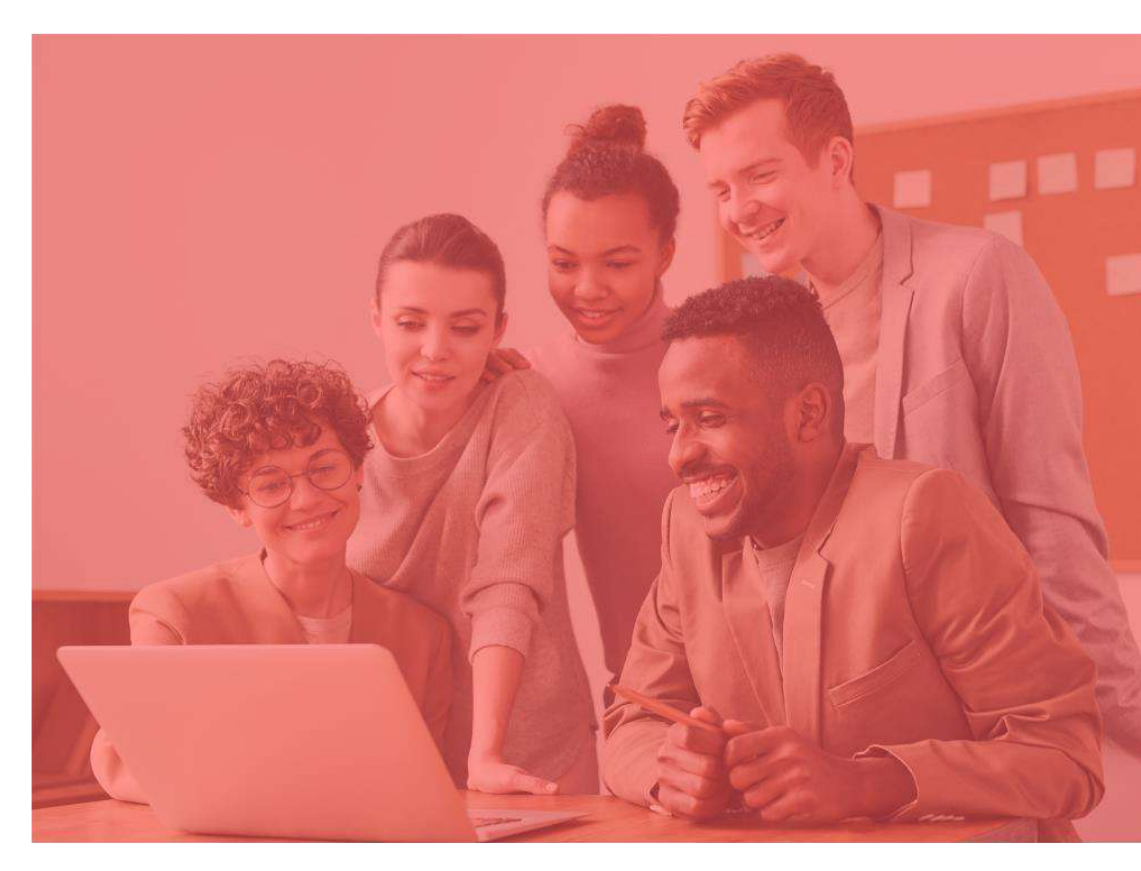

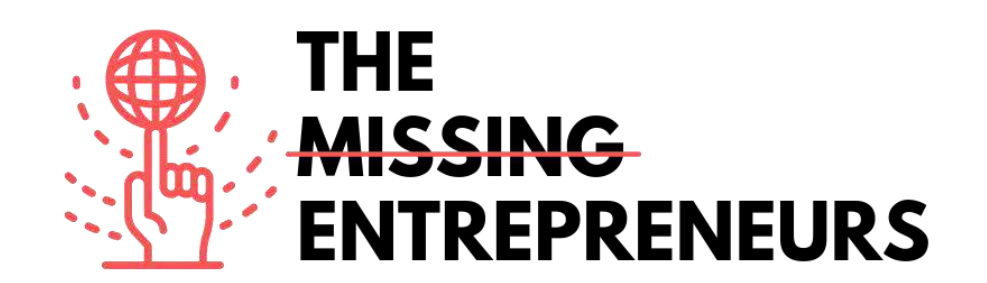

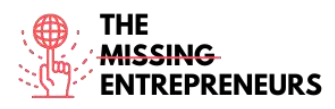

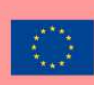

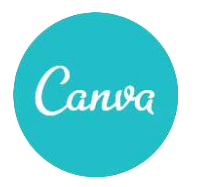

Lien vers l'outils : https://www.canva.com

# **Description**

Canva est une plate-forme de conception graphique que vous pouvez utiliser pour créer des graphiques, des présentations, des affiches, des documents et d'autres contenus visuels sur les réseaux sociaux. La plateforme utilise un format glisser-déposer et vous donne accès à plus de 60 millions de photos et 5 millions de modèles (publications sur les réseaux sociaux, bannières, contenu visuel, logos, et bien plus encore). Il est gratuit et propose des abonnements payants comme Canva Pro et Canva Pour Enterprise pour des fonctionnalités supplémentaires.

# **TOP 3 Fonctionnalités (Gratuites)**

| Titre. Max 10 Mots                           | Description . Max 30 Mots                                                                                                    |
|----------------------------------------------|----------------------------------------------------------------------------------------------------|
| Concevoir avec un système de glisser-déposer | Concevoir différents contenus tels que : images de réseaux<br>sociaux, bannières ou vidéos, cartes de visite, logos,<br>brochures Présentations, calendriers, invitations avec des<br>millions de modèles. |
| Exporter les créations                       | Exporter avec plusieurs formats. (jpg, png, mp4, pdf,vsg)                                                                                                    |
| Créer un espace collaboratif                 | Partager différents dossiers avec une même équipe                                                                                                    |

# Videos YouTube

r

| Liens                 | Titre                 | Auteur           | Description                               |
|-----------------------|-----------------------|------------------|-------------------------------------------|
| https://www.youtube.c | Comment utiliser      | Natalia Kalinska | Ce tutoriel est parfait pour apprendre    |
| om/watch?v=un50Bs4Bv  | Canva Pour les        |                  | Canva en 2021 car il couvre tous les      |
| <u>Z8</u>             | débutants ! [Tutoriel |                  | derniers développements comme la          |
|                       | Canva complet 2021]   |                  | création d'un texte incurvé, le           |
|                       |                       |                  | téléchargement d'audio ou l'utilisation   |
|                       |                       |                  | de Content Planner.                       |
| https://www.youtube.c | Canva Video Editor -  | Justin Brown     | Découvrez comment monter des vidéos       |
| om/watch?v=AlrC-      | Tutoriel complet pour |                  | dans Canva, y compris toutes les          |
| XaKwew                | les débutants !       |                  | fonctionnalités de montage vidéo et les   |
|                       |                       |                  | conseils que vous devez connaître en      |
|                       |                       |                  | tant que débutant.                        |
| https://www.youtube.c | Comment créer une     | Natalia Kalinska | Il s'agit d'un didacticiel complet sur le |
| om/watch?v=D126KH5e   | publication Instagram |                  | Instagram Carousel qui vous montre        |
| <u>2k0</u>            | Carousel avec Canva   |                  | étape par étape comment concevoir un      |
|                       | Tutoriel Canva étape  |                  | Instagram Carousel et comment le          |
|                       | par étape             |                  | diviser.                                  |
| https://www.youtube.c | 20 trucs et astuces   |                  | Vous découvrirez 20 meilleurs conseils    |
| om/watch?v=qgpmYZps   | CANVA 2021.           | Natalia Kalinska | et astuces Canva pour vous aider à        |
| YOA                   |                       |                  | concevoir rapidement et à utiliser à bon  |
|                       |                       |                  | escient toutes les fonctionnalités        |
|                       |                       |                  | cachées de Canva.                         |

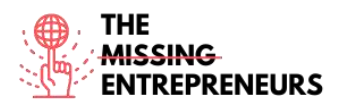

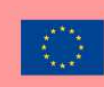

# **Other Resources**

| Link                                                                                                    | Title                     | Author           | Description                                                                                                    |
|----------------------------------------------------------------------------------------------------|---------------------------|------------------|----------------------------------------------------------------------------------------------------|
| https://bloggingguide.co<br>m/canva-tips-and-tricks/                                                             | Trucs et astuces Canva    | Casey Botticello | Découvrez quelques conseils et astuces<br>Canva qui ne sont pas évidents pour les<br>nouveaux utilisateurs, mais qui peuvent<br>potentiellement vous faire gagner des<br>heures de temps lorsqu'ils sont utilisés<br>de manière cohérente. |
| https://designschool.can<br>va.com/courses/canva-<br>on-your-<br>mobile/?lesson=how-to-<br>use-canvas-mobile-app | Canva sur votre<br>mobile | Canva            | Découvrez comment utiliser<br>l'application mobile Canva. Découvrez<br>des modèles, gérez votre compte, et<br>toutes les autres fonctionnalités avec<br>votre téléphone mobile.                                                            |
|                                                                                                    |                           |                  |                                                                                                    |

# <u>Compétences acquises (consulter la liste des compétences réalisées par</u> <u>AMARIS</u>)

#creativity #communication #contentcreation #graphicdesign

#### Niveau de difficulté

Basic

# Pratiquez vos compétences

Supposons que vous souhaitiez créer différents matériaux pour votre entreprise de pâtisserie.

Utilisation de Canva :

- Créez votre logo et enregistrez-le.
- Créez un carrousel pour Instagram qui vous permet de vendre votre produit le plus réussi.
- Réalisez une carte de visite à remettre à vos clients comprenant également votre logo, votre politique d'entreprise et vos coordonnées.

# Quizz (Ecrivez la bonne réponse en vert):

Q1: Lié à la taille des créations Canva

- La taille est juste choisie en fonction du modèle
  La taille peut être déterminée par le modèle et par écrit la taille spécifique et requise
- La taille ne peut être exprimée qu'en pixels
- La taille n'a pas d'importance et toutes les créations sont au même format et à la même taille

Q2: Lequel de ces modèles n'est pas inclus dans Canva ?

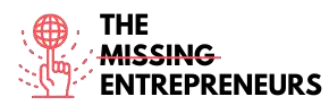

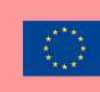

- Instagram Stories
- Lettre
- Flyer
- Tous sont des modèles Canva

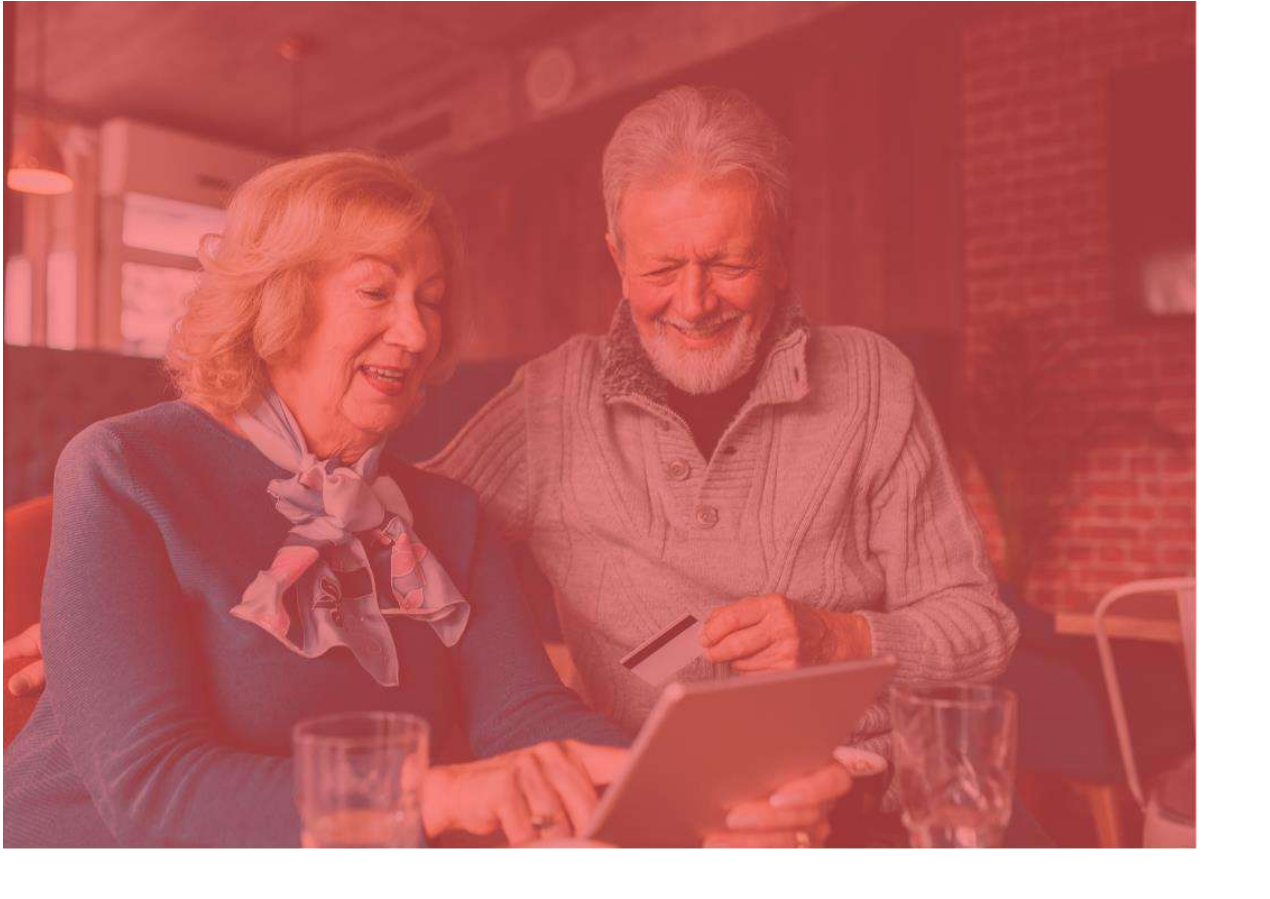

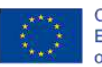

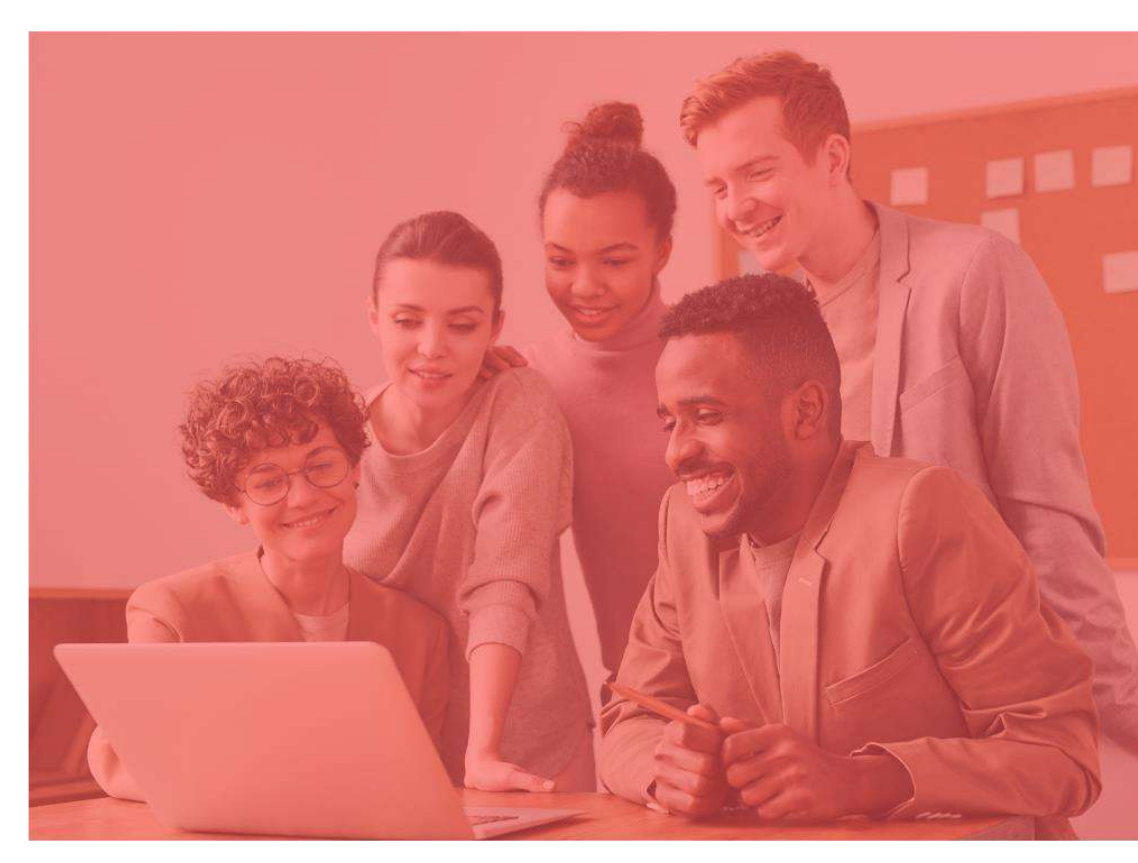

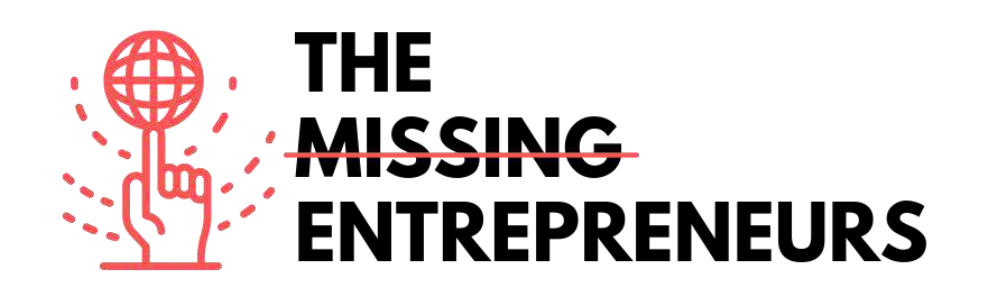

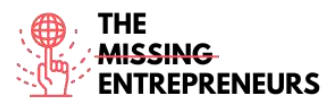

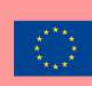

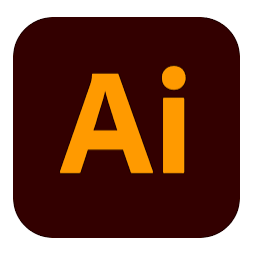

# Liens vers l'outil:

https://www.adobe.com/es/products/illustrator.html

# **Description**

Adobe Illustrator est une application logicielle populaire que vous pouvez utiliser pour créer des graphiques vectoriels. Pour cette raison, cet outil est couramment utilisé pour créer des logos, du contenu promotionnel ou de marque, des icônes, des graphiques de sites Web et des illustrations numériques.

Les images vectorielles ne sont pas constituées d'une grille de pixels. Au lieu de cela, ils sont créés par des chemins, qui incluent un point de départ et un point d'arrivée avec une combinaison de formes, d'angles et de lignes intermédiaires. Toutes les images vectorielles peuvent être décomposées en un ensemble de lignes et de formes géométriques (vecteurs) placées à dessein les unes par rapport aux autres. Cela leur permet d'être mis à l'échelle et redimensionnés à l'infini.

# **TOP 3 Fonctionnalités (Gratuites)**

| Titre. Max 10 Mots         | Description . Max 30 Mots                                           |
|----------------------------|---------------------------------------------------------------------|
| Travailler avec des Objets | Vous devez sélectionner l'outil de forme approprié, soit            |
|                            | cliquer une fois à l'endroit où vous voulez placer le centre de     |
|                            | cet objet, soit cliquer et faire glisser, créant votre objet au fur |
|                            | et à mesure que vous le faites glisser.                             |
| The Pen Tool               | Il permet de créer des formes avec des courbes de forme libre,      |
|                            | et avec du temps et des compétences, la plupart des courbes         |
|                            | trouvées dans le "monde réel" peuvent être dupliquées à l'aide      |
|                            | du Pen Tool.                                                        |
| Free Transform Tool        | Avec cet outil, vous pouvez déplacer et manipuler des objets        |
|                            | de plusieurs manières : faire pivoter, mettre à l'échelle,          |
|                            | refléter, déformer ou modifier la perspective de chaque objet       |
|                            | souhaité.                                                           |

# Videos YouTube

| Link                                                | Title                                                               | Author               | Description                                                                                                    |
|-----------------------------------------------------|---------------------------------------------------------------------|----------------------|----------------------------------------------------------------------------------------------------|
| https://www.youtube.c<br>om/watch?v=a4em99bf<br>ceM | Concevoir une identité<br>de marque complète<br>avec Sydney Michuda | Adobe Creative Cloud | Dans cette vidéo, vous apprendrez à<br>créer une identité de marque complète<br>à l'aide d'Illustrator et de Photoshop.<br>Vous verrez comment tirer parti des<br>palettes de couleurs et des mises en<br>page personnalisées pour concevoir des<br>éléments et des logos de marque. |

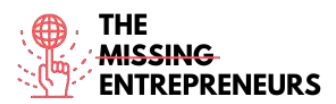

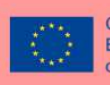

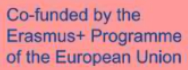

| https://www.youtube.c | Watch Me Design a      | Keeping Up With Desjo | Dans cette vidéo, vous verrez un         |
|-----------------------|------------------------|-----------------------|------------------------------------------|
| om/watch?v=3ahadCNI0  | Logo: Utilisation      |                       | processus de conception d'artiste et la  |
| <u>UU</u>             | d'Adobe Illustrator    |                       | verrez relever un défi d'éclat créatif à |
|                       |                        |                       | l'aide d'Adobe Illustrator.              |
| https://www.youtube.c | Tutoriel Illustrator : | <u>Asm Arif</u>       | Découvrez comment créer un concept       |
| om/watch?v=ljgcqYRrQo | Comment CONCEVOIR      |                       | de conception de site Web et du          |
| <u>0</u>              | UNE PAGE WEB           |                       | contenu pour votre site Web.             |
|                       | Conception d'interface |                       |                                          |
|                       | utilisateur de page    |                       |                                          |
|                       | Web                    |                       |                                          |

# Autres Ressources

| Link                     | Title                | Author             | Description                              |
|--------------------------|----------------------|--------------------|------------------------------------------|
| https://www.pgsd.org/c   | Le guide complet du  | Tastytuts.com      | Dans ce didacticiel, vous lirez une      |
| ms/lib07/PA01916597/C    | débutant sur Adobe   |                    | introduction à l'interface d'Adobe       |
| entricity/Domain/202/ill | Illustrator          |                    | Illustrator.                             |
| ustrator for beginners   |                      |                    |                                          |
| <u>tastytuts.pdf</u>     |                      |                    |                                          |
|                          |                      |                    |                                          |
|                          |                      |                    |                                          |
| https://en.99designs.es/ | Comment utiliser     | <u>Andrea Stan</u> | Dans ce tutoriel, vous découvrirez tout  |
| blog/design-             | Adobe Photoshop      |                    | ce que vous devez savoir sur la création |
| tutorials/brand-guide-   | Partie 1             |                    | du guide de marque.                      |
| illustrator-tutorial/    | Apprenez à créer un  |                    |                                          |
|                          | guide de marque      |                    |                                          |
|                          | depuis le debut avec |                    |                                          |
|                          | ce tutoriel          |                    |                                          |

# <u>Compétences acquises (consulter la liste des compétences réalisées par</u> <u>AMARIS)</u>

#creativity #creativethinking #communication #webdevelopment #digitalmarketing

# Niveau de difficulté

Avancé

# Pratiquez vos compétences

Si vous avez besoin de créer une marque d'identité de base, vous pouvez utiliser Illustrator pour :

- Créez votre logo avec tous les différents outils de conception, formes, crayons, etc.
- Concevoir du contenu pour vos réseaux sociaux
- Concevoir l'expérience utilisateur et le style de votre site Web.

# <u>Quizz (Écrivez la bonne réponse en vert):</u>

Q1: Illustrator crée des images indépendantes de la résolution.

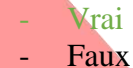

Q2: Vous pouvez modifier la largeur et la longueur d'un Artboard après l'avoir créé.

- Vrai

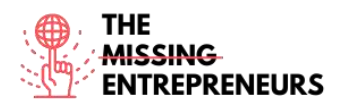

- Faux

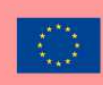

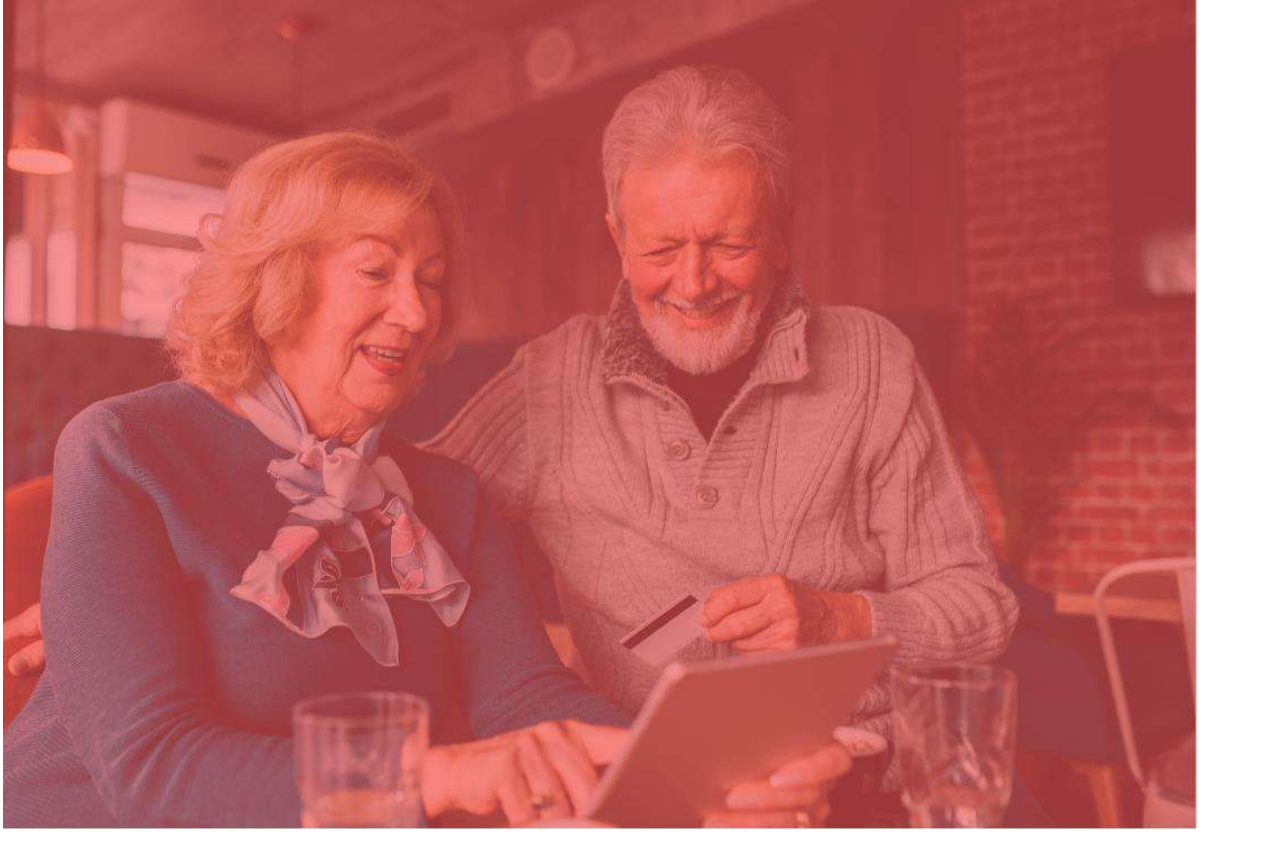

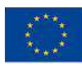

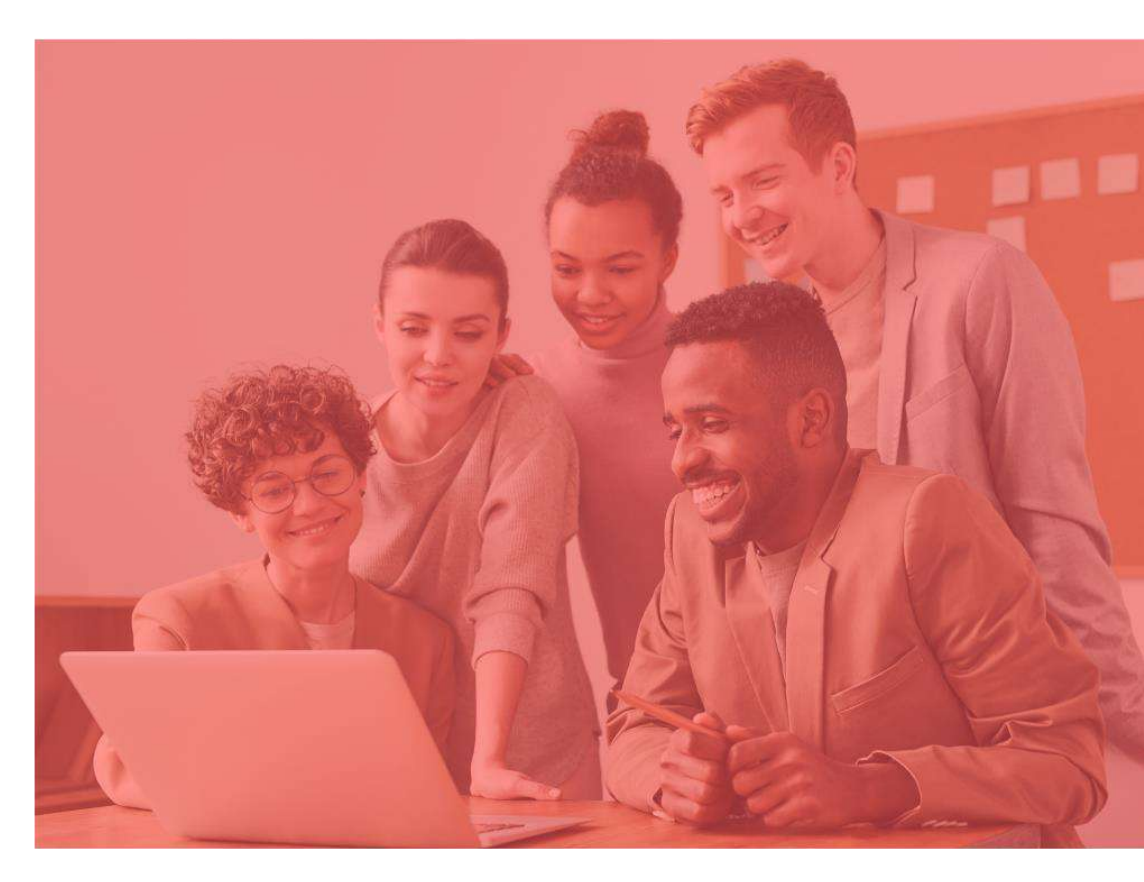

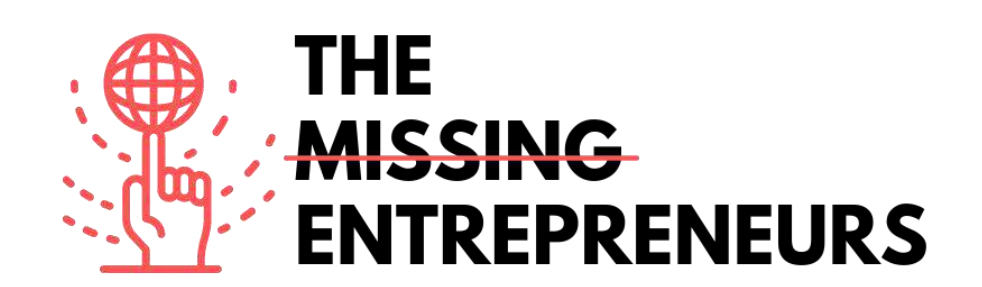

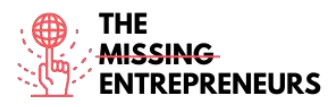

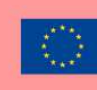

# **Content Template to be done for each Tool**

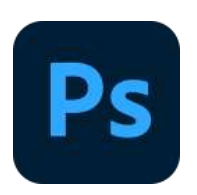

#### Lien vers l'outil: https://www.adobe.com/es/products/photoshop/landpb.html

# **Description**

Photoshop est le logiciel de retouche photo, de création d'images et de conception graphique d'Adobe développé par Adobe Inc. Avec cet outil, vous pouvez éditer et composer des images avec plusieurs calques et prendre en charge des masques dans plusieurs modèles de couleurs, notamment RVB, CMJN, CIELAB, couleur d'accompagnement et bichromie. Il a son extension de fichier par défaut pour un travail en cours qui s'appelle .PSD. Lorsque le travail est terminé, vous pouvez exporter le contenu dans d'autres formats tels que jpeg ou png.

# **TOP 3 Fonctionnalités (Gratuites)**

| Titre. Max 10 Mots | Description . Max 30 Mots                                                                                                    |
|--------------------|----------------------------------------------------------------------------------------------------|
| Peen tool          | Photoshop inclut plusieurs versions du Pen Tool. Le Pen Tool<br>crée des tracés précis qui peuvent être manipulés à l'aide de<br>noints d'ancrage                                                                                 |
| Clone Stamp Tool   | L'outil Clone Stamp duplique une partie d'une image sur une<br>autre partie de la même image au moyen d'un pinceau, il est<br>utile pour dupliquer ou supprimer des objets.                                                       |
| Shape Tools        | Photoshop fournit une gamme d'outils de forme, notamment<br>des rectangles, des arrondis, etc. Ces formes peuvent être<br>manipulées par l'outil Pen, l'outil de sélection directe, etc. pour<br>créer des graphiques vectoriels. |

# Videos YouTubes

| Link                                                | Title                                                                                                    | Author                  | Description                                                                                                    |
|-----------------------------------------------------|----------------------------------------------------------------------------------------------------|-------------------------|----------------------------------------------------------------------------------------------------|
| https://www.youtube.c<br>om/watch?v=IyR_uYsRd<br>Ps | Photoshop pour les<br>débutants                                                                             | Envato Tust+            | Vous commencerez par le début et<br>passerez rapidement à des techniques<br>plus interessantes. Apprenez à utiliser<br>les styles de calque Photoshop, à<br>modifier les niveaux de couleur, à<br>retoucher et à manipuler des images, et<br>bien plus encore. |
| https://www.youtube.co<br>m/watch?v=mvAceDeU<br>_gU | Comment utiliser<br>Adobe Photoshop<br>(Partie 1) Tutoriel de<br>conception graphique<br>pour les débutants | Learn Share Photo Video | Apprenez à créer une image simple<br>avec des calques et à déplacer<br>différents éléments.                                                                                                    |
| https://www.youtube.c<br>om/watch?v=G2OhLub-<br>yCA | TUTORIEL<br>PHOTOSHOP  <br>Comment créer un                                                                 | Design Cuts             | Dans ce didacticiel, vous apprendrez à<br>développer une marque dans<br>Photoshop à l'aide de maquettes avec<br>des objets intelligents.                                                                                                    |

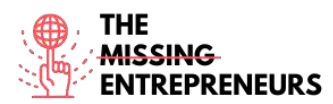

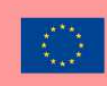

|                        | design de marque   |                 | Vous apprendrez à créer une image de   |
|------------------------|--------------------|-----------------|----------------------------------------|
|                        | complet            |                 | marque globale, puis à ajouter une     |
|                        |                    |                 | tonne d'éléments de support tels que   |
|                        |                    |                 | des promotions sociales, des t-shirts, |
|                        |                    |                 | des emballages, des étiquettes de      |
|                        |                    |                 | vêtements, des cartes de visite et une |
|                        |                    |                 | maquette de site mobile.               |
| https://www.youtube.co | CRÉER UNE MARQUE   |                 | Cette vidéo montre un processus étape  |
| m/watch?v=rrDUTVGW     | STREETWEAR EN 3    | Designed By Wil | par étape sur la façon de créer un     |
| 7Mc                    | HEURES - PHOTOSHOP |                 | design de marque. Ceci n'est pas un    |
|                        | ET ILLUSTRATEUR    |                 | guide de démarrage Photoshop, c'est    |
|                        | 2021               |                 | un exemple de la façon dont le         |
|                        |                    |                 | youtuber explique son expérience.      |

# Autres Ressources

| Lien                                                               | Titre                                                 | Auteur                            | Description                                                                                                    |
|--------------------------------------------------------------------|-------------------------------------------------------|-----------------------------------|----------------------------------------------------------------------------------------------------|
| https://helpx.adobe.co<br>m/photoshop/using/wh<br>ats-new.html     | Nouveautés de la<br>dernière version de<br>Photoshop. | Adobe, Inc.                       | Découvrez les nouveautés de la<br>dernière version de Photoshop.<br>Bureau Photoshop                                                     |
| https://helpx.adobe.co<br>m/photoshop/system-<br>requirements.html | Configuration système<br>requise pour<br>Photoshop    | Adobe, Inc.                       | Votre ordinateur doit répondre aux<br>spécifications techniques minimales<br>décrites ci-dessous pour exécuter et<br>utiliser Photoshop. |
| https://freemockup.net                                             | Toutes les maquettes<br>gratuites                     | Toutes les maquettes<br>gratuites | Sur ce site Web, vous pourrez<br>télécharger des modèles de maquettes<br>à utiliser pour votre identité de marque<br>avec Photoshop.     |

# <u>Compétences acquises (consulter la liste des compétences réalisées par</u> <u>AMARIS)</u>

#creativity #creativethinking #communication #webdevelopment #digitalmarketing

# Niveau de difficulté

Intermediaire

# Pratiquez vos compétences

Si vous avez besoin de créer une marque d'identité de base, vous pouvez utiliser Phosohop pour :

- Créez votre logo avec tous les différents outils de conception.
- Créez des maquettes pour montrer à vos clients vos services sous forme de prototype.
- Concevez du contenu pour vos médias sociaux avec les tailles par défaut proposées par Photoshop.
- Modifiez vos photos pour obtenir une identité esthétique.

# Quizz (Écrivez la bonne réponse en vert):

Q1: Quelle est la différence la plus importante entre l'outil Crayon et Pinceau?

- Le pinceau crée des traits courbes, tandis que le crayon crée des traits droits
- Le crayon peut être effacé, le pinceau ne peut pas
- Le pinceau crée des traits plus lisses que le crayon

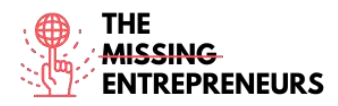

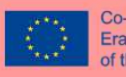

Q2: La qualité de l'image dépend de la résolution, mais pouvez-vous dire laquelle de ces affirmations est correcte :

- Une haute résolution implique un plus grand nombre de pixels.
- Une faible résolution implique un nombre de pixels inférieur.

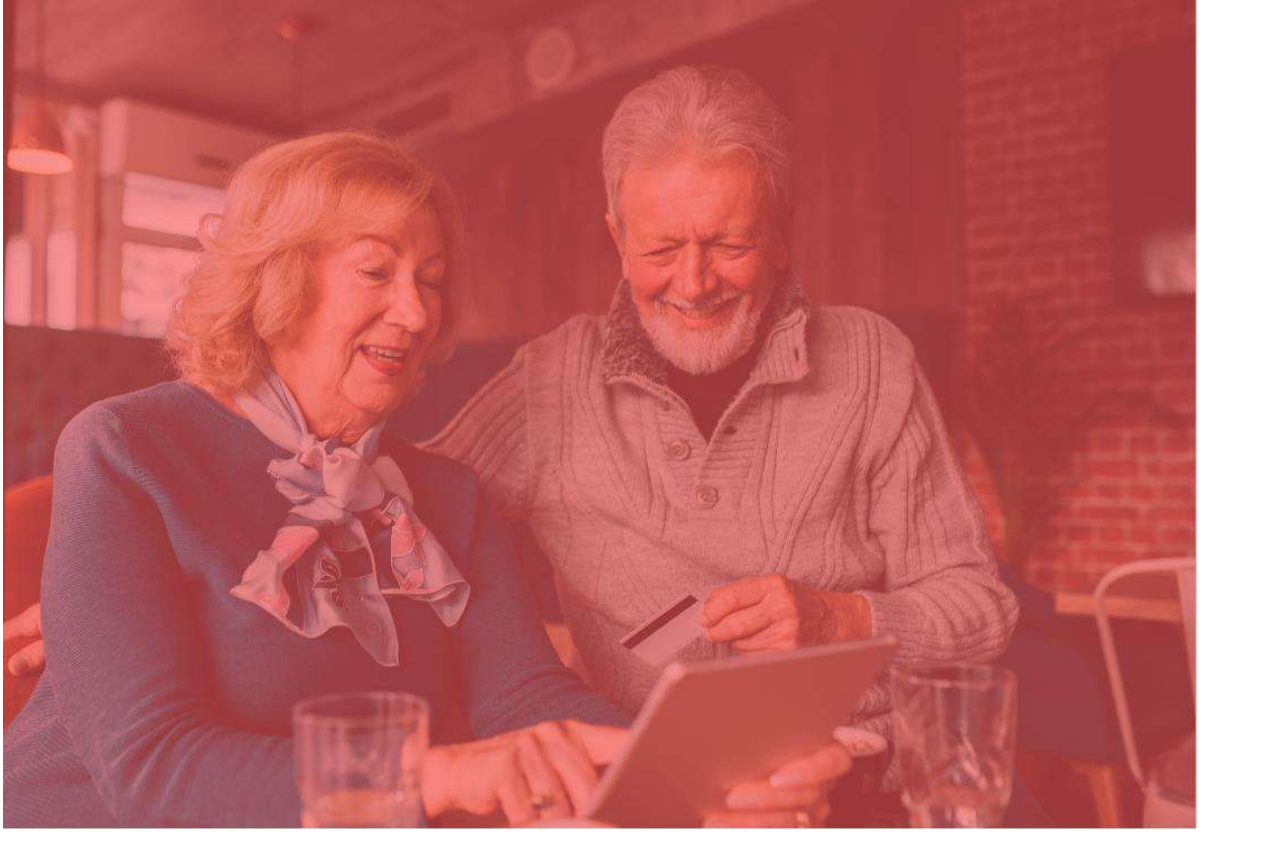

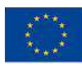

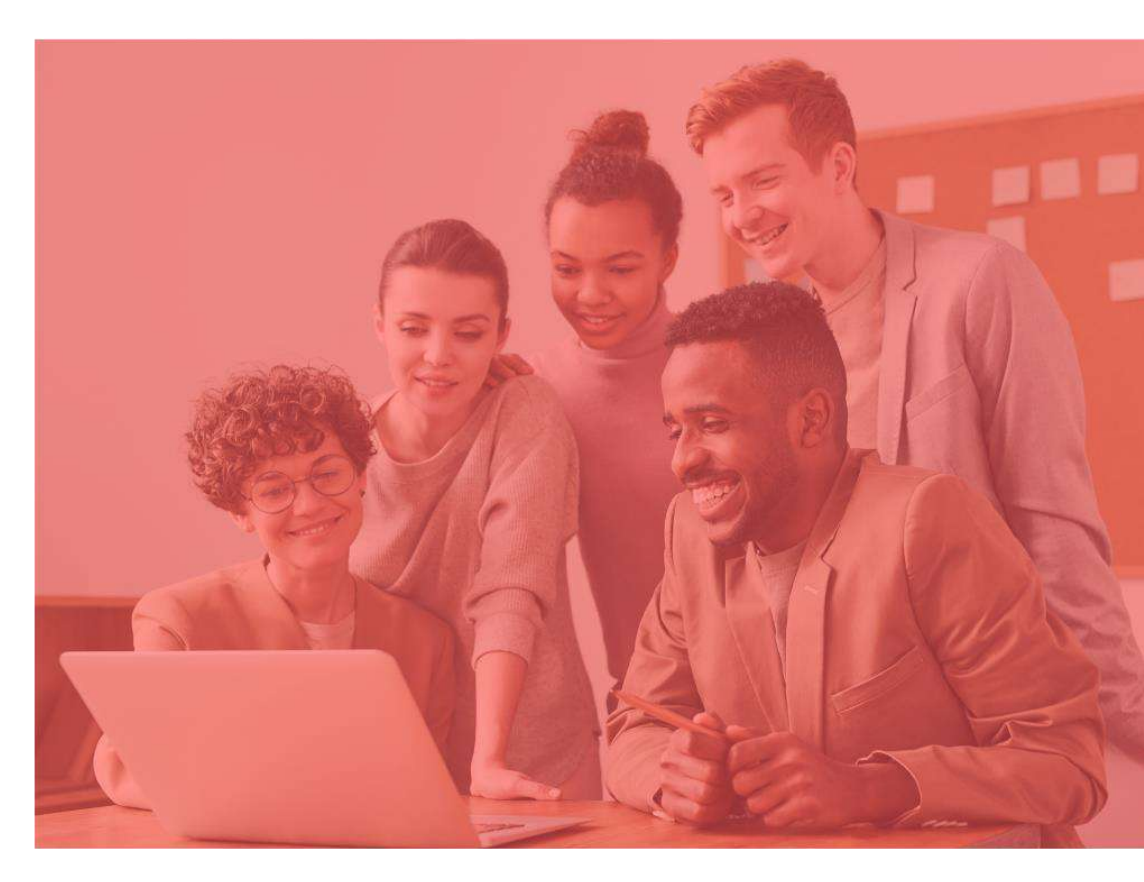

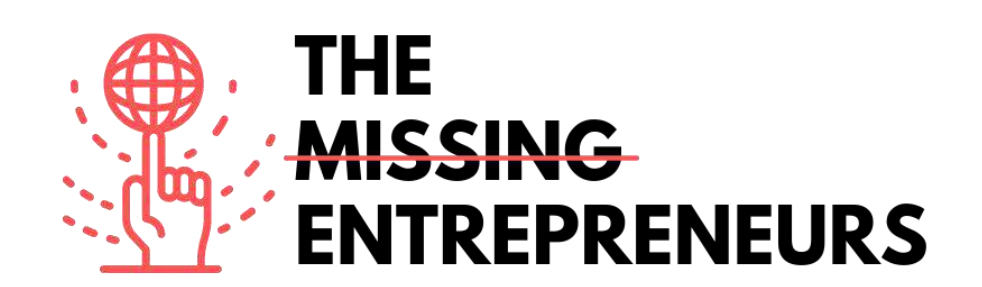

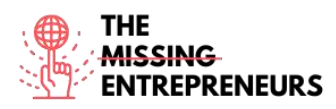

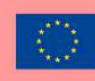

# Modèle de contenu à faire pour chaque outil Suffer

Lien vers l'outils https://buffer.com

#### **Description**

Buffer est une application logicielle pour le Web et le mobile, conçue pour gérer les comptes sur les réseaux sociaux, vous permettant de programmer des publications sur Twitter, Facebook, Instagram, Instagram Stories, Pinterest et LinkedIn, ainsi que d'analyser leurs résultats et d'interagir avec votre communauté. Au lieu de se connecter traditionnellement à ces plates-formes, Buffer le fera en une seule fois. Il est également utile pour créer des messages et les télécharger en un seul clic. L'application contient une extension de navigateur pour une intégration transparente avec WordPress, Chrome, les flux RSS et d'autres outils importants pour détecter le contenu.

# **TOP 3 des Fonctionnalitées (Gratuite)**

| Titre. Max 10 Mots                                            | Description . Max 30 Mots                                     |
|---------------------------------------------------------------|---------------------------------------------------------------|
| Planifiez votre contenu le plus volumineux, en amont, avec un | Utilisez la fonction Calendrier de Buffer pour planifier le   |
| calendrier de réseauxs sociaux                                | contenu en amont et assurer que vos profils soient remplis    |
|                                                               | pour les jours à venir.                                       |
| Créez un horaire personnalisé pour chaque plate-forme,        | La mise en place des horaires personnalisés peut vous aider à |
| chaque jour.                                                  | augmenter vos cibles et à générer plus de clics sur votre     |
|                                                               | contenu.                                                      |
| Analyser comment vos médias sociaux se sont comportés         | Mesurez efficacement ce qui fonctionne et ce qui ne           |
| pour la semaine, le mois ou le trimestre.                     | fonctionne pas avec Buffer Analyze.                           |

# Videos You Tube

| Lien                                                       | Titre                                                                                                    | Auteur                   | Description                                                                                                    |
|------------------------------------------------------------|----------------------------------------------------------------------------------------------------|--------------------------|----------------------------------------------------------------------------------------------------|
| https://www.youtube.c<br>om/watch?v=5lytdK2xeg<br>Q        | Tutoriel sur Buffer -<br>Guide de formation<br>pour débutants                                                                                        | <u>Anson Alexander</u>   | Un tutoriel sur la façon d'utiliser Buffer<br>pour gérer plusieurs comptes de<br>réseaux sociaux à partir de la même<br>plateforme. Buffer aide les spécialistes<br>du marketing numérique à consolider<br>les tâches, à planifier les publications<br>sociales pour l'avenir et à revoir les<br>performances des campagnes de<br>marketing sur les réseaux sociaux. |
| https://www.youtube.c<br>om/watch?v=tPSyd1T1n<br>AY        | Comment utiliser<br>Buffer – Meilleur<br>gestionnaire de<br>réseaux sociaux en<br>2022                                                               | Apprentissage Par Marcus | Apprenez à utiliser les principales<br>fonctionnalités et à programmer votre<br>contenu.                                                                                                    |
| https://www.youtube.c<br>om/watch?v=SUdDdIQR<br><u>kKo</u> | Comment utiliser<br>Buffer pour les<br>réseaux sociaux<br>(automatiser et<br>programmer les<br>publications pour<br>Facebook, Instagram<br>et plus!) | Wade McMaster            | Apprenez à programmer vos<br>publications sur les réseaux sociaux à<br>l'aide de Buffer et à les automatisez<br>(Facebook, Instagram, Twitter et plus !).<br>Buffer est un outil de gestion des<br>réseaux sociaux simple et efficace à<br>utiliser                                                                                                    |

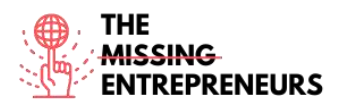

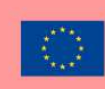

# **Autres Ressources**

| Lien                                                                                 | Titre                                                                                      | Auteur      | Description                                                                                                    |
|--------------------------------------------------------------------------------------|--------------------------------------------------------------------------------------------|-------------|----------------------------------------------------------------------------------------------------|
| https://www.razorsocial<br>.com/the-ultimate-<br>guide-to-bufferapp/                 | <u>Le Guide Ultime pour</u><br><u>Buffer</u>                                               | RAZORSOCIAL | Il s'agit d'un contenu facile à lire qui<br>vous expliquera étape par étape<br>comment utiliser Buffer. Comment<br>connecter vos comptes de réseaux<br>sociaux avec Buffer, comment publier<br>et comment planifier. |
| https://buffer.com/libra<br>ry/how-to-use-buffer-<br>for-your-social-media-<br>team/ | Comment utiliser<br>Buffer pour les<br>équipes de réseaux<br>sociaux : le guide<br>complet | Buffer      | Découvrez comment gérer votre<br>compte et votre équipe de réseaux<br>sociaux. Les profils de votre équipe, les<br>connexions aux comptes de médias<br>sociaux et plus encore.                                       |

# <u>Compétences acquises (consulter la liste des compétences réalisées par</u> <u>AMARIS)</u>

#socialmediamanagement #communication #digitalmarketing

#### Niveau de difficulté

Intermediaire

#### Pratiquer vos competences

Dans le cas où vous avez besoin de gérer différents réseaux sociaux et que vous démarrez avec buffer :

- Vous pourrez programmer votre publication à temps dans les différents réseaux sociaux.

- Vous serez en mesure d'organiser le contenu.

- Vous pourrez analyser l'impact de votre contenu.

# Quizz (Ecris les reponses correcte en Vert):

Q1: Buffer ne vous permet de programmer et de gérer qu'un seul média social :

- Vrai
- Faux

Q2: Vous pouvez analyser l'impact et le public ciblé avec Buffer :

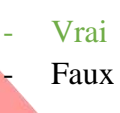

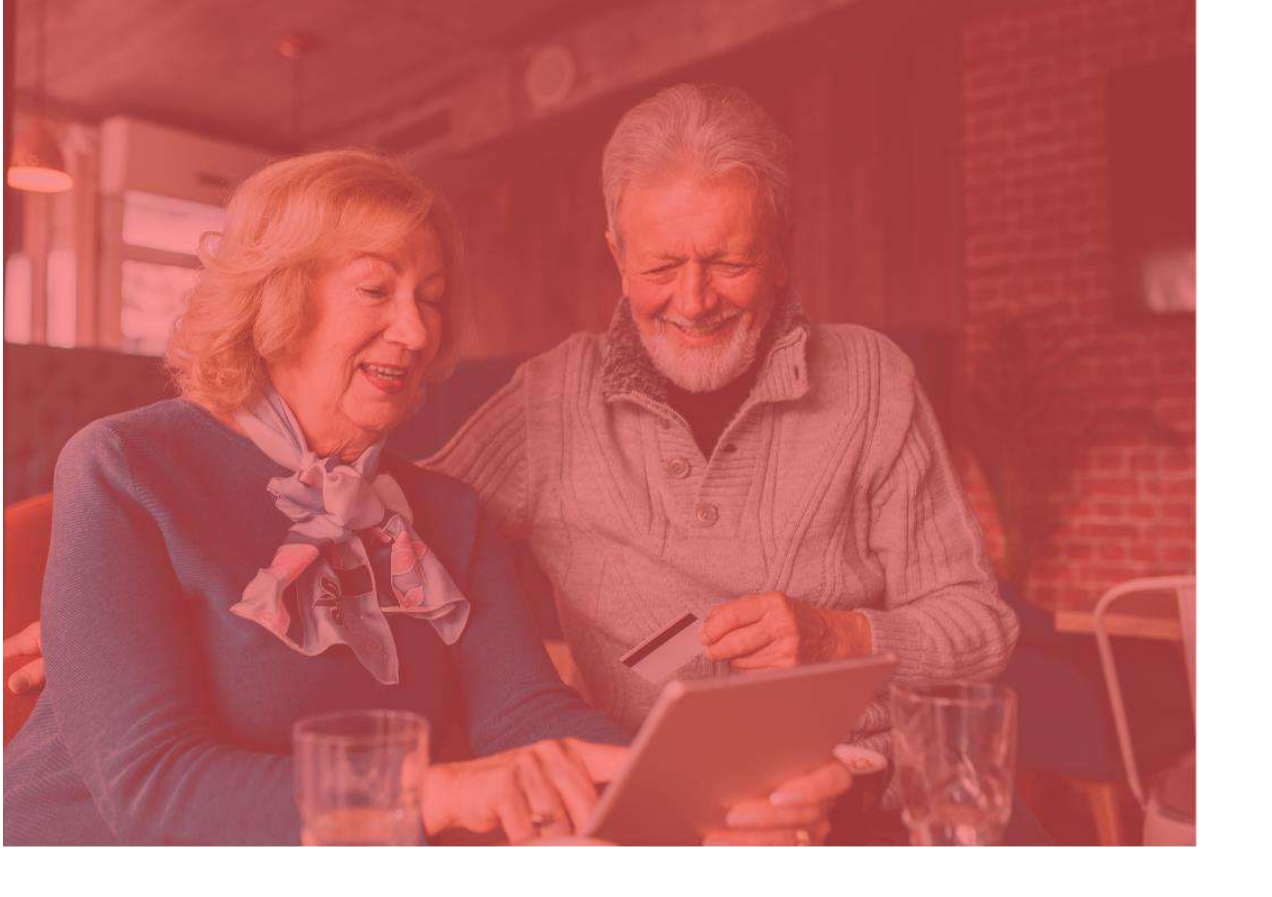

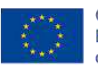

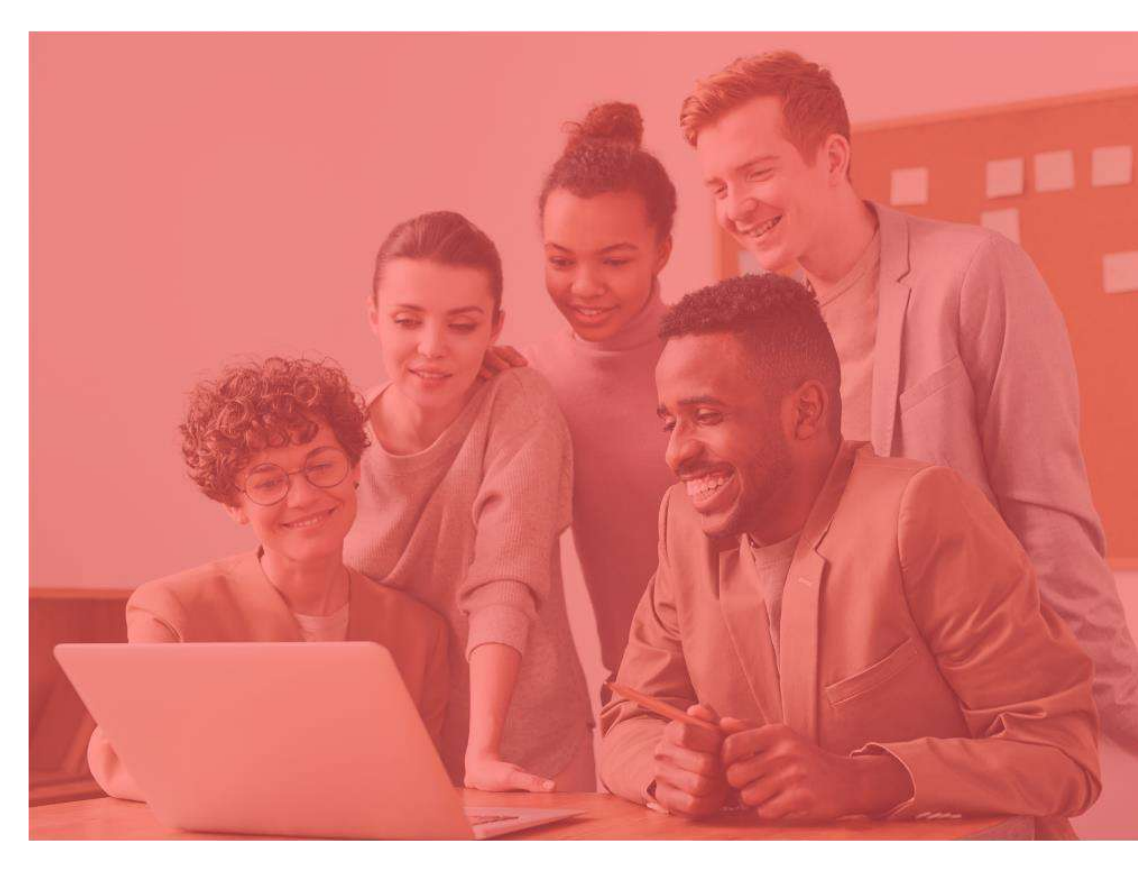

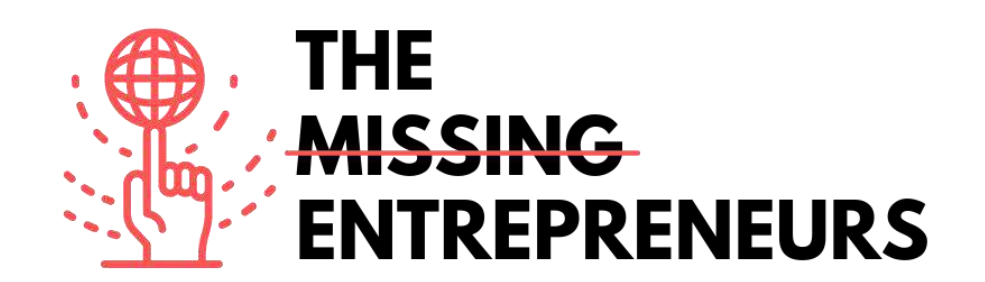

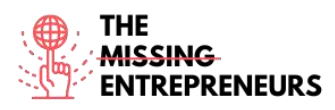

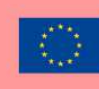

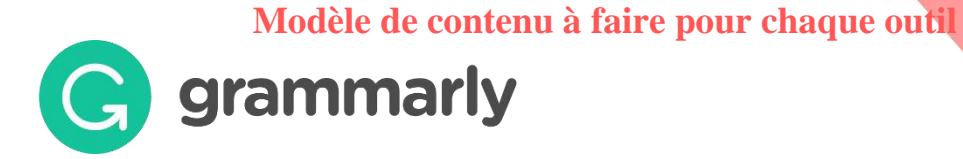

Lien vers l'outils https://www.grammarly.com/

#### **Description**

Grammarly est un assistant d'écriture qui vérifie la grammaire, l'orthographe, la ponctuation, la structure des phrases ou même le style. Il est conçu pour améliorer la grammaire et l'orthographe, en fonction du contexte de ce que l'auteur a déjà écrit. Grâce à cette approche, Grammarly identifie des éléments tels que les adjectifs faibles, les mots mal orthographiés, les articles manquants et la mauvaise utilisation de la virgule.

# **TOP3 des Fonctionnalitées (Gratuite)**

| Titre. Max 10 Mots    | Description . Max 30 Mots                                                                                                    |
|-----------------------|----------------------------------------------------------------------------------------------------|
| Orthographe           | Détecte les mots mal orthographiés.                                                                                                    |
| Ponctuation incorrect | Marque les erreurs de ponctuation.                                                                                                    |
| Mauvais mots          | Il vous propose des alternatives aux mots qui ne sont pas<br>utilisés normalement, qui sonnent mieux et vous aide sur la<br>fin de votre écriture. |

# Vidéos YouTube

| Link                                                | Title                                                                                      | Author              | Description                                                                                                    |
|-----------------------------------------------------|--------------------------------------------------------------------------------------------|---------------------|----------------------------------------------------------------------------------------------------|
| https://www.youtube.c<br>om/watch?v=FJ_ZWAUO<br>78s | Comment utiliser la<br>grammaire –<br>Guide du débutant                                    | Howfinity           | Il s'agit d'une vidéo complète pour les<br>débutants en grammaire où vous<br>apprendrez à utiliser ses principales<br>fonctionnalités.             |
| https://www.youtube.c<br>om/watch?v=HOrRPk0e<br>Ga4 | Comment utiliser la<br>grammaire étape par<br>étape –<br>Guide du débutant<br>(2021)       | Website Learners    | Dans cette vidéo, vous apprendrez<br>comment installer l'extension Google<br>Chrome pour Grammarly.                                                |
| https://www.youtube.c<br>om/watch?v=erP9EdXEr<br>ME | Comment j'utilise la<br>grammaire pour écrire<br>et éditer (TOP 10 des<br>fonctionnalités) | Rafal <u>Rayzer</u> | Le conférencier vous montrera<br>quelques fonctionnalités "secrètes" qui<br>rendent le processus d'édition avec<br>Grammarly beaucoup plus facile. |

# Autres Ressources

| Lien                                                                                         | Titre                | Auteur                  | Description                                           |
|----------------------------------------------------------------------------------------------|----------------------|-------------------------|-------------------------------------------------------|
| h<br>https://www.google.com/url?s<br>a=t&rct=j&g=&esrc=s&source=<br>web&cd=&ved=2ahUKEwjtoZ3 | Guide du<br>Debutant | L'Université d'Auckland | Guide de l'utilisateur de Grammarly.<br>Introduction. |
| ap-<br>b1AhVti 0HHU4KBSoQFnoECD<br>sQAQ&url=https%3A%2F%2Fca                                 |                      |                         |                                                       |

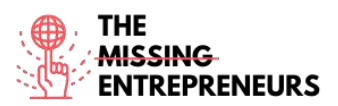

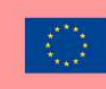

| nvas.auckland.ac.nz%2Fcourse<br>s%2F13725%2Ffiles%2F116090<br>%2Fdownload%3Fverifier%3D<br>OfJcHbBnERamf7cAfJIB5UBnA8<br>5Om2ltHSImfKeG%26wrap%3D<br>1&usg=AOvVaw31fK5ZSutqCjaj<br>OTF4lxom |                                        |           |                                                                                                    |
|----------------------------------------------------------------------------------------------------|----------------------------------------|-----------|----------------------------------------------------------------------------------------------------|
| https://www.grammarly.com/<br>blog/category/handbook/                                                                                                    | les regles de<br>Grammaire<br>Anglaise | Grammarly | Trouvez des réponses à toutes vos<br>questions d'écriture avec notre guide<br>simple des règles de base de la<br>grammaire anglaise. |

# <u>Competences acquises (consultez la liste des compétences réalisées par</u> <u>AMARIS)</u>

#socialmediamanagement #communication #digitalmarketing

# Niveau de difficulté

Basic

# Pratiquez vos compétences

Pour s'entraîner avec Grammarly :

- Essayez d'ajouter le plugin Google Chrome
- Ensuite, essayez d'accéder à l'outil et créez un document
- Enfin, copiez quelques phrases et vérifiez votre orthographe et votre grammaire.

# **Quizz (Ecris les reponses correctes en vert):**

Q1: Identifier si la phrase est correcte : "I didn't cooked anything special for his birthday."

- Correcte
- Incorrecte

Q2: Vérifiez la forme du verbe au passé simple: Grammaire du verbe « get »

- Got
- Gotten
- Gone
- Goed

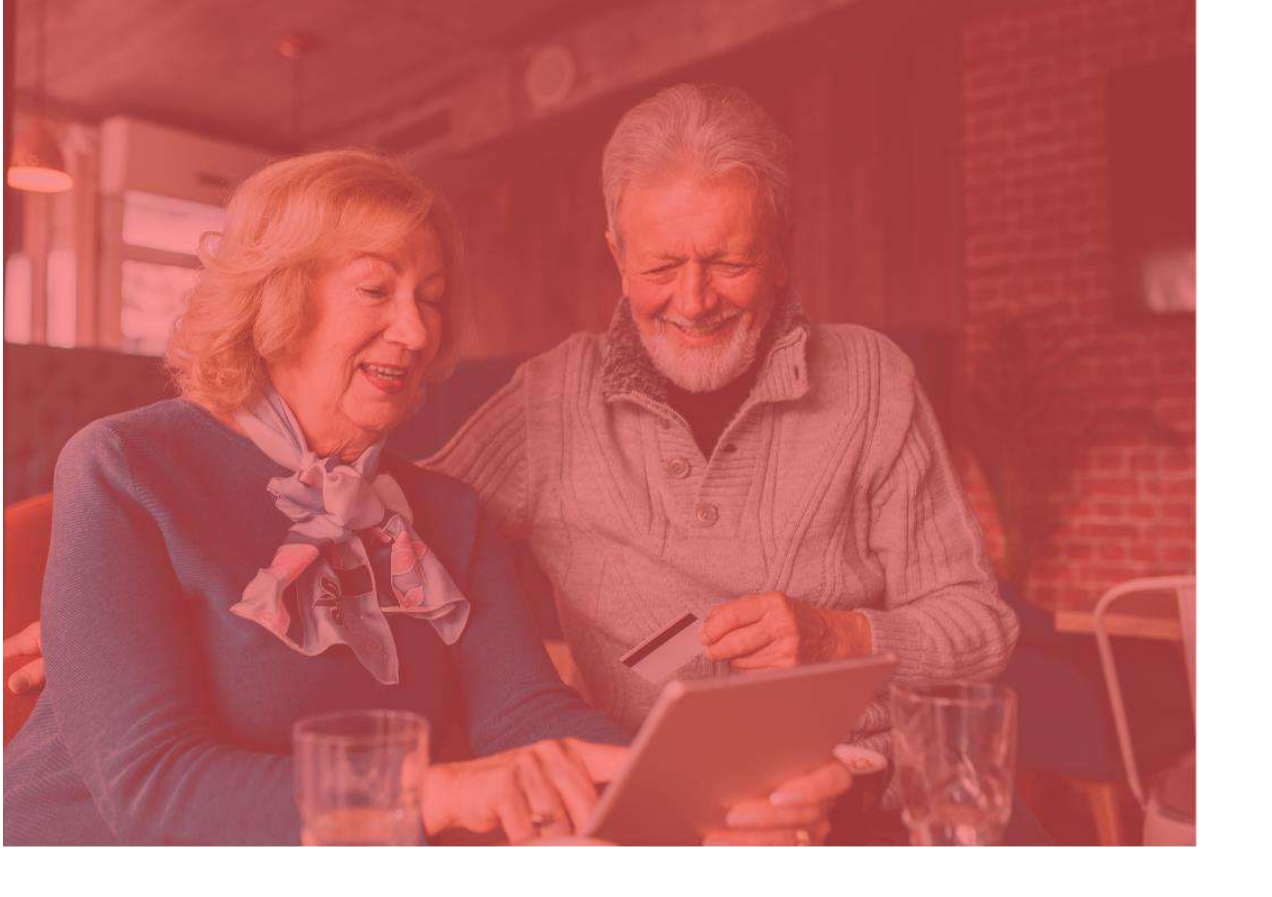

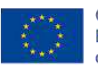

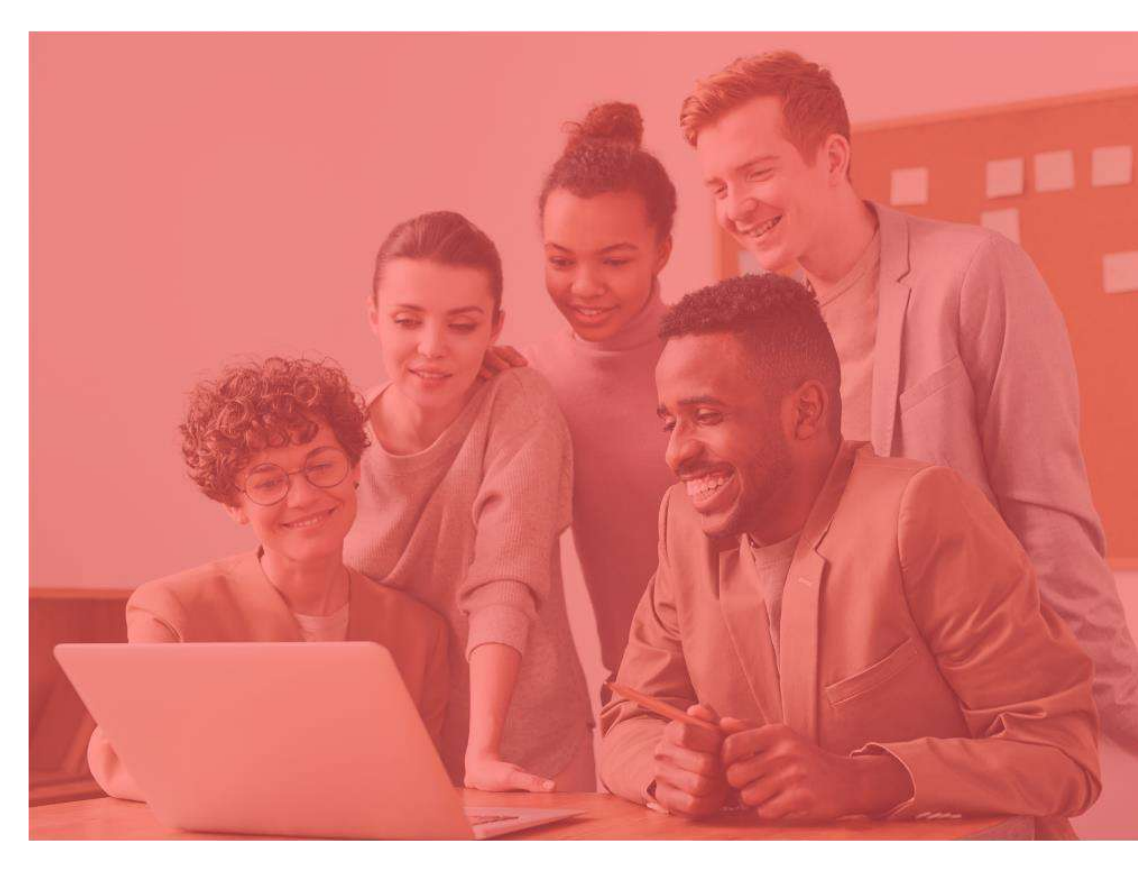

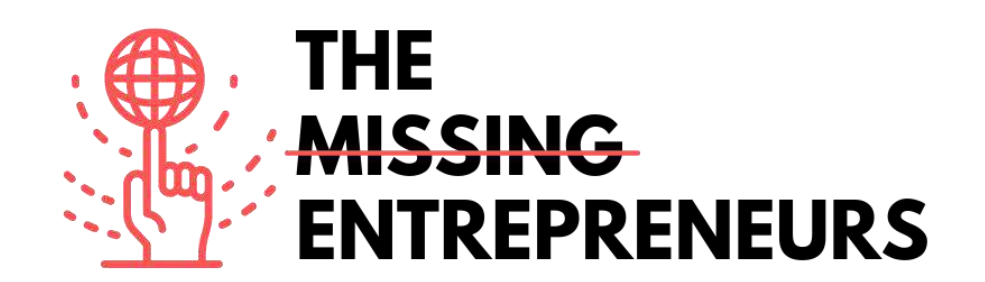

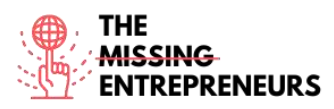

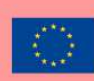

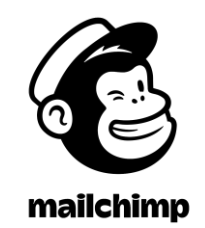

Lien vers l'outils: https://www.mailchimp.com

# **Description**

Mailchimp est une plate-forme d'automatisation du marketing où vous pouvez partager et créer des campagnes d'e-mails et de publicité avec des clients et d'autres parties prenantes. Il s'agit d'un outil tout-en-un dans lequel vous pouvez gérer des listes de diffusion, créer des modèles d'e-mails personnalisés et entretenir et automatiser l'ensemble de vos campagnes marketing.

Mailchimp est une application Web compatible avec la plupart des navigateurs, ce qui signifie qu'il n'est pas nécessaire de télécharger ou d'installer un logiciel sur l'ordinateur.

# **TOP 3 Fonctionnalités (Gratuite)**

| Titre. Max 10 Mots               | Description . Max 30 Mots                     |
|----------------------------------|-----------------------------------------------|
| Générateur d'e-mails             | Mailchimp inclut un éditeur d'e-mails que     |
|                                  | vous pouvez utiliser pour créer des e-mails   |
|                                  | professionnels. Les utilisateurs peuvent      |
|                                  | glisser-déposer des blocs de contenue dans    |
|                                  | des modèles d'e-mail contenant différents     |
|                                  | types de contenu tels que du texte, des       |
|                                  | images, des boutons, des vidéos et des        |
|                                  | codes promotionnels.                          |
| Segmentation                     | La plate-forme de Mailchimp comprend des      |
|                                  | outils de segmentation que vous pouvez        |
|                                  | utiliser pour créer des segments de clients à |
|                                  | l'aide des données stockées dans le système.  |
| Collecte et stockage des données | Vous pouvez utiliser Mailchimp pour           |
|                                  | collecter et stocker des données sur vos      |
|                                  | clients. Ces données sont essentielles à la   |
|                                  | segmentation, à la personnalisation du        |
|                                  | contenu et à la mise en œuvre d'e-mails       |
|                                  | déclencheurs.                                 |

# Videos YouTube

| Lien                 | Titre         | Auteur          | Description            |
|----------------------|---------------|-----------------|------------------------|
| https://www.you      | MailChimp -   | Catalyst Design | Dans cette vidéo, vous |
| tube.com/watch?      | Comment créer |                 | apprendrez à créer une |
| <u>v=LiW6ERTpuHk</u> |               |                 | campagne d'e-mailing.  |

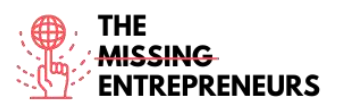

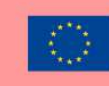

|                    | une campagne      |                     |                             |
|--------------------|-------------------|---------------------|-----------------------------|
|                    | d'e-mail simple   |                     |                             |
| https://www.you    | Comment           | Contenu officiel de | Dans cette vidéo, vous      |
| tube.com/watch?    | ajouter et        | Mailchimp           | apprendrez à importer des   |
| <u>v=szt9bzS08</u> | importer des      |                     | contacts dans votre         |
|                    | contacts dans     |                     | audience Mailchimp à l'aide |
|                    | une audience      |                     | d'un tableur comme Excel ou |
|                    | Mailchimp à       |                     | Google Sheets.              |
|                    | l'aide d'Excel ou |                     |                             |
|                    | de Google         |                     |                             |
|                    | Sheets (Mars      |                     |                             |
|                    | 2021)             |                     |                             |
| https://www.you    | Comment créer     | Contenu officiel de | Dans cette vidéo, vous      |
| tube.com/watch?    | une audience      | Mailchimp           | apprendrez à créer une      |
| v=WRsU0IFwJ2o      | Mailchimp         |                     | nouvelle audience dans      |
|                    | (mars 2021)       |                     | votre compte Mailchimp.     |
| https://www.you    | Tutoriel de page  | Metics Media        | Dans ce didacticiel de page |
| tube.com/watch?    | de destination    |                     | de destination Mailchimp,   |
| v=37rkQtaCu5Y      | Mailchimp         |                     | vous pouvez apprendre       |
|                    |                   |                     | étape par étape comment     |
|                    |                   |                     | créer une page de           |
|                    |                   |                     | destination dans Mailchimp. |

# **Autres Ressources**

| Lien              | Titre          | Auteur              | Description                 |
|-------------------|----------------|---------------------|-----------------------------|
| https://mailchim  | Comment gérer  | Contenu officiel de | Découvrez comment utiliser  |
| p.com/resources/  | votre audience | Mailchimp           | Mailchimp en tant que CRM.  |
| manage-your-      | dans Mailchimp |                     | Un outil CRM aide les       |
| audience/         |                |                     | entreprises à agréger,      |
|                   |                |                     | organiser et analyser les   |
|                   |                |                     | données clients pour        |
|                   |                |                     | optimiser la gestion des    |
|                   |                |                     | relations avec les clients. |
| https://mailchim  | Ramenez les    | Contenu officiel de | Découvrez comment créer     |
| p.com/en/feature  | acheteurs à    | Mailchimp           | une campagne                |
| s/abandoned-      | leurs paniers  |                     | d'automatisation pour les   |
| <u>cart/</u>      |                |                     | paniers abandonnés avant    |
|                   |                |                     | de passer à la caisse. Une  |
|                   |                |                     | stratégie très importante   |
|                   |                |                     | pour un e-commerce.         |
| https://qualzz.co | Exemples de 7  | Qualzz – Ranjit     | Découvrez quelques          |
| m/most-           | pop-ups        | Gavalla             | exemples de pop-up.         |
| effective-        | Mailchimp les  |                     | Inspirez-vous !             |
| mailchimp-pop-    | plus efficaces |                     |                             |
| ups-examples/     |                |                     |                             |

# Compétences acquises (consulter la liste des compétences réalisées par AMARIS)

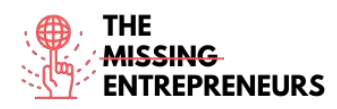

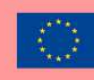

#Digitalmarketing, #contentcreation, #communication

#### Niveau de difficulté

Intermediaire

#### Pratiquez vos compétences

Vous souhaitez envoyer un email à votre base de données.

- Tout d'abord, essayez de télécharger 5 contacts à partir d'une feuille Excel et nommez l'audience
- Ensuite, commencez à créer un e-mail. Choisissez un modèle qui vous permet d'ajouter des informations sur vos produits (e-mail commercial).
- Téléchargez le logo de votre entreprise et modifiez l'arrière-plan du corps aligné sur votre marque.
- Et enfin, essayez d'ajouter des vidéos et des bas de réseaux sociaux à la fin de votre e-mail.

# Quizz (Écrivez la bonne réponse en vert):

Q1: Lequel de ces modules vous ne pouvez pas ajouter à votre e-mail?

- Bottom
- Divider
- Image group
- Tous peuvent être ajoutés sur un e-mail Mailchimp

Q2: À propos des caractéristiques du public. Quelle est celle qui indique si vous pouvez envoyer des newsletters à votre audience ?

- Tag
- Source
- Email Marketing
- Contact Rating

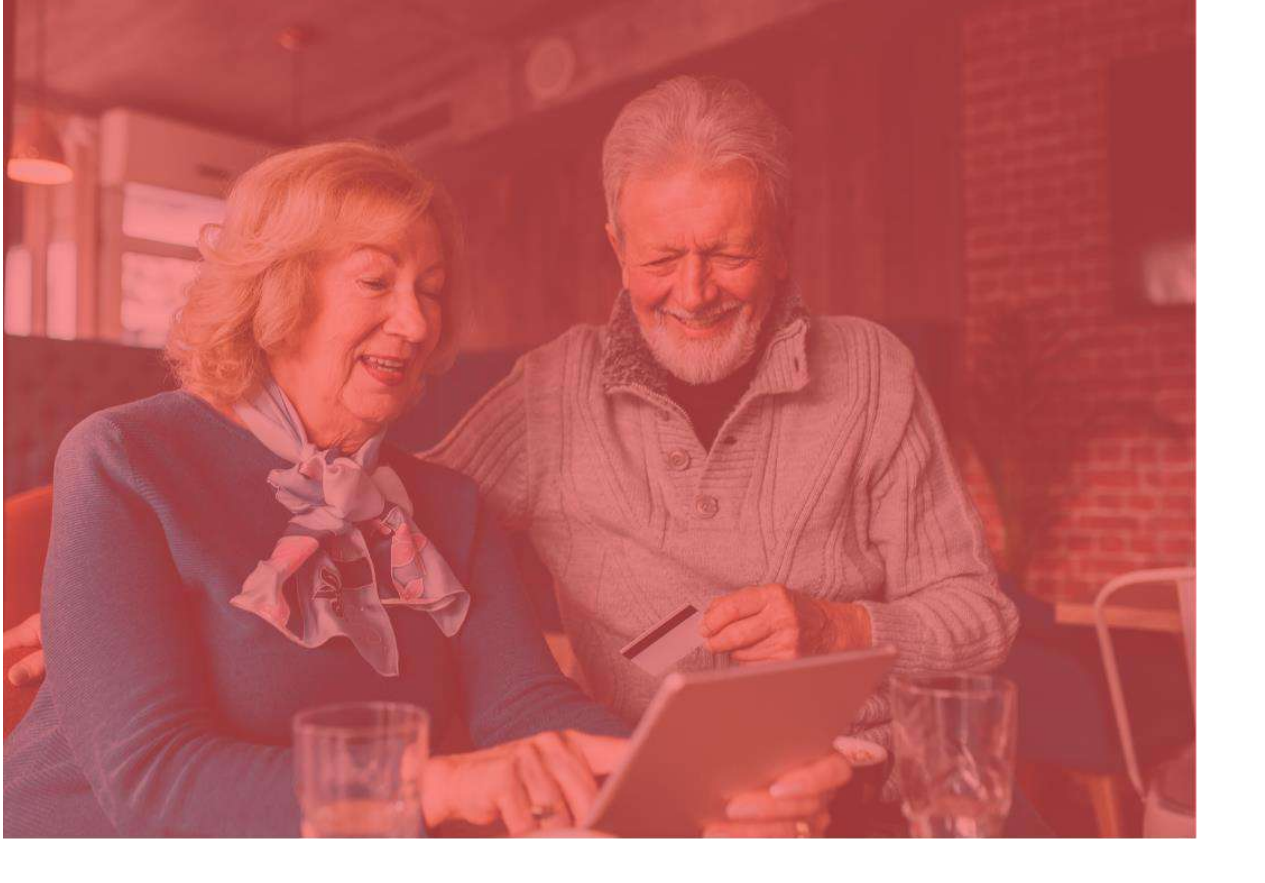

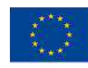

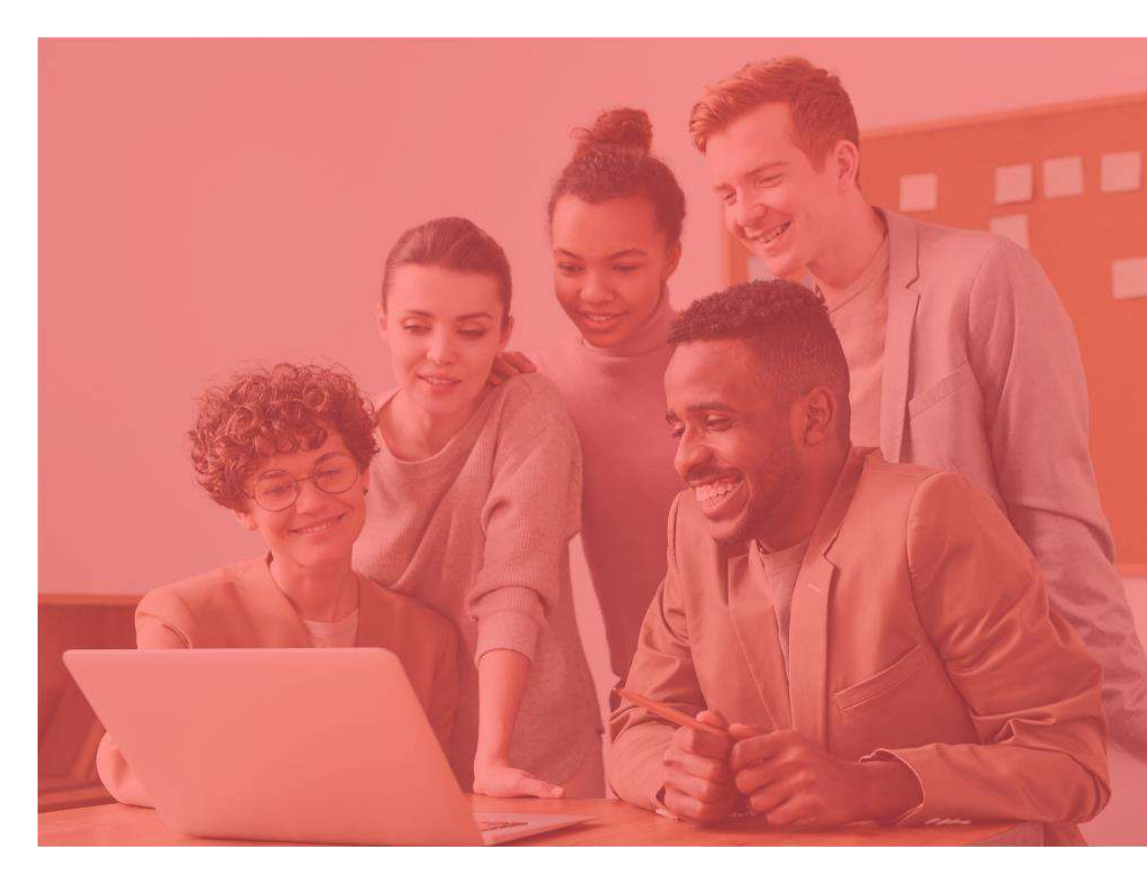

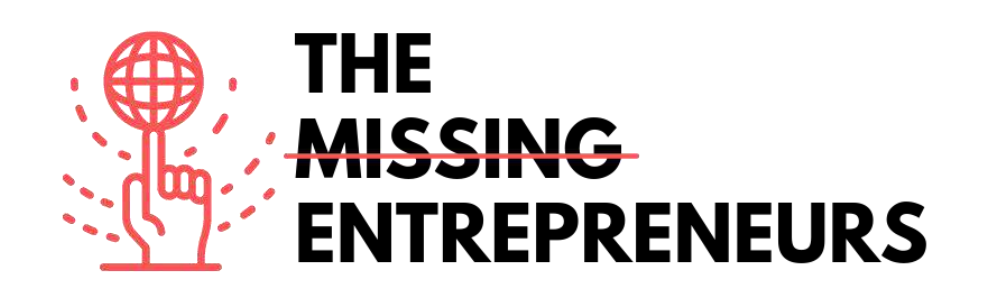

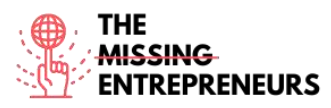

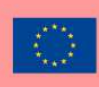

# Medium

Link vers l'outils: https://medium.com

# **Description**

Medium est une plate-forme ouverte où les lecteurs trouvent une réflexion dynamique et où vous pouvez partager vos écrits sur n'importe quel sujet. Il s'agit d'une plate-forme mondiale reliant les écrivains, les blogueurs et les lecteurs grâce à un contenu de qualité comprenant à la fois des articles informatifs et des opinions expressives. Vous pouvez également importer une histoire de n'importe où sur Internet pour la publier sur votre compte Medium.

# TOP 3 Fonctionnalités (Gratuites)

| Titre. Max 10 Mots          | Description . Max 30 Mots                       |
|-----------------------------|-------------------------------------------------|
| Rédiger et créer du contenu | Vous pouvez facilement créer et styliser des    |
|                             | blogs, des publications et des newsletters.     |
| Informations sur l'audience | Il est possible d'utiliser les données pour     |
|                             | savoir ce qui attire vos lecteurs afin que vous |
|                             | puissiez continuer à grandir.                   |
| Créer un profil/une page    | Vous pouvez personnaliser votre page pour       |
|                             | vous démarquer et développer votre              |
|                             | marque. Commencez un blog gratuitement          |
|                             | pour avoir une page personnalisée pour          |
|                             | votre écriture.                                 |

# Vidéos Youtube

| Link            | Title          | Author           | Description                |
|-----------------|----------------|------------------|----------------------------|
| https://www.you | Comment        | Abhidev Vaishnav | Dans cette vidéo, vous     |
| tube.com/watch? | commencer à    |                  | découvrirez comment        |
| v=nk_l_BCCn94   | écrire sur     |                  | démarrer sur Medium et     |
|                 | Medium -       |                  | comment publier votre      |
|                 | Medium pour    |                  | premier article.           |
|                 | les blogs      |                  |                            |
|                 | Rédaction      |                  |                            |
|                 | d'articles     |                  |                            |
|                 | moyens         |                  |                            |
| https://www.you | Démarrer sur   | PEYTON           | Apprenez à configurer et à |
| tube.com/watch? | Medium Pour    |                  | démarrer avec Medium       |
| v=WwQo-rrgDll   | les débutants/ |                  |                            |

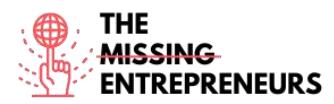

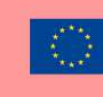

| Gagner   | de |  |
|----------|----|--|
| l'argent | en |  |
| écrivant | en |  |
| freelanc | e. |  |

# Autres Ressources

| Link                                                             | Title                                                                                                    | Author       | Description                                           |
|------------------------------------------------------------------|----------------------------------------------------------------------------------------------------|--------------|-------------------------------------------------------|
| https://blog.hubs<br>pot.com/marketi<br>ng/how-to-use-<br>medium | Comment<br>utiliser Medium<br>: Guide du<br>débutant pour<br>l'écriture, la<br>publication et la<br>promotion sur<br>la plate-forme | Erik Devaney | Découvrez une liste des<br>fonctionnalités de Medium. |

# Compétences acquises (consulter la liste des compétences réalisées par

# <u>AMARIS)</u>

Communication

# Niveau de difficulté

Basic

# Pratiquez vos compétences

Essayez d'écrire un article d'opinion sur Medium :

- Ajoutez votre titre
- Ajouter différents modules de texte
- Télécharger une image
- Télécharger une vidéo
- Essayez d'intégrer du contenu. Par exemple de Twitter.
- Ajouter une nouvelle pièce
- Publiez votre contenu

# **Quizz (Write the correct answer in green):**

Q1: Y a-t-il un lien avec Medium et une source gratuite d'images ?

- Oui, Medium est connecté à FreePik
- Oui, Medium est connecté à Unsplash
- Non, je ne peux télécharger une image que par moi-même
- Non, et il est également impossible de télécharger une image par moi-même

Q2: Sur Medium, vous avez votre liste de contenu qui est divisée en :

- Contenu enregistré
- Contenu mis en avant
- Contenu récemment consulté
- Tous sont corrects

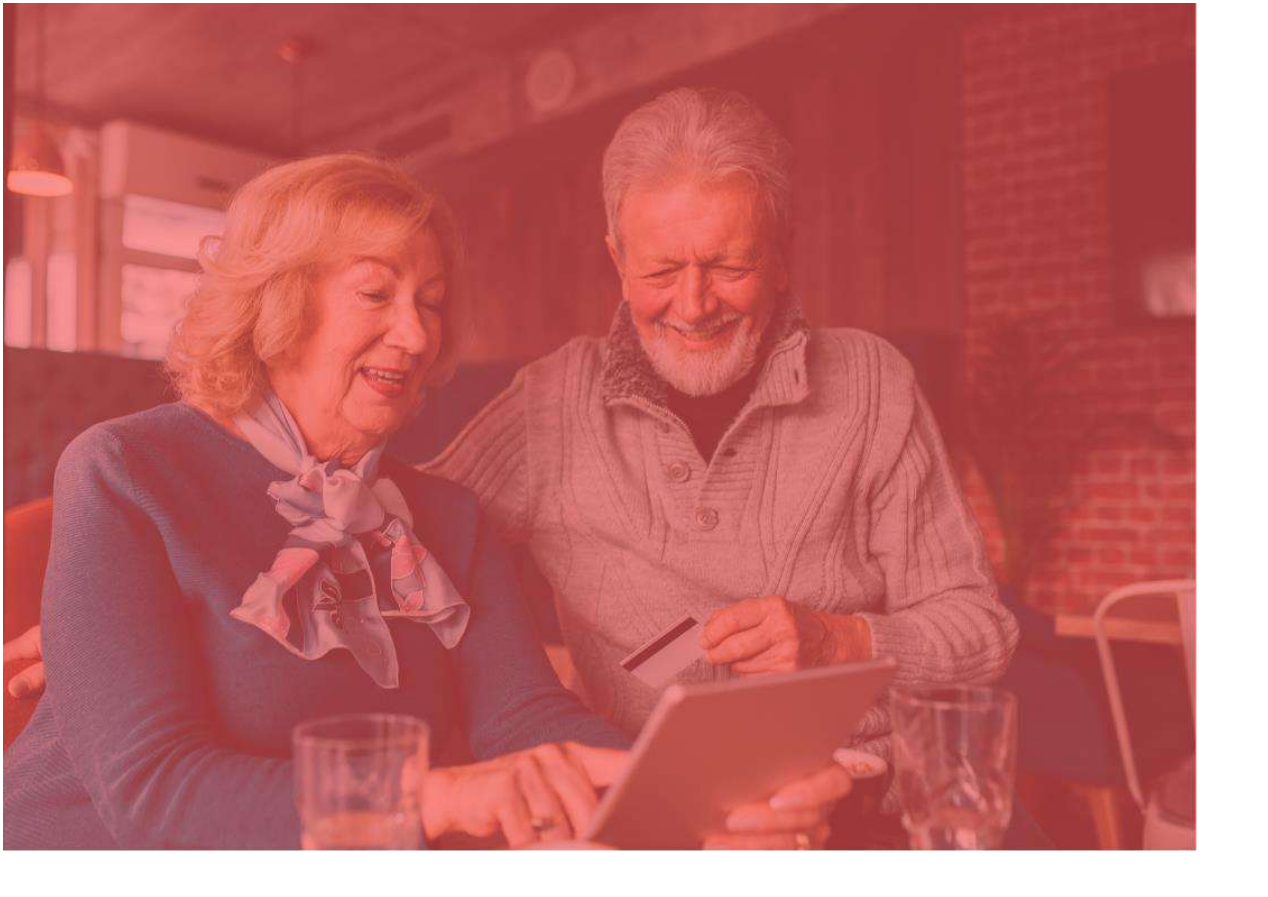

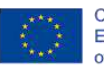

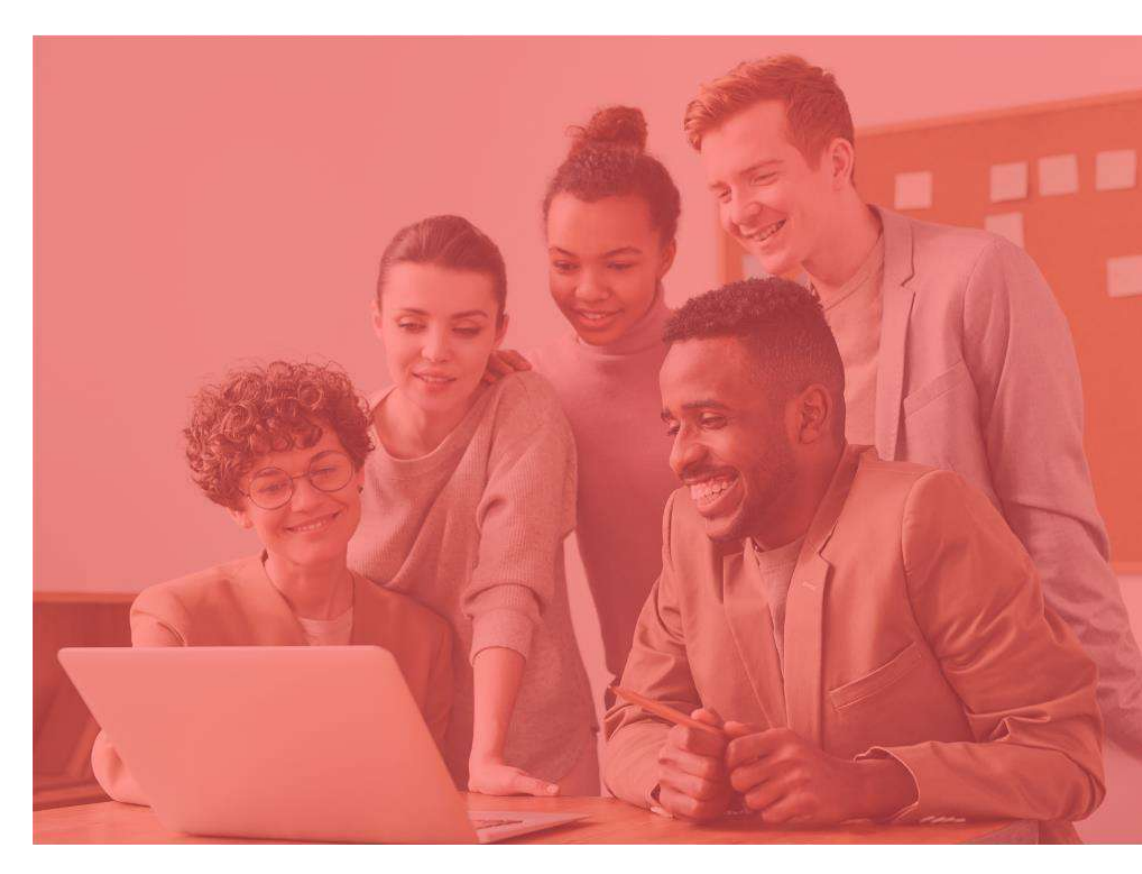

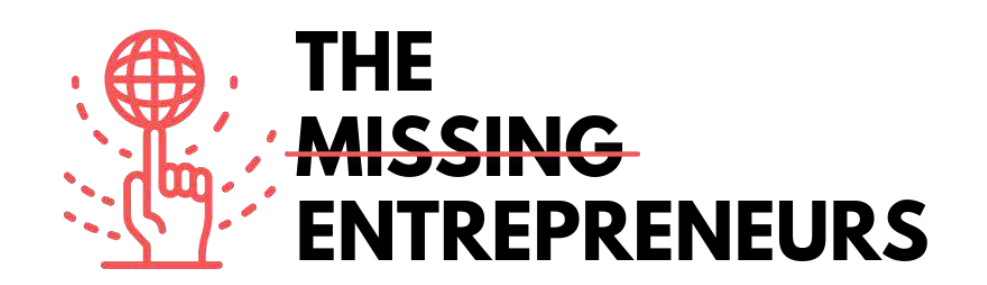
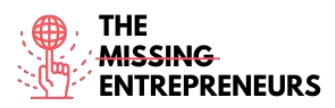

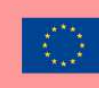

# **Content Template to be done for each Tool**

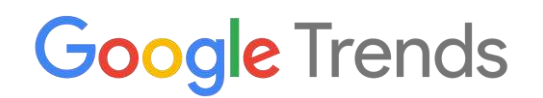

Lien vers l'outils : https://trends.google.com/

#### **Description**

Google Trends un outil gratuit disponible sur Google où vous pouvez suivre l'évolution du nombre de recherches pour un certain mot-clé ou sujet au fil du temps. Ces informations permettent de mieux savoir ce que l'utilisateur recherche sur Google, Youtube ou Google Shopping. De cette façon, vous pouvez :

- Préparer le plan de marketing de contenu
- Analyser les concurrents
- Suivre l'évolution de la marque
- Recherchez l'inspiration et les mots associés

### TOP 3 Fonctionnalités (Gratuites)

| Title. Max 10 Words          | Description . Max 30 Words                                                                               |  |
|------------------------------|----------------------------------------------------------------------------------------------------|--|
| Chercheur de tendances       | En saisissant le mot-clé dans le moteur de                                                               |  |
|                              | recherche Google Trends, il vous fournit la                                                              |  |
|                              | tendance du mot dans le temps.                                                                           |  |
| Filtrer par date et par pays | Les recherches peuvent être filtrées pour<br>analyser les données comme vous le<br>souhaitez             |  |
| Comparez et inspirez-vous    | Comparez deux termes ou plus pour<br>observer les différences dans le temps et<br>obtenir des mots liés. |  |

# Vidéos Youtube

| Link                 | Title           | Author       | Description                    |
|----------------------|-----------------|--------------|--------------------------------|
| https://www.you      | Comment         | UNDATABLE    | Regardez ce didacticiel de 5   |
| tube.com/watch?      | utiliser Google |              | minutes pour apprendre à       |
| v=DbTR6t2MJU8        | Trends -Mise à  |              | utiliser Google Trends,        |
|                      |                 |              | comprendre le volume de        |
|                      | Jour 2022       |              | recherche, guider vos          |
|                      |                 |              | décisions commerciales et      |
|                      |                 |              | marketing et prédire l'avenir. |
| https://www.you      | Tutoriel Google | Surfside PPC | Découvrez comment utiliser     |
| tube.com/watch?      | Trends -        |              | Google Trends et toutes ses    |
| <u>v=iD7B3yj0L5I</u> | Comment         |              | fonctionnalités.               |

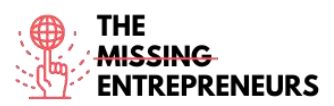

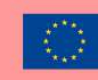

|                      | utiliser Google   |             |                                |
|----------------------|-------------------|-------------|--------------------------------|
|                      | Trends pour       |             |                                |
|                      | trouver des       |             |                                |
|                      | recherches et     |             |                                |
|                      | des sujets        |             |                                |
|                      | populaires        |             |                                |
| https://www.you      | Comment           | Grumo Media | Apprenez à utiliser Google     |
| tube.com/watch?      | utiliser Google   |             | Trends pour trouver un         |
| <u>v=3DjHb93Sr6I</u> | Trends pour       |             | créneau rentable pour votre    |
|                      | trouver votre     |             | cours en ligne, choisissez les |
|                      | créneau           |             | meilleurs mots clés pour les   |
|                      | (tutoriel avec 10 |             | titres et les descriptions de  |
|                      | exemples)         |             | vos cours, sachez quand il     |
|                      |                   |             | est préférable de lancer vos   |
|                      |                   |             | cours en ligne et effectuez    |
|                      |                   |             | une étude de marché            |
|                      |                   |             | globale sur plusieurs          |
|                      |                   |             | catégories d'enseignement      |
|                      |                   |             | on ligno                       |
|                      |                   |             |                                |

## Autres Ressources

| Lien                                                    | Titre                                                                     | Auteur       | Description                                                                                                    |
|---------------------------------------------------------|---------------------------------------------------------------------------|--------------|----------------------------------------------------------------------------------------------------|
| https://www.sem<br>rush.com/blog/go<br>ogle-trends/     | Comment<br>utiliser Google<br>Trends pour la<br>recherche de<br>mots clés | Connor Lahey | Cet article passera en revue<br>les points clés sur la façon<br>d'exploiter la puissance de<br>Google Trends au service du<br>classement SEO de votre<br>entreprise, des techniques<br>de marketing, de la présence<br>sur les réseaux sociaux et au-<br>delà. |
| https://backlinko.<br>com/hub/content<br>/google-trends | Comment<br>utiliser Google<br>Trends.                                     | Backlinko    | Cet article explique de<br>manière très simple<br>comment utiliser l'outil.                                                                                                    |

# <u>Compétences acquises (consulter la liste des compétences réalisées par</u> <u>AMARIS)</u>

Analyse de marché et analyse de données

Niveau de difficulté Basic

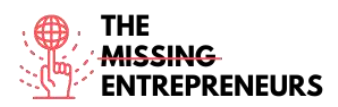

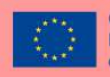

#### Pratiquez vos compétences

Vous voulez créer votre site Web et décider quels sont les meilleurs mots pour votre URL. Imaginez que vous êtes une agence de voyage à Barcelone. Quelle combinaison de mots vous choisirez pour votre url et votre site ?

Travel agency Barcelona

- Barcelona travel agency
- Barcelona travelling agency
- Travelling agency Barcelona

Essayez avec différentes combinaisons et explorez s'il existe des différences entre les différents pays.

Quels sont les mots apparentés ou d'autres recommandations ?

#### Quizz (Ecrivez la bonne réponse en vert) :

Q1: Vous pouvez rechercher des termes pour le passé

- 4 heures
- Tous sont corrects
- 1 heure
- 5 ans

Q2: Combien de termes vous pouvez comparer au maximum avec Google Trends

- 3
- 4
- 5
- 6